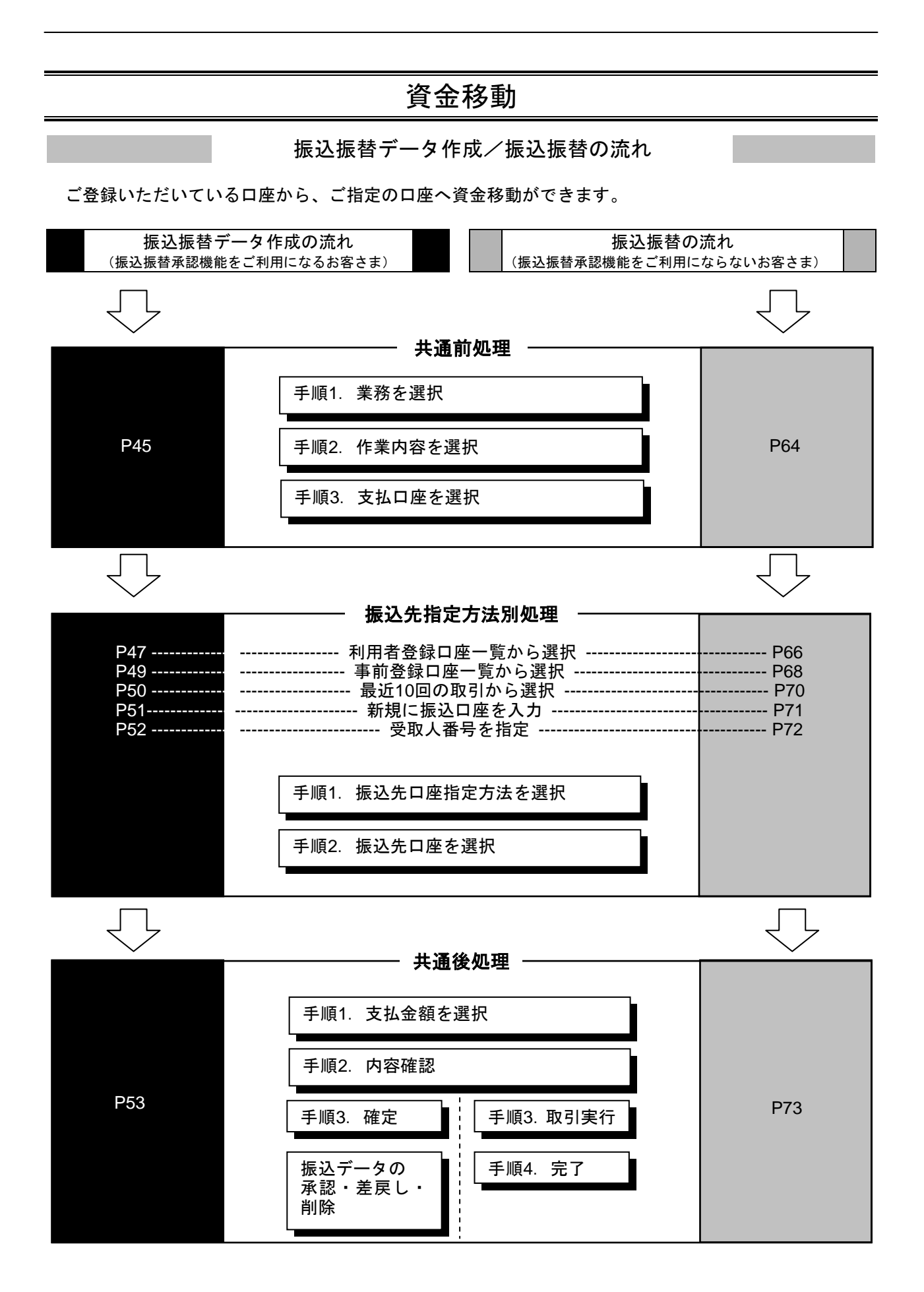

## ●振込振替データ作成

ご登録いただいている口座から、ご指定の口座へ資金移動ができます。 ※振込振替承認機能をご利用になるお客様向けの手順です。 振込振替承認機能をご利用にならないお客様はP64以降をご覧ください。

#### 共通前処理

#### 手順1 業務を選択

| 業務選択          | 859001                                                  | 「資金移動」メニューをクリックしてください、<br>続いて業務選択画面が表示されますので、「振<br>ひ振替」ボタンをクリックしてください。 |
|---------------|---------------------------------------------------------|------------------------------------------------------------------------|
| 11 振込振替       | 企業が持つ口島から信の口屋への発金符製を行うことができます。                          |                                                                        |
| ## 総合振込       | 企業が持つ競会口座から、取引集に振込先口底積額、日付、及び会額を施定し、接負の廃込を一括で行うたとができます。 |                                                                        |
| ## 給与·貸与振込    | 企業が持つ預金口重から、高定した各社員の口座、日村、及び金額を指定し、新込を行うことができます。        |                                                                        |
| <b>#</b> 口座振替 | 講決売口屋情報、日村、及び金額を発定し、複築の講示を一括で行うことができます。                 | —— 振込振替                                                                |
|               |                                                         |                                                                        |

### 手順2 作業内容を選択

| 振込振替》作業内容選択               |                                                         | BIFEPOIS | 作業内容選択画                 | 面が表示される         | ŧすので、 <b>「振込</b> |
|---------------------------|---------------------------------------------------------|----------|-------------------------|-----------------|------------------|
| <ul> <li>取引の開始</li> </ul> |                                                         | 107      | <b>テータの新規作</b> 」<br>さい。 | <b>ᆪ」</b> ホタンをク | リックしてくだ          |
| 非新規取引                     | 接込機能の取る((東辺伝報ない)を開始さざます。                                |          |                         |                 |                  |
| 22 振込データの新規作成             |                                                         |          | 振込データの                  | の新規作成           |                  |
| ** 作成中振込データの修正・朝除         | 目前途中の取引やエラーとなった取引き席王、前時できます。                            |          |                         |                 | •                |
| ● 数引状況の懸金                 |                                                         |          |                         |                 |                  |
| # 振込データの状況開会・取消           | <b>達</b> あに行った取引の状況解剖や、手的中取引の取消が可能です。                   |          |                         |                 |                  |
| ◎ 飯込データの引戻し               |                                                         |          |                         |                 |                  |
| # 兼認待ちデータの引戻し             | ご自身が位置した取引を取得てきます。                                      |          |                         |                 |                  |
| ■ ■込先の管理                  |                                                         |          |                         |                 |                  |
| 11 振込先の管理                 | 振込先の新規変換や、量値描述先の変更、新規が可能です。<br>また、最級施込先の情報をファイルに出力で変更す。 |          |                         |                 |                  |
|                           |                                                         |          |                         |                 |                  |

※「承認待ちデータの引戻し」ボタンをクリックすると、ご自身が依頼した取引を取消できます。(P121参照)

※「振込先の管理」ボタンをクリックすると、振込先の新規登録や、登録振込先の変更、削除が可能です。また、登録振込先の情報 をファイルに出力できます。

### 手順3 支払口座を選択

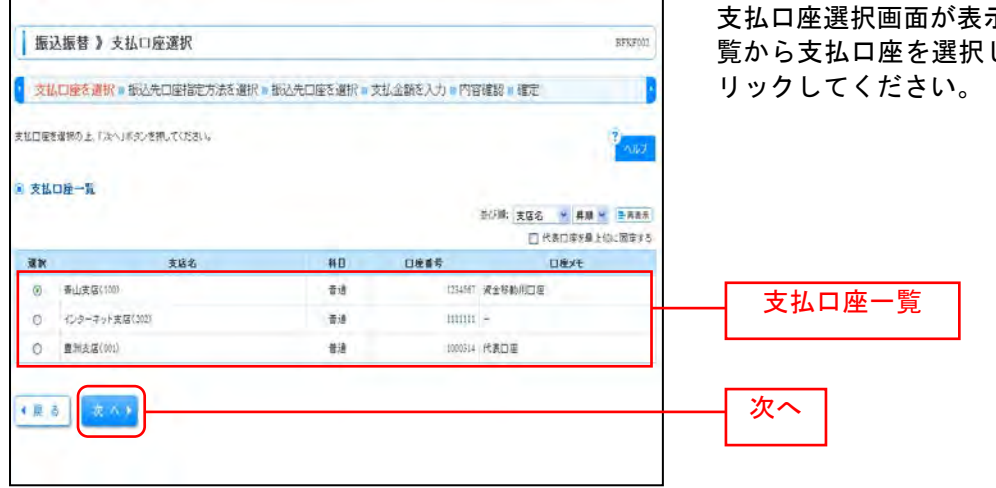

支払口座選択画面が表示されます。支払口座一 覧から支払口座を選択し、「次へ」ボタンをク

#### 振込先指定方法別処理

振込先を指定する方法は以下の6つからご選択ください。

| 振込先指定方法           |                           |      |  |  |  |
|-------------------|---------------------------|------|--|--|--|
| 1. 利用者登録口座一覧から選択  | 都度指定方式の振込先一覧から振込先を選択できます。 | P47へ |  |  |  |
| 2.事前登録口座一覧から選択    | 事前登録方式の振込先一覧から振込先を選択できます。 | P49へ |  |  |  |
| 3 .最近 10 回の取引から選択 | 最近 10 回の取引履歴から振込先を選択できます。 | P50へ |  |  |  |
| 4 .新規に振込口座を入力     | 新規に振込先を指定できます。            | P51へ |  |  |  |
| 5.受取人番号を指定        | 受取人番号を入力して、新規に振込先を指定できます。 | P52へ |  |  |  |

# 1. 利用者登録口座一覧から選択

※本手順はP45~46の続きです。

г

## 手順1 振込先口座指定方法を選択

| 振込振替》 振込先口座指定方法選択                                                                                 | BFRF605                        | 振込先口座指定方法選択画面が表示されます |
|---------------------------------------------------------------------------------------------------|--------------------------------|----------------------|
| 文払口座を選択 = 描込先口/E/指定方法を選択 = 描込先口座を選択 = 支払金額を入力 = 内容確認 = 確定                                         | ので、 <b>「利用者登録口座一覧から選択」</b> ボタン |                      |
| 推送第日後の海棠方法を運動して(広志)。<br>生世日後後御王宇ら藤台江、「東北日道道駅へ)が多少者務して(広む)。<br>金額入力画面へ戻る場合は、「天近五個入水へ)が次びさ称して(たさい)。 | 2000                           | をクリックしてください。         |
| ◎ 登録報込先口授から選択する                                                                                   |                                |                      |
| ⇒ 利用者登録口成一覧から選択                                                                                   |                                | 利用者登録口座一覧から選択        |
| 12 事前登録口座一覧から選択<br>単和登録方式の商社先一覧から選択できます。                                                          |                                |                      |
| ※ 満去の取引から集込先口障を運営する                                                                               |                                |                      |
| # 最近10回の取引が分選択 単心に回り取引用型から用したを進れてきます。                                                             |                                |                      |
| ◎ 新規に備込先口煙を指定する                                                                                   |                                |                      |
| 新規に描述先日達を入力  新規に描述先常和定できます。                                                                       |                                |                      |
| 11 受政人委員会指定 東京人委号を入力して、新聞に最も会合相定できます。                                                             |                                |                      |
| ※ 株準務の登録審議先口座から運営する。                                                                              |                                |                      |
| # 総合描込先口屋一覧から選択 終合描込先一覧から描记先を運作ださます。                                                              |                                |                      |
| # 給与・賞与振込先口度一覧から選択 総合・賞与振込先・質から振込先を選択さきます。                                                        |                                |                      |
| • 10 2. • EAGINE EAG. • • • • EAGER 3.000 •                                                       |                                |                      |
|                                                                                                   |                                |                      |

## 手順2 振込先口座を選択

| 振込振替                                                                                                    | 》都度指定方式                                                                    | 服込先口座遭択                                                                                                    |                                |                  |                                                                                                    | BFKF004                         | 都度指定方式振込先口座選択画面が表示され                                                |
|----------------------------------------------------------------------------------------------------|----------------------------------------------------------------------------|----------------------------------------------------------------------------------------------------|--------------------------------|------------------|----------------------------------------------------------------------------------------------------|---------------------------------|---------------------------------------------------------------------|
| 支払口座を通                                                                                                    | B択 - 振込先口感指数                                                               | 日本語 「「「「「「「「「「」」」「「「」」」「「「」」」「「「」」」「「」」」「                                                                      | <b>遣訳 = 支</b>                  | 払金額を入り           | ) • 内容確認 • 確定                                                                                                    |                                 | ます。登録振込先一覧から振込先口座をチェッ                                               |
| 振込先を選択の上「<br>振込先は一面に10件。                                                                                                    | 「ホヘ」ボタンを押してください<br>「ホヘ」ボタンを押してください                                         | Ng.                                                                                                    |                                |                  |                                                                                                    | · · · · ·                       | クし、 <b>「次へ」</b> ボタンをクリックしてください。                                     |
| ● 新込先口序の                                                                                                    | 4.45 (231                                                                  |                                                                                                    |                                |                  |                                                                                                    |                                 |                                                                     |
| 1 10月日み条件                                                                                                    | HEMK 日 100 込み森                                                             | 保老的心心                                                                                                    |                                |                  |                                                                                                    |                                 |                                                                     |
|                                                                                                    |                                                                            |                                                                                                    |                                |                  |                                                                                                    | 1                               |                                                                     |
| 取り込み条件を入)<br>条件を確認入力した                                                                                                    | カの上、「採り込み」ボタンき<br>た場合、すべての高格を満た                                            | 押してください。<br>すないチャー智で表示にます。                                                                                     |                                |                  |                                                                                                    |                                 |                                                                     |
| *******                                                                                                    |                                                                            | Construction of the second second second second second second second second second second second second second |                                |                  |                                                                                                    |                                 |                                                                     |
| <b>支援条:</b>                                                                                                    |                                                                            |                                                                                                    |                                |                  |                                                                                                    |                                 |                                                                     |
|                                                                                                    |                                                                            | Carlos newspectrations.                                                                                        |                                |                  |                                                                                                    |                                 |                                                                     |
| 学取人名:                                                                                                    |                                                                            | 1.00.00.00.41.00.02.00                                                                                         | Territ                         |                  |                                                                                                    |                                 |                                                                     |
| 08.5:                                                                                                    |                                                                            |                                                                                                    | 11-4                           | H202CH KO-D      |                                                                                                    | (PTI)                           |                                                                     |
| 74-15:                                                                                                    |                                                                            |                                                                                                    |                                |                  | C#1970X+601C479                                                                                                    | (412.)                          |                                                                     |
| 利用可否:                                                                                                    | -                                                                          |                                                                                                    |                                |                  |                                                                                                    |                                 |                                                                     |
|                                                                                                    |                                                                            |                                                                                                    |                                |                  |                                                                                                    |                                 |                                                                     |
| ※将乗利用できなく<br>※利用できなくなっ?                                                                                                    | (なる部込先を続け込む場合<br>た場込体を続け込む場合は                                              | は、「利用可否」様で"経過期間中"を<br>「利用可否」様で"区域なし"を提知。                                                                       | 「雇用してくださ<br>ってください」            | 36.4             |                                                                                                    |                                 |                                                                     |
| ・口座線12かできた                                                                                                    | ない展込先を除り込む場合に                                                              | 1、「利用可否」聲で"口徑名著干一款                                                                                             | TURBER'S                       | ださい。             |                                                                                                    |                                 |                                                                     |
|                                                                                                    |                                                                            |                                                                                                    |                                |                  |                                                                                                    |                                 |                                                                     |
| Terre all suger                                                                                                    |                                                                            |                                                                                                    |                                |                  |                                                                                                    |                                 |                                                                     |
|                                                                                                    |                                                                            |                                                                                                    |                                |                  |                                                                                                    |                                 |                                                                     |
| 1 登録版込先一                                                                                                    | -W                                                                         |                                                                                                    |                                |                  |                                                                                                    |                                 |                                                                     |
|                                                                                                    |                                                                            |                                                                                                    |                                |                  | 出び線: 査録名 💉 1                                                                                                    | R 18 😚                          |                                                                     |
|                                                                                                    |                                                                            | 605.000                                                                                                    |                                |                  | 1ページ番の表示件数: 10                                                                                                    | 14 - (>(***)                    |                                                                     |
| • 10/8-57 M                                                                                                    | 1 10 m - 52                                                                | 7 8 9 10 11 1                                                                                                  | 件を表示中)<br>12 13 14             | 15 16            | 14-1-12                                                                                                    | <ul> <li>■ 104-12½ •</li> </ul> |                                                                     |
| 潮沢                                                                                                    | 登録名<br>受取人名                                                                | 全純複問名<br>支店名                                                                                                   | #8                             | 口接着号             | 千秋时                                                                                                    | 10 (1                           |                                                                     |
| <ul> <li>(第日本語<br/>とおりにお)</li> </ul>                                                                                                    | 0.15<br>20179513                                                           | 大手町銀行(3011)<br>丸の内支店(222)                                                                                      | <b>数</b> 通                     | 2190001          | 当方真担                                                                                                    | 19 H *                          |                                                                     |
| 日 西日本語<br>250年25                                                                                                    | 時事<br>パウン(力)                                                               | NTTデータ課行(9998)<br>豊加支店(001)                                                                                    | <b>a</b> :#                    | 2300002          | 充方真恒(査排:済み言語)                                                                                                    | 28 HB                           |                                                                     |
| D 88**                                                                                                    | 杨春                                                                         | 1177-2月19(9990)                                                                                                |                                |                  | a bam                                                                                                    | 11.61 -                         | —— 登録振込先一覧                                                          |
| BRIGE SYSTEM                                                                                                    | 19/01                                                                      | 重和加大语(010)                                                                                                    |                                | -1000013         | BOARD.                                                                                                    |                                 |                                                                     |
| ******                                                                                                    |                                                                            |                                                                                                    |                                |                  |                                                                                                    |                                 | ツ乍り たち ゆかせて 欧山 みほうね オルスキャム 感かっし                                     |
| #11日本<br>#11日本                                                                                                    | ROOKOH'J(A)                                                                | N 10.10100 (01.53)                                                                                             | 1.00                           |                  | and the state of the second second se |                                 |                                                                     |
| 104-1181                                                                                                    | ドウラドウサン(カ<br>フントウサン()                                                      | 11.場理行(0333)<br>インターネット支援(444)                                                                                 |                                | 2190004          | 2010 M 10 C # 38 ( 975 E \$97                                                                                                    |                                 | ※ 振込元を追加9 る际、 金球されている文払金額をコピ                                        |
| 10-1-2-2 M                                                                                                    | ドウフドウサン(カ<br>かそうが)の<br>9 前ページ                                              | 1.時間行(0333)<br>インターネット支援(444)<br>7 5 9 10 11                                                                   | <b>WH</b>                      | 200004           | 30-2 (                                                                                                    | B 10-1-57/2 H                   | ※ 振込元を追加9 る际、登録されている文払金額をコピ<br>して使用する場合は、「登録支払金額を使用する」を             |
| - 10-1-2 M. 10                                                                                                    | Pウフドウサン(カ<br>)汁ウサン(カ<br>) 前ページ                                             | 1.情様行(0333)<br>インターネット支援(444)<br>7 5 9 10 11                                                                   | 12 13 14                       | 2090004<br>15 16 | 24-7 (                                                                                                    | B 10-1-5718 ++                  | ※振込元を垣加9 つ际、登録されている支払金額をコピ<br>して使用する場合は、「登録支払金額を使用する」を<br>択してください。  |
| <b>新达先表通加する際</b> 。                                                                                                    | Pウフドウサン(力<br>)パウサン(力<br>)前ページ<br>・ 意用されていら支払金額を                            | 1.唱様行(0333)<br>インターネット支援(444)<br>2 5 9 10 11 1<br>コピーして使用するか遅時してください                                           | <b>BIA</b><br>12 13 14         | 2090004<br>13 16 | 3-9 (                                                                                                    | B 104-57% #                     | ※振込元を垣加9 つ际、登録されている支払金額をコピ<br>して使用する場合は、「登録支払金額を使用する」を<br>択してください。  |
| <ul> <li>● 登録支払金額を2</li> <li>○ 登録支払金額を2</li> </ul>                                                                                                    | Pウフドウサン(力<br>)<br>)<br>前ページ<br>・<br>意様されていら支払金額を<br>使用しない<br>使用する          | れ機構件(6333)<br>インターネット支援(44)<br>7 8 9 10 11 1<br>コピーして使用するか違い。てください                                             | <b>818</b><br>12 13 14<br>5-   | 15 16            | 近小  1111、東京(147) 王朝(1<br> 次小=ジ (                                                                                                    | e) 104-57% +                    | ※振込元を追加9 る际、登録されている支払金額をコピ<br>して使用する場合は、「登録支払金額を使用する」を:<br>択してください。 |
| <ul> <li>第込先を追加する際。</li> <li>② 登録支払金額を(</li> <li>○ 登録支払金額を(</li> </ul>                                                                                                    | Pウンドウサン(力・<br>フトウナン(力・<br>) 新ページ<br>・ 豪林されてしら支払金額を<br>使用しない<br>使用する        | 1.場所行(0333)<br>インターネット支援(444)<br>2 5 9 10 11 1<br>して使用するか遅脱してください                                              | <b>कात</b><br>12 13 14<br>5-   | 200004<br>12 16  | 近の  111(111) 111(111) 11  111(111) 111(111) 111(111) 111(111) 111(111) 111(111) 111(111) 111(111) 111(111) 111(111) 111(111) 111(111) 111(111) 111(111) 111(111) 111(111) 11  11                                                                                                    | B 10-17-17-18 ++                | ※振込元を追加9 る际、登録されている支払金額をラビ<br>して使用する場合は、「登録支払金額を使用する」を<br>択してください。  |
| ■込先を追加する際、<br>② 登録支払金額を0<br>○ 登録支払金額を0                                                                                                    | POP(0サン(3)<br>01175/33<br>) 前ページ<br>登録されていら支払金額を<br>原用しない<br>使用する          | 1.4番(#17(0333)<br>インターネット支援(444)<br>2 5 9 10 11 1<br>−2'-して使用するか違い。てください                                       | <b>급년</b><br>12 13 14<br>14    | 2530004          | же-9 (                                                                                                    | 9 10-17g +                      | ※振込元を追加9 る际、登録されている支払金額をフロ<br>して使用する場合は、「登録支払金額を使用する」を<br>択してください。  |
| <ul> <li>(込先を追加する際、)</li> <li>(込先を追加する際、)</li> <li>()</li> <li>()</li>     &lt;</ul> | POPOPOPS(3)<br>201795/3<br>2月4ージ<br>発展されていら支払金額を<br>使用しない<br>使用する<br>次 へ ト | 1.4歳時行(0333)<br>インターキット支援(444)<br>○ ま タ 10 11 1<br>ニピーして使用するか違いしてください                                          | <del>वस</del><br>12 13 14<br>५ | 15 16            | 2042 E 4047 (                                                                                                    | ■ 10m-5% +                      | ※振込元を追加りる际、登録されている支払金額をつてして使用する場合は、「登録支払金額を使用する」を<br>択してください。       |

⇒P538へお進みください。

登

# 2. 事前登録口座一覧から選択

※本手順はP45~46の続きです。

### 手順1 振込先口座指定方法を選択

| 振込振替 》振込先口座指定方法透択                                                                          | BFKF003 | 振込先口座指定方法選択画面が表示されます  |
|--------------------------------------------------------------------------------------------|---------|-----------------------|
| 支払口使を選択》 購込先亡損率指定方法を選択 » 振込先口座を選択 » 支払金額を入力 » 内容確認 » 確定                                    |         | ので、「事前登録口座一覧から選択」ボタンを |
| 後込気口道の作変方法を確認してださい。<br>実し口道学校室下かるほど、手なし口道確心、オタン学術してださい。<br>主気入力通道へを得当してないと思想入ついすが少学校してださい。 | Talt    | クリックしてください。           |
| ※ 登録審込先口班から選択する                                                                            |         |                       |
| 21 利用者登録口座一覧から選択<br>都度指定方式の指込先一覧から描述先を確認できます。                                              |         |                       |
| # 非新豊雄口産一覧から選択 ####################################                                        |         | 事前登録口座一覧から選択          |
| ◎ 詩五の取引から振込先口裡を遵訳する                                                                        |         |                       |
| 森道10回の取引から選択     単述10回の取引用型から接込先を運ができます。                                                   |         |                       |
| ※ 新規に搬込先の歴を指定する                                                                            |         |                       |
| # 新規に描込先口證を入方 時期に描込先生用面できます。                                                               |         |                       |
| # 受取人情号を指定 気和人参号を入力して、新期に描述れる指定できます。                                                       |         |                       |
| ※ 教業務の登録集込先口達から選択する                                                                        |         |                       |
| は 総合振込先口度一質から選択 総合振込先一覧から追込先を選択できます。                                                       |         |                       |
| # 給与・賞与接込先口違一覧から選択<br>454・資与接込先一覧から選択                                                      |         |                       |
| () 夏、る 支払口座通択へ) 支払金額入ガヘト                                                                   |         |                       |

## 手順2 振込先口座を選択

|                                                                                                    |                                                                                                    |                                                                                                    |                                                                                                    |                                                                                                    |                                                                                                    | 争り | 1 <u> </u>    |             |       | 1 C / |
|----------------------------------------------------------------------------------------------------|----------------------------------------------------------------------------------------------------|----------------------------------------------------------------------------------------------------|----------------------------------------------------------------------------------------------------|----------------------------------------------------------------------------------------------------|----------------------------------------------------------------------------------------------------|----|---------------|-------------|-------|-------|
| 支払口部                                                                                                    | 医测护 # #65                                                                                                    | 先口座指定方法を選択 🏾 🚻込                                                                                                    | 先口座を選択。文仏金額を入力。内容                                                                                                    | 確認。確定                                                                                                    | B                                                                                                    | 録打 | 辰込先一          | 覧から振        | 込先口座  | をチ    |
| 込先を産税の上<br>込船は一面に1                                                                                       | 、「次へ」ボタンを<br>将まで選択でき」                                                                                                    | TWU てくだきい。<br>ます。                                                                                                    |                                                                                                    |                                                                                                    | T NHT                                                                                                    | ГУ | <b>タへ」</b> ボク | タンをクリ       | ノックして | くだ    |
| 聚込先口后                                                                                                    | の設い込み                                                                                                    |                                                                                                    |                                                                                                    |                                                                                                    |                                                                                                    |    |               |             |       |       |
| 1 轮达改为前                                                                                                  | 4件を開た                                                                                                    | 1001达み条件を開いる                                                                                                    |                                                                                                    |                                                                                                    |                                                                                                    |    |               |             |       |       |
| 10月达为条件性<br>条件性推动入力                                                                                      | 入力の上「級」                                                                                                    | 込み」ポタンを押してください。<br>この条件を満たす様応先を一覧で表示に                                                                                                    | .2.7.                                                                                                    |                                                                                                    |                                                                                                    |    |               |             |       |       |
| 全融权因名                                                                                                    |                                                                                                    |                                                                                                    |                                                                                                    |                                                                                                    |                                                                                                    |    |               |             |       |       |
| 支纸名:                                                                                                    |                                                                                                    |                                                                                                    |                                                                                                    |                                                                                                    |                                                                                                    |    |               |             |       |       |
| **                                                                                                    | <b>1</b> 22                                                                                                    | (半角数本)                                                                                                    | THELIPO                                                                                                    |                                                                                                    |                                                                                                    |    |               |             |       |       |
| 受职人名:                                                                                                    | 1                                                                                                    |                                                                                                    | (半角約文平以内)                                                                                                    |                                                                                                    |                                                                                                    |    |               |             |       |       |
| 受取人番号:                                                                                                   |                                                                                                    | (半月数平3时以内)                                                                                                    |                                                                                                    |                                                                                                    |                                                                                                    |    |               |             |       |       |
|                                                                                                    | _                                                                                                    | (単角数字に相以                                                                                                    | (14)                                                                                                    |                                                                                                    |                                                                                                    |    |               |             |       |       |
| Han - St                                                                                                 |                                                                                                    | ×                                                                                                    |                                                                                                    |                                                                                                    |                                                                                                    |    |               |             |       |       |
|                                                                                                    |                                                                                                    |                                                                                                    |                                                                                                    |                                                                                                    |                                                                                                    |    |               |             |       |       |
| トトト 校り記<br>(日本利用できなく)<br>(日用できなく)<br>(日用できなく)<br>(日本)(日本)(日本)(日本)(日本)(日本)(日本)(日本)(日本)(日本)                | み<br>なくなる単込先を<br>(った 推込先を約)<br>:一覧                                                                                                    | 10月25日,19月1日,19月1                                                                                                    | 連邦間中**を発始してください。<br>ない*を変かしてください。                                                                                                    |                                                                                                    |                                                                                                    |    |               |             |       |       |
| トトト 校りジャ<br>将来利用できない。<br>利用できない。<br>合材振込の                                                                | み<br>なくなる接込先を<br>いった接込先を取<br>:一覧                                                                                                    | 総ジルビル会は、「利用する」優かで高速<br>化化・増会に増会は、「利用する」優かで高速的                                                                                                    | 単期間中で支援的して(たさし)<br>おして支援的して(たさし)<br>金(約(1~4約を表示中)<br>2                                                                                                    | ■: 受取人番号 ※<br>マージ目の表示件料: 1                                                                                                    | 月頭 →<br>10時 →                                                                                                    |    |               |             |       |       |
| ・     ・     中共和期できなく、     ・     和用できなく、                                                                  | み<br>なくなる毎込先を<br>roた描込先をが<br>:覧<br>● 約ページ                                                                                                    | (2) 近点:唐山本、「中田田 (2) 唐で" (2)<br>(2) 近点:唐山本、「中田田 (2) 唐で" (2)<br>(2) 日<br>(2) 日<br>(2) 日<br>(2) 日<br>(2) 日<br>(2) 日<br>(2) 日<br>(2) 日<br>(2) 日<br>(2) 日<br>(2) 日<br>(2) 日<br>(2) (2) (2) (2) (2) (2) (2) (2) (2) (2)                                                                                                    | 単期間中生産時に大なだあら。<br>いっ生産剤的してなだあり。<br>第0日<br>まま様(1~4様素素示中)<br>2 10 11 12 13 14 15 16                                                                                                    | ■: 受数人参考 ●<br>マージ首の表示非執: 1<br>次ページ                                                                                                    | ПЛ •<br>Он •<br>• 104-5/2 •                                                                                                    |    |               |             |       |       |
| <ul> <li>         ・中トト 校りジ</li> <li>         ・中未利用できなく?         ・利用できなく?         ・<br/>・<br/>・</li></ul> | み<br>ないなる 単込先を<br>いった 推込先を続い<br>覧<br>覧<br>覧<br>、数ページ<br>受数人番号                                                                                                    | (4) 以上通信:(14(周可高)) 優で"(15)<br>(3) と:地信は:(14(周可高)) 優で"(15)<br>(3) と:地信は:(14(周可高)) 優で"(15)<br>(3) 日<br>(3) 日 | 4周期中生産時にてたおらし<br>いり生産用してのおらし 2011年までのであり、 2011日1日1日1日1日1日1日1日1日1日1日1日1日1日1日1日1日1日1                                                                                                    | ■: 受取人番号 →<br>ページ単の表示目标: [<br>次ページ<br>料打                                                                                                    | <b>用紙 ☆</b><br>● 用用用<br>■ 10ページ法 **<br>□2編書名                                                                                                    |    |               |             |       |       |
|                                                                                                    | み<br>ないなる単品先をが<br>いった単品先をが<br>いった<br>単品先をが<br>で<br>た<br>単二一覧                                                                                                    | 893 公司:希信は、「F46期可否」様で"名」<br>353 年前日本: 「F46期可否」様で"名前の<br>「一」<br>「一」<br>文句人名<br>123 (137-150/379/13                                                                                                    | ● 10 11 12 13 14 15 15<br>大学可能でではない。                                                                                                    | (1) 受取人参考 メン<br>マージ目の表示件数:<br>次ページ<br>単位<br>単連                                                                                                    | <b>月版 ●</b><br>回日 ● ● ● ● ● ● ● ● ● ● ● ● ● ● ● ● ● ● ●                                                                                                    |    |               |             |       |       |
|                                                                                                    | み<br>いなら単込先を<br>いた単込先を<br>かった単込たを<br>かった<br>単<br>、一覧<br>② 約ッージ<br>受教人番号                                                                                                    | 893 公式: 第4時目前 (第4年日前)<br>193 年                                                                                                    | 高期間や生産的にてたおらし<br>いった実現化してのおり。   この生産現代しています。   この生産現代しています。   この生産現代しています。   この生産現代しています。   この生産現代しています。   この生産現代しています。   この生産現代しています。   この生産現代しています。   この生産用でのかり   この生産用でのかり   この生産用でのかり   この生産用でのかり   この生産用でのかり   この生産用でのかり   この生産用でのかり   この生産用でのかり   この生産用でのかり   この生産用でのかり   この生産用でのかり   この生産用でのかり   この生産用でのかり                                                                                                    | <ul> <li>(支数人参考 )</li> <li>(大学)のの表示件執た</li> <li>(大ページ)</li> <li>(大ページ)</li> <li>(大ペー</li></ul> | <b>A B M</b> (De A B B)<br>(De → 7) (b + 1)<br>(De B B)<br>(De → 7) (b + 1)<br>(De B B)<br>(De → 7) (b + 1)<br>(De B B)<br>(De → 7) (b + 1)<br>(De B B)<br>(De B B)<br>(De A B B)<br>(De A B)<br>(De A B)<br>(De A B)<br>(De |    |               |             |       |       |
|                                                                                                    | み<br>ないたる単近先を<br>いった単込先を約<br>いった単込先を約<br>いった単込先を約<br>こった<br>単<br>こった<br>単<br>このための<br>単<br>にた                                                                                                    | ADJ 公正:希白は、FF6時可否」確で「日本<br>J 35と):希白は、FF6時可否」確で「日本<br>「日本<br>「日本<br>「日本<br>」<br>」<br>「日本<br>「日本<br>」<br>」<br>」<br>「日本<br>」<br>「日本<br>」<br>」<br>「日本<br>」<br>「日本<br>」<br>「<br>」<br>「日本<br>」<br>「日本<br>」<br>「日本<br>」<br>「日本<br>」<br>「日本<br>」<br>「日本<br>」<br>「日本<br>」<br>「日本<br>」<br>「日本<br>」<br>「日本<br>」<br>「日本<br>」<br>「日本<br>」<br>「日本<br>」<br>「日本<br>」<br>「日本<br>」<br>「日本<br>」<br>「日本<br>」<br>「<br>日本<br>」<br>「日本<br>」<br>「<br>日<br>「<br>日<br>「<br>日<br>「<br>」<br>「<br>日<br>「<br>日<br>「<br>」<br>「<br>日<br>「<br>「<br>日<br>」<br>「<br>「<br>」<br>「<br>日<br>」<br>「<br>日<br>「<br>「<br>」<br>「<br>」                                                                                                    | 構成的や生産的にてなたおらら<br>かい生産的にてなたおら<br>かい生産剤的にてなたおら<br>と<br>かけりした<br>からした<br>た成本の<br>た成本の<br>た成本の<br>た成本の<br>たたの<br>たたの<br>たたの<br>たたの<br>たたの<br>たたの<br>たたの<br>たたの<br>たたの<br>た                                                                                                    | <ul> <li>20人参考 ※</li> <li>マン島の表示相称し、</li> <li>次ページ</li> <li>第日</li> <li>草油</li> <li>草油</li> <li>草油</li> <li>草油</li> <li>草油</li> <li>草油</li> </ul>                                                                                                    | R.M.         ■         ■         ■         ■         ■         ■         ■         ■         ■         ■         ■         ■         ■         ■         ■         ■         ■         ■         ■         ■         ■         ■         ■         ■         ■         ■         ■         ■         ■         ■         ■         ■         ■         ■         ■         ■         ■         ■         ■         ■         ■         ■         ■         ■         ■         ■         ■         ■         ■         ■         ■         ■         ■         ■         ■         ■         ■         ■         ■         ■         ■         ■         ■         ■         ■         ■         ■         ■         ■         ■         ■         ■         ■         ■         ■         ■         ■         ■         ■         ■         ■         ■         ■         ■         ■         ■         ■         ■         ■         ■         ■         ■         ■         ■         ■         ■         ■         ■         ■         ■         ■         ■         ■         ■         ■         ■ <td></td> <td>登録振</td> <td>込先一覧</td> <td></td> <td></td>                                                                                                    |    | 登録振           | 込先一覧        |       |       |
|                                                                                                    | み<br>                                                                                                    | <ul> <li>(1) (2) (1) (1) (1) (1) (1) (1) (1) (1) (1) (1</li></ul>                                                                                                    | 構成的や生産的いてくださらら<br>いいて生産的してくださらら<br>ないます。<br>全く時く1~・時を表示中り<br>10 12 12 13 14 15 16<br>                                                                                                    | <ul> <li>(型D入母音) ※</li> <li>(一)日の表示併執:</li> <li>次(一)</li> <li>取(一)</li> <li>取(一)</li> <li>取(一)</li> <li>取(一)</li> <li>取(一)</li> <li>取(一)</li> <li>取(一)</li> <li>取(一)</li> <li>取(一)</li> </ul>                                                                                                    | 用品 →         ● 用用用           101 = 27 (k =)         ●           210000         210000           210000         210000                                                                                                    |    | 登録振;          | 込先一覧        |       |       |
|                                                                                                    | <ul> <li>み</li> <li>み</li> <li>み</li> <li>み</li> <li>み</li> <li>み</li> <li>み</li> <li>⇒</li> <li>⇒</li> <li>&gt;</li> <li>&gt;<td><ul> <li>(1) (2) (1) (1) (1) (1) (1) (1) (1) (1) (1) (1</li></ul></td><td>構成的中学変現してくださらら<br/>ルンで支援してくどさらら<br/>ないまたままた。てくどさらら<br/>全4時(1~-4時を発示中)<br/>10 11 12 13 14 15 16<br/></td><td><ul> <li>(型DA母母 ※)</li> <li>(型DA母母母 ※)</li> <li>(次イージ<br/>(次イージ)</li> <li>(次イージ)</li> <li>(次イージ)</li> <li>(次イージ)</li> <li>(次イージ)</li> <li>(次イージ)</li> <li>(次イージ)</li> <li>(次イージ)</li> <li>(次イージ)</li> <li>(次イージ)</li> </ul></td><td>A.M. →         D.A.M.0           000 →         D.A.M.0           001 → 27 (h.m.0)         D.0.000           210000         210000           210000         D.0.000           110000         D.0.000</td><td></td><td>登録振</td><td><u>込先一覧</u></td><td></td><td></td></li></ul> | <ul> <li>(1) (2) (1) (1) (1) (1) (1) (1) (1) (1) (1) (1</li></ul>                                                                                                    | 構成的中学変現してくださらら<br>ルンで支援してくどさらら<br>ないまたままた。てくどさらら<br>全4時(1~-4時を発示中)<br>10 11 12 13 14 15 16<br>                                                                                                    | <ul> <li>(型DA母母 ※)</li> <li>(型DA母母母 ※)</li> <li>(次イージ<br/>(次イージ)</li> <li>(次イージ)</li> <li>(次イージ)</li> <li>(次イージ)</li> <li>(次イージ)</li> <li>(次イージ)</li> <li>(次イージ)</li> <li>(次イージ)</li> <li>(次イージ)</li> <li>(次イージ)</li> </ul>                                                                                                    | A.M. →         D.A.M.0           000 →         D.A.M.0           001 → 27 (h.m.0)         D.0.000           210000         210000           210000         D.0.000           110000         D.0.000                                                                                                    |    | 登録振           | <u>込先一覧</u> |       |       |
|                                                                                                    | み<br>ないなる無込先を<br>いった 無込先をあい<br>二一覧<br>② 約ページ<br>② 約ページ                                                                                                    | ADA 24-11年4日、F14日用7回23日でで18040<br>1932日日日日日<br>1932日日日日日<br>1933日日日日日<br>1933日日日日<br>1935日日日日<br>1935日日日日<br>1935日日日日<br>1935日日日日<br>1935日日日日<br>1935日日日日<br>1935日日日<br>1935日日日<br>1935日日日<br>1935日日日<br>1935日日日<br>1935日日日<br>1935日日日<br>1935日日日<br>1935日日日<br>1935日日日<br>1935日日日<br>1935日日日<br>1935日日日<br>1935日日日<br>1935日日日<br>1935日日日<br>1935日日日<br>1935日日日<br>1935日日日<br>1935日日日<br>1935日日日<br>1935日日日<br>1935日日日<br>1935日日日<br>1935日日<br>1935日日<br>1935日                                                                                                    | 構成的や生産的にてなたおら<br>かい生産剤のでなたおら<br>かい生産剤のでなたおら<br>ないました<br>ないました<br>ないまた<br>ないまた<br>ないまた<br>ないまた<br>ないまた<br>ないまた<br>ないまた<br>ないまた<br>ないまた<br>ないまた<br>ないました<br>ないまた<br>ないまた<br>ないまた<br>ないまた<br>ないまた<br>ないまた<br>ないまた<br>ないまた<br>ないまた<br>ないまた<br>ないまた<br>ないまた<br>ないまた<br>ないまた<br>ないまた<br>ないまた<br>ないまた<br>ないまた<br>ないまた<br>ないまた<br>ないまた<br>ないまた<br>ないまた<br>ないまた<br>ないまた<br>ないまた<br>ないまた<br>ないまた<br>ないまた<br>ないまた<br>ないまた<br>ないまた<br>ないまた<br>ないまた<br>ないたたた<br>ないまた<br>ないまた<br>ない<br>ないまた<br>ないまた<br>ないまた<br>ないまた<br>ないまた<br>ないまた<br>ないまた<br>ないまた<br>ないまた<br>ないまた<br>ないまた<br>ないまた<br>ないまた<br>ないまた<br>ないまた<br>ないまた<br>ないまた<br>ないまた<br>ないまたた<br>ないまた<br>ないまた<br>ないまた<br>ないまたた<br>ないまた<br>ないまたた<br>ないまたた<br>ないまた<br>ないまた<br>ないまた<br>ないまた<br>ないまた<br>ないまた<br>ないまた<br>ないまた<br>ないまた<br>ないまた<br>ないまた<br>ないまた<br>ないまた<br>ないまた<br>ない<br>ないまた<br>ないまた<br>ないまた<br>ない<br>ない<br>ない<br>ない<br>ない<br>ない<br>ない<br>ない<br>ない<br>ない | <ul> <li>(21)人事号 ※</li> <li>(21)人事号 ※</li> <li>(次ページ)</li> <li>(次ページ)</li> <li>(次ページ)</li> </ul>                                                                                                    | R.M. №         P.R.M.           00         №           01         №           01         №           01         №           210000         210000           210000         210000           210000         210000           210000         210000           210000         210000           210000         210000                                                                                                    |    | 登録振;          | <u>込先一覧</u> |       |       |
|                                                                                                    | み<br>ないなら無込先を<br>(った用込先を約)<br>一一覧<br>② 約ページ<br>受教人番号                                                                                                    | ADD 公式 得られ、FF (明可正) 得で 名 30<br>) 35 (1時の正) 得で 名 30<br>(1日の) 10 (1日の) 10 (1日の)<br>10 (1日の) 10 (1日の)<br>10 (1日の) 10 (1日) 10 (1日) 10 (1                                                                                                    | ADMEP中空度90、でくださら、し、<br>DUT生産(PC) てください、                                                                                                    | <ul> <li>(支払人参考 ※)</li> <li>ページ目の表示件執い</li> <li>次ページ</li> <li>発音</li> <li>登通</li> <li>登通</li> <li>登通</li> <li>登通</li> <li>登通</li> <li>登通</li> <li>登通</li> <li>第</li> <li>第</li></ul>                                                                                                    | A.M.         > A.M.           000         > M.M.           001         > M.M.           001         > M.M.           001         > M.M.           001         > M.M.           001         > M.M.           0010         > M.M.           0010         > M.M.           0010         > M.M.           0010         > M.M.           0010         > M.M.           0010         > M.M.           0010         > M.M.                                                                                                    | [  | 登録振           | 込先一覧        |       |       |

# 3. 最近10回の取引から選択

※本手順はP45~46の続きです。

### 手順1 振込先口座指定方法を選択

| 振込服替》振込先口座指定方法選択 and                                                                            | 振込先口座指定方法選択画面が表示されます     |
|-------------------------------------------------------------------------------------------------|--------------------------|
| 2 支払口度を選択 ※ 振み先口連指定方法を選択 ※振込先口定を選択 ※支払金額を入力 ※内容確認 ※確定                                           | ■ ので、「最近10回の取引から選択」ホタンをク |
| 移込先日後の単音方法を選択してください。<br>実に口障害者正ちの考測法(常正日度確決へ」ポタンを押してください。<br>全個人力通路へ同ち場合は、「実社を紹介力へ」ポタンを押してください。 | リックしてくたさい。               |
| 8 登録事込先口座から選択する                                                                                 | -                        |
| # 利用者登録口鐘一覧から選択<br>解求保定かけの祖込先一覧から描えた支援付さます。                                                     |                          |
| # 事前金額口産一覧から選択 事前金務方式の毎込先一知から毎込先を選びてきます。                                                        |                          |
| 8 過去の取引から編込先口座を選択する                                                                             |                          |
|                                                                                                 | 最近10回の取引から選択             |
| ※ 新規に振込先口径を指定する                                                                                 |                          |
| # 新規に描込先口蔵を入力<br>新期に描述先を指定できます。                                                                 |                          |
| 井 受取人養与を指定 党却人養やを入力して、利用に保い先を指定できます。                                                            |                          |
| ≥ 標準務の登録職込先口腔から選択する                                                                             |                          |
| 11 総合審込先口違一覧から選択<br>総合審込先一覧から選択                                                                 |                          |
| 22 総与・實与攝込先口達一覧から選択 総合・實券指述先一覧から描述先生選択できます。                                                     |                          |
| ● 限 る 実払口接近的人↓ 安払金田人力へ ▶                                                                        |                          |

### 手順2 振込先口座を選択

| 振i                                                                              | 込振替 》過去      | 振込先口座選択       |                                          |             |          |                                   | BFKF006    |
|---------------------------------------------------------------------------------|--------------|---------------|------------------------------------------|-------------|----------|-----------------------------------|------------|
| 支払                                                                              | ロ座を選択。振      | 込先口座指定方法を     | 遭拐。而还先口座を遮折                              | > 支払金       | 蠶を入力)    | 内容確認。確定                           |            |
| 8込充之後                                                                           | 観の上、「沈へ」率タン  | 後期してくだきし      |                                          |             |          |                                   | ()<br>A\$7 |
| 0 <b>Q</b> U                                                                    | 10件の憲込先      |               |                                          | _           |          |                                   |            |
| 東京                                                                              | 8#           | 受取人名          | 金融標問名<br>支区名                             | #8          | 口报委号     | 4-B171                            | 取引名        |
|                                                                                 | 2010年69月01日  | CD70402829108 | 大手町銀行(0115)<br>丸の内支店(222)                | 17.8        | .2100001 | 国方角征                              | 9月支払       |
| []<br>[]<br>[]<br>[]<br>[]<br>[]<br>[]<br>[]<br>[]<br>[]<br>[]<br>[]<br>[]<br>[ | 2010年68月61日  | とかいこましい語ういけの  | 大手町銀行(0111)<br>丸の内支店(222)                | 11.0        | 2150001  | 国方負担                              | 自月支払       |
| 0<br>88440                                                                      | 2010#05/H01日 | 1):1#202093/0 | NTT〒-9.億行(9990)<br>豊洲支店(000              | <b>8</b> .8 | 2100003  | 売万角担<br>(登録:落み主師)                 | モ用リース料     |
| AND                                                                             | 2005年07月29日  | 09040930910   | NTTデータ種件(5950)<br>豊美支店(001)              | 8.8         | 2100003  | 売方負担<br>(指定全額1,000円)              | 7月集禄       |
| ###\$L<br>日<br>法#\$                                                             | 2005≢07 A29⊞ | 3)            | 豊米安(©(00)<br>NT1データ無行(5980)<br>豊米安信(001) | 6.6         | 2100063  | (登錄)等办金額)<br>売方貴祖<br>(哲定全領1,005円) | 7月業證       |

⇒P53へお進みください。

## 4. 新規に振込先口座を入力

※本手順はP45~46の続きです。

#### 手順1 振込先口座指定方法を選択

| 振込振替》振込先口座指定方法選択                                                                                 | 振込先口座指定方法選択画面が表示されます |
|--------------------------------------------------------------------------------------------------|----------------------|
| 支払口座を選択 » 振込先口座指定方法を選択 » 振込先口座を選択 » 支払金額を入力 » 内容確認 » 確定                                          |                      |
| 接込気口道の推定方法を確認してください。<br>実に口障性物差する場合は、「実に口障違いへ」ボタンを押してください。<br>金額入力振動や発き場合は、「まに金額入力へ」ボタンを押してください。 |                      |
| ● 登録審込先口腔から選択する                                                                                  |                      |
| 11 利用者会録口羅一覧から選択 都常指定方式の描述先一覧から描述先を運転できます。                                                       |                      |
| 11 事前登録口座一覧から選択<br>事前登録方式の知込先一覧から選択                                                              |                      |
| 8 過去の取引から事込先口煙を選択する                                                                              |                      |
| 井 最近10回の取引から選択 最近1回の取引から選択                                                                       |                      |
| ※ 新規に集込先口座を指定する                                                                                  |                      |
| 1: 新規に接込先口座を人力                                                                                   | 新規に振込先口座を入力          |
| # 受数人番号を指定<br>変形人参号を入力して、時期に接込法を指定できます。                                                          |                      |
| ※ 簡素初の登録編込先口腔から選択する                                                                              |                      |
| # 総合審込先口度一覧から選択 総合領込先一覧から進込先を選択できます。                                                             |                      |
| 21 熱与・賞与描込先口道一覧から選択<br>は多・賞与描込先一覧から描込先を運行できます。                                                   |                      |
| • 頁 る (支払口道送択へ下) 支防管部入力へ下                                                                        |                      |

### 手順2 振込先口座を選択

| 振込振替》新                                   | 規口座入力                                                                                                    |                           | 新規口座入力画面が表示されます。「金融機関  |
|------------------------------------------|----------------------------------------------------------------------------------------------------|---------------------------|------------------------|
| 支払口座を選択・                                 | ·新込先口座指定方法を選択 = 新込先口座:                                                                                                    | を選択 ■ 支払金額を入力 ■ 内容確認 ■ 確定 |                        |
| 以下の項目を入力の上「次 <sup>」</sup><br>■まを挿入力です。   | ロボタンを押してください。                                                                                                    |                           | (任息で「登録名」)を入力し、「次へ」ボタン |
| ● 蒙达先口座                                  |                                                                                                    |                           |                        |
| 全融权的名言                                   | 大年町銀行(0111)                                                                                                    | 1201000000000             |                        |
| 支広名=                                     | 丸の内安島(222)                                                                                                    | (五年三月3)((本))人力)           |                        |
| ****                                     |                                                                                                    | (中角数字)衍[10内]              |                        |
| 受取人名                                     | とガンゴネンショウン「肉                                                                                                    | (半角)(文字认(内)               |                        |
| 282                                      | 夏日本高春<br>(全角)(文字に)(半角可))                                                                                                    |                           |                        |
| 全観先情報<br>上記で入力した様品先を登録<br>可次へ」ギタンを抱した特点で | する場合は、「毎辺先として登録する」をチェックしてくだ<br>、毎辺先一覧として登録する」をチェックしてくだ                                                                                                    | 31                        |                        |
| 新达先登幕                                    | 回 接込先として登録する                                                                                                    |                           | ──── 受取人名              |
| 所限ジループ<br>(※従發度訳可)                       | <ul> <li>○ 約 月初変払びルーゴ</li> <li>□ 公 用変点びルーゴ</li> <li>○ 約 日度支払</li> <li>□ 公 2日支払</li> <li>□ 公 2日支払</li> <li>□ び 2日支払</li> <li>□ び 2日支払</li> <li>□ び 1日支払</li> <li>○ 約 月変払</li> <li>○ 11 王項変払</li> </ul> |                           |                        |
| • B. 5                                   |                                                                                                    |                           | 次へ                     |

※「文字ボタンによる入力」ボタンをクリックすると、金融機関名、支店名を検索することができます。 ※入力した振込先を登録する場合は、「振込先として登録する」(任意で「所属グループ」)をチェックしてください。

⇒P538へお進みください。

# 5. 受取人番号を指定

※本手順はP45~46の続きです。

### 手順1 振込先口座指定方法を選択

| 振込先口座指定方法選択画面の表示されます |
|----------------------|
| してください。              |
|                      |
|                      |
|                      |
|                      |
|                      |
|                      |
|                      |
| 受取人番号を指定             |
|                      |
|                      |
|                      |
|                      |
|                      |

### 手順2 振込先口座を入力

|                                          |                                      |        | 受取人番号入力画面が表示されます。「受取人          |
|------------------------------------------|--------------------------------------|--------|--------------------------------|
| 振込振替》 受取人番号入力                            |                                      | BFKF00 | 番号」を入力し、 <b>「次へ」</b> ボタンをクリックし |
| ● 支払口座を選択 ■ 振込先口座指定方法を選択                 | <b>振达先口座夜遊訳</b> 》支払金額を入力 》 内容確認 》 確定 | 3      | てください。                         |
| 受取人番号を入力の上、「以へ」ボタンを押してください。<br>叫求を消入力です。 |                                      | 187    |                                |
| ④ 受取人番号                                  |                                      |        | 一                              |
| 受收人委关# 123 (非内批学                         | (§)                                  |        |                                |
| 1 R 2 R                                  |                                      |        | 次へ                             |
|                                          |                                      |        |                                |

⇒P538へお進みください。

共通後処理

## 手順1 支払金額を入力

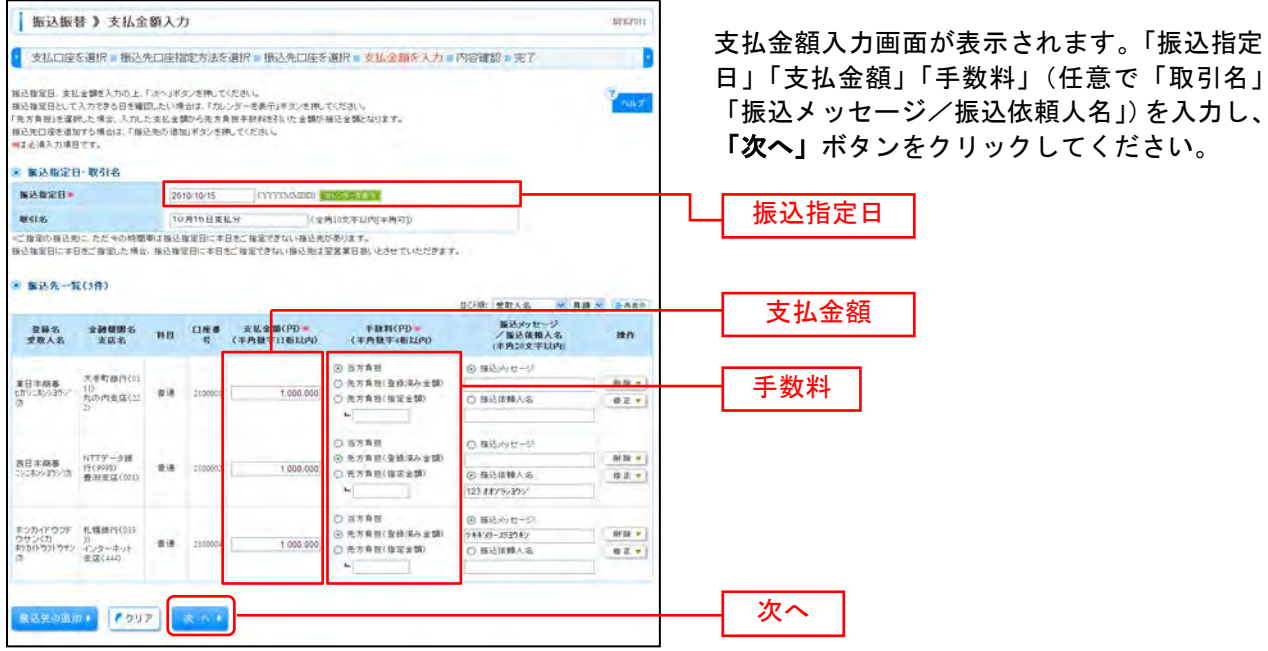

※「振込先の追加」ボタンをクリックすると、手順2に戻り、振込先を追加することができます。 ※「クリア」ボタンをクリックすると、入力項目を未入力状態に更新することができます。

#### 手順2 内容確認

| 振込振替》内容                                                                | 等確認                                                   |                 |           |            |             |               | BFKF92          |
|------------------------------------------------------------------------|-------------------------------------------------------|-----------------|-----------|------------|-------------|---------------|-----------------|
| 支払口座を選択 = 様                                                            | 込先口座指定方法を選択                                           | ?= 振込外          | 先口座を選択    | ? ■ 支払金額を7 | 力。内容器       | 語を確定          |                 |
| 以下の内容で取らた確定します<br>辛認者を確認の上、「確定」ポタ<br>確定してその支ま辛認者にな得<br>- 辛認希にご自身を確抗した場 | ・<br>ンを押してください。<br>計え「確定して承認へ」ボタンき<br>合は、確定してそのまま承認でき | enter<br>FXF.   | 51, ha    |            |             |               | Polo            |
| ● 取引情報                                                                 |                                                       |                 |           |            |             |               |                 |
| RECID                                                                  | 101001000000111                                       |                 |           |            |             |               |                 |
| 取引種類                                                                   | 推动推动                                                  |                 |           |            |             |               |                 |
| 推达撤定日                                                                  | 2010年10月11日                                           |                 |           |            |             |               |                 |
| 散引名                                                                    | 10月15日支払分                                             |                 |           |            |             |               |                 |
| 参 取引情報の修正                                                              |                                                       |                 |           |            |             |               |                 |
| ****                                                                   |                                                       |                 |           |            |             |               |                 |
| ****                                                                   | 青山支島(100) 香焼                                          | 12.14317 98     | *****     |            |             |               |                 |
| _                                                                      |                                                       |                 |           |            |             |               |                 |
| 支払口屋の修正・                                                               |                                                       |                 |           |            |             |               |                 |
| ■ 重达明细内容                                                               |                                                       |                 |           |            |             |               |                 |
| 件数                                                                     |                                                       |                 |           |            |             | 3件            |                 |
| 支払金額合計                                                                 |                                                       |                 |           |            | 3,000,      | 000円          |                 |
| 先方負担手数料合計                                                              |                                                       |                 |           |            |             | 945173        |                 |
| 新达金額合計                                                                 |                                                       |                 |           |            | 2,999,      | 055円          |                 |
| 286                                                                    | 全計模別名。                                                | - 10            | 118.82    | ****       | 先方真型        | 16 X & 16 (P) | 福祉メッセージ         |
| 受收人名<br>第日本员事                                                          | 支店名<br>大手町線(+(0111)                                   |                 |           |            | 千数料(円)      |               | /振込放報人名         |
| とおうこ本ノン3ウシリカ                                                           | れのP1世頃(222)                                           | 8.0             | 2100001   | 1.900,000  | 9           | 1.000.000     | 26-33.02.98 302 |
| 272#27399708                                                           | 會洲支援(001)                                             | 7.8             | 3100003   | 1,000,000  | 115         | 999,683       | 123 ##7/99399   |
| BOD(FO)FOTO                                                            | インターネット支店(44)                                         | 818             | 2190064   | 1,000,000  | 645         | 999_17        | 94439-2/3942    |
| -B-2038111-5462MAN                                                     | たた今の時間朝は描述描述目                                         | 1248521         | an counce | の宝富業日報にとき  | e concesa a | •             |                 |
| ● 明細の修正                                                                |                                                       |                 |           |            |             |               |                 |
| ■ 承認者情報                                                                |                                                       |                 |           |            |             | _             |                 |
| *24                                                                    |                                                       | だください<br>、大ください | XX        |            |             | _             |                 |
| akut                                                                   |                                                       |                 |           |            |             |               |                 |
|                                                                        |                                                       |                 |           |            |             | - mail        |                 |
|                                                                        |                                                       |                 |           | 《梁角12      | 0文平以内(平角)   | ab            |                 |

※承認者へのメッセージとして、任意で「コメント」を入力することができます。

※「取引情報の修正」ボタンをクリックすると、取引情報を修正することができます。

※「**支払口座の修正」**ボタンをクリックすると、支払口座を修正することができます。

※「明細の修正」ボタンをクリックすると、支払金額入力画面にて、明細を修正することができます。

※承認権限のあるユーザで、自身を承認者として設定した場合、「確定して承認へ」ボタンをクリックすると、続けて振込データの 承認を行うことができます。

※「印刷」ボタンをクリックすると、印刷用 PDF ファイルが表示されます。

| 手順:                                | 3 確                                    | <br>定                                   |                 |         |                |                |           |                          |        |                |                        |
|------------------------------------|----------------------------------------|-----------------------------------------|-----------------|---------|----------------|----------------|-----------|--------------------------|--------|----------------|------------------------|
| 振込振者                               | 》承認依賴6                                 | 作定結果                                    |                 |         |                |                |           | BFKF023                  | 月<br>デ | 剤認依頼確<br>と結果をご | 定結果画面が表示されます<br>確認ください |
| 支払口座を                              | · 選択 ■ 振込先口8                           | 相定方法を選択。振込先                             | <b>山康を</b> 遂    | 朝日支払    | 金額を入力。         |                | 確定        |                          | ~      |                |                        |
| 2下の内容で取引<br>1回1時時间一支払1<br>8の届込時間の取 | を確定しました。<br>3座で描込接替の取引<br>3)を再開する場合は、「 | 2175場合は、「同一口座から発送」<br>作成中取引 違約へ」ポジンを押して | 掛撃」ボク:<br>ください。 | ンを押してくだ | ði lu          |                |           | NH#                      |        |                |                        |
| 取引情報                               |                                        |                                         |                 |         |                |                |           |                          |        |                |                        |
| 박김(철도)                             |                                        | 接这部帮                                    |                 |         |                |                |           |                          |        |                |                        |
| 推动推定日                              |                                        | 2010年10月15日                             |                 |         |                |                |           |                          |        |                |                        |
| 取引名                                |                                        | 10月16日支払分                               |                 |         |                |                |           |                          |        |                |                        |
| 家込元情報                              |                                        |                                         |                 |         |                |                |           |                          |        |                |                        |
| 支払口程                               |                                        | 春山支区(100) 香場 1214331 資金                 | 林約用白)           | R.      |                |                |           |                          |        |                |                        |
|                                    |                                        |                                         |                 |         |                |                |           |                          |        |                |                        |
| <b>张达明</b> 超内:                     | ġ.                                     |                                         |                 |         |                | 141            | 1.0       |                          |        |                |                        |
| 計成                                 |                                        |                                         |                 |         |                | 31             |           |                          |        |                |                        |
| 文仏室細言に<br>失士負担生素                   | T<br>brit o H                          |                                         |                 |         |                | 3,000,000      | 3         |                          |        |                |                        |
| 无力負担于 #                            | ************************************** |                                         |                 |         |                | 1 000 0445     | 2         | -                        |        | 確定結            | 【果 】                   |
| MOCTOR ON LT D                     |                                        |                                         |                 |         |                | Barrater al    | 1         |                          | L      |                |                        |
| WSID.                              | 登録名<br>受取人名                            | 金融標調名<br>支以名                            | #8              | 日度委号    | 支払金額(円)        | 先方角担<br>手数料(円) | 新达全额(円)   | 振込メッセージ<br>ノ振込体師人名       |        |                |                        |
| 10120100000113                     | 東日本局帯<br>とおうこれの23ついた                   | 大手町銀行(0111)<br>丸の内支店(222)               | 23              | 2100031 | 1.000,000      | 0              | 1,000,000 | 種処火9世ージ:                 |        |                |                        |
| 01001000000121                     | 西日平原事<br>こりこあ2932918                   | NTTデータ銀行(9998)<br>●別を区(001)             | <b>2</b> 18     | 2160002 | 3,000,000      | 315            | 999,683   | 報送保護人名:<br>123 #47%>325/ |        |                |                        |
| 10200100000131                     | *5048008093                            | (力 化福油(5(0333)                          | -               | 2100004 | 1,000,000      | 630            | 299,310   | 権法がっセージ:                 |        |                |                        |
| 合力がされている                           | #2011-221-7920月<br>描述明細よ、ただ今の1         | インターネット支店(+++)<br>特徴期は接込指定日にま日本ご報       | 主てきない           | ため接込修生  | 旧と承認期際日の       | 「安安津日とろ        | せていただきます  | 744 81-82240             |        |                |                        |
| are criter of                      | and the second rate                    |                                         |                 |         | Contraction of |                |           |                          |        |                |                        |
| 永認者情報                              |                                        |                                         |                 |         |                |                |           |                          |        |                |                        |
| 米四省                                |                                        | ー次承回者:データ次朝<br>最終承認者:データ幸子              |                 |         |                |                |           |                          |        |                |                        |
| 承認期限日                              |                                        | 2010年10月14日                             |                 |         |                |                |           |                          |        |                |                        |
| 1505                               |                                        | は月分の支払になります。承認をあ                        | (颜, 山主)         | F.,     |                |                |           |                          |        |                |                        |

※「同一口座から振込振替」ボタンをクリックすると、同一口座から振込振替の取引を連続して行うことができます。 ※「印刷」ボタンをクリックすると、印刷用 PDF ファイルが表示されます。

| ご確認ください                       |
|-------------------------------|
| 「確定」までの処理では、振込振替処理は完了しておりません。 |
| 別途、承認権限のあるユーザーで、承認操作(P127)が   |
| 必要ですのでご留意ください。                |
|                               |

## ● 振込データの状況照会・取消

過去に行った取引の状況照会や、予約中取引の取消が可能です。

### 手順1 業務を選択

| : 描込握著    | 注意が持つ口障から後の口障への資金移動を行うことができます。                              |
|-----------|-------------------------------------------------------------|
| \$ 総合振込   | 注重が持つ機会口障から、取引導に振送未口座体積、日付、及び金額を指定し、構築の振送を一<br>指で行うことができます。 |
| : 給与·賞与振込 | 企業が持つ機能口能から、推定した各社員の口服、日付、及び金額を指定し、用込お行人とがで<br>売ます。         |
| : 口座提發    | 様文夫口座/補肥 日付、及び全部を指定し、推動の様本を一様で行うことができます。                    |

「資金移動」メニューをクリックしてください。 続いて業務選択画面が表示されますので、「振 込振替」ボタンをクリックしてください。

振込振替

### 手順2 作業内容を選択

| 振込振替》作業内容選択      |                                                        | 作業内容選択画面が表示されますので、「振込 |
|------------------|--------------------------------------------------------|-----------------------|
|                  |                                                        |                       |
| 画 取引の開始          |                                                        | てください。                |
| # 新規取引           | 補込機器の取引(単語体験ない)を燃始できます。                                |                       |
| # 振込データの新規作成     | 施込施設の取引(デジン体験部分)を開始できます。                               |                       |
| # 作成中振込データの修正·削除 | 作成連中の取引やエラーとなった取引を根正、制設できます。                           |                       |
| ● 取引状況の緊会        |                                                        |                       |
| # 振込データの状況開会・取消  | Bactisc Reliable Region State Reliable Programme Cale  | 振込データの状況照会・取消         |
| ● ■达データの引戻し      |                                                        |                       |
| # 承認特ちデータの引戻し    | 二日身が推測。た取引生死法できます。                                     |                       |
| ● 厳込先の管理         |                                                        |                       |
| # 振込先の管理         | 経込先の所規連課へ、登録福込先の定更、利益が可能です。<br>また、登録福込先の情報をアイルに出力できます。 |                       |
|                  |                                                        |                       |

## 手順3 取引状況照会方法を選択

| 振込服替 》取引状况照会方法選択                                               | 8175001 | 取引状況照会方法選択画面が表示されます。                                                               |
|----------------------------------------------------------------|---------|------------------------------------------------------------------------------------|
| 際会方法を運動してください。                                                 | 3 AUT   | 第記済の取引の照要や取消を引う場合は、「第<br>認済み取引の状況照会」ボタンをクリックして、                                    |
| <ul> <li>         ・ 夏会方法         <ul> <li></li></ul></li></ul> |         | P58へお進みくたさい。<br>未承認取引の照会を行う場合は、 <b>「未承認取引</b><br>の状況照会」ボタンをクリックして、P62へお<br>進みください。 |
|                                                                |         | 承認済み取引の状況照会                                                                        |
|                                                                |         |                                                                                    |

──── 承 認 済 み 取 引 の 状 況 照 会 ──

※本手順はP56の続きです。

### 手順1 取引を選択

| 振込振替                                                                                                    | 》承認済み即                                                                                                    | 双引一覧                          |                                                                                                    |                                                                                                    |                                                                                                    |                                       |                                                   | 87.35034                                                                                                    | ①承認済み取引一覧画面が表示されますの                                   |
|----------------------------------------------------------------------------------------------------|----------------------------------------------------------------------------------------------------|-------------------------------|----------------------------------------------------------------------------------------------------|----------------------------------------------------------------------------------------------------|----------------------------------------------------------------------------------------------------|---------------------------------------|---------------------------------------------------|----------------------------------------------------------------------------------------------------|-------------------------------------------------------|
| 引の総合を行う場合<br>引の取消を行う場合<br>認必須入力項目で1                                                                                                    | 84、昭治対象の取引<br>84、肥満対象の取引<br>7。                                                                                                    | 8遺務の上「                        | は開始経費者を入力の。<br>決へ」ポタンを把してく                                                                                                    | 上、f はへ」ボタンを押してくた<br>ださい。                                                                                                    | têu,                                                                                                    |                                       |                                                   | 2<br>×#7                                                                                                    | 取引一覧から対象の取引を選択してくだる<br>昭会を行う場合は 認証情報から「昭4             |
| 設り込み                                                                                                    |                                                                                                    |                               |                                                                                                    |                                                                                                    |                                                                                                    |                                       |                                                   |                                                                                                    | 照去でリノ物ロは、心血情報から「照」                                    |
| 前前回来你                                                                                                    | enak 🖬 advile                                                                                                    | 对你们在107;                      | 8                                                                                                    |                                                                                                    |                                                                                                    |                                       |                                                   |                                                                                                    | を選択し、「照会用暗証番号」を入力後、                                   |
| 統155み条件を入7<br>条件を推設入7した                                                                                                    | 1の上、「続け込み」本:<br>:場合、すべての条件                                                                                                    | EXEMPTICA<br>EXECTIVE         | 2014<br>2-117 ATURT                                                                                                    |                                                                                                    |                                                                                                    |                                       |                                                   |                                                                                                    | ヘ」ボタンをクリックして、手順2-1へお                                  |
| 取引状態:                                                                                                    | <ul> <li>□ 受付済み</li> <li>□ 受付済み</li> <li>□ 取消済み</li> </ul>                                                                                                    | □ ####<br>□ 10.16#            | h 日前現24)<br>6 日文書)                                                                                                    |                                                                                                    |                                                                                                    |                                       |                                                   |                                                                                                    | ください。                                                 |
| <b>200</b> :                                                                                                    | L 23-( L                                                                                                    | T AD HENCE T                  | MMDD2 E COMM                                                                                                    | 「「「「「「「「」」」」                                                                                                    | YYYYMMDDI ETS                                                                                                    | -                                     |                                                   |                                                                                                    | 取用を行う場合は、認証情報から「取用」                                   |
| 新达教定日:                                                                                                    |                                                                                                    | CYTYTY                        |                                                                                                    | -                                                                                                    |                                                                                                    |                                       |                                                   |                                                                                                    |                                                       |
| 受打着号:                                                                                                    | L1                                                                                                    | 半角股中7后                        | D                                                                                                    |                                                                                                    |                                                                                                    |                                       |                                                   |                                                                                                    |                                                       |
| W4HD:                                                                                                    |                                                                                                    | 14                            | 唐餘平15至2                                                                                                    |                                                                                                    |                                                                                                    |                                       |                                                   |                                                                                                    | へお進みください。                                             |
| *** 10033.74                                                                                                    |                                                                                                    |                               |                                                                                                    |                                                                                                    |                                                                                                    |                                       |                                                   |                                                                                                    |                                                       |
| 10-1-510 😁                                                                                                    | <b>W</b> et-52                                                                                                    |                               | \$ 6 7 8                                                                                                    | [1~2件改奏示中)<br>9 10 11 12 13 14                                                                                                    |                                                                                                    | 3                                     | *~~₽ ©                                            | 10-1-17/2 H                                                                                                    |                                                       |
| <b>Mar Britte</b>                                                                                                    | · 受付日<br>描述数定日                                                                                                    | 受付春号                          | 取引名<br>(初發元取引ID)                                                                                                    | 支払口機                                                                                                    | 受取人名                                                                                                    | 種 经 全 婚<br>(円)                        | 16 10 C                                           | 承認者<br>( <b>取</b> 消者)                                                                                                    |                                                       |
|                                                                                                    |                                                                                                    |                               |                                                                                                    |                                                                                                    |                                                                                                    |                                       |                                                   |                                                                                                    |                                                       |
| <ul> <li>受付置め</li> </ul>                                                                                                    | 2010#10.801日<br>2010#10.815日                                                                                                    | 1015001                       | 101001000000111<br>10月16日末紅公<br>(101001500000121)                                                                                                    | 春山度保(100)<br>圓通 1234567                                                                                                    | 849-4999-00                                                                                                    | 009,695                               | テーシルチ                                             | データ大郎<br>データ単千                                                                                                    | Hin 21 殿 =                                            |
| <ul> <li>% 2(133)</li> <li>0 158(35)</li> </ul>                                                                                                    | 2010#10 月01日<br>2010#10 月15日<br>2010#10 月01日                                                                                                    | 1015001                       | 101001000000111<br>10月16日末紀公<br>(101001000000121)<br>101001000000121)<br>10月01日末紀分                                                                                                    | 春山武信(100)<br>曽通 1234567<br>春山武信(160)<br>曹通 1234567                                                                                                    | 1002003000                                                                                                    | 009,695                               | F->R∓<br>7-3R∓                                    | データ大郎<br>データ 単千<br>データ 早千                                                                                                    | —— 取引一覧                                               |
| <ul> <li>受付達み</li> <li>送理(取約</li> <li>() 取消(取約</li> </ul>                                                                                                    | 2010 #10 月01 日<br>2010 #10 月15日<br>2010 #10 月01 日<br>2010 #10 月01 日<br>2010 #09 月10日                                                                                                    | 1016001<br>1001023<br>0916021 | 101001000000111<br>10月16日また公<br>(10100100000121)<br>10月01日20000112<br>10月01日また分<br>100910050000222<br>9月10日支払分                                                                                                    | 表山皮塚(100)<br>参加皮塚(100)<br>春山皮塚(100)<br>香山皮塚(100)<br>香油 1234567<br>インターネット支援(202)<br>参加111111                                                                                                    | kt/szt/s395/09<br>kt/szt/s395/09<br>t926/97/99/99/st                                                                                                    | 009.695<br>10.009.000<br>009.370      | デー>元子<br>アー>元子<br>デー>一郎                           | データス部<br>データ 第十<br>データ 第十<br>データ 第十<br>デッタ 第十<br>デッタス 第                                                                                                    | ——————————————————————————————————————                |
| <ul> <li>受付添め</li> <li>防理(用)</li> <li>防理(用)</li> <li>防(用)</li> <li>防(用)</li> <li>(10/1~2)前(目)</li> </ul>                                                                                                    | 2010年10月31日<br>2010年10月31日<br>2010年10月31日<br>2010年10月31日<br>2010年0月31日<br>第一年一ジ                                                                                                    | 1015001<br>1001023<br>0918031 | 101001000000111<br>1010100000000121)<br>101001000000121)<br>101001000000122<br>101001000000122<br>10001000                                                                                                    | 表山皮底(100)<br>書達7234567<br>表山皮広(100)<br>書道1234567<br>でいうーネット支瓜(202)<br>書通111111<br>9 10 11 12 13 14                                                                                                    | 2017-20-20-30<br>2017-20-20-30<br>2017-20-20-30<br>2017-20-20-30<br>2017-20-20-30<br>2017-20-20-30<br>2017-20-20-30<br>2017-20-20-30<br>2017-20-20-20-30<br>2017-20-20-20-30<br>2017-20-20-20-30<br>2017-20-20-20-30<br>2017-20-20-20-20-20<br>2017-20-20-20-20<br>2017-20-20-20-20<br>2017-20-20-20-20<br>2017-20-20-20-20<br>2017-20-20-20-20-20<br>2017-20-20-20-20-20<br>2017-20-20-20-20-20-20<br>2017-20-20-20-20-20-20-20-20-20-20-20-20-20- | 009;695<br>10:009,000<br>009,370      | デー>10∓<br>デー>10∓<br>デー>→10∓<br>デー>→10<br>ネページ (■) | データ大部<br>データ単千<br>データ単千<br>データ電子<br>デッタ大部<br>(データ大部)<br>10ページス **                                                                                                    | —— 取引一覧                                               |
| <ul> <li>受け取り</li> <li>防理用的</li> <li>防理-ジ約 回</li> </ul>                                                                                                    | 2010年10月01日     2010年10月01日     2010年10月0日     2010年10月0日     2010年10月0日     2010年10月0日     2010年10月0日     前ページ                                                                                                    | 101600†<br>1001023<br>0916021 | 101001000000111<br>10月16日末社分<br>(1010011000001121)<br>101001日東社分<br>100010日東社分<br>9月10日東北分<br>5、0 7 8                                                                                                    | <ul> <li>各山皮(100)</li> <li>普通 7234567</li> <li>各山皮(100)</li> <li>普通 7234567</li> <li>インターネット支区(202)</li> <li>普通 111111</li> <li>9 10 11 12 13 14</li> </ul>                                                                                                    | 83%24%33%%8<br>23%24%33%%8<br>80576931%99%8                                                                                                    | 009,495<br>10,000,000<br>009,370<br>) | データルネ<br>データルネ<br>データーの<br>ポページ (日)               | データ大部<br>データ 第千<br>データ 第千<br>データ 第二<br>データ 第二<br>(データ大部)<br>10ページス **                                                                                                    | —— 取引一覧                                               |
| <ul> <li>の 気付添め</li> <li>○ お見示め</li> <li>○ 取消(あ)</li> <li>○ 取消(あ)</li> <li>○ 取消(本)</li> <li>○ 認証情報</li> <li>○ 認証情報</li> </ul>                                                                                                    | 2010年10月01日<br>2010年10月0日<br>5010年10月91日<br>5010年10月91日<br>5010年00月10日<br>第一一ジ                                                                                                    | 1016001<br>1001023<br>0918031 | 101001000000111<br>101011000000112<br>101001000000112<br>1010010000000112<br>1010010000000222<br>9 A10000000222<br>5 6 7 8                                                                                                    | <ul> <li>各山皮(100)</li> <li>普通 7234567</li> <li>各山皮(100)</li> <li>普通 7234567</li> <li>インクーネット支送(202)</li> <li>普通 111111</li> <li>9 10 11 12 13 14</li> </ul>                                                                                                    | kthictain 200700<br>Icthictain 200700<br>#0:571001109500                                                                                                    | 000,495<br>10,000,000<br>000,370<br>) | データルギ<br>アータルギ<br>データール<br>ネページ (1)               | データ大郎<br>データ 単千<br>データ 支工部<br>データ 支工部<br>データ 支工部<br>(データ大部)                                                                                                    | —— 取引一覧                                               |
| <ul> <li>受付添め</li> <li>と増減め</li> <li>取消減少</li> <li>10イージ科 王</li> <li>認証情報</li> <li>第二条</li> </ul>                                                                                                    | 2010年10月0日     2010年10月1日     2010年10月1日     2010年10月1日     2010年0月1日     2010年0月1日     2010年0月1日     2010年0月1日     2010年0月1日                                                                                                    | 1016001<br>1001023<br>0010031 | 101001000000111<br>100.016000000112<br>1010010000000122<br>1010010000000222<br>9.010003xL/9<br>5.070                                                                                                    | 表は変な(100)<br>書連(22456)<br>第二(22456)<br>音通(22456)<br>音通(22456)<br>音通(22456)<br>行うテネット支援(202)<br>音通(22456)<br>行うテネット支援(202)<br>音通(22456)<br>日本シート支援(202)<br>音通(22456)<br>音通(22456)<br>音(22456)<br>音(224566)<br>音(224566)<br>音(224566)<br>音(224566)<br>音(2 | 2012-00-00-00<br>2012-00-00-00-00<br>00-00-00-00-00-00<br>00-00-00-                                                                                                    | 009,695                               | デー>元千<br>ブー3元千<br>データーの<br>次ページ (■)               | データス開<br>データの第千<br>データの第千<br>データの大部<br>(データス部)<br>10ページス **                                                                                                    | —— 取引一覧<br>—— 昭会用暗証番号                                 |
| <ul> <li>● 労付用約</li> <li>○ 防御用約</li> <li>○ 防御用約</li> <li>○ 防御用約</li> <li>○ 認証情報</li> <li>○ 回告</li> <li>■ 金別相違書号</li> </ul>                                                                                                    | <ul> <li>2010年10月01日</li> <li>2010年10月01日</li> <li>2010年10月01日</li> <li>2010年10月01日</li> <li>2010年00月0日</li> <li>2010年00月0日</li> <li>第ページ</li> </ul>                                                                                                    | 1015001<br>1001023<br>0010031 | 19100100000111<br>107.11631240<br>(18700100000021)<br>181001040000021)<br>181001040010122<br>180000000022<br>9.010023.00 7 6<br>0.010023.00 7 6                                                                                                    | 表は変成(100)<br>蓄助(22450)<br>着しまな(500)<br>普通(22460)<br>普通(22460)<br>行いうーネット支援(302)<br>通道(1111)<br>多 10 11 12 13 14                                                                                                    | 201220-30-00<br>201220-30-00<br>3056(0)-001200                                                                                                    | 009,695<br>10,000,000<br>009,370<br>) | デー≫花子<br>アー≫花子<br>デー≫一郎<br>次ページ ■                 | デーラス開<br>データー<br>ション<br>データー<br>ション<br>データ<br>ション<br>デー<br>データ<br>ス<br>開<br>千<br>データ<br>ス<br>開<br>千<br>デー<br>クー<br>ス<br>開<br>千<br>デー<br>クー<br>ス<br>開<br>千<br>デー<br>クー<br>ス<br>開<br>千<br>デー<br>クー<br>ス<br>見<br>第<br>千<br>デー<br>クー<br>ス<br>思<br>千<br>デー<br>クー<br>ス<br>思<br>第<br>子<br>デー<br>ク<br>ク<br>ス<br>思<br>子<br>デ<br>ー<br>ク<br>ス<br>思<br>子<br>、<br>デー<br>ク<br>ク<br>ス<br>思<br>千<br>デー<br>ク<br>ク<br>ス<br>思<br>千<br>デー<br>ク<br>ク<br>ス<br>思<br>千<br>デー<br>ク<br>ク<br>ス<br>思<br>千<br>デー<br>ク<br>ク<br>ス<br>思<br>千<br>(<br>)<br>)<br>(<br>)<br>)<br>)<br>(<br>)<br>)<br>)<br>(<br>)<br>)<br>)<br>(<br>)<br>)<br>(<br>)<br>)<br>)<br>(<br>)<br>)<br>)<br>(<br>)<br>)<br>)<br>)<br>(<br>)<br>)<br>)<br>)<br>)<br>(<br>)<br>)<br>)<br>)<br>(<br>)<br>)<br>)<br>)<br>(<br>)<br>)<br>)<br>)<br>)<br>(<br>)<br>)<br>)<br>)<br>(<br>)<br>)<br>)<br>)<br>(<br>)<br>)<br>)<br>)<br>)<br>(<br>)<br>)<br>(<br>)<br>)<br>)<br>)<br>(<br>)<br>)<br>)<br>)<br>(<br>)<br>)<br>)<br>)<br>)<br>(<br>)<br>)<br>)<br>)<br>)<br>(<br>)<br>)<br>)<br>)<br>)<br>(<br>)<br>)<br>)<br>)<br>)<br>(<br>)<br>)<br>)<br>)<br>)<br>(<br>)<br>)<br>)<br>)<br>)<br>(<br>)<br>)<br>)<br>)<br>)<br>(<br>)<br>)<br>)<br>)<br>)<br>(<br>)<br>)<br>)<br>)<br>)<br>)<br>(<br>)<br>)<br>)<br>)<br>)<br>(<br>)<br>)<br>)<br>)<br>)<br>(<br>)<br>)<br>)<br>)<br>)<br>(<br>)<br>)<br>)<br>)<br>)<br>(<br>)<br>)<br>)<br>)<br>)<br>(<br>)<br>)<br>)<br>)<br>)<br>(<br>)<br>)<br>)<br>)<br>)<br>(<br>)<br>)<br>)<br>)<br>)<br>(<br>)<br>)<br>)<br>)<br>)<br>(<br>)<br>)<br>)<br>)<br>)<br>(<br>)<br>)<br>)<br>)<br>(<br>)<br>)<br>)<br>)<br>(<br>)<br>)<br>)<br>)<br>)<br>(<br>)<br>)<br>)<br>)<br>)<br>(<br>)<br>)<br>)<br>)<br>)<br>(<br>)<br>)<br>)<br>)<br>)<br>(<br>)<br>)<br>)<br>)<br>)<br>(<br>)<br>)<br>)<br>)<br>)<br>)<br>()<br>)<br>)<br>)<br>)<br>)<br>)<br>(<br>)<br>)<br>)<br>)<br>)<br>)<br>)<br>)<br>(<br>)<br>)<br>)<br>)<br>)<br>)<br>)<br>)<br>()<br>)<br>)<br>)<br>)<br>)<br>()<br>)<br>)<br>)<br>)<br>)<br>)<br>)<br>)<br>()<br>)<br>)<br>)<br>)<br>)<br>)<br>)<br>()<br>)<br>)<br>)<br>)<br>)<br>)<br>)<br>)<br>)<br>)<br>)<br>)<br>)<br>)<br>)<br>)<br>)<br>)<br>) | 取引一覧<br>照会用暗証番号                                       |
|                                                                                                    | <ul> <li>2010年10月01日</li> <li>2010年10月01日</li> <li>2010年10月01日</li> <li>2010年0月1日</li> <li>2010年0月1日</li> <li>2010年0月1日</li> <li>2010年0月1日</li> <li>第四十三公</li> </ul>                                                                                                    | 1015001<br>1001021<br>0010021 | 1910日00001111<br>10月1日日本社会<br>(3月1日日本社会<br>10月1日日本社会<br>10月1日日本氏の<br>10月1日日本氏の<br>5月1日日本氏の<br>5月1日日本<br>5月1日日本<br>5月1日日本<br>5月1日日本<br>5月1日日本<br>5月1日日本<br>5月1日日本<br>5月1日日本<br>5月1日<br>5月1日<br>5月1日<br>5月1日<br>5月1日<br>5月1日<br>5月11日<br>5月111日<br>5月111日<br>5月111日<br>5月1111<br>5月11111<br>5月11111<br>5月11111<br>5月11111<br>5月111111<br>5月111111<br>5月111111<br>5月111111<br>5月1111111<br>5月11111111                                                                                                    | 我山東京(160)<br>書通う22460<br>書通う22460<br>書通112111<br>24460<br>でひっそット支属(202)<br>まず111111<br>5 10 11 12 13 14<br>10<br>10<br>10<br>10<br>10<br>10<br>10<br>10<br>10<br>10                                                                                                    | E8752893999<br>28752893999<br>395619939998                                                                                                    | 000,495<br>10,000,000<br>009,370<br>) | デー≫R本<br>データR本<br>データー離<br>次ページ■                  | デーラス開<br>デーラス開<br>データータス開<br>データス開<br>データス開<br>(データスの開)<br>10ページング **                                                                                                    | —— 取引一覧<br>—— 照会用暗証番号                                 |
| <ul> <li>受け認め</li> <li>し、お見、あみ</li> <li>い、たま、あみ</li> <li>い、たっ、ン利・ゴ</li> <li>ジロホーン利・ゴ</li> <li>ジロホーン利・ゴ</li> <li>ジロホーン利・ゴ</li> <li>ジロホーン利・ゴ</li> <li>ジロホーン利・ゴ</li> <li>ジロホーン利・ゴ</li> <li>シロホーン利・ゴ</li> <li>シロホーン</li> <li>シロホーン</li> <li>シロション</li> <li>シロション</li> <li>シロシン</li> <li>シロシン</li> <li>シロシン</li> <li>シロシン</li> <li>シロシン</li> <li>シロシン</li> <li>シロシン</li> <li>シロシン</li> <li>シロシン</li> <li>シロシン</li> <li>シロシン</li> <li>シロシン</li> <li>シロシン</li> <li>シロシン</li> <li>シロシン</li> <li>シロシン</li></ul>                                                                                                    | <ul> <li>2010年10月0日</li> <li>2010年10月0日</li> <li>2010年10月1日</li> <li>2010年10月1日</li> <li>2010年10月1日</li> <li>2010年10月1日</li> <li>第四日第四日月1日</li> <li>第四日第四日月1日</li> <li>第四日第四日月1日</li> <li>第四日第四日月1日</li> <li>第四日第四日月1日</li> <li>第四日第四日月1日</li> <li>第四日第四日月1日</li> <li>第四日第四日月1日</li> <li>第四日第四日月1日</li> <li>第四日第四日月1日</li> <li>第四日第四日月1日</li> <li>第四日第四日月1日</li> <li>第四日第四日月1日</li> <li>第四日第四日月1日</li> <li>第四日月1日</li> <li></li></ul> | 1015001<br>1001023<br>0010031 | 1910日00000111<br>0月1日日本社会<br>1911日本社会<br>1911日本人会<br>1910日本人会<br>1910日末上会<br>5 0 7 6<br>0000日本社会<br>5 0 7 6                                                                                                    | <ul> <li>番山(1925)</li> <li>▲山(1925)</li> <li>▲山(192</li></ul>                                                                                                    | E8752893976<br>12572893976<br>495619919976                                                                                                    | 009,645<br>10.000,000<br>000,970      | デーラルギ<br>デーラルギ<br>デーラー館<br>次ページ ■                 | デークス開<br>データ単千<br>データ単千<br>データの予<br>(データス開)<br>10-1                                                                                                    | —— 取引一覧<br>—— 照会用暗証番号                                 |
| <ul> <li>受け認知</li> <li>○ 気け認知</li> <li>○ 防急認知</li> <li>○ 防急認知</li> <li>○ 防急</li> <li>○ 防急<!--</td--><td><ul> <li>2010年10月0日</li> <li>2010年10月0日</li> <li>2010年10月1日</li> <li>2010年0月1日</li> <li>2010年0月1日</li> <li>2010年0月1日</li> <li>2010年0月1日</li> <li>第ページ</li> </ul></td><td>1015001<br/>1001023<br/>0010031</td><td>1010日00000111<br/>10月15日主ビン<br/>(101101100000011)<br/>10月15日美化<br/>10月15日美化<br/>30月15日美化<br/>30月15日美化<br/>30月15日美日<br/>10月15日美日<br/>10月15日美日<br/>10月15日美日<br/>10月15日美日<br/>10月15日美日<br/>10月15日美日<br/>10月15日美日<br/>10月15日<br/>10月15<br/>10月15<br/>10月15<br/>10<br/>10<br/>10<br/>10115<br/>10<br/>10<br/>10<br/>10<br/>10<br/>10<br/>10<br/>10<br/>10<br/>10<br/>10<br/>10<br/>1</td><td>4.222(100)<br/>4.22(100)<br/>4.22(100)</td><td>10000000000000000000000000000000000000</td><td>009,645<br/>10.000,000<br/>009,370<br/>)</td><td>デーラルギ<br/>デーラルギ<br/>デーラー郎<br/>次ページ (■</td><td>デークス開<br/>データ単千<br/>データ単千<br/>データの予<br/>(データス開)<br/>10ページスタ**</td><th><ul> <li>取引一覧</li> <li>照会用暗証番号</li> <li>次へ</li> </ul></th></li></ul> | <ul> <li>2010年10月0日</li> <li>2010年10月0日</li> <li>2010年10月1日</li> <li>2010年0月1日</li> <li>2010年0月1日</li> <li>2010年0月1日</li> <li>2010年0月1日</li> <li>第ページ</li> </ul>                                                                                                    | 1015001<br>1001023<br>0010031 | 1010日00000111<br>10月15日主ビン<br>(101101100000011)<br>10月15日美化<br>10月15日美化<br>30月15日美化<br>30月15日美化<br>30月15日美日<br>10月15日美日<br>10月15日美日<br>10月15日美日<br>10月15日美日<br>10月15日美日<br>10月15日美日<br>10月15日美日<br>10月15日<br>10月15<br>10月15<br>10月15<br>10<br>10<br>10<br>10115<br>10<br>10<br>10<br>10<br>10<br>10<br>10<br>10<br>10<br>10<br>10<br>10<br>1 | 4.222(100)<br>4.22(100)<br>4.22(100)                      | 10000000000000000000000000000000000000                                                                                                    | 009,645<br>10.000,000<br>009,370<br>) | デーラルギ<br>デーラルギ<br>デーラー郎<br>次ページ (■                | デークス開<br>データ単千<br>データ単千<br>データの予<br>(データス開)<br>10ページスタ**                                                                                                    | <ul> <li>取引一覧</li> <li>照会用暗証番号</li> <li>次へ</li> </ul> |
|                                                                                                    | <ul> <li>2010年10月0日</li> <li>2010年10月0日</li> <li>2010年10月1日</li> <li>2010年0月1日</li> <li>2010年0月1日</li> <li>2010年0月1日</li> <li>2010年0月1日</li> <li>2010年0月1日</li> <li>第ページ</li> </ul>                                                                                                    | 1016001<br>1001023<br>0010031 | 10100100000111<br>0411431440<br>Carterinounautor<br>Carterinounautor<br>1010000000011<br>10100000000011<br>1010000000                                                                                                    | <ul> <li>● (1) (2) (10)</li> <li>● (1) (2) (10)</li> <li>● (1) (2) (2)</li> <li>● (1) (2) (2)</li> <li>● (1) (1)</li> <li>● (1) (1)</li> <li>● (1) (1)</li> <li>● (1) (1)</li> <li>● (1) (1)</li> <li>○ (1)</li> <li>○ (1)</li> <li></li></ul>                                                                                                    | 10000000000000000000000000000000000000                                                                                                    | 000,645<br>10,000,000<br>000,370<br>) | デー3元千<br>データ元千<br>デー3一郎<br>次ページ                   | データスクロックスクロック<br>データークスクロック<br>データーク<br>データーク<br>データーク<br>パン・<br>10-4                                                                                                    | <ul> <li>取引一覧</li> <li>照会用暗証番号</li> <li>次へ</li> </ul> |

| -                        | 1.00                                                                 | (二) 小脳消の取り照云和未回面が衣小されま |
|--------------------------|----------------------------------------------------------------------|------------------------|
| 1取引を通訳 単州陰               | 箱来                                                                   | ので、取引照会結果をご確認ください。     |
| ご報定の取引の協会結果です            |                                                                      |                        |
| ⑧ 取引情報                   |                                                                      |                        |
| 取引状態                     | 受性深み                                                                 |                        |
| 取引回                      | 10100100000111                                                       |                        |
| 受付委号                     | 1815401                                                              |                        |
| 取引区分                     | 編込                                                                   |                        |
| BH                       | 910A118                                                              |                        |
| 取引名                      | 10月16日奥红分                                                            |                        |
| 推送メッセージ                  | R                                                                    |                        |
| 切替元情報                    |                                                                      |                        |
| 明智元取30D                  | 1/980100000121                                                       |                        |
| 切替元取引登别                  | 総合播込                                                                 |                        |
| -当取引ま、上記の切響元取            | 315-5 切丁撃えられました。                                                     |                        |
| -                        |                                                                      | 取己昭今結甲                 |
| 重 强达元前報<br>支払口程          | 青山支区(100)普通1234367 梁全移動用口座                                           |                        |
| Lange La                 |                                                                      |                        |
| ■ 振込先口座                  |                                                                      |                        |
| 振込先全融構图                  | ##9794020(8111)                                                      |                        |
| 国教                       |                                                                      | (2)                    |
| 奥方負担手数料欄にすが1             | 表示されている場合は、半鉄料との際に重額が生じています。                                         |                        |
| ■ 依赖老情報                  |                                                                      |                        |
| 16-10-2                  | データ花子                                                                |                        |
| 後韓日                      | 2010年10月05日                                                          |                        |
| a a 19 a 46 40           |                                                                      |                        |
| C. 3.86.13 mil 18        | <ul> <li>- 法承認者:データ大郎(承認(承認(承認))</li> <li>#は多物書:データ大郎(承認)</li> </ul> |                        |
| 承認者(状態)                  | matching and the second                                              |                        |
| 未認者(状態)<br>未認期降日         | 2010年10月13日                                                          |                        |
| 未認者(状態)<br>未認期限日<br>未認用時 | 2010年10月13日<br>2010年10月13日 3時50分                                     |                        |
| 未認者(状態) 未認期限日 未認日時 つて/と  | 2010年(0月13日<br>2010年(0月14日-30時0分)<br>10月14日の年秋(2011年1、後1985年時以来11    |                        |

※「印刷」ボタンをクリックすると、印刷用 PDF ファイルが表示されます。

### 手順2-2 取消内容を確認

| ┃ 振込振替 》 承認済                          | 高み取引取消内容確認 BT15008                   | ①承認済み取引取消内容確認両面が表示されま   |
|---------------------------------------|--------------------------------------|-------------------------|
| ▶ 取引を選択 » 承認取消                        | <b>尚内容を確認 ◎ 完了</b>                   |                         |
|                                       |                                      | 9。取消内谷をこ確認のうえ、「承認喧証金亏」。 |
| 振込後頼は翌営業日扱いです。                        |                                      | 「催認暗証番号」を人力し、「実行」ホタンを   |
| 観込先の口座内容が変更になっていま<br>以下の振込依頼を取り消します。  | £7.                                  | クリックしてください。             |
| 内容を確認し、承認時証書号を入力の<br>※は必須入力項目です。      | り上、「実行」ボタンを押してください。                  |                         |
| ◎ 取引倚薪                                |                                      |                         |
| 100 SI 100                            | 101001000000111                      |                         |
| 곳 <b>付</b> 콜号                         | 1015001                              |                         |
| 取引医分                                  | 構込                                   |                         |
| 日付                                    | 構定日 10月15日<br>4月日日 - 10月15日          |                         |
| 取りる                                   | 109138.2, 9, 6, 77                   |                         |
|                                       |                                      |                         |
| ◉ 振込元情報                               |                                      | 取消内容                    |
| 支払口座                                  | 青山支店(100) 普通 1234567 資金移動用口座         |                         |
| ● 振込先口座                               |                                      |                         |
| · · · · · · · · · · · · · · · · · · · | 123                                  |                         |
| 振込先金融機調                               | 大手町递行(0111)                          |                         |
| 振込先口座                                 | 丸の内支店(222) 普通 2100001                |                         |
| 受职人名                                  | td/9280/09///dt                      |                         |
| 2#4                                   | 集日本國學                                |                         |
| 🖲 振込先口座                               |                                      |                         |
| 振込先金融機制                               | <i>ለአትዮ</i> ትዮንጋጎ (0111)             |                         |
| 振込先口座                                 | マルパチジテン(222) 普通 2100001              |                         |
| 受职人名                                  | EdiV2#093997(d)                      |                         |
| 登録名                                   | 東日本商事                                |                         |
|                                       |                                      |                         |
| ● 振込金額                                |                                      |                         |
| 支払金額                                  | 1,000,000円                           |                         |
| 先方負担手资料                               | <b>×</b> 0円                          |                         |
| 振込金額                                  | 1,000,000円                           |                         |
| 振込手数料                                 | 315円                                 |                         |
| 引爆合計金額                                | 999,885円                             |                         |
| 税金                                    | 100円                                 |                         |
| 利息                                    | 100円                                 |                         |
| 困税                                    | 100円                                 |                         |
| ※先方負担手数料欄に"*"が                        | ↑表示されている場合は、手数料との間に茎類が生じています。        |                         |
| ◎ 二重振込警告                              |                                      |                         |
| 警告ガイダンス                               |                                      |                         |
| ▼ 取引を継続する                             |                                      |                         |
|                                       |                                      |                         |
|                                       |                                      |                         |
| <ul> <li>認証情報</li> </ul>              |                                      |                         |
|                                       | ●●●●● ソフトウェアキーボードを開く                 | 承認暗証番号                  |
| 承認暗証書号 <mark>※</mark>                 | 人の取りから東線電波番号の入力を管轄する      境場・モールからの  |                         |
|                                       |                                      |                         |
|                                       |                                      | 1/推敲阻趾钳方                |
| 减终着低着专家                               | □ 次の取りから睡認時祉番号の人力を管照する<br>詳細エラーメッセージ |                         |
|                                       |                                      |                         |
|                                       |                                      | 「「「宝行」                  |
| 中断して次の取引へ                             | ▶ 実行▶                                |                         |
|                                       |                                      |                         |

※「印刷」ボタンをクリックすると、印刷用 PDF ファイルが表示されます。

|                                                                                                    |                                                              | 振込振替承認機能を利用する場合       |
|----------------------------------------------------------------------------------------------------|--------------------------------------------------------------|-----------------------|
|                                                                                                    |                                                              |                       |
| 振込振替》示                                                                                                    | 認済み取引取消結果                                                    | の承認这な取引取消結果両面がまったれます( |
| THE REAL PROPERTY OF THE PERTY OF                                                                                                    | Ref anting to be the P                                       |                       |
| WARD CARD ( # 1990                                                                                                    |                                                              | で、取消結果をこ確認くたさい。       |
| 推送・接替の取論を効け付けま<br>取引状況料金額により取引結。<br>ご作業の時日は時代初小(AL)ま                                                                                                    | にしたい。正知に処理が付われていない(場合が恐ります。<br>単称二個国気だめい。<br>「こた。            | 2 ALZ                 |
| 約年一至19章号20123015第678                                                                                                    | 和学者2月 ····································                   |                       |
| 取引情報                                                                                                    |                                                              |                       |
| RESID.                                                                                                    | 10100300000111                                               |                       |
| 受付着号                                                                                                    | 8913001                                                      |                       |
| RELE S                                                                                                    | 181达                                                         |                       |
| 日付                                                                                                    | ·穆定日 10月15日                                                  |                       |
| 取引名                                                                                                    | 10 A16 B & U.S.                                              |                       |
| REAVE-3                                                                                                    |                                                              |                       |
| ■ 切替元情報                                                                                                    |                                                              |                       |
| 物管元取GIID                                                                                                    | 80100300000121                                               |                       |
| 标替元取引推到                                                                                                    | 和牛種品                                                         |                       |
| = 目取引は、土紀の切替元取り                                                                                                    | (中ら称)なんちれました。                                                |                       |
| ·                                                                                                    |                                                              |                       |
| ALO#                                                                                                    | 查出资源(100):普通[25436] 建金铁的用口油                                  |                       |
| Contraction of Contraction of Contra |                                                              |                       |
| ■ 振込先口序                                                                                                    |                                                              |                       |
| 推迟先全的模拟                                                                                                    | ##57##100000000                                              |                       |
| \$220F                                                                                                    | マルノウナウミン(222) 着1巻 2100001                                    |                       |
| 受数人名                                                                                                    | と思いまの分かり                                                     |                       |
| 登録名                                                                                                    | 東日本級事                                                        |                       |
|                                                                                                    |                                                              |                       |
| 41.01                                                                                                    | 100000                                                       |                       |
| ****                                                                                                    | E Provinces                                                  |                       |
|                                                                                                    | 1.000.000[7]                                                 |                       |
| ROFME                                                                                                    | (FUE                                                         |                       |
| 引用会計全制                                                                                                    | P09.451F9.                                                   |                       |
| R±                                                                                                    | 100円                                                         |                       |
| FER                                                                                                    | 1049                                                         |                       |
| 回殺<br>=先方負担手鉄目標に11が表                                                                                                    | 190円<br>れ示されている場合は、手材料との際に変換が生じています。                         |                       |
|                                                                                                    |                                                              |                       |
| 42 40 41                                                                                                    | F-SEZ                                                        |                       |
| 66 MD FE                                                                                                    | 2010#10.#01H                                                 |                       |
| and                                                                                                    | antinum                                                      |                       |
| 承認者情報                                                                                                    |                                                              |                       |
| 承認者(私業)                                                                                                    | <ul> <li>→ 決須翌者: データス部(楽四海)<br/>最終単翌者: データ専子(楽四演)</li> </ul> |                       |
| #22期保日                                                                                                    | 2013年10月17日                                                  |                       |
| 米型目的                                                                                                    | 2010年10月11日 204500分                                          |                       |
| 3001                                                                                                    | 毎込先が間違っていたため、取消ます。                                           |                       |
|                                                                                                    |                                                              |                       |
| + HOTA-SA ] [+]                                                                                                    | 取引一覧へ                                                        | (1) (a) (b)           |
|                                                                                                    |                                                              |                       |
|                                                                                                    |                                                              |                       |
|                                                                                                    |                                                              |                       |

※「印刷」ボタンをクリックすると、印刷用 PDF ファイルが表示されます。

未承認取引の状況照会

※本手順はP56の続きです。

### 手順1 取引を選択

|                                                                    | 込振替 》 未                                                        | 承認取引一覧                                                                                                    |                                                                                       |                                                                                                    |                                                                                                    |                                                  |                                           | 8775003                                                                        | 木承認取りて |
|--------------------------------------------------------------------|----------------------------------------------------------------|----------------------------------------------------------------------------------------------------|---------------------------------------------------------------------------------------|----------------------------------------------------------------------------------------------------|----------------------------------------------------------------------------------------------------|--------------------------------------------------|-------------------------------------------|--------------------------------------------------------------------------------|--------|
| • 103                                                              | HE WIR W MRS                                                   | 結果                                                                                                    |                                                                                       |                                                                                                    |                                                                                                    |                                                  |                                           |                                                                                | から対象の  |
| 開会する数                                                              | 民間を連邦の上「日                                                      | 自然のシモア、同時になった                                                                                                    | 181.4                                                                                 |                                                                                                    |                                                                                                    |                                                  |                                           | 19 485                                                                         | リックして  |
| · 104/0                                                            | 2.21                                                           |                                                                                                    |                                                                                       |                                                                                                    |                                                                                                    |                                                  |                                           |                                                                                |        |
| <b>1</b> 153                                                       | しこみ高作を時代                                                       | 11 股リ这办条件                                                                                                    | 6101-6                                                                                |                                                                                                    |                                                                                                    |                                                  |                                           |                                                                                |        |
| (1)<br>(1)<br>(1)<br>(1)<br>(1)<br>(1)<br>(1)<br>(1)<br>(1)<br>(1) | を奏作を入力の上。<br>東京入力した場合、                                         | 「続け込み」ボタンを押<br>すべての条件を満たす                                                                                                    | してください。<br>「取引き一覧で表示しま                                                                | т.                                                                                                    |                                                                                                    |                                                  |                                           |                                                                                |        |
| REG14                                                              | U. M.:                                                         | □ #正時5( □ 3))<br>□ 未認時5( □ -)<br>□ 利除:8み                                                                                               | 関係み [] 亜原済み)<br>次承認得ち [] 最終年                                                          | )<br>1(2)(45)                                                                                                    |                                                                                                    |                                                  |                                           |                                                                                |        |
| 永四!                                                                | NRC:                                                           | C) diseases                                                                                                    | (TTTTMADD)                                                                            | -                                                                                                    | (T                                                                                                    | ומפאארריר                                        | 1000                                      |                                                                                |        |
| W\$10                                                              | De                                                             |                                                                                                    | (宗内数于);                                                                               | 54tii)                                                                                                    |                                                                                                    |                                                  |                                           |                                                                                |        |
| • 10.51-                                                           |                                                                |                                                                                                    |                                                                                       |                                                                                                    |                                                                                                    |                                                  | 11.10 FFs 1 17.40                         | 1                                                                              |        |
|                                                                    |                                                                |                                                                                                    | - 1                                                                                   | 23件(1~3件を表示中)                                                                                                    |                                                                                                    | THE ROLL                                         | 1-14.81. 1014                             | (Pass)                                                                         |        |
|                                                                    |                                                                |                                                                                                    |                                                                                       | 7 8 9 10 11 17 1                                                                                                    | 3 14                                                                                                    |                                                  | 波波一段 🖻                                    | 10代-12次 **                                                                     |        |
| # 15-2-5                                                           | ジ第 🗊 第ペー!                                                      | 2                                                                                                    | (2) 0                                                                                 |                                                                                                    |                                                                                                    |                                                  |                                           |                                                                                |        |
| н 154-1<br>ЖИ                                                      | 2前 回前4-1<br>取引状態                                               | 》<br>.未證期限日                                                                                                    | 5 0<br>162628                                                                         | 取引ID<br>取引名<br>(切替元取引ID)                                                                                                 | 爱歌人名                                                                                                    | 新达全部<br>(印)                                      | ***                                       | *224                                                                           |        |
| 10-11-1<br>38-91<br>©                                              | ジ鞘 回期ペー3<br>取引状態<br>最終後2955                                    | 2010年10月13日                                                                                                    | 3 0<br>動設裁定日<br>2010年10月13日                                                           | 取引回<br>取引名<br>(切替元取引回)<br>15/00/20000111<br>10月15日支払分<br>(10101/00000122)                                                | <b>288.46</b>                                                                                                    | 編成金額<br>(PD<br>999,683                           | <b>休報者</b><br>データ花子                       | <b>承認者</b><br>デージス部<br>デージネキ                                                   |        |
|                                                                    | ジ前 前代一部<br>取引状態<br>単純本記得ら<br>変換深み                              | 2<br>- 永辺際級日<br>2010年10月13日<br>2010年10月13日                                                                                             | 2010年10月13日<br>2009年10月13日<br>2009年10月13日                                             | 取引ID<br>取引4名<br>(切替元取引ID)-<br>INFOLIDITION<br>10月15日主に分<br>(1018/10000012)<br>10月01日支に分<br>10月1日支に分                      | <b>288.46</b><br>(17%-18%30%)0<br>(17%-18%30%)0                                                                                                    | 10,300,000                                       | <b>依頼者</b><br>データ花子<br>データ花子              | <b>米辺名</b><br>デージス部<br>デージネー<br>デージネー<br>デージネー                                 | 取引一    |
| * 101                                                              | 2前                                                             | 2<br>赤辺時報日<br>2010年19月15日<br>2010年11月0日日<br>(際際5月)<br>2013年2月10日                                                                       | 2010年10月15日<br>2010年10月15日<br>2008年10月15日<br>2008年10月15日                              | 取るIID<br>取引名<br>(切替元取引IID)<br>IDIFEOID0000011<br>10月15日また分<br>(10181/08000121)<br>10月10日また分<br>1089100000221<br>9月10日また分 | <b>安取人名</b><br>に対シニモンショウン(の<br>と対シニモンショウン(の<br>年25(1)(ウンドウサン(の                                                                                                    | 振送金加<br>(PD<br>999,663<br>10.000,000<br>999,370  | <b>休裕者</b><br>データ花子<br>データ花子<br>データー間     | 承認者<br>デー3本部<br>デー3申子<br>デー3申子<br>デー3申子<br>デー3本部<br>デー3本部                      | 取引一    |
| ··· 10*                                                            | ジ前 ● 前ページ     取引状態     載杯承認待ち     蜜医湯み     引成湯み      ジ所 ● 前ページ | 2<br>・永辺期報日<br>2010年10月13日<br>2010年10月13日<br>(2010年10月10日<br>(2010年0月10日<br>2010年0月10日                                                 | 2004年10月15日<br>2004年10月15日<br>2006年10月15日<br>2006年10月15日<br>2006年0月15日<br>2016年04月15日 |                                                                                                    | 288.48           (27)-20/20/00           (27)-20/20/00           (27)-20/20/00           (27)-20/20/00           (27)-20/20/00           (27)-20/20/00           (27)-20/20/00           (27)-20/20/20/00           (27)-20/20/20/20/20/20/20/20/20/20/20/20/20/2 | (PD)<br>(PD)<br>999,683<br>10.300,000<br>999,570 | 休報者<br>データ花子<br>データ花子<br>データー群<br>ホページ () | <b>承認者</b><br>データ大郎<br>データ大郎<br>データ本部<br>データ大郎<br>データ大郎                        | 取引一!   |
|                                                                    | ジ前 回前ページ<br>取引状態<br>単に並び待ち<br>変換深み<br>引成深み<br>ジ府 () 前ページ       | 2<br>*22799861<br>2010年12月13日<br>2010年12月13日<br>2010年12月13日<br>2010年12月13日<br>2010年12月13日<br>2010年12月13日<br>2010年12月13日<br>2010年12月13日 | 0 0<br>300400<br>2004400<br>2004400<br>3000400<br>3000400<br>300<br>300<br>300        |                                                                                                    | <b>安取人名</b><br>におうこちが少さかが(の)<br>とおうにもからおかり(の)<br>年ウカイドウフドウサン(の)<br>3 14                                                                                                    | 略於金加<br>(PD)<br>999,653<br>10.300,009<br>999,170 | 休報者<br>データ花子<br>データ花子<br>データー群<br>次ページ ■  | <b>米辺名</b><br>データス第<br>データス第<br>データス第<br>データス第<br>データス第<br>データス第<br>データス第<br>ド | 取引一!   |

未承認取引一覧画面が表示されます。取引一覧 から対象の取引を選択し、「**照会」**ボタンをク リックしてください。

### 手順2 照会結果

| 版込振替》未          | 承認取引照会結果                                                                                                    | 未承認取引照会結果画面が表示されますので、 |
|-----------------|----------------------------------------------------------------------------------------------------|-----------------------|
| 取引を選択 = 調会      | 結果                                                                                                    | 照会結果をご確認ください。         |
| ご借知の取引の探告結果です   | r.                                                                                                    | 2 ANT                 |
| @ 取引情報          |                                                                                                    |                       |
| 取るは此間           | 藏紙來設施約                                                                                                    |                       |
| 收引的             | 10100100000111                                                                                                    |                       |
| 网络御宠田           | 2010年10月12日                                                                                                    |                       |
| <b>联东1</b> -8   | 10月16日支配分                                                                                                    |                       |
| 御送メッセージ         | E-second and a second and a s                                                                                                    |                       |
| 切替元情報           |                                                                                                    |                       |
| WWRINEW         | 10100100000121                                                                                                    |                       |
| 48.00元 10112101 | <b>建会福</b> 込                                                                                                    |                       |
| 当款利益,主秘の切替元期    | 名から切り替えられました。                                                                                                    |                       |
| ● 振込元情報         |                                                                                                    |                       |
| <b>支払口接</b>     | 看山支区(100) 育语 1234547 派世移動用口座                                                                                                    |                       |
| - 张达先口开         |                                                                                                    |                       |
| 服送先全體標問         | ##9-9-9-929(0111)                                                                                                    |                       |
| NORDE           | マムノウチンテン(222) 単通 2100001                                                                                                    |                       |
| 受取人名            | ch/scassing                                                                                                    |                       |
| 2월名             | 夏日丰硕奉                                                                                                    | <b>新安相米</b>           |
| 8 展达全部          |                                                                                                    |                       |
| <b>文私会部</b>     | P800,000.1                                                                                                    |                       |
| 光方良世子数时         | in the second second se |                       |
| 服装金额            | 1.000,000/F3                                                                                                    |                       |
| ● 依赖古情報         |                                                                                                    |                       |
| 16 HD 45        | データ花子                                                                                                    |                       |
| 续题目             | 2010年10月11日                                                                                                    |                       |
| ● 承認者情報         |                                                                                                    |                       |
| 承認者(状態)         | <ul> <li>一次東辺甸1 データ大部(単辺海)<br/>最終金辺海2 データ専子(未通辺)</li> </ul>                                                                                                    |                       |
| 承認期限日           | 2010年15月13日                                                                                                    |                       |
|                 |                                                                                                    |                       |

※「印刷」ボタンをクリックすると、印刷用 PDF ファイルが表示されます。

## ●振込振替

ご登録いただいている口座から、ご指定の口座へ資金移動ができます。 ※振込振替承認機能をご利用にならないお客様向けの手順です。 振込振替承認機能をご利用になるお客様はP45以降をご覧ください。

#### 共通前処理

#### 手順1 業務を選択

| RESPORT                                                                                              | <b>「資金移動」</b> メニューをクリックしてください。<br>続いて業務選択画面が表示されますので「 <b>振込</b>                                                                                                    |
|----------------------------------------------------------------------------------------------------|----------------------------------------------------------------------------------------------------|
| 正義が持つ日屋から色の日屋への道主移動を行うことができます。                                                                       | <b>振替」</b> ボタンをクリックしてください。                                                                                                    |
| はたかけったほうほうへ、取り通く用いたりで加加します。<br>したかけったまたのです。<br>全教が行っ発金の成から、指定した年社員の口楽、日月、おび金額を指定し、期心を行うことがで<br>を教える。 |                                                                                                    |
| 株式会口厚佳税、日付、おけ会報5名(2)」。相称の後末5一括で行うことができます。                                                            | 振込振替                                                                                                    |
|                                                                                                    | 2559001<br>止患が持つ回動や光めの口服への違差特勢を行うことができます。<br>自己者が持つ得点口服から、取引用に第42月の回帰期、日化、及び全部を取定し、特徴の損心を一<br>自己者が持つ得点口服から、取引用に第42月の回帰、日化、及び全部を取定し、特徴の損心を一<br>意義が許っ得意口服から、取知した毎日用の回帰、日化、及び金額を取定し、制止を行うことがで<br>意義が許っ得意口服から、取知した毎日用の回帰、日化、及び金額を取定し、制止を行うことがで |

#### 手順2 作業内容を選択

| [振动振荡] 在董内察遵报                     |                                                         | 作業内容選択画面が表示されますので、「新       |
|-----------------------------------|---------------------------------------------------------|----------------------------|
| I MUSIKE / IFAFITISM              |                                                         | <b>取引」</b> ボタンをクリックしてください。 |
| <ul> <li>取引の開始</li> </ul>         |                                                         |                            |
| II 新規取引                           | 福辺振動の取引(承認住権ない)を開始できます。                                 |                            |
| # 振込データの新規作成                      | 舗込価値の取引(承認信機器引)を開始できます。                                 |                            |
| ## 作成中振达データD楼正·削除                 | 作用途中の取引やエラーとなった取引を留正、制限できます。                            | 新規取引                       |
| ⑧ 取引状況の懸会                         |                                                         |                            |
| # 振込データの状況開会・取消                   | 通知に行った取引の状況相当や、予約中取引の取消が可能です。                           |                            |
| <ul> <li>(1) 振込データの引戻し</li> </ul> |                                                         |                            |
| # 承認持ちデータの引戻し                     | 二百員亦准備。た取引使取消でまます。                                      |                            |
| <ul> <li>● 泰込先の管理</li> </ul>      |                                                         |                            |
| # 振込先の管理                          | 抽込先の新規登録や、受務損込先の実更、新時が可能です。<br>また、登録損込先の情報をフィイルに出力できます。 |                            |
|                                   |                                                         |                            |

※「振込先の管理」ボタンをクリックすると、振込先の新規登録や、登録振込先の変更、削除が可能です。また、登録振込先の情報 をファイルに出力できます。

### 手順3 支払口座を選択

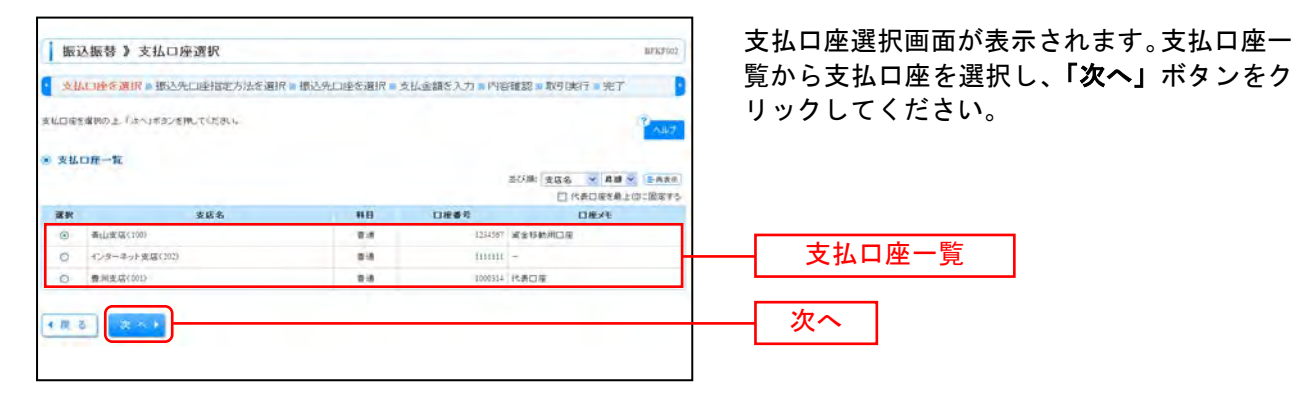

#### 振込先指定方法別処理

振込先を指定する方法は以下の6つからご選択ください。

| 振込先指定方法           |                           |        |  |  |  |
|-------------------|---------------------------|--------|--|--|--|
| 1. 利用者登録口座一覧から選択  | 都度指定方式の振込先一覧から振込先を選択できます。 | P66个   |  |  |  |
| 2.事前登録口座一覧から選択    | 事前登録方式の振込先一覧から振込先を選択できます。 | P68へ   |  |  |  |
| 3 .最近 10 回の取引から選択 | 最近 10 回の取引履歴から振込先を選択できます。 | P70へ   |  |  |  |
| 4 新規に振込口座を入力      | 新規に振込先を指定できます。            | P71へ   |  |  |  |
| 5 .受取人番号を指定       | 受取人番号を入力して、新規に振込先を指定できます。 | P727 へ |  |  |  |

# 1. 利用者登録口座一覧から選択

※本手順はP64~65の続きです。

г

### 手順1 振込先口座指定方法を選択

| 」振込振替 》振込先口座指定方法選択 №10001                 | 振込先口座指定方法選択画面が表示されます                  |
|-------------------------------------------|---------------------------------------|
|                                           | ので、「利用者登録口座一覧から選択」ボタン<br>をクリックしてください。 |
| ※ 貸舗販込売口用から選択する                           |                                       |
| II 利用者登録口度一覧から選択                          | 利用者登録口座一覧から選択                         |
| 11 事前登録口屋一覧から選択 春前登録方的の福込ま一覧から描込ませ属にできます。 |                                       |
| 3 過去の取引から解込先口匠を選択する                       |                                       |
| # 最近10回の取引から選択 最近10回り取引着助み指公先を選択できます。     |                                       |
| ◎ 新規に振込先に座を指定する                           |                                       |
| # 新規に描込先日屋を入力<br>新規に描込先を指定できます。           |                                       |
| # 受政人番号を指定<br>定知人番号を力力して、特徴に指述先を指定できます。   |                                       |
| ● 豊富務の登録版込先口座から選択する                       |                                       |
| # 総合振込先口廠一覧から選択 # 総合振込先一覧から振込先を運営できます。    |                                       |
| 日前与・賞与描述先口屋一覧から選択<br>約・賞与描述先一覧から選択できます。   |                                       |
| * # 5                                     |                                       |
|                                           |                                       |

### 手順2 振込先口座を選択

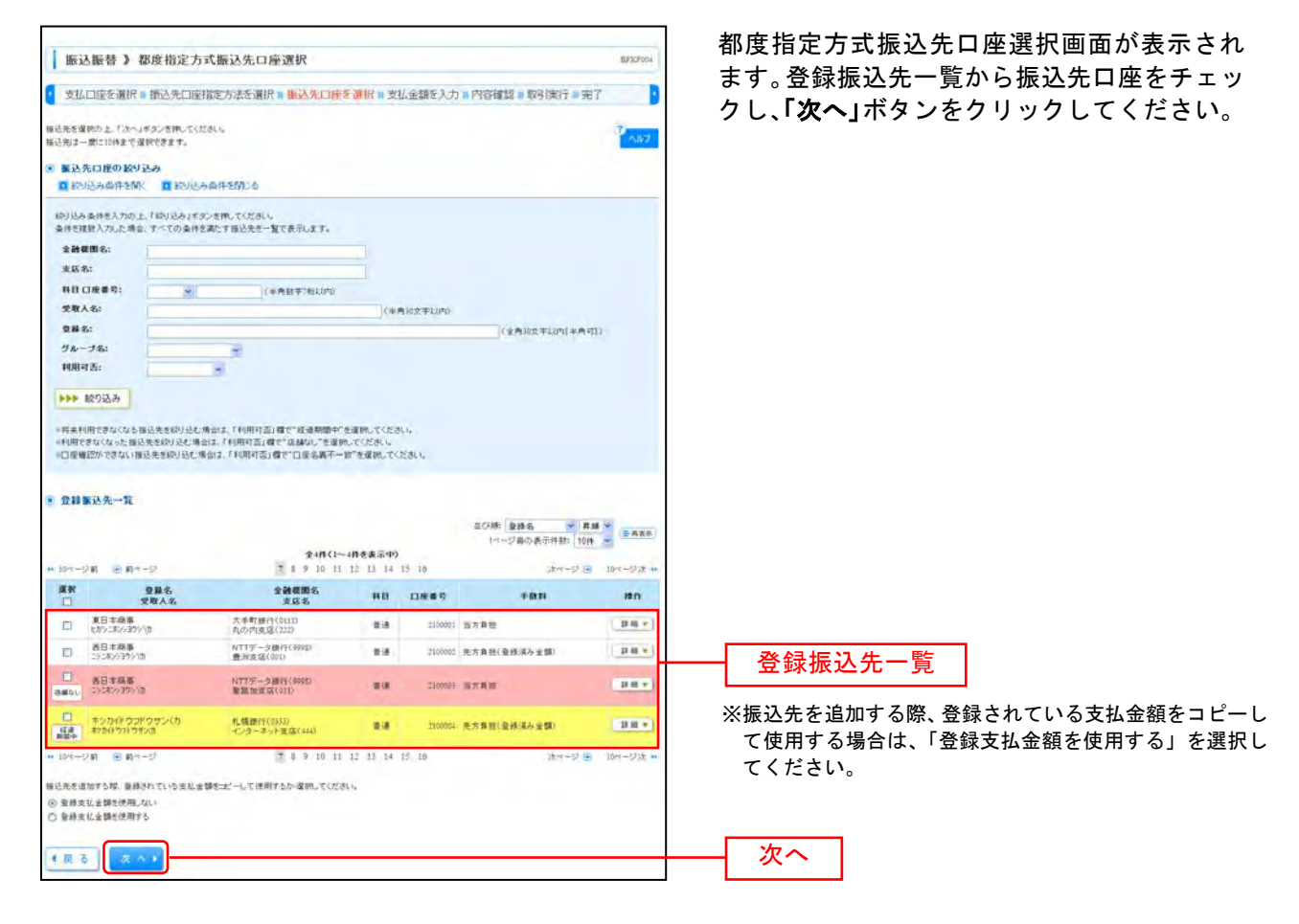

⇒P73へお進みください。

# 2. 事前登録口座一覧から選択

※本手順はP64~65の続きです。

### 手順1 振込先口座指定方法を選択

| 振込振替 》振込先口座指定方法選択                                     | 振込先口座指定方法選択画面が表示されます                   |
|-------------------------------------------------------|----------------------------------------|
| 支払口座を選択。「新込先口座指定方法を選択。」振込先口座を選択。支払金額を入力。内容確認。取引定行。完了  | ので、「事前登録口座一覧から選択」ボタンを<br>ロックレックレエノ ギャン |
| 無近年日回の権定方法を運動してください。                                  |                                        |
| 8 登録最込先口層から連続する                                       |                                        |
| 日 利用者登録口座一覧から選択<br>単変物定方方の市込先一覧から選択で3ます。              |                                        |
| # 事前登録口座一覧から選択 ■ 新登録方式の描述法一型から描述点を運営できます。             | 事前登録口座一覧から選択                           |
| 1 過去の取引から無込先口座を運営する                                   |                                        |
| # 最近10回の取引から選択<br>最近10回の取引から選択                        |                                        |
| 9. 新規に描込先口庫を指定する                                      |                                        |
| # 新規に描込先口座を入力 新規に指込先を指定できます。                          |                                        |
| # 受取人番号を指定<br>党取人番号を入力して、新用に接込先を推定できます。               |                                        |
| <ul> <li>         ・ 総案者の登録集込先口匠から選択する     </li> </ul> |                                        |
| # 総合振込先口座一覧から選択 ほごねどモー覧から短込先を運動できます。                  |                                        |
| ## 給与・實与攝込先口度一覧から選択 は与・黄キ類込先一類から描述先を確然できます。           |                                        |
| 4.页 5                                                 |                                        |
|                                                       |                                        |

## 手順2 振込先口座を選択

|                                                                                       | 替》事前:                   | 金錄方式口座一覧                                                                                                    |                                                                                                    |                                                                                                    | BFKF005                                                |
|---------------------------------------------------------------------------------------|-------------------------|----------------------------------------------------------------------------------------------------|----------------------------------------------------------------------------------------------------|----------------------------------------------------------------------------------------------------|--------------------------------------------------------|
| - <u>支払</u> 口座                                                                        | 法通讯 = 相应                | 2.先口座指定方法を選択 = Miと                                                                                                    | 先口座を選択。支払金額を入力                                                                                                    | ■内容確認 ■取引実行 ■                                                                                       | 完了 🚺                                                   |
| ▲込先支理制の<br>後込免は一間に                                                                    | 上「次へ」ボタン・<br>に特定で選択でき   | を押してください。<br>「ます。                                                                                                    |                                                                                                    |                                                                                                    | NHO.                                                   |
| ● 新込先口」<br>■ 10月3月                                                                    | 度の設い込み                  | いい込み条件を招いる                                                                                                    |                                                                                                    |                                                                                                    |                                                        |
| 积功达为条件                                                                                | 老入力の上、「線                | 」込み」ボタンを押してください。                                                                                                    |                                                                                                    |                                                                                                    |                                                        |
| 人相対された                                                                                | アルた場合、すべ                | ての条件を測定す扱い先を一覧で表示し                                                                                                    |                                                                                                    |                                                                                                    |                                                        |
| 支援名:                                                                                  |                         |                                                                                                    |                                                                                                    |                                                                                                    |                                                        |
| -                                                                                     |                         | * (半角段子)                                                                                                    | 用にける                                                                                                    |                                                                                                    |                                                        |
| 受取人名:                                                                                 |                         |                                                                                                    | (本角30文平1201)                                                                                                    |                                                                                                    |                                                        |
| 利用可否:                                                                                 |                         | (年時日年3日)CD10                                                                                                    |                                                                                                    |                                                                                                    |                                                        |
|                                                                                       | 2.2                     |                                                                                                    |                                                                                                    |                                                                                                    |                                                        |
|                                                                                       | 207                     |                                                                                                    |                                                                                                    |                                                                                                    |                                                        |
| *将未利用できなく                                                                             | さなくなる場込先が<br>(なった線込先を約  | 8歳9込む場合は、「利用可否」欄で「約用<br>19込む場合は、「利用可否」欄で"区域の                                                                                                    | 単期間中「を増快してください。<br>に、「を増快してください。                                                                                                    |                                                                                                    |                                                        |
|                                                                                       |                         |                                                                                                    |                                                                                                    |                                                                                                    |                                                        |
| 经建修登 ⑧                                                                                | 先一覧                     |                                                                                                    |                                                                                                    |                                                                                                    | _                                                      |
|                                                                                       |                         |                                                                                                    |                                                                                                    | □び線: 受数人番号 ····································                                                     | #.時 M (10 (10 (10 (10 (10 (10 (10 (10 (10 (10          |
|                                                                                       | B 84-5                  | - 4                                                                                                    | 14件(1~4件老表示中)                                                                                                    | 38-1-13                                                                                             | (=) 10-c57:8 +                                         |
| 1114-28                                                                               |                         | 789                                                                                                    | 457 85 84 42 44 40 10                                                                                                    |                                                                                                    | 41 9.004                                               |
| # 10ページ約<br>選訳                                                                        | 受取人者句                   | · * * · · · · · · · · · · · · · · · · ·                                                                                                    | 全融程期名                                                                                                    | #8                                                                                                  | 口枝香兮                                                   |
| ** 10×1-25<br>波波<br>口                                                                 | 受收人者号                   | 2 8 9<br>安徽人名<br>125 (19:20:439)(3)                                                                                                    | 10 11 12 17 18 15 10<br>金融電販名<br>支店名<br>大手町銀行(0111)<br>丸の内生品(222)                                                                                                    | #11<br>17.0                                                                                         | 口接番号<br>2100001                                        |
|                                                                                       | 受收人者号                   | 21 8 9<br>200420<br>(123 125)(325)(32<br>24 20(25)(32)(32)                                                                                                    |                                                                                                    | ##2<br>9:0<br>2:3                                                                                   | 口地的称<br>210000                                         |
| ** 10ページ前<br>意味<br>日<br>二<br>二<br>二<br>二<br>二<br>二<br>二<br>二<br>二<br>二<br>二<br>二<br>二 | 受收人者等                   | 2 8 9<br>2074 8<br>123 505-25-939-105<br>234 20-25-939-105<br>345 20-25-939-105                                                                                                    |                                                                                                    | 88<br>84<br>84<br>84                                                                                | 口班 6 %<br>210001<br>310005<br>310005                   |
| ** 10ページ前<br>変数<br>二<br>二<br>二<br>二<br>二<br>二<br>二<br>二<br>二<br>二<br>二<br>二<br>二      | 受敬人番号                   |                                                                                                    | comparing (1) (1) (1) (1) (1) (1) (1) (1) (1) (1)                                                                                                    | 442<br>0.0<br>0.0<br>0.0<br>0.0<br>0.0                                                              | ·口後書符<br>2100001<br>3100005<br>3100005<br>3100005      |
|                                                                                       | 受敬人番号<br>一 第マージ         | 2 8 9<br>2028.8<br>2028.8<br>2020.2014.001<br>2020.0010/0<br>2020.0010/0<br>2020.0000/0<br>2020.0000/0<br>2020.0000/0<br>2020.0000/0<br>2020.0000/0<br>2020.0000/0<br>2020.0000/0<br>2020.0000/0<br>2020.0000/0<br>2020.0000/0<br>2020.0000/0<br>2020.0000/0<br>2020.0000/0<br>2020.0000/000000/0<br>2 | comparing and a set of the set of the | 112<br>12.8<br>12.8<br>12.8<br>12.8<br>12.4<br>12.4<br>12.4<br>12.4<br>12.4<br>12.4<br>12.4<br>12.4 | 口後番号<br>210000<br>210000<br>310000<br>310000           |
|                                                                                       | <b>安敬人首</b> 号<br>日 和マージ |                                                                                                    | CONTROL DATA Data     Control     Control     Contro     Control     Control     Control     Co | 993<br>174<br>174<br>174<br>174<br>174<br>174<br>174<br>174<br>174<br>174                           | 口焼きな<br>210000<br>310005<br>310005<br>310005<br>310005 |

⇒P73へお進みください。

## 3. 最近10回の取引から選択

※本手順はP64~65の続きです。

### 手順1 振込先口座指定方法を選択

| 振込振替》 振込先口座指定方法選択                                         | BFXF003    | 振込先口座指定方法選択画面が表示されます            |
|-----------------------------------------------------------|------------|---------------------------------|
| 支払口座を選択 単込先口使指定方法を選択 単振込先口座を選択 ■支払金額を入力 ■ 内容確認 単取引実行 ■ 完了 | B          | ので、 <b>「最近10回の取引から選択」</b> ボタンをク |
| 極ら先日届の推進が活き確認してください。                                      | The second | リックしてください。                      |
| ② 登録無込先口形から選択する                                           |            |                                 |
| お 利用者登録口底一覧から選択                                           |            |                                 |
|                                                           |            |                                 |
| 9 満去の取らから施込先口座を満訳する                                       |            |                                 |
| # 最近10回の取引から選択                                            |            |                                 |
| e 新規に驚込先口使を指定する                                           |            |                                 |
| # 新規に描述先口塗を入力 新物に描述先を指定できます。                              |            |                                 |
| □ 学校入審号を指定<br>常校入會考さ入沈、て、執際に協込た古協定できます。                   |            |                                 |
| ) 教育者の登録製込先口座から選択する                                       |            |                                 |
| # 総合振込先口庭一覧から選択<br>総合振込先一覧から通込先を満然できます。                   |            |                                 |
| 11 給与・實与描述先口屉一覧から選択                                       |            |                                 |
| 48.5                                                      |            |                                 |
|                                                           |            |                                 |

### 手順2 振込先口座を選択

| · 振辺<br>支払     | 振替 》 過去<br>口座を選択 » 振    | 振込先口座選択<br>込先口座指定方法を                        | 夏択。低达先口座を遅折                 | () 支払金 | 續を入力■₽  | 溶確認 11 取引実行          | BFXF0%   | 過去振込先口座選択画面が表示されます。最近<br>10件の振込先から振込先口座をチェックし<br>「次へ」ボタンをクリックしてください。 |
|----------------|-------------------------|---------------------------------------------|-----------------------------|--------|---------|----------------------|----------|----------------------------------------------------------------------|
| ₩込先を選<br>● 最近1 | 88の上、「次へ」ボタン<br>0件の 振込先 | /を押してください。                                  |                             |        |         |                      | (Puld    |                                                                      |
|                | 日村                      | 受收人名                                        | 金融機関名<br>支店名                | HE     | 口座番号    | 手動料                  | 取引名      |                                                                      |
|                | 2010年09月01日             | とおうにホンショウシリカ                                | 丸の内支店(222)                  | 2.8    | 3100001 | 当方負担                 | 9月支払     |                                                                      |
| (1)日<br>単位中    | 2010年08月01日             | と言うこキンクヨウシーの                                | 大手町億円(0111)<br>丸の均支店(222)   | 218    | 2100001 | 当方角苍                 | 10月支払    |                                                                      |
| 18.90 C        | 2010年18月01日             | 2>282939210                                 | NTTデーラ銀行(9998)<br>豊洲支店(801) | 6.0    | 2100003 | 先方角囲<br>(登録)済み全額)    | 8月17-214 | の取引から選択                                                              |
| 2444           | 2010年07月39日             | 000826309/0                                 | がTTデータ銀行(9990)<br>豊潮支店(001) | 10.0   | 2100001 | 充方角型<br>(指定全型 (200円) | 7月破蒙     |                                                                      |
|                |                         | <u>ــــــــــــــــــــــــــــــــــــ</u> |                             |        |         |                      |          | —————————————————————————————————————                                |
| 4展る            | 次へ)                     | J                                           |                             |        |         |                      |          |                                                                      |
|                |                         |                                             |                             |        |         |                      |          |                                                                      |

⇒P73へお進みください。

### 4. 新規に振込先口座を入力

※本手順はP64~65の続きです。

#### 手順1 振込先口座指定方法を選択

| 振込振替 》振込先口座指定方法:     | 選択                               | BFKF003 | 振込先口座指定方法選択画面が表示されます               |
|----------------------|----------------------------------|---------|------------------------------------|
| 支払口座を選択 »振込先口座指定方法を  | 遺根・振込先口座を選択。支払金額を入力・内容確認。取引実行。完了 | B       | ので、「新規に振込先口座を入力」ホタンをク<br>リックしてください |
| 推送先口座の智能方法を確認してください。 |                                  | 1107    |                                    |
| ⑧ 登録振込先口座から選択する      |                                  |         |                                    |
| 計 利用者登録口座一覧から選択      | 都成務室方式の接込先一覧から接込先を運動できます。        |         |                                    |
| # 事前登録口座一覧から選択       | 事前皇持方式的描记先一覧から描记先を運行できます。        |         |                                    |
| ・ 過去の取引から振込先口症を選択する  |                                  |         |                                    |
| ## 最近10回の取引から選択      | 最近印刷の取引欄屋から描記先を遂訳できます。           |         |                                    |
| 新規に購込先口控を指定する        |                                  |         |                                    |
| # 新規に振込先口座を入力        | NIN- BORADOTTI T                 |         | ― 新規に振込先口座を入力                      |
| ## 受取人番号を指定          | 愛取人養考さ入力して、新聞に描込先を提定できます。        |         | ·                                  |
| ● 絶景物の登録振込先口肥から選択する  |                                  |         |                                    |
| # 総合振込先口産一覧から選択      | 经合额还是一覧加心語出発を確断できます。             |         |                                    |
| ** 給与·賞与振込先口座一覧から選択  | 就马-黄牛寨这先一型から煤込先支援财立委主才。          |         |                                    |
| 4 <b>K</b> S         |                                  |         |                                    |
|                      |                                  |         |                                    |

#### 手順2 振込先口座を選択

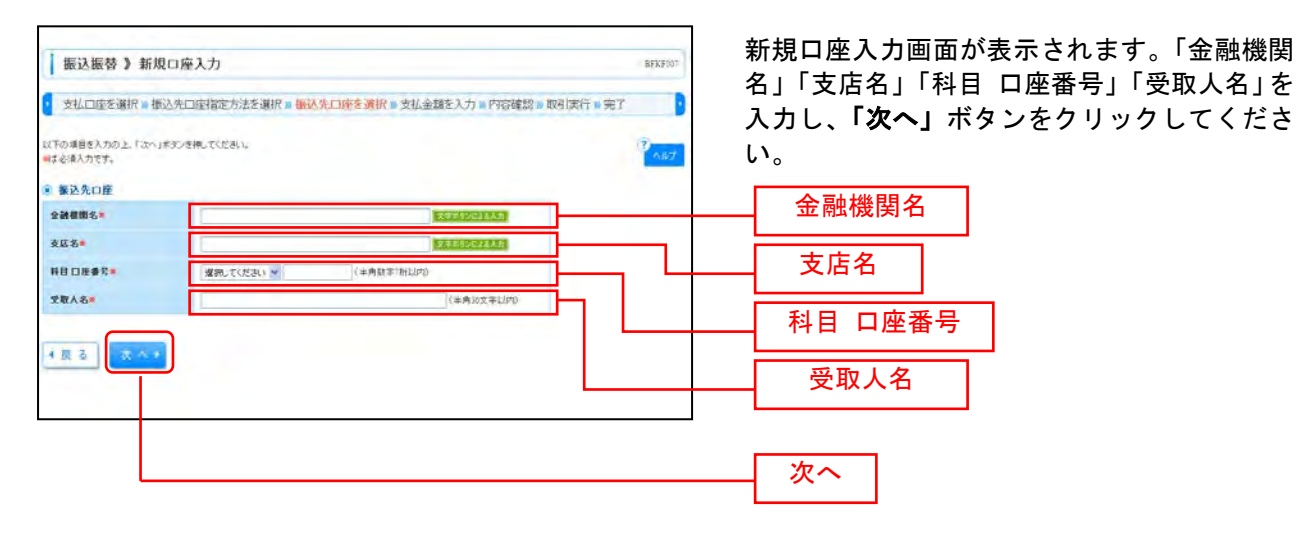

※「文字ボタンによる入力」ボタンをクリックすると、金融機関名、支店名を検索することができます。

⇒P738へお進みください。

## 5. 受取人番号を指定

本手順はP64~65の続きです。

#### 手順1 振込先口座指定方法を選択

|                                               | ので、「受取人番号を指定」ボタンをクリック |  |  |
|-----------------------------------------------|-----------------------|--|--|
| 支払口座を選択。振込先口座指定方法を選択。振込先口座を選択。支払金額を入力。内容確認。取引 | 時=第7 ] してください。        |  |  |
| 5元日後の間室方法を確認。てください。                           | 7 447                 |  |  |
| 登録額込先口度から選択する                                 |                       |  |  |
| は 利用者登録口座一覧から選択                               |                       |  |  |
| 日 事前量録口版一覧から選択<br>単和設施方式の描述先一覧から選びできます。       |                       |  |  |
| 通去の取引から憲込先口歴を運営する                             |                       |  |  |
| は 最近10回の取引から選択 最近10回の取引課題から販込先を運営できます。        |                       |  |  |
| 新規に審込先口機を指定する                                 |                       |  |  |
| 11 新規に描込先口座を入力 新規に描込先を指定できます。                 |                       |  |  |
| 11 受取人番号を指定                                   | ● 受取人番号を指定            |  |  |
| 義業郡の 登録 あた に 座から 選択する                         |                       |  |  |
| # 総合振込先口確一覧から選択 総合振込先一覧から商込先を運用できます。          |                       |  |  |
| 12 絵本·黄寺振込先口座一覧から選択 総本·黄寺振込先-気から振込先を違いできます。   |                       |  |  |
| <b>原</b> る                                    |                       |  |  |

### 手順2 振込先口座を選択

| 振い振替)受助                      | 2人番号入力                          | RFKF013         | 受取人番号入力画面が表示されます。「受取人<br>番号」を入力し、「次へ」ボタンをクリックし |
|------------------------------|---------------------------------|-----------------|------------------------------------------------|
|                              |                                 |                 | てください。                                         |
| 支払口座を選択事振                    | 込先口腔指定方法を選択■振込先口座を選択■支払金額を入力■内容 | 容確認 » 取引実行 » 完了 |                                                |
| 受取人番号を入力の上、「次へ」<br>■は必須入力です。 | ポタンを押してください。                    | 3 ALT           |                                                |
| ⑦ 受取人番号                      |                                 |                 | 受取人番号                                          |
| <b>党职人</b> 畬号等               | 123(半角號字3份)                     |                 |                                                |
| (東る)<br>(東る)                 | )                               |                 | 次へ                                             |
|                              |                                 |                 |                                                |

⇒P738へお進みください。

共通後処理

#### 手順1 支払金額を入力

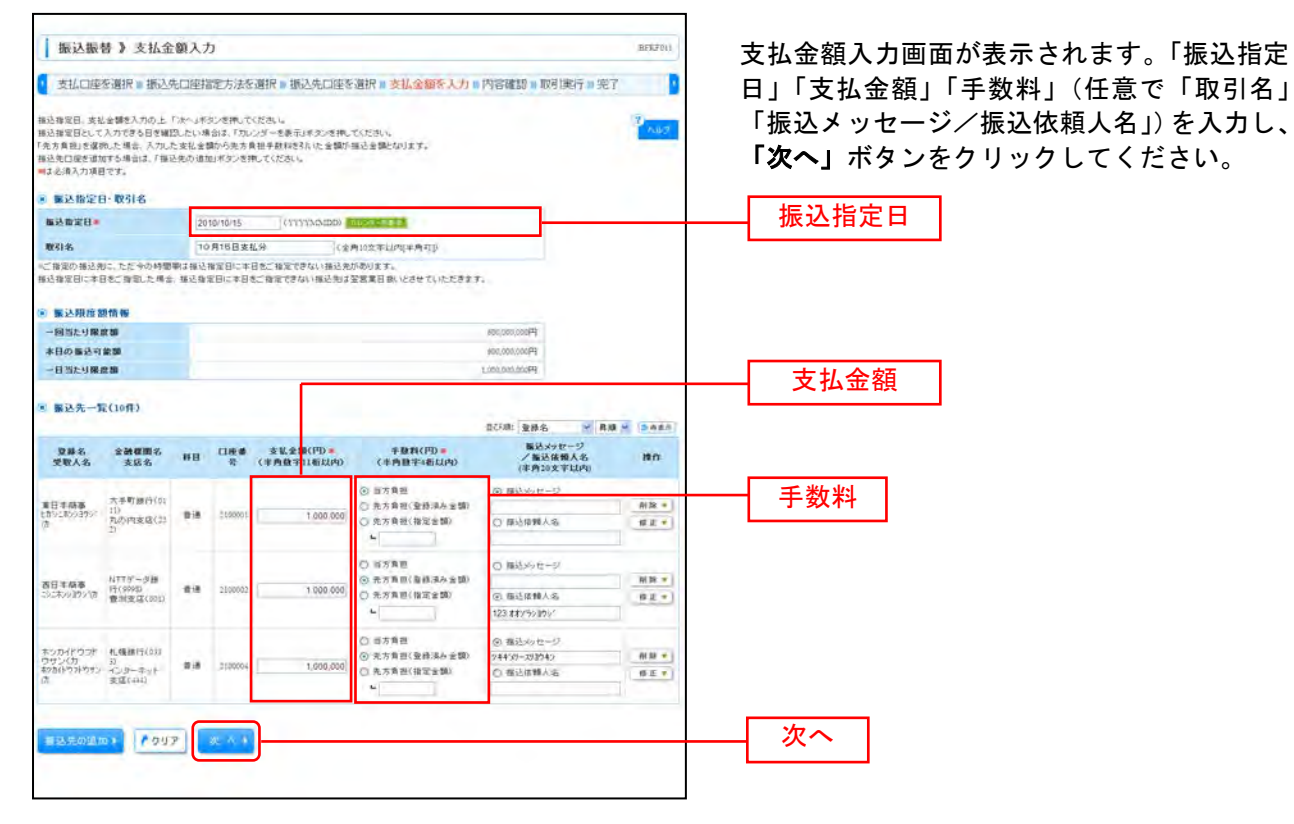

※「振込先の追加」ボタンをクリックすると、振込先を追加することができます。 ※「クリア」ボタンをクリックすると、入力項目を未入力状態に更新することができます。

### 手順2 内容確認

| 先口座指定方法を選択                   |                                                  |                                                                                                    |                                          |                                                                                                    |                                                  | BFI                                                 |                                       |
|------------------------------|--------------------------------------------------|----------------------------------------------------------------------------------------------------|------------------------------------------|----------------------------------------------------------------------------------------------------|--------------------------------------------------|-----------------------------------------------------|---------------------------------------|
|                              | ? # 振込先                                          | 回座を選択                                                                                                    | ■支払金額を入                                  | 力。内容能                                                                                                    | 2 取引用行                                           | ■完了                                                 | をクリックしてください。                          |
| できません。描込完をご指定。<br>してください。    | o@\$+90                                          | に「雑誌の上す                                                                                                    | 日期不住ださい。                                 |                                                                                                    |                                                  | 2                                                   | 47                                    |
|                              |                                                  |                                                                                                    |                                          |                                                                                                    |                                                  |                                                     |                                       |
| 描述描聞                         |                                                  |                                                                                                    |                                          |                                                                                                    |                                                  |                                                     |                                       |
| 2010年10月11日                  |                                                  |                                                                                                    |                                          |                                                                                                    |                                                  |                                                     |                                       |
| 10月16日来松田                    |                                                  |                                                                                                    |                                          |                                                                                                    |                                                  |                                                     |                                       |
|                              |                                                  |                                                                                                    |                                          |                                                                                                    |                                                  |                                                     |                                       |
|                              |                                                  |                                                                                                    |                                          |                                                                                                    |                                                  |                                                     |                                       |
| 春山末区(100) 香油                 | 124357 演会                                        | APRIL AREA AND                                                                                                    |                                          |                                                                                                    |                                                  |                                                     |                                       |
|                              |                                                  |                                                                                                    |                                          |                                                                                                    |                                                  |                                                     |                                       |
|                              |                                                  |                                                                                                    |                                          |                                                                                                    |                                                  |                                                     |                                       |
|                              |                                                  |                                                                                                    |                                          |                                                                                                    | 到中                                               |                                                     |                                       |
|                              |                                                  |                                                                                                    |                                          | 3,000,6                                                                                                    | E-900                                            |                                                     |                                       |
|                              |                                                  |                                                                                                    |                                          | 4                                                                                                    | 45円                                              |                                                     |                                       |
|                              |                                                  |                                                                                                    |                                          | 2,999,0                                                                                                    | 5519                                             |                                                     |                                       |
| 2.8888.2.<br>****            | 88                                               | 0.849                                                                                                    | 支払金額(円)                                  | 先方真影                                                                                                    | 服动金额(円)                                          | 福払メッセーノーの決体的                                        | 2                                     |
| 大手町銀行(0111)<br>わの内市店(222)    | 2.0                                              | 2100001                                                                                                    | 1,000,000                                | 3                                                                                                    | 1,000,000                                        | 1 種語2011年-171                                       | 10                                    |
| NTTデータ線(行(9998)<br>豊美支信(001) |                                                  | 2100002                                                                                                    | 1.000,000                                | 313                                                                                                    | 999.681                                          | · · · · · · · · · · · · · · · · · · ·               |                                       |
| た構想(11(0555)                 | **                                               | 2100004                                                                                                    | L000,000                                 | 430                                                                                                    | 998,310                                          | Babyytz-91<br>98830-28308                           |                                       |
| ビタの時間寄送接続度定日日                | :+B*<*                                           | 度できないため                                                                                                    | 設営業日朝にとさせ                                | ていただきます。                                                                                                    |                                                  |                                                     |                                       |
|                              |                                                  |                                                                                                    |                                          |                                                                                                    |                                                  |                                                     |                                       |
|                              |                                                  |                                                                                                    |                                          |                                                                                                    |                                                  |                                                     |                                       |
|                              |                                                  |                                                                                                    |                                          |                                                                                                    |                                                  |                                                     |                                       |
|                              |                                                  |                                                                                                    |                                          |                                                                                                    |                                                  |                                                     |                                       |
|                              | 2 大学校 (19) 10 (10) (10) (10) (10) (10) (10) (10) | はません。福込先生「金融の物は十分」<br>いてはたちい。<br>福込振程<br>200年に月1日<br>10月10日また分<br>春山次に(1005 音通 12)555 編編<br>春山次に(1005 音通 12)555 編編<br>春山次に(1005 音通 12)555 編編<br>春山次に(1005 音通 12)555 編編<br>本19月10日<br>本19月10日<br>本19月11日<br>本19月11日<br>本19 | さません。 時込みをご 信意の称は十分にご 明辺の上 4<br>いて (たさい) | 2010年1日<br>10月10日<br>10月10日<br>10月 | されたよ、報込先をご 信心の知道十分にご 領辺の上 あ 約34(どだらい)<br>UT(ださい) | はません 服い先な ( 服め内加 + PHC ( 組団か上 A 服分ださい)<br>UT ( ださい) | 2 2 2 2 2 2 2 2 2 2 2 2 2 2 2 2 2 2 2 |

※「取引情報の修正」ボタンをクリックすると、取引情報を修正することができます。
 ※「支払口座の修正」ボタンをクリックすると、支払口座を修正することができます。
 ※「明細の修正」ボタンをクリックすると、支払金額入力画面にて、明細を修正することができます。

※「印刷」ボタンをクリックすると、印刷用 PDF ファイルが表示されます。

### 手順3 取引実行

| 黄边振营 》 实行                                                              | 確認                                                                     | E P(2013    |                                                |
|------------------------------------------------------------------------|------------------------------------------------------------------------|-------------|------------------------------------------------|
| 支払口座を選択 準                                                              | 这先口座指定方法参谋很。据这先口座を遵保。 支払金額を入力。 內容確認。 軟                                 | aire T      | 実行確認画面が表示されます。取引内容をご<br>確認のうえ、「承認暗証番号」「確認暗証番号」 |
| 5件中1件目の振込で                                                             | t.                                                                     |             | を入力し、 <b>「実行」</b> ボタンをクリックしてく                  |
| 通道の戦点登録業の参いつす。<br>ご指定の党取人名と、振送外<br>新込先を十分にご解説の上、<br>振送先の日途内容が実更に       | Lの画像機関に登録されている交換人名が異なる新品法がありましたので、交換人名毛文更し<br>新日ドドラでくたいし、<br>なっています。   | alt.        | ださい。                                           |
| 次の画面で参引館員が表示されま<br>したの参引内部を発起し、発起時間<br>調査の取引を平成し、次の取引され<br>第件の購入力場合です。 | す。<br>記事号、氏が単数構設者をたろめのより気行けだちとを押して信さい。<br>合き構成は、1単新して洗の約分い」注意シモデして信さい。 |             | ※既に同一振込情報(「受付日」または「指定日」「支払口座」                  |
| ■ 取引情感                                                                 |                                                                        |             |                                                |
| 是甘香号(仮)                                                                | 1019001                                                                |             |                                                |
| W STIE N                                                               | <b>张达新</b> 销                                                           |             | 込警告メツセーンが表示されます。依頼内容をこ確認後、                     |
| n 68                                                                   | WEXD                                                                   |             | お取引を継続する場合は「取引を継続する」をチェックし、                    |
| <b>除空</b> 名                                                            | 10月13日末私(2)分                                                           |             | 「宇行」ボタンをクリック」てください                             |
| WASH-9                                                                 |                                                                        |             |                                                |
| - 振込元供報                                                                |                                                                        |             | ※複数の人金先口座を選択した場合は、 <b>「中断して次の取引</b>            |
| XX0#                                                                   | 青山水田(105) 憲法 (254567 梁金林敷用) 康                                          |             | ヘIボタンをクリックすると、次の入金先口座への振込振                     |
|                                                                        |                                                                        |             | 基を行うことができます                                    |
| ◉ 振込先口座                                                                |                                                                        |             | 目を引うことがてとより。                                   |
| 振动失去的编辑                                                                | ###27#& <sup>1</sup> /2010(01111)                                      |             |                                                |
| 振动先口座                                                                  | マルウジテン(222) 普通 2100001                                                 |             |                                                |
| 32.0b.1.42                                                             |                                                                        |             |                                                |
| 300.00                                                                 |                                                                        |             |                                                |
| 3678-0                                                                 | 末日小阿安                                                                  |             |                                                |
| ◎ 振込余額                                                                 |                                                                        | H           | —— 取引内容                                        |
| 专基金額                                                                   |                                                                        | 1.000.000.0 |                                                |
| 先方音用主路机                                                                |                                                                        | ΞD×         |                                                |
| 振动金額                                                                   |                                                                        | P100 000 1  |                                                |
| 振动手器机                                                                  |                                                                        | 315円        |                                                |
| 引爆会計会額                                                                 |                                                                        | 999.555円    |                                                |
| 16 dz                                                                  |                                                                        | 100円        |                                                |
| BLA                                                                    |                                                                        | 100円        |                                                |
| 国礎                                                                     |                                                                        | 100円        |                                                |
| ※先方負担手数料欄に**                                                           | ~が表示されている場合は、手気料との間に差額が生じています。                                         |             |                                                |
|                                                                        |                                                                        |             |                                                |
| ■ 二重振込警告                                                               |                                                                        |             |                                                |
| 警告ガイダンス                                                                |                                                                        |             |                                                |
| 💌 取引を継続す                                                               | 3                                                                      |             |                                                |
|                                                                        |                                                                        |             |                                                |
| ◉ 認証情報                                                                 |                                                                        | l l         |                                                |
|                                                                        | ●●●●  ソフトウェアキーボードを開く                                                   |             |                                                |
| 承認暗証書号 <mark>※</mark>                                                  | □ 次の取引から承認暗証書号の入力を省略する                                                 |             |                                                |
|                                                                        | 詳細エラーメッセージ                                                             |             |                                                |
|                                                                        | ●●●● ソフトウェアキーボードを開く                                                    |             | ────────────────────────────────────           |
| <del>確認暗証書号</del> 米                                                    | <ul> <li>次の取引から確認時証書号の入力を省略する</li> <li>課題エラーメッセージ</li> </ul>           |             |                                                |
|                                                                        |                                                                        |             |                                                |
|                                                                        |                                                                        |             |                                                |
| 中断して次の取引ハ                                                              |                                                                        |             |                                                |
|                                                                        |                                                                        |             |                                                |

### 手順4 完了

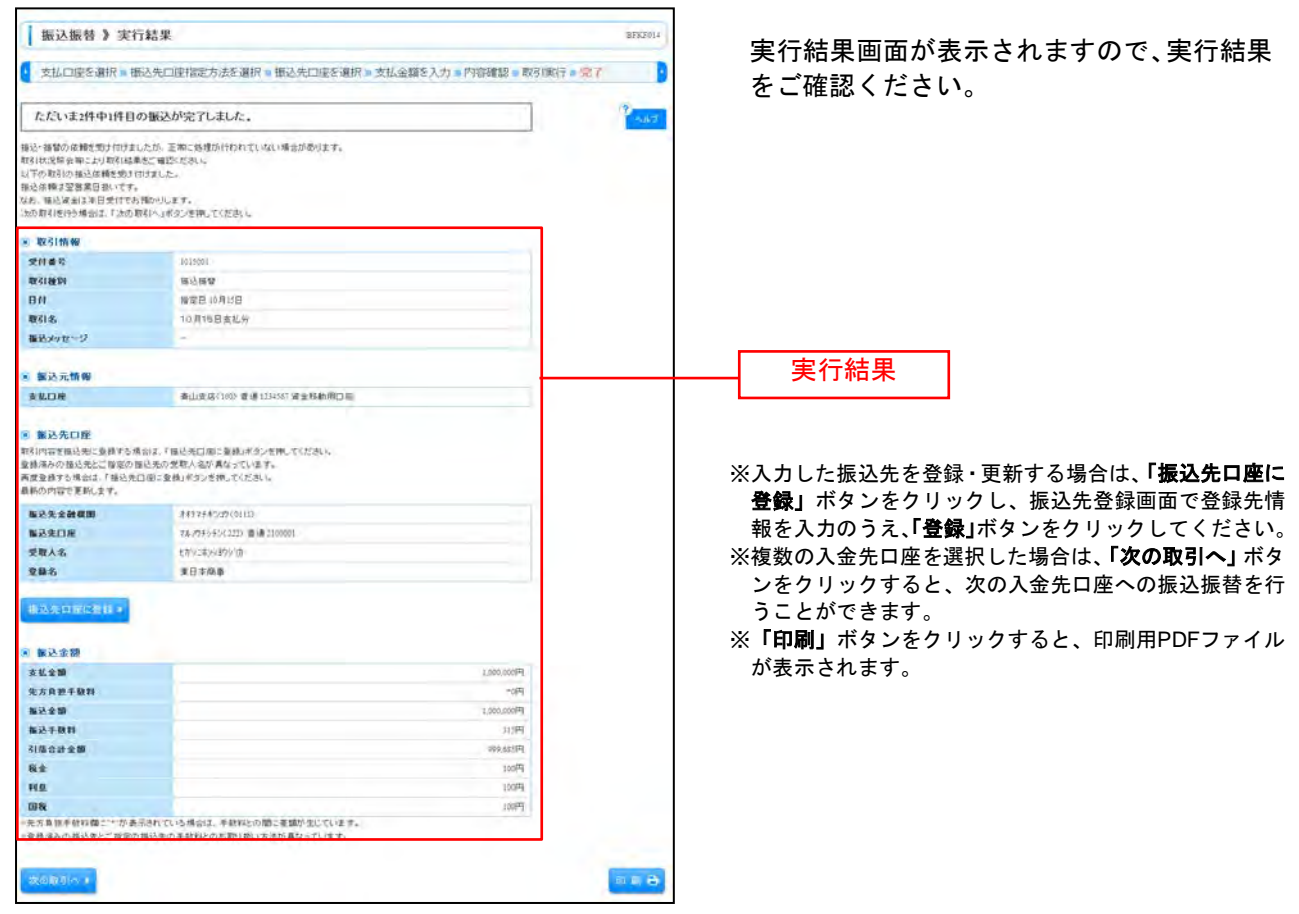

# ●振込データの状況照会・取消

過去に行った取引の状況照会や、予約中取引の取消が可能です。

### 手順1 業務を選択

| 業務選択       | assivo)                                                | 「資金移動」メニューをクリックしてください<br>続いて業務選択画面が表示されますので、「振<br>み振恭」ボタンをクリック」 てください |
|------------|--------------------------------------------------------|-----------------------------------------------------------------------|
| # 振込振替     | 企業が持つ口座から後の口座への演走時齢を行うことができます。                         |                                                                       |
| ## 総合振送    | 企業科学力機會口區から、取引用に領益先口產領格、日付、及び金額各層支」。推動の領益を一種で行力とかで変更す。 |                                                                       |
| ## 給与·賞与靈込 | 全面が持つ機会口能から、確認した各社員の口座、日付、及び会談を確認し、施込を行うことがで ます。       |                                                                       |
| 11 口座接著    | 「請求先口屋補税」日付、及び金額を指定し、複数の確認を一括で行うことができます。               | 振込振替                                                                  |

### 手順2 作業内容を選択

| 振込振替 》 作業内容選択                                  |                                                          | 作業内容選択画面が表示されますので、「振込           |
|------------------------------------------------|----------------------------------------------------------|---------------------------------|
| 取引の開始                                          |                                                          | デーダの状況照要・取用」ボダンをクリック<br>してください。 |
| 33 新規取引                                        | 福祉接触の取引(承認法解説に)を開始できます。                                  |                                 |
| # 振込データの新規作成                                   | · · · · · · · · · · · · · · · · · · ·                    |                                 |
| # 作成中振这データの修正·削除                               | 作成進行の取引やエラーとなった取引進将正、利用できます。                             |                                 |
| ◎ 取引状況の風会                                      |                                                          |                                 |
| ニ 振込データの状況開会・取消                                | 通知に行った教えのが学校会な、子供会教えの教徒がおせて、                             | 振込データの状況照会・取消                   |
| <ul> <li>         ● 製込データの引戻し      </li> </ul> |                                                          |                                 |
| # 承認持ちデータの引戻し                                  | 亡自身於依賴。上期引渡到海できます。                                       |                                 |
| <ul> <li>憲込先の管理</li> </ul>                     |                                                          |                                 |
| ## 擬込先の管理                                      | 毎込先の新興業時代、業務毎込先の実更、制時が可能です。<br>また、登録毎込先の毎期をつく(AIC出力できます。 |                                 |

### 手順3 取引を選択

| 振込振著 》 取引状沉烦余取引一致                                                                                                    | BTJ5008                     |                                 |
|----------------------------------------------------------------------------------------------------|-----------------------------|---------------------------------|
|                                                                                                    |                             | 取引状況照会取引一覧画面が表示されますの            |
| 配引の無金を行う通告は、無金対抗の取引を選択し、無金用時加級分を入力のた。「ホヘ」ボタンを押してください。<br>配引の取り剤しを行う通告は、取り剤に対抗の取引を選択し、脱込服装等時加級分を入力のた。「ホヘ」ボタンを押してください。<br>学业を測入力時間です。                                                                                                    |                             | で、取引一覧から対象の取引を選択してくださ           |
| <ul> <li>● 数地品市</li> <li>■ 数地品市外件を同く</li> <li>■ 数地品市外件を同じる</li> </ul>                                                                                                    |                             | い。<br>  昭会を行う提合け - 認証情報から「昭会」を選 |
| 教心の会長を入力の上、「教心の」所ないを押してください。                                                                                                    |                             |                                 |
| SHAFEREAJTLになる。FALISHAFERにするいと一覧になれたエテ。<br>取引後載: 「 気付かみ                                                                                                    |                             |                                 |
| □ 取換かみ(□ 取換かみ □ 女番)<br>□ エラー(□ 実成版 □ 加速不能 □ 正義不足 □ マル使オーパ □ 加速気構成)                                                                                                    |                             | タンをグリックして、于順4-1~の進みくたさ          |
| 2018: (11/1/16/00) (11/2/16/88) ~) (11/1/16/00) (11/2/16/88)                                                                                                    |                             | l V <sub>o</sub>                |
| 第33時定□: 0mmmacc) (3929年3日(3) ~ 0mmmacc) (3929年3日(3) ~ 0mmmacc) (3929年3日(3) (3929年3日(3))                                                                                                    | 1                           | あっまたに ほんは あきはわれた 「あっま」と 認       |
| <b>受付番号:</b> (+有数年7时)                                                                                                    |                             | 取消を行う場合は、認証情報から「取消」を選           |
| ▶>>> 較D込み                                                                                                    |                             | 択し、「振込振替暗証番号」を人力後、「 <b>次へ」</b>  |
|                                                                                                    |                             | ボタンをクリックして、手順4-2へお進みくだ          |
| <ul> <li>         · 取引一覧         ·······         ······</li></ul>                                                                                                    | 毎の念示并数: 10 <b>并 三 ●</b> 天星示 | さい。                             |
| with the matrix and the matrix and the matrix an  | ★ページ E 10ページ表 **            |                                 |
| 選択 取引後盤 受付器 受付番号 取引令 文払口座 受取人令<br>飛込御定由                                                                                                    | 表込金額(円) 取引参<br>(取消参)        |                                 |
| ■ 会升資本 2010年10月10日 1015000 10月15日支払い分 常道支充(100)<br>● 21255771 出ジン5503557716                                                                                                    | 992,585 <b>7</b> -922∓      |                                 |
| C 総通数本 2010年10月01日 1001021 10月01日支払い分 製造1224007 155 1552459359 155 25459359 155 2545959 155 2545959 155 254599 155 254599 155 254599 155 254599 155 254599 155 254599 155 254599 155 254599 155 254599 155 255959 155 25599 155 25599 155 25599 155 25599 155959 155959 155959 15599 155959 15599 155999 15599 15599 15599 15599 15599 15599 15599 15599 15599 155 | 1,000,000 (+-31)            | 取51一頁                           |
|                                                                                                    |                             |                                 |
| Image: State State                       | オページ ● 10ページ末 ↦             |                                 |
| C         THOME         Distribution (Figure 4)         Sector (Sector 4)         Sector (Sector 4)           a: 10 <sup>2</sup> − SW         B         -S         I         2: 6: 4: 5: 6: 7: 6: 9: 10                                                                                                    | ポページ i= 10ページ末 pp           |                                 |
| C         2004         2014         2014         2014         2014         2014         2014         2014         2014         2014         2014         2014         2014         2014         2014         2014         2014         2014         2014         2014         2014         2014         2014         2014         2014         2014         2014         2014         2014         2014         2014         2014         2014         2014         2014         2014         2014         2014         2014         2014         2014         2014         2014         2014         2014         2014         2014         2014         2014         2014         2014         2014         2014         2014         2014         2014         2014         2014         2014         2014         2014         2014         2014         2014         2014         2014         2014         2014         2014         2014         2014         2014         2014         2014         2014         2014         2014         2014         2014         2014         2014         2014         2014         2014         2014         2014         2014         2014         2014         2014         2014         2                                                                                                    | スページ (10ページス in             | 四人田位司平日                         |
| 104-5数         第44-5         12         2         4         5         7         5         10           ※ 約4-5%         第         1         2         4         5         7         5         10           ※ 約4-5%         1         2         4         5         7         5         10           ※ 約4-5%         1         2         5         7         5         10           ※ 約4-5%         1         2         5         7         5         10                                                                                                    | ホページ (日)10ページ末 (»           | 照会用暗証番号                         |
| 104-5課         第4-5         1224.45678910         第2010年2月10日           104-5課         第4-5         1224.45678910         10           104-5課         第4-5         1224.45678910         10           104-5課         第4-5         1224.45678910         10           104-5課         第4-5         1224.45678910         10           104-5課         第4-5         1224.456778910         10           104-5課         第54.55678910         10         10         10           10555555555555555555555555555555555555                                                                                                    | x-4-5 ⊞ 104-53 ;;           | 照会用暗証番号                         |
| 104-5番目目         104-5番目目         104-5番目         104-5番目         104-5番目目         104-5番目目         104-5番目目         104-5番目目         104-5番目         104-5番目         104-5         104-5         104-5         104-5         104                                                                                                    | 2.4-5 ≥ 104-52 μ            |                                 |
| ・ 第946         2010年2月10日         1010年3月10日(2010年3月1日)         2010年3月1日         2010年3月1日 <th>x-4-5 (104-5) x →</th> <th></th>                                                                                                    | x-4-5 (104-5) x →           |                                 |

### 手順4-1 照会結果

| 振込振替》取得                       | 引状況照会結果                     |      |
|-------------------------------|-----------------------------|------|
| 取引を選択 - 解会                    | 結果                          |      |
| こ相互の取引の設計結果です。                | ¥.                          | 1407 |
| ■ 取引情報                        |                             |      |
| 取引状態                          | 受打深み                        |      |
| 受付委号                          | 1033001                     |      |
| 取引区分                          | 種込                          |      |
| 8#                            | ■定日 10月13日                  |      |
| 取引名                           | 10月15日支払分                   |      |
| 御込メッセージ                       | -                           |      |
| W2145                         | <u>-977</u>                 |      |
| ■ 切替元情報                       |                             |      |
| 切替元取引印                        | 101001000000121             |      |
| 切替元取引被则                       | 相合描述                        |      |
| 当取引は、上記の切替元取引                 | 引から切り聞えられました。               |      |
| ■ 服込元情報                       |                             |      |
| 来此口座                          | 春山美區(100) 書通1254567 國金移動用口座 | 四合结用 |
| ● 服装先口座                       |                             |      |
| <b>新以生金融框图</b>                | 11177402D(0111)             |      |
| 10000 m                       | マルパタンナン(122) 香油(1100001     |      |
| 受教人名                          | ERV18/392/08                |      |
| 248                           | 東日本商事                       |      |
| ● 振込金額                        |                             |      |
| 支払金額                          | 1.000.00079                 |      |
| 先方角担于缺利                       | *0P                         |      |
| 162.21                        | 1.00.0004                   |      |
| 教送手段料                         | 加田                          |      |
| 2175-041-048                  | P1283.682                   |      |
| -5120 EL & L & M              | Floor                       |      |
|                               |                             |      |
| 51865F28<br>税金<br>利息          | 用001                        |      |
| 513651 2 30<br>税金<br>利息<br>国税 | 100H<br>100F                |      |

※「印刷」ボタンをクリックすると、印刷用PDFファイルが表示されます。
振込振替承認機能を利用しない場合

## 手順4-2 取消内容を確認

| C.                                                                                                    |                                                 |          | ①取消確認画面が表示されます。取消内容をご |
|----------------------------------------------------------------------------------------------------|-------------------------------------------------|----------|-----------------------|
| 振込振替 > 取消                                                                                                    | 有機課                                             | 87,35010 |                       |
|                                                                                                    | m + dvm                                         |          | 確認のうえ、「承認暗証番号」を入力し、「実 |
| • 取引を過れ () 取消内容                                                                                                    | <b>茶を概論</b> ◎光し                                 | <b>9</b> |                       |
| 🔺 共通エラーメッセージ                                                                                                    | ۶                                               |          | 行」ホタンをクリックしてください。     |
| 概込体構は10月10日扱いです。                                                                                                    |                                                 |          |                       |
| 最近先の口虚内容が変更になってい<br>ユアの最近ぬ機を取り着します。                                                                                                    | <del>27</del> ,                                 |          |                       |
| 内容を確認し、希認確証書号を入力の                                                                                                    | の上、「実行」ボタンを押してください。                             |          |                       |
| 全世紀編入力機制です。                                                                                                    |                                                 | 1        |                       |
| ◎ 肌引情报                                                                                                    |                                                 |          |                       |
| 受付番号                                                                                                    | 1015001                                         |          |                       |
| 会習時違                                                                                                    | <b>RL</b>                                       |          |                       |
| 8 <b>4</b>                                                                                                    | 制定8 10月158                                      |          |                       |
| <b>取引</b> 者                                                                                                    | 10月15日支払い分                                      |          |                       |
| 最近メッセージ                                                                                                    | -                                               |          |                       |
| <b>取引者</b>                                                                                                    | <b>デー</b> タ地干                                   |          |                       |
| ◎ 粗込元情報                                                                                                    |                                                 |          |                       |
| 文払口盡                                                                                                    | 貴山支守(100) 参迎 1224587 黄金谷町岡口座                    |          |                       |
|                                                                                                    |                                                 |          |                       |
| ◎ 推込先口座                                                                                                    |                                                 |          |                       |
| 受数人番号                                                                                                    | 122                                             |          |                       |
| 聚込先金職辦問                                                                                                    | 大手町県行(011)                                      |          | ───                   |
| 景纪先口虛                                                                                                    | 78/0年0年0支度(222) 参通 2100001                      |          |                       |
| 受数人名                                                                                                    | El <sup>1</sup> 908:092978                      |          |                       |
| 聖機名                                                                                                    | <b>京日本内本</b>                                    |          |                       |
|                                                                                                    |                                                 |          |                       |
|                                                                                                    |                                                 |          |                       |
| 文藝金額                                                                                                    | 1,000,000                                       |          |                       |
| 为万共已于成界                                                                                                    | P5-                                             |          |                       |
|                                                                                                    | P000,000,1                                      |          |                       |
| 2194444                                                                                                    | P215                                            |          |                       |
| 0.007 ER                                                                                                    |                                                 |          |                       |
| (1) (1) (1) (1) (1) (1) (1) (1) (1) (1)                                                                                                    | P001                                            |          |                       |
| 70.                                                                                                    |                                                 |          |                       |
| 1970年<br>第二十二章 (1995年)<br>1971年 - 1971年 - 1971880000000000000000000000000000000000 | 100円                                            |          |                       |
| ~30/AET3448 - 7/27/21                                                                                                    | an na and Guer 1 2014 Condin Take (To on (+ ) + | J        |                       |
| • Jalachin ha                                                                                                    |                                                 |          |                       |
| <b>承担啥准备</b> 号★                                                                                                    |                                                 |          | ─── 承認暗証番号            |
|                                                                                                    |                                                 | 1        |                       |
|                                                                                                    |                                                 | (n n A)  | 「由ケー                  |
| ***9E# # (T )                                                                                                    |                                                 |          | ━━━┥ 美仃               |
|                                                                                                    | <u> </u>                                        |          |                       |

※「印刷」ボタンをクリックすると、印刷用PDFファイルが表示されます。

|                                    |                                                                                                    |         | 振込振替承認機能を利用しない場合   |
|------------------------------------|----------------------------------------------------------------------------------------------------|---------|--------------------|
|                                    |                                                                                                    | ②取      | 消結果画面が表示されますので、取消結 |
| 振込振替》取                             | 消結果                                                                                                    | BT75011 | をご確認ください           |
| 取引修選択#取消                           | 内容を確認。完了                                                                                                    |         |                    |
| 2個室の保護体験を取り組ま<br>は下、売付着者は1500(書の)の | R.た.<br>1月12日)(A.J.J.た.                                                                                                    | P 1057  |                    |
| - 取引情報                             |                                                                                                    |         |                    |
| 受付番号                               | 1013001                                                                                                    |         |                    |
| 取引区分                               | (B).5                                                                                                    |         |                    |
| BH                                 | RIAB IOROLB                                                                                                    |         |                    |
| 取引名                                | 10月15日支払分                                                                                                    |         |                    |
| 「読みメッセージ                           | -                                                                                                    |         |                    |
| 1031-00                            | データ花子                                                                                                    |         |                    |
| 初替元情報                              |                                                                                                    |         |                    |
| 机替元取引ID                            | 101001008800321                                                                                                    |         |                    |
| 切替元取引種詞                            | 総合標込                                                                                                    |         |                    |
| ● 報込元情報                            | 1005078251202+                                                                                                    |         |                    |
| 支払口程                               | 春山(武塔(100) 巻通1234567 波全移動用口座)                                                                                                    |         | 取消結果               |
| ● 憲込先口序                            |                                                                                                    |         |                    |
| 报送先会融程图                            | ###7##500(0111)                                                                                                    |         |                    |
| 振动化口柱                              | 76.099/12(222) 普通 2100001                                                                                                    |         |                    |
| 受取人名                               | と言うに本の399/1万                                                                                                    |         |                    |
| 皇静名                                | 東日本向事                                                                                                    |         |                    |
| ● 編込金額                             |                                                                                                    |         |                    |
| 皮肤金髓                               | 1.000,000P9                                                                                                    |         |                    |
| 先方負担手数料                            | - (PD) * (PD) * |         |                    |
| 16.达全部                             | 1,000,000F9                                                                                                    |         |                    |
| RHFBR                              | 31589                                                                                                    |         |                    |
| 引荡合計全部                             | 999.853PJ                                                                                                    |         |                    |
| R2                                 | 100円                                                                                                    |         |                    |
| FER                                | 1099                                                                                                    |         |                    |
| 0181                               | 100円                                                                                                    |         |                    |
| 四秋<br>*元方貢目牛原料様に**方引<br>* トップページへ  | 100日<br>転送約7(1)5場前は、単数形化の際に電動が広じています。<br>取ら1一覧へ                                                                                                    | (m # 8) |                    |

※「印刷」ボタンをクリックすると、印刷用PDFファイルが表示されます。

## 総合振込

企業が持つ預金口座から、取引毎に振込先口座情報および、日付、金額を指定し、複数の振込を一括で行うことができます。

#### 手順1 業務を選択

| 業務選択                          | 659001                                                                                                    | 「資金移動」メニューをクリックしてください。<br>続いて業務選択画面が表示されますので、「総合<br>振込」ボタンをクリックしてください。 |
|-------------------------------|----------------------------------------------------------------------------------------------------|------------------------------------------------------------------------|
| 11 福込振替<br>11 総合振込<br>21 絵を振え | 企業が持つ口度から他の口原への資金特徴を行うことができます。<br>主要が持つ用度の互換う、取引期に期込先口度情報 日付、及び全部分配し、確認の用込を一<br>現だ行うことができます。<br>企業が持つ増金口座の今、成立した各社員の口集、日付、及び全部を設立し、解決の行うことがで |                                                                        |
| II 和今·爲今派公<br>II 口座振藝         | TRY.                                                                                                    |                                                                        |
|                               |                                                                                                    | —— 総合振込                                                                |

#### 手順2 作業内容を選択

| 総合振込 》 作業内容選択                        |                                                           | BSOFICI | 作業内容選択画面<br><b>一タの新規作成」</b> オ | が表示されますの<br><sup>ズ</sup> タンをクリック | ので、 <b>「振込デ</b><br>してください。 |
|--------------------------------------|-----------------------------------------------------------|---------|-------------------------------|----------------------------------|----------------------------|
| <ul> <li>取引の開始</li> </ul>            |                                                           | A.8.7   |                               |                                  |                            |
| ** 振込データの新規作成                        | 100 100 100 100 100 100 100 100 100 100                   |         | 振込データ                         | の新規作成                            |                            |
| # 作成中振込データの修正・解除                     | 作成途中の取引やエラーとなった取引活相正、利用できます。<br>また、ここから描述価額への留えができます。     |         |                               |                                  |                            |
| 井 過去の振込データからの作成                      | 過去の取引使再利用して、総合接込の取引を開始できます。<br>また、ここから「結婚(落み"の取引も再利用できます。 |         |                               |                                  |                            |
| ■ 取引の開始(ファイル受付)                      |                                                           |         |                               |                                  |                            |
| # 振込ファイルによる新規作成                      | 種込つマイルの推動により、総合種込の取引を開始できます。                              |         |                               |                                  |                            |
| # 作成中振込ファイルの再送・削除                    | 作成途中やエラーとなった後送ファイルを再送、利用できます。<br>また、ここから接込得整への切整ができます。    |         |                               |                                  |                            |
| <ul> <li>取引状況の懸金</li> </ul>          |                                                           |         |                               |                                  |                            |
| ** 接込データの状況開会                        | 通知に行った取引の対視を開始できます。                                       |         |                               |                                  |                            |
| <ul> <li>● 振込データの引戻し・未認取消</li> </ul> |                                                           |         |                               |                                  |                            |
| ** 承認特ちデータの引戻し                       | ご自身が伝統した取引の引用したできます。<br>なお、引用しさ行った取引は、修正して再度単語を依頼できます。    |         |                               |                                  |                            |
| ** 未認済みデータの承認取消                      | ご自身が承認した取引の取消ができます。<br>なお、承認取消を行った取引は、修正して再度承認をは触ざきます。    |         |                               |                                  |                            |
| ⑧ 醸込先の管理                             |                                                           |         |                               |                                  |                            |
| # 振込先の管理                             | 描述先の時間型時や、型時描述先の変更、削除ができます。<br>また、量時描述先の補給でプイルに出力できます。    |         |                               |                                  |                            |
|                                      |                                                           |         |                               |                                  |                            |

- ※「作成中振込データの修正・削除」ボタンをクリックすると、作成途中の取引やエラーとなった取引を修正、削除できます。
- ※「過去の振込データからの作成」ボタンをクリックすると、過去の取引を再利用して、総合振込の取引を開始できます。 また、ここから"切替済み"の取引も再利用できます。(P110参照)
- ※「振込ファイルによる新規作成」ボタンをクリックすると、振込ファイルの指定により、総合振込の取引を開始できます。 (P113参照)
- ※「作成中振込ファイルの再送・削除」ボタンをクリックすると、作成途中やエラーとなった振込ファイルを再送、削除できます。 また、ここから振込振替への切替ができます。
- ※「振込データの状況照会」ボタンをクリックすると、過去に行った取引の状況を照会できます。(P116参照)
- ※「承認待ちデータの引戻し」ボタンをクリックすると、ご自身が依頼した取引の引戻しができます。
- なお、引戻しを行った取引は、修正して再度承認を依頼できます。(P121参照)
- ※「承認済みデータの承認取消」ボタンをクリックすると、ご自身が承認した取引を取消できます。 なお、承認取消を行った取引は、修正して再度承認を依頼できます。(P124参照)
- ※「振込先の管理」ボタンをクリックすると、振込先の新規登録や、登録振込先の変更、削除ができます。 また、登録振込先の情報をファイルに出力できます。

## 手順3 振込元情報を入力

| 総合振込 》 振                                        | 込元情報入力                                |                |                | 8307                                                                                                    | 振込元情報入力画面が表示されます 「振込指定   |  |  |  |  |
|-------------------------------------------------|---------------------------------------|----------------|----------------|----------------------------------------------------------------------------------------------------|--------------------------|--|--|--|--|
| • 振达元情報を入力                                      | ■ 播込先口座指定方法を選択 I                      | 1 振込先口座を選択     | ?=支払金額を入力 = 内留 | a就思 » 建定                                                                                                    | 日 「委託者名 (任意で「取引名 )を入力し、  |  |  |  |  |
| に下の項目を入力の上、「次・<br>線込指定目として入力できる日<br>■ば必須入力項目です。 | らメタンを押してください。<br>日を確認したい場合は、「カレンダーを表示 | 形成ないを押してください   | 6              | 20                                                                                                    | ■ 支払口座一覧から支払口座を選択後、「次へ」ポ |  |  |  |  |
| · 123111 11                                     |                                       |                |                |                                                                                                    | ダンをグリックしてくたさい。           |  |  |  |  |
| 1031112191                                      | 联合描述                                  |                |                |                                                                                                    |                          |  |  |  |  |
| 推送推定日本                                          | 2010/10/15 CYT                        | TYYMMED CLOSER | 88             |                                                                                                    |                          |  |  |  |  |
| R81-6                                           | 10月16日支払い分                            | (金角)0次平1       | (19](半角町))     |                                                                                                    | 振込指定日                    |  |  |  |  |
| ◎ 支払口度一覧                                        |                                       |                | a<br>0         | 1981: 支区名 📉 再線 🛪 (多高)<br>1993: 大区名 📉 再線 🛪 (多高)<br>1993: 1993: 1993: 1993: 1993: 1993: 1993: 1993: 1993: 1993: 1993: 1993: 1993: 1993: 1993 |                          |  |  |  |  |
| 课状                                              | 支送名                                   | 14.0           | 口座委号           | DBXE                                                                                                    |                          |  |  |  |  |
| <ul> <li>● ●山東島(100)</li> </ul>                 |                                       | 818            | 1234361 98.2   | 45 MONICIN                                                                                                    | 支払口座—暫                   |  |  |  |  |
| 0 1/3-49133                                     | 8(3)2                                 | 818            | 1222222 424    | 7                                                                                                    |                          |  |  |  |  |
| O EREMOND                                       |                                       | 8.18           | 100071+ 100    | Dat                                                                                                    | J                        |  |  |  |  |
| ⑧ 委託者情報                                         |                                       |                |                |                                                                                                    |                          |  |  |  |  |
| 表記者コード                                          | 1234567891                            | ¥.             |                |                                                                                                    |                          |  |  |  |  |
| 実証者コード                                          | 1234567891                            |                |                |                                                                                                    |                          |  |  |  |  |
| # IE # 4.=                                      | (物)(作が1<br>再初文字(2月))                  |                |                | (\$                                                                                                    | 委託者名 │                   |  |  |  |  |
| 美王若名                                            | 19951341                              |                |                |                                                                                                    |                          |  |  |  |  |
| <ul> <li>支払口腔</li> </ul>                        |                                       |                |                |                                                                                                    |                          |  |  |  |  |
| 支払口座                                            | 香山支店(100) 香油 12345                    | 行演会移動口徑        |                |                                                                                                    |                          |  |  |  |  |
| _                                               | _                                     |                |                |                                                                                                    |                          |  |  |  |  |
| * E & X A                                       | •                                     |                |                |                                                                                                    | ──── 次へ │                |  |  |  |  |
|                                                 |                                       |                |                |                                                                                                    |                          |  |  |  |  |
|                                                 |                                       |                |                |                                                                                                    |                          |  |  |  |  |

※取引名が未入力の場合、「〇月〇日作成分」が設定されます。(〇月〇日は振込データ作成日)

#### 手順4 振込先口座指定方法を選択

| 1 经本层3 3 医3 年口段终空大注意探                                                 | 振込先口座指定方法選択画面が表示されます。                   |
|-----------------------------------------------------------------------|-----------------------------------------|
| ACCIENC & BUDALCHERRY HADRY                                           | 振込先一覧登録済の振込先の場合は、「総合振                   |
|                                                                       | 先口座一覧から選択」ボタンをクリック」、手                   |
| 金井様 込充口座の相関方法を確認してくたさい。<br>(7)                                        | 5-1へお進みください。                            |
| ◎ 登録報込先口座から選択する                                                       | はじめての振込先の場合は、 <b>「新規に振込先口</b>           |
| #2月一覧から選択 #2月一覧から選択                                                   | <b>を入力」</b> ボタンをクリックし、手順5-2へお進<br>ください。 |
| ロ グループー覧から選択 描述をジループー覧からグループを繋げきます。<br>運動されたジループー筒板する全日度を接込先として発現します。 |                                         |
| ※ 新規に勧込先口接を指定する                                                       | 総合振込先口座一覧から選択                           |
| #####################################                                 |                                         |
| 9 金額ファイルで掘込先口座を指定する                                                   | 新規に振込先口座を入力                             |
| # 総合振込金額ファイルの取込<br>総合振込の金額ファイルの取込                                     |                                         |
| 9. 教業者の登録審決先口度から選択する                                                  |                                         |
| # 振込振敏先口屋一覧から選択 #以用数件一製から報込先を進いできます。                                  |                                         |
| # 給与・賞与描述先口度一覧から選択 にち・青ら孫心え一覧から孫込えを満取できます。                            |                                         |
| ロ 絵与・賞与振込金額ファイルの取込                                                    |                                         |
|                                                                       |                                         |
| 4 與. 5                                                                |                                         |
|                                                                       |                                         |

※「グループー覧から選択」ボタンをクリックすると、振込先グループー覧からグループを選択できます。

選択されたグループに所属する全口座を振込先として指定します。

※「総合振込金額ファイルの取込」ボタンをクリックすると、総合振込の金額ファイルにより、振込先と金額を指定できます。

※「振込振替先口座一覧から選択」ボタンをクリックすると、振込振替先一覧から振込先を選択できます。

|                                                                                                    | <b>歌达》</b> 登録歌达先                                                                                                    | 口座選択                                                                                                    |                                                                                                    |                                                                                                    |                                                                                                    |                                                                                                    | BSGF004                                                                                                    | 登録振込先口座選択画面が表示されます。登録                                                              |
|----------------------------------------------------------------------------------------------------|----------------------------------------------------------------------------------------------------|----------------------------------------------------------------------------------------------------|----------------------------------------------------------------------------------------------------|----------------------------------------------------------------------------------------------------|----------------------------------------------------------------------------------------------------|----------------------------------------------------------------------------------------------------|----------------------------------------------------------------------------------------------------|------------------------------------------------------------------------------------|
| 根达方                                                                                                    | ご情報を入力 = 振込先に                                                                                                    | 1座指定方法を選択 = 振込                                                                                                    | 先口唐を                                                                                                    | 選択 = 支持                                                                                                    | ム金額を入力 = 内容確                                                                                                    | 認 # 確定                                                                                                    | B                                                                                                    | 振込先一覧から振込先をチェックし、「次へ」                                                              |
| · 这先老道1                                                                                                    | 8の上、「次へ」ボタンを押してく                                                                                                    | だきい                                                                                                    |                                                                                                    |                                                                                                    |                                                                                                    |                                                                                                    | 2 NINT                                                                                                    | タンをクリックして、手順6へお進みください                                                              |
| ● 服込先                                                                                                    | 口座の設り込み                                                                                                    |                                                                                                    |                                                                                                    |                                                                                                    |                                                                                                    |                                                                                                    |                                                                                                    |                                                                                    |
| E 1955                                                                                                    | 3.丹桑伟を附作 🔳 訳り込                                                                                                    | み条件を閉じる                                                                                                    |                                                                                                    |                                                                                                    |                                                                                                    |                                                                                                    | -                                                                                                    |                                                                                    |
| (中)込み)<br>条件を現                                                                                                    | 条件を入力の上、「続け込み」ボ<br>ほ入力にた場合、すべての条件                                                                                                    | ランを押してくださし。<br>を満たす場込先を一覧で表示しま                                                                                                    | τ.                                                                                                    |                                                                                                    |                                                                                                    |                                                                                                    |                                                                                                    |                                                                                    |
| 全國權                                                                                                    | 圓名:                                                                                                    |                                                                                                    |                                                                                                    |                                                                                                    |                                                                                                    |                                                                                                    |                                                                                                    |                                                                                    |
| 支援名                                                                                                    |                                                                                                    |                                                                                                    |                                                                                                    |                                                                                                    |                                                                                                    |                                                                                                    |                                                                                                    |                                                                                    |
| #80                                                                                                    | <b>检查</b> 号:                                                                                                    | 《半角数率78538                                                                                                    | 40-                                                                                                    |                                                                                                    |                                                                                                    |                                                                                                    |                                                                                                    |                                                                                    |
| 受职人                                                                                                    | 8:                                                                                                    |                                                                                                    |                                                                                                    | (4.95                                                                                                    | 文本山内                                                                                                    |                                                                                                    |                                                                                                    |                                                                                    |
| 288                                                                                                    |                                                                                                    |                                                                                                    |                                                                                                    |                                                                                                    | (*                                                                                                    | 用闷文平以内(主角司)                                                                                                    | 2                                                                                                    |                                                                                    |
| EDIM N                                                                                                    | ○ 服室しない                                                                                                    | 1                                                                                                    |                                                                                                    |                                                                                                    |                                                                                                    |                                                                                                    |                                                                                                    |                                                                                    |
| and -                                                                                                    | O EDIMA                                                                                                    | in the last                                                                                                    | 1                                                                                                    | (半角20文平1)                                                                                                    | 870                                                                                                    |                                                                                                    |                                                                                                    |                                                                                    |
| 12-                                                                                                    | 18:                                                                                                    |                                                                                                    |                                                                                                    | (.4.)                                                                                                    | HER + IMERICAN                                                                                                    |                                                                                                    |                                                                                                    |                                                                                    |
| 和用可                                                                                                    | 25:                                                                                                    |                                                                                                    |                                                                                                    |                                                                                                    |                                                                                                    |                                                                                                    |                                                                                                    |                                                                                    |
|                                                                                                    |                                                                                                    | 92                                                                                                    |                                                                                                    |                                                                                                    |                                                                                                    |                                                                                                    |                                                                                                    |                                                                                    |
| *** **                                                                                                    | 20133み                                                                                                    |                                                                                                    |                                                                                                    |                                                                                                    |                                                                                                    |                                                                                                    |                                                                                                    |                                                                                    |
|                                                                                                    |                                                                                                    |                                                                                                    |                                                                                                    |                                                                                                    |                                                                                                    |                                                                                                    |                                                                                                    |                                                                                    |
| -                                                                                                    | BPRACHABLA SHILL                                                                                                    | HOLE FROMETIC APPENDING                                                                                                    | 1015-0/* wigh                                                                                                    | H.TOPALL                                                                                                    |                                                                                                    |                                                                                                    |                                                                                                    |                                                                                    |
|                                                                                                    | 目できなくなる種品先を続け込む<br>なくなった種品先を取り込む場                                                                                                    | :地合は、「10月17日」間で「延速1<br>1合は、「10月17日」間で「延延3」                                                                                                    | 明朝中"を選択<br>、"を選択してく                                                                                                    | RUTCHEBUN<br>CHEBUN                                                                                                    |                                                                                                    |                                                                                                    |                                                                                                    |                                                                                    |
| -68.870<br>-198723                                                                                                    | 目できなくなる 醸造先を続け込む<br>なくなった 醸込先を続け込む場                                                                                                    | 1場合は、「10月1日首」数で"延速1<br>1合は、「10月1日首」数で"延速44」                                                                                                    | 明期中"主宰日<br>,"主宰即几て《                                                                                                    | HUTCEBLI<br>CEBLIL                                                                                                    |                                                                                                    |                                                                                                    |                                                                                                    |                                                                                    |
|                                                                                                    | 目できなくなる福祉先を統け込む<br>なくなった福祉先を取り込む#<br>込先一覧                                                                                                    | 2時832、「利用可否」欄で"延適時<br>8812、「利用可否」欄で"延減ない                                                                                                    | 明朝中"を選択<br>、"を選択してく                                                                                                    | RUTSKALI<br>OKALIN                                                                                                    |                                                                                                    |                                                                                                    |                                                                                                    |                                                                                    |
|                                                                                                    | 目できなくなる無込先を続け込む<br>「なくなった無込先を欲け込む#<br>「込先一覧                                                                                                    | 2時台は、「16用石石」様で「延速」<br>台は、「16用石石」様で「反体な」                                                                                                    | 明朝中"を選加<br>、"を選択してく                                                                                                    | RUT(2314<br>(2334)                                                                                                    | 10m and.                                                                                                    | * 84                                                                                                    |                                                                                                    |                                                                                    |
|                                                                                                    | 目できなくなる福祉先者(約) 込む<br>なくなった福祉先者(約) 込む場<br>込先一覧                                                                                                    | 28637、14回日茶3個で「延縮4<br>843、14回日茶3個で「蒸加50                                                                                                    | 明簡中"左援日<br>"左援中してく                                                                                                    | RUT(KBL).<br>(KBL)                                                                                                    | 国な2008: <b>聖師</b> 名<br>[ページ】                                                                                                    | ● 幕節<br>前の表示件計:10件                                                                                                    | W EARS                                                                                                    |                                                                                    |
|                                                                                                    | 時できなくなる 福込先を取り込む場<br>なくなった 福込先を取り込む場<br>込 先 一 龍                                                                                                    |                                                                                                    | 明瞭中"空保<br>"空保内」てく<br>(件(1~4件4<br>8 9 10                                                                                                    | Rしてください。<br>(ださい)<br>を表示中)<br>1) 12 13                                                                                                    | 五〇30年 <b>聖神</b> 名<br>1代一〇                                                                                                    | 第月編<br>編の表示件部: 10件<br>次ページ (2)                                                                                                    | ₩<br>₩<br>₩<br>101-121 #                                                                                                    |                                                                                    |
| - 10代表刊<br>- 11代表刊<br>- 日<br>- 日<br>- 日<br>- 日<br>- 日<br>- 日<br>- 一<br>- 日<br>- 一<br>- 日<br>- 一<br>- 日<br>- 一<br>- 一<br>- 一<br>- 一<br>- 一<br>- 一<br>- 一<br>- 一 | 前できなくなら価値先生がい込む<br>なくなった価値先生がいられば<br>なくなった価値先生がいられば<br>なくなった<br>間 目 続ページ<br>登録る<br>変数ある                                                                                                    | - 地名2, 14月1日高) 間で「長山」<br>1812 (14月1日高) 間で「長山」<br>1812 (14月1日高) 間で「長山」<br>1813 (14月1日高) 間で「長山」<br>1814 (14月1日高) 間で「長山」<br>1814 (14月1日高) 日<br>1814 (14月1日高) 日<br>1814 (14月1日高) (14月1日高) (14) (14) (14) (14) (14) (14) (14) (14                                                                                                    | 時間中"支援日<br>、"支援日してく<br>時代(1~4件3<br>8 9 10<br>時日                                                                                                    | RUTCがあい。<br>(だあい。<br>を表示中)<br>11 12 13<br>口座番号                                                                                                    | エジスト <mark>登録を</mark><br>1ページ<br>14<br>19 <b>15頃根/蜀客ユード</b>                                                                                               | <ul> <li>単単</li> <li>第の表示件部: 10件</li> <li>次ページ ()</li> <li>手数料</li> </ul>                                                                                                    | *<br>EARS<br>101-52 *<br>101                                                                                                    |                                                                                    |
| - 194-97<br>- 194-97<br>- 194-97<br>- 194-97<br>- 194-97                                                                                                    | 市できなくなるを描述先を訪り込むま なくなった描述先を訪り込むま なくなった描述先を訪り込むま はみ、一覧  正 前へージ  ままえ 変更人名  ま日本本本 とかったかりつ ()                                                                                                    | 1年60月、「年月日日高」建で「正確」<br>16日2、「年月月日吉」建で「二価値」<br>1日日<br>1日日<br>1日日<br>1日日<br>1日日<br>1日日<br>1日日<br>1日                                                                                                    | 時日<br>(特CI〜4件)<br>8 9 10<br>(特日<br>電通                                                                                                    | RL-てください。<br>(ださい)。<br>を表示中)<br>11 12 13<br>口座優号<br>2200001                                                                                                    | 2013年<br>(マージ)<br>14<br>14<br>15日<br>15日<br>15日<br>15日<br>15日<br>15日<br>15日<br>15日<br>15日<br>15日                                                          | ※ 再編<br>職の表示許統: 10件<br>次ページ ①<br>手動利<br>豊方島臣                                                                                                    | *<br>* (日本市市<br>10ページ法 **<br>1日ページ法 **                                                                                                    | 各段振入先一覧                                                                            |
| - 45 x 10<br>- 10<br>- 10<br>- 10<br>- 2<br>- 2<br>- 2<br>- 2<br>- 2<br>- 2<br>- 2<br>- 2                                                                      | できなくなる 福込先を扱う込む ボ<br>なくなった 福込先を取り込む ボ<br>込え 一覧<br>記え 一覧<br>記 記 ページ<br>夏日本の多<br>この ジルク (四<br>四日本の多<br>この ジルク (四<br>四日本の多<br>この ジルク (四)<br>四日本の多<br>この ジルク (四)                                                                                                    | )場合は、「中川日古)、増で「丘山」<br>会は、「中川日古)、増で「二山」」<br>(金、二)<br>(金、二)<br>(金、一)<br>(金、一)<br>(金、一)<br>(本)<br>(本)<br>(本)<br>(本)<br>(本)<br>(本)<br>(本)<br>(本)<br>(本)<br>(本                                                                                                    | 1時41~4月4<br>1時41~4月4<br>8 9 10<br>時日<br>日前<br>日前<br>日前                                                                                                    | RLT(ださい。<br>(ださい。<br>を表示中)<br>11 12 13<br>口能書号<br>2300003<br>2300003                                                                                                    | ECURE <u>服務</u> を<br>[マーマ]<br> 1<br> 1<br> 1<br> 1<br> 1<br> 1<br> 1<br> 1<br> 1<br> 1<br> 1<br> 1<br> 1                                                  |                                                                                                    | *<br>*<br>191+1232 **<br>1810<br>1910 *<br>1910 *                                                                                                    | 登録振込先一覧                                                                            |
|                                                                                                    | できなくなる 福込先を加込せた。<br>なくなった 福込先を加込せた。<br>送先一覧                                                                                                    | は、<br>中心は、「中川可高」通でご延知し<br>なな、「中川可高」通でご延知し<br>です。<br>です。<br>です。<br>です。<br>です。<br>です。<br>です。<br>です。                                                                                                    | 1995年、王道<br>「王道の」、<br>1995年、<br>1995年<br>1995年<br>1995<br>1995                                                                                                    | RL、てください。<br>(ださい)<br>(ださい)<br>(たさい)<br>(た))<br>(た))<br>(た))<br>(た))<br>(た))<br>(た))<br>(た))<br>(た                                                                                                    | دین ( 2016 )<br>الا<br>الا<br>الا<br>الا<br>الا<br>الا<br>الا<br>ال                                                                                       | で 再編<br>編の表示件紙: 10件<br>次ページ ①<br>予数刊<br>多方単位<br>気力単位<br>気力単位<br>気力単位<br>気力単位                                                                                                    | <sup>№</sup><br>БАКВ<br>104-27,8 н<br>НО<br>218 ч<br>218 ч<br>218 ч                                                                                                    | <u>登録振込先一覧</u><br>※振込先を追加する際、登録されている支                                              |
| ボージャージ     ・・ 10ページ     ・・ 10ページ     ・・・・・・・・・・・・・・・・・・・・・・・・・・・・・・・・・                                                                                         | できなくなると描述先生がい込め<br>なくなった。描述先生がい込めま<br>でなくなった。描述先生がい込めま<br>でなくなった。描述先生がいたま<br>でなくなった。<br>また、のです。<br>たまた、<br>のです。<br>たまた、<br>のです。<br>では、<br>のです。<br>では、<br>です。<br>では、<br>では、<br>です。<br>です。<br>です。<br>です。<br>です。<br>です。<br>です。<br>です。                                                                                                    | 中心は、「中川町高」通で「延知」<br>なえ、「中川町高」通で「正知」<br>また、「中川町高」通で「二知」<br>「茶 6 7<br>全般電気、<br>「茶 6 7<br>全般電気、<br>「茶 6 7<br>全般電気、<br>「茶 6 7<br>全般電気、<br>「茶 6 7<br>全般電気、<br>「茶 6 7<br>全般電気、<br>「茶 6 7<br>全般電気、<br>「茶 6 7<br>全般電気、<br>「茶 6 7<br>(茶 6 7)<br>全般電気、<br>「茶 6 7<br>(茶 6 7)<br>全般電気、<br>「茶 6 7<br>(茶 7)<br>(茶 7)<br>(<br>7)<br>(<br>7)<br>( | 一部語<br>一部語<br>一部語<br>一部語<br>一部語<br>一部語<br>一部語<br>一部語                                                                                                    | RL C (AC3) L<br>(AC3) L<br>( | در ۲۵۵۵ (۲۹۹۵)<br>(۱۹۹۳)<br>۱۹<br>۱۹<br>۱۹<br>۱۹<br>۱۹<br>۱۹<br>۱۹<br>۱۹<br>۱۹<br>۱۹<br>۱۹<br>۱۹<br>۱۹                                                    | ※ 周期<br>第の表示件結:         10/4           法ページ ②         ・           少れージ ③         ・           少れる ③         ・           少れる ◎         ・           シカ島 ◎         ・           シカ島 ◎         ・           シカ島 ◎         ・           シカ島 ◎         ・           シカ島 ◎         ・           シカ島 ◎         ・           シカ島 ◎         ・           シカ島 ◎         ・           シカ島 ◎         ・           シカ島 ◎         ・           シカ島 ◎         ・           シカ島 ●         ・           シカ島 ●         ・                                       | *<br>()<br>()<br>()<br>()<br>()<br>()<br>()<br>()<br>()<br>()                                                                                                    | 登録振込先一覧<br>※振込先を追加する際、登録されている支<br>払金額をコピーして使用する場合は、                                |
|                                                                                                    | ですなくなると描述先生がい込め<br>なくなった。描述先生がい込めま<br>でなくなった。描述先生がい込めま<br>でなくなった。描述先生がいたま<br>でなくなった。<br>日本のも<br>たってよい<br>のです。<br>日本のも<br>こってたい<br>行うます。<br>こってたい<br>行うます。<br>日本のも<br>にしたい<br>日本のも<br>にしたい<br>日本のも<br>にしたい<br>日本のも<br>にしたい<br>日本のも<br>にしたい<br>日本のも<br>にしたい<br>日本のも<br>にしたい<br>日本のも<br>日本のも<br>日本のから<br>日本のも<br>日本のの<br>日本のも<br>日本のも<br>日本のも<br>日本のの<br>日本のも<br>日本のの<br>日本のも<br>日本のも<br>日本の<br>日本の<br>日本の<br>日本の<br>日本の<br>日本の<br>日本の<br>日本の                                                                                                    | 中心は、「中川町高」建て「正仙」<br>ねと、「中川町高」建て「正仙」<br>「まる、「中川町高」建て「二仙」<br>「まる、「<br>まなの」<br>「まる、「<br>たの用いていい」<br>「」、「一」、「一」、「」、<br>「」、「」、「」、」、<br>「」、「」、」、<br>「」、」、<br>「」、」、<br>「」、」、<br>「」、」、<br>「」、」、<br>「」、」、<br>「」、」、<br>「」、」、<br>「」、<br>「                                                                                                    | 1995年で全部的<br>、でを留けれてく<br>日本1915日<br>日本1915日<br>日<br>日本1915日<br>日<br>日<br>日<br>日<br>日<br>日<br>日<br>日<br>日<br>日<br>日<br>日<br>日<br>日<br>日<br>日<br>日<br>日 | RL CC/Cds L<br>(CCds L<br>CCds L<br>CCds L                                                                                                    | ۲۰۰۵ (۱۹۹۵)<br>۱۹<br>۲۰۰۵ (۱۹۹۵)<br>۱۹<br>۲۵<br>۲۵<br>۲۵<br>۲۵<br>۲۵<br>۲۵<br>۲۵<br>۲۵<br>۲۵<br>۲۵<br>۲۵<br>۲۵<br>۲۵                                      | ※ 周期<br>後の表示井林記         1004           次ページ ②            身方泉原            身方泉原            気方泉原            気方泉原            気方泉原            気方泉原            気方泉原            気方泉原            気方泉原            メカージ ③                                                                                                    | ×                                                                                                    | 登録振込先一覧<br>※振込先を追加する際、登録されている支<br>払金額をコピーして使用する場合は、<br>「登録支払金額を使用する」を選択して          |
|                                                                                                    | できなくなると描述先生がい込め<br>なくなった。描述先生がい込めま<br>でなくなった。描述先生がい込めま<br>であくった。<br>であくった。<br>であくった。<br>である。<br>である。<br>でのでので、<br>のの。<br>でのでので、<br>での。<br>でのでので、<br>での。<br>でのでので、<br>での。<br>でのでので、<br>での。<br>でのでので、<br>での。<br>でのでので、<br>での。<br>である。<br>である。<br>である。<br>である。<br>である。<br>である。<br>である。<br>である。<br>である。<br>である。<br>である。<br>である。<br>である。<br>である。<br>である。<br>でのでので、<br>での。<br>でのでので、<br>でのので、<br>でのので、<br>でのので、<br>でのので、<br>でのので、<br>でのので、<br>でのので、<br>でのので、<br>でのので、<br>でのので、<br>でのので、<br>でののでので、<br>でののでので、<br>でのので、<br>でののでので、<br>でののでので、<br>でののでので、<br>でののでので、<br>でのでのでので、<br>でのでのでので、<br>でのでのでので、<br>でのでので、<br>でのでので、<br>でのでのでので、<br>でのでのでので、<br>でのでのでので、<br>でのでのでのでので、<br>でのでのでのでのでのでのでのでのでのでのでのでのでのでのでのでのでので                                                                                                    | 中心は、「中川町高」建てて近める<br>はな」、「中川町高」、建てて近めるし<br>全・<br>一番での「一番」<br>「香」を「7<br>一番」を見ていた。<br>「日月町石」、「単一丁二」、「「「日」「二」、「「」」、「」」、「」」、「」」、「」」、「」」、「」」、「」、「」」、「」、「                                                                                                    | 「日本中小会選挙の」で<br>「その選挙の」で<br>の時(1~4時4)<br>名 9 10<br>時日<br>登場<br>登場<br>登場<br>登場<br>登場<br>の<br>の<br>の<br>の<br>の<br>の<br>の<br>の<br>の<br>の<br>の<br>の<br>の                                                                                                    | RL CC/CGN C<br>(CCCN C<br>(CCCN C<br>(CCCN C<br>(CCCN C<br>)<br>(CCCN C<br>(CCCN C  | 日の第一章 (14-5)<br>(14-5)<br>(14-5)<br>(14-5)<br>(14)<br>(15)<br>(14)<br>(15)<br>(14)<br>(15)<br>(14)<br>(14)<br>(14)<br>(14)<br>(14)<br>(14)<br>(14)<br>(14 | ※ 月期<br>第の表示并格記         10/4           法ページ (3)<br>子泉秋日<br>(3) 泉泉県<br>(2) 泉泉泉県(3)           夏方泉県<br>(2) 泉泉泉県<br>(2) 泉泉泉県(3)<br>た方泉県<br>(2) 泉泉泉県(3)           夏方泉県<br>(2) 泉泉泉県(3)<br>た方泉県<br>(2) 泉泉県(3)           夏方泉県<br>(2) 泉泉県(3)                                                                                                    | и<br>(рана)<br>(рана))<br>(рана))<br>(рана))<br>(рана))<br>(рана))<br>(рана))<br>(рана))<br>(рана))<br>(рана))<br>(рана))<br>(рана))<br>(рана))<br>(рана))<br>(рана))<br>(рана))<br>(рана))<br>(рана))<br>(рана))<br>(рана))<br>(рана)))<br>(рана)))<br>(рана)))<br>(рана)))<br>(рана))))<br>(рана))))<br>(рана)))))))))))))))))))))))))))))))))))                                                                                             | 登録振込先一覧<br>※振込先を追加する際、登録されている支<br>払金額をコピーして使用する場合は、<br>「登録支払金額を使用する」を選択して<br>ください。 |
|                                                                                                    | できなくなると描述先生的い込む     なくなった。描述先生的い込む     なくなった。描述先生的い込む     ひろ、一覧     ひろ、一覧     ひろ、一覧     ひろ、一覧     ひろ、一覧     ひろ、の     ひろ、の | 中心は、「中川町高」建てて近朝<br>はな」、「中川町高」建てて近朝し<br>で、「中川町高」建てて近朝し<br>で、「<br>で、「<br>で、」<br>で、」<br>で、」<br>で、」<br>で、」<br>で、」<br>で、」<br>で、」                                                                                                    | 4月10日 - 4月1<br>- 1日<br>- 1日<br>- 1日<br>- 1日<br>- 1日<br>- 日月<br>- 日月<br>- 日月<br>- 日月<br>- 日月<br>- 日月<br>- 日月<br>- 日                                                                                                    | EX 20000<br>200000<br>2000000<br>200000<br>20000<br>20000<br>2000<br>20000<br>20000<br>20000<br>2000                                                                                                    | 日の第三日日<br>(マージ)<br>14<br>19<br>19<br>10<br>10<br>10<br>10<br>10<br>10<br>10<br>10<br>10<br>10<br>10<br>10<br>10                                           | ※ 月期<br>毎の表示外4年         10/4           オページ (3)         子泉秋子           クカ泉 株         (3)           クカ泉 株         (3)           クカ泉 株         (3)           クカ泉 株         (3)           大方泉 株         (3)           大方泉 株         (3)           大方泉 株         (4)           大方泉 株         (4)           大方泉 株         (4)           大方泉 株         (4)           大方泉 株         (4)           大方泉 氏         (4)           大方泉 氏         (4) | и<br>(рано)<br>(рано))<br>(рано)<br>(рано))<br>(рано))<br>(рано))<br>(рано))<br>(рано))<br>(рано))<br>(рано))<br>(рано))<br>(рано))<br>(рано))<br>(рано))<br>(рано))<br>(рано))<br>(рано))<br>(рано))<br>(рано))<br>(рано))<br>(рано)))<br>(рано)))<br>(рано)))<br>(рано)))<br>(рано))))<br>(рано))))<br>(рано))))))))<br>(рано))))))))))) | 登録振込先一覧<br>※振込先を追加する際、登録されている支<br>払金額をコピーして使用する場合は、<br>「登録支払金額を使用する」を選択して<br>ください。 |
|                                                                                                    | rtでなくなると構造先生がり込む。     なくなった。開始先生がり込む。     なくなった。開始先生がり込む。     ひろー覧     ひろー覧     であった。     ちゅう     てきなる     ちゅう     てきなる     ちゅう     てきなる     ちゅう     ちゅう     ちゅ     ちゅ     ち | 中心は、「中川町高」通で「延納」<br>(なえ、「中川町高」」通で「三納」。<br>(また、「中川町高」」」<br>(また、「中川町高」」」<br>(また、「中川」」)<br>(また、「中山」」)<br>(また、「中山」」)<br>(また、「中山」」)<br>(また、「中山」」)<br>(また、「中山」」)<br>(また、「中山」」)<br>(また、「中山」」)<br>(また、「中山」」)<br>(また、「中山」」)<br>(また、「中山」」)<br>(また、「中山」」)<br>(また、「中山」」)<br>(また、「中山」」)<br>(また、「中山」」)<br>(また、「中山」」)<br>(また、「ー山」」)<br>(また、「ー山」)<br>(また、「ー山」」)<br>(また、「ー山」」)<br>(」」)<br>(」」」)<br>(」」)<br>(」」」)<br>(」」)<br>(」」」)<br>(」」)<br>(」」)<br>(」」)<br>(」」」)<br>(」                                                                                                    | 時日<br>**********************************                                                                                                    | EX. 74 (12 (14 (14 (14 (14 (14 (14 (14 (14 (14 (14                                                                                                    | ВСЛЯ: (8) 8.<br>(ч=)<br>14<br>19<br>100 (14 / 165 - 17)<br>10<br>10<br>10<br>10<br>10<br>10<br>10<br>10<br>10<br>10<br>10<br>10<br>10                     | ★ 月期<br>後の表示井林記 10件<br>法ページ ②<br>予算数型<br>予算数型<br>(学校表示文書類)<br>素方数型<br>(学校表示文書類)<br>大方数型<br>(学校表示文書)<br>法ページ ④                                                                                                    | и<br>(ри-суд и<br>ин-суд и<br>ин-суд и<br>ин-суд и<br>(ри-суд и                                                                                                    | 登録振込先一覧<br>※振込先を追加する際、登録されている支<br>払金額をコピーして使用する場合は、<br>「登録支払金額を使用する」を選択して<br>ください。 |

# 手順5-1 振込先口座を選択(登録振込先口座選択)

#### 総合振込》新規振込先口座入力 BSOFOOL 新規振込先口座入力画面が表示されます。振込先 1 振込元情報を入力。振込先口は指定方法を選択。振込先口はを選択。支払金額を入力。件容確認。確定 B 情報・振込先登録(表参照)を入力し、「次へ」ボ 振込先者入力の上、「大へ」#タン市内、てくたさい。 全静地開発に用なな主体開設を登記しなかった場合は、実店水体構立自動で表示されません。 MIよの増加です。 -147 タンをクリックして、手順6へお進みください。 ● 据込先情報 \*HURS\* )パTTデータ様行(9998) PROPERTY AND 支援名= ●.形支区(001) 2372572310A **科社口皮者考**# 受取人名= 100020030010 《半角的文平比时》 東日本商事 (金内均文于以内[半月刊]) 夏暮名 振込先情報 ◎ DD(株料 (A123456769012345 (年春3)(大平105)) ◎ 数33→F1/2 (年春3)(大平105) 1 000 000 円(半春秋平10時1070) IDFS 根/ 顧客コード (半角数学10相比内) 支払金額 ○ 当方角目 ○ 先方負担(登録(済み主領) ○ 先方負担(指定金額) -----円(本内数学+批以内) - 振込先登録 8、第527年第4日 上記で入力に上福込売を登録する場合は、「福込売に登録する」をチェックしてくだろい。 「次へ」ボタン客間、た時点で、福込売・発行して登録されます。 「次仏全観川37世録先仏士観として登録されます。 服药先发器 図 接込用に整理する ○ 01 月初支払びループ ○ 01 月有支払びループ ○ 01 10日支払 ○ 03 10日支払 ○ 03 10日支払 ○ 03 10日支払 ○ 04 10日支払 ○ 04 10日支払 ○ 04 10日支払 ○ 04 10日支払 ○ 04 10日支払 ○ 04 10日支払 ○ 04 10日支払 振込先登録 所属グループ (版込先登録のみ) 次へ 1 R 3 .

| 入力    | 項目      | 入力内容                                             |
|-------|---------|--------------------------------------------------|
|       | 金融機関名   | ・「文字ボタンによる入力」ボタンをクリックすると、文字ボタンで金融機関を検索することができます。 |
|       | 支店名     | ・「文字ボタンによる入力」ボタンをクリックすると、文字ボタンで支店を検索することができます。   |
|       | 科目      | ・科目を選択してください。                                    |
|       | 口座番号    | ・半角数字7桁以内で入力してください。                              |
| 振込先情報 | 受取人名    | ・半角 30 文字以内で入力してください。                            |
|       | 登録名     | ・全角 30 文字以内[半角可]で入力してください。                       |
|       | EDI 情報/ | ・EDI 情報は半角 20 文字以内で入力してください。                     |
|       | 顧客コード   | ・顧客コード 1/2 は半角数字 10 桁以内で入力してください。                |
|       | 支払金額    | ・半角数字 10 桁以内で入力してください。                           |
|       | 手数料     | 「当方負担」                                           |
| 作为生态结 | 振込先登録   | ・振込先を登録する場合は、「振込先に登録する」をチェックしてください。              |
| 派达元豆稣 | 所属グループ  | ・振込先を登録する場合は、所属グループをリストから選択してください。               |

# 手順5-2 振込先口座を選択(新規振込先口座入力)

## 手順6 支払金額を入力

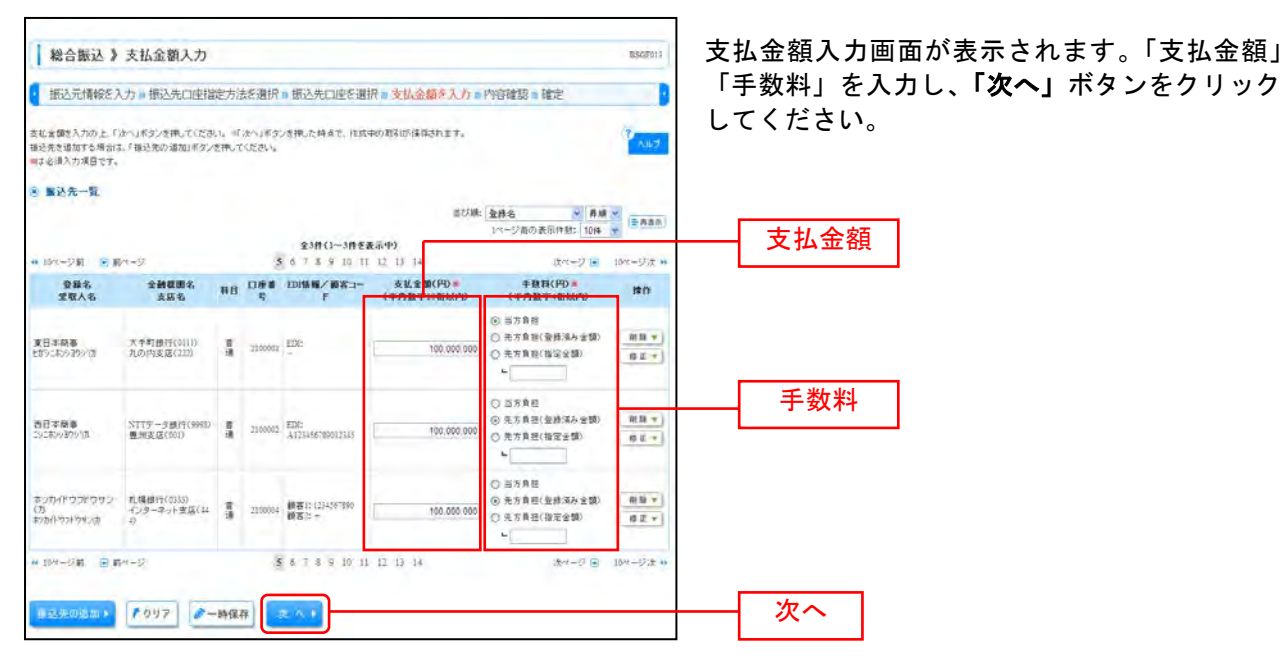

※「振込先の追加」ボタンをクリックすると、手順4に戻り、振込先を追加することができます。
※「クリア」ボタンをクリックすると、入力項目を未入力状態に更新することができます。
※「一時保存」ボタンをクリックすると、作成しているデータを一時的に保存することができます。

| 手順7                                                                   | 内容確認                                                   | 忍               |                 |                          |                  |                |               |              |                                        |
|-----------------------------------------------------------------------|--------------------------------------------------------|-----------------|-----------------|--------------------------|------------------|----------------|---------------|--------------|----------------------------------------|
| 総合振込》内容確認[画而入力] 16(67)4                                               |                                                        |                 |                 |                          |                  |                |               |              |                                        |
| · 振込元情報を入力:                                                           | 振込先口座指定方法                                              | 8.選択 =          | 振込先口            | 住を選択っ支払金                 | 額を入力             | n 内容確認 » 確定    | E             | D            | 内谷確認[ 画面人刀] 画面か表示されます。  7              |
| 以下の内容で取らる確認します<br>承認者を確認の上、「確定」そう<br>確認してそのまま承認を行う地<br>=承認者にご合具を確認した場 | た。<br>シンを押してください。<br>1合は、「補定して承認へ」ぞう<br>1合は、確定してその真実達品 | いた押して<br>0を行うこと | くだきいし<br>ができます。 |                          |                  |                |               | The P        | 者」を選択し、「 <b>確定」</b> ボタンをクリックして<br>ださい。 |
| · Ro Cleb au                                                          |                                                        |                 |                 |                          |                  |                |               |              |                                        |
| WGID                                                                  | 101001000000121                                        |                 |                 |                          |                  |                |               |              |                                        |
| 1014120                                                               | 就会接达                                                   |                 |                 |                          |                  |                |               |              |                                        |
| 振送指定日                                                                 | 2009年10月17日                                            |                 |                 |                          |                  |                |               |              |                                        |
| RK51:85                                                               | 10月16日支払                                               | 199             |                 |                          |                  |                |               |              |                                        |
| - 服於元情報                                                               |                                                        |                 |                 |                          |                  |                |               |              |                                        |
| *****                                                                 | WHEN BE GAN \$1000                                     | B(#1545         | 0 weekaa        | m() (6                   |                  |                |               |              |                                        |
| 素計者コード                                                                | 1234561893                                             |                 |                 |                          |                  |                |               |              |                                        |
| <b>集正教</b> 名                                                          | 105//0341                                              |                 |                 |                          |                  |                |               |              |                                        |
| 数引・振込元情報の                                                             | 修正                                                     |                 |                 |                          |                  |                |               |              |                                        |
| • 新达明期内容                                                              |                                                        |                 |                 |                          |                  |                |               |              |                                        |
| 件政                                                                    |                                                        |                 |                 |                          |                  | 314            |               |              |                                        |
| 支払金額合計                                                                |                                                        |                 |                 |                          |                  | 3.000.000FF    |               |              |                                        |
| 先方負担手数料合計                                                             |                                                        |                 |                 |                          |                  | 94587          |               |              |                                        |
| 振込金額合計                                                                |                                                        |                 |                 |                          |                  | 2.999.055      |               |              |                                        |
| 搬込手数料合計                                                               |                                                        |                 |                 |                          |                  | 8.4099         |               |              |                                        |
|                                                                       |                                                        |                 |                 |                          |                  | レッージョウ表示       | 1019          | -            |                                        |
| - io                                                                  | é.                                                     | 5               | \$ 7 8 9        | -344 # A (19 )           |                  | 1              | **            | 10-1-533 **  |                                        |
| 夏蘇名<br>愛敬人名                                                           | 全部標則名<br>支店名                                           | #8              | 口接番号            | 80×1-7                   | 支払金額<br>(PD      | 先方負担半負目<br>(PD | 加达全部<br>([*]) | 推达手数时<br>(PD |                                        |
| 第日本商事<br>1月75年293291月                                                 | 大手町銀行(0111)<br>れの内実賃(221)                              | 0.9             | 2100001         | RIN:                     | 1,000,000        |                | 1,000,000     | 1. 111       |                                        |
| 西日本故事<br>ニッニキン>3ウン(力)                                                 | NTTF-步骤符(0003)<br>豊加安店(001)                            | 10.0            | 3100002         | EDI:<br>A12H38799012H3   | 1,000,000        | 312*           | 999.083       | ( 210        |                                        |
| ホッカー(ドウッドウサンパカ<br>取りかけウンドウサンオ                                         | た構想15(0333)<br>インターネット支店(114)                          | 21.0            | 2100004         | 副書1:1254567890<br>副書77 - | 3,000,000        | s #30*         | 999,310       | 312          |                                        |
|                                                                       | 0.44880 Bubler B-                                      | \$              | 0789            | 10 11 12 17 1            | e.               |                | 2-30          | (0-4-171% ×  |                                        |
| 2 明細の修正                                                               |                                                        |                 |                 |                          |                  |                |               |              |                                        |
| ● 承認者情報                                                               |                                                        |                 |                 |                          |                  |                |               |              |                                        |
| #224                                                                  | -沈平認者: 38<br>原於半記者: 38                                 | INUT OF         | 811<br>811      | 2                        |                  |                |               |              | —— 承認者                                 |
| -1000                                                                 | 10月15日                                                 | 東記い分            | tt. 02          | とろしくお願いしま                | 7.               | -              |               |              |                                        |
|                                                                       |                                                        | 小海市市村           | . T.            | (2)                      | <b>有100天宇10月</b> | ((牛肉可))        |               |              |                                        |
|                                                                       |                                                        | _               | -               |                          |                  |                |               | _            |                                        |
| 1 田 石 一時間                                                             | (件) 10 11 1                                            | =or or          | anne e          |                          |                  |                |               |              | ────                                   |
|                                                                       |                                                        |                 |                 |                          |                  |                |               |              |                                        |

※「取引・振込元情報の修正」ボタンをクリックすると、振込元情報修正画面にて、取引・振込元情報を修正することができます。 ※「明細の修正」ボタンをクリックすると、支払金額入力画面にて、明細を修正することができます。

※承認者へのメッセージとして、任意で「コメント」を入力することができます。

※「**一時保存」**ボタンをクリックすると、作成しているデータを一時的に保存することができます

※「確定して承認へ」ボタンをクリックすると、承認権限のあるユーザが、自身を承認者として設定した場合に、続けて振込データの承認を行うことができます。

※「印刷」ボタンをクリックすると、印刷用PDFファイルが表示されます。

| 総合振込 》 研                    | 定結果[                                                                                                    | 画面入力]                                           |       |             |                               |                |                |               | BSG7015      | <b>瑞</b> 中 | 经目(面表 3         |
|-----------------------------|----------------------------------------------------------------------------------------------------|-------------------------------------------------|-------|-------------|-------------------------------|----------------|----------------|---------------|--------------|------------|-----------------|
| 服込売請報を入力                    | - 振込先に                                                                                                    | 口座相定方法                                          | を選択   | = 振込先0      | コ産を選択。支払金額                    | <b>第</b> を入力 ■ | 内容確認=総         | tie:          |              | 1 唯化       | 和米[回山ノ<br>田ナゴかき |
| は下の教科を確定しました。               |                                                                                                    |                                                 |       |             |                               |                |                |               | 2            | 正結         | 未とこ唯認           |
| 1 取引情報                      |                                                                                                    |                                                 |       |             |                               |                |                |               |              |            |                 |
| W SIID                      |                                                                                                    | 10100100000121                                  |       |             |                               |                |                |               |              |            |                 |
| RC-51 20 201                |                                                                                                    | 施会预经                                            |       |             |                               |                |                |               |              | 1          |                 |
| 新达指定日                       |                                                                                                    | 2010年15月15日                                     |       |             |                               |                |                |               |              |            |                 |
| 取引名                         |                                                                                                    | 10月16日支払                                        | Rid.  |             |                               |                |                |               |              |            |                 |
| - 解达元情報                     |                                                                                                    |                                                 |       |             |                               |                |                |               |              |            |                 |
| 支払口程                        |                                                                                                    | 青山支店(100)                                       | 普通123 | 1567 M 2184 | 用口座                           |                |                |               |              | 1          |                 |
| 表記者コード                      |                                                                                                    | 1234767891                                      |       |             |                               |                |                |               |              | 1          |                 |
| 素調養化                        |                                                                                                    | 1999/19/11                                      |       |             |                               |                |                |               |              |            |                 |
| 1 服込明細内容                    |                                                                                                    |                                                 |       |             |                               |                |                |               |              |            |                 |
| 19-29                       |                                                                                                    |                                                 |       |             |                               |                | 116            |               |              |            |                 |
| <b>火化金額</b> 合計              |                                                                                                    |                                                 |       |             |                               |                | 3,000,000(円)   |               |              | I _        |                 |
| 先方負担手数料合計                   |                                                                                                    |                                                 |       |             |                               |                | 945174         |               |              |            | 確完結里            |
| 新安等的合計                      |                                                                                                    |                                                 |       |             |                               |                | 2,999,055円     |               | [            |            | 唯足而不            |
| 服送手数料合計                     |                                                                                                    |                                                 |       |             |                               |                | 1111           |               |              |            |                 |
|                             |                                                                                                    |                                                 |       |             |                               |                | (十一二) 長の表      | TIPE1: 1019   | -            |            |                 |
| -                           | the second second second second second second second second second second second second second second second se |                                                 |       | \$3#C       | 1~3件查表示中><br>9 10 11 12 13 14 |                |                | ****          | 10-1-17-28   |            |                 |
| 皇藤名<br>受取人名                 | \$                                                                                                    | 計程間名<br>支広名                                     | -     | 日座書句        | IDH& R / R 83-F               | 支払金額<br>(円)    | 先方負担手融1<br>(円) | 料 施送金额<br>(円) | 新这手放用<br>(PD |            |                 |
| 東日本簡単<br>とおうにおつのわりいの        | 大手町勝<br>丸の内支                                                                                                    | 9(0111)<br>@(222)                               | 218   | 2100001     | EDI:                          | 1,000,000      |                | b 1,005,000   |              |            |                 |
| 西日本局事<br>ニッニネン>37213        | NTTデータ<br>豊居を成                                                                                                  | (000)<br>(000)                                  |       | 2106002     | EDI:<br>A12438/0501243        | 1,700,000      | 10             | 15* 999,685   | 20           |            |                 |
| キッカイドウコドウサン(カ<br>わかいうがつサン(カ | 1.構造行<br>インターネ                                                                                                  | F(0333)<br>キット支店(444) 香通 2100003 観客上- 1,000,000 |       |             |                               | 43             | k0* 999,316    | .11           |              |            |                 |
| # 10x-9/81 💿 80x+           | 2                                                                                                    |                                                 | 3     | 675         | 9 10 11 12 13 14              |                |                | 次々-ジョ         | 10-4-53第 )   |            |                 |
| *印は、先方負担手動料と                | 编记并数约的                                                                                                    | 異なる時に表示。                                        | されます。 |             |                               |                |                |               |              |            |                 |
| 0 承認者情報                     |                                                                                                    |                                                 |       |             |                               |                |                |               |              |            |                 |
| *24                         | ■ 一次単記者:データス部<br>単純単記者:データ商子                                                                                    |                                                 |       |             |                               |                |                |               |              |            |                 |
| 米に開催日                       |                                                                                                    | 2010年10月14日                                     |       |             |                               |                |                |               |              | 1          |                 |
| -Silver                     |                                                                                                    | 10月16日支払い分です。確認ようしくお除いします。                      |       |             |                               |                |                |               |              | 1          |                 |

確定結果[画面入力]画面が表示されますので、確 定結果をご確認ください。

※「印刷」ボタンをクリックすると、印刷用 PDF ファイルが表示されます。

## 給 与 · 賞 与 振 込

企業が持つ預金口座から、指定した各社員の口座および、日付、金額を指定し、振込を行うことができま す。

## 手順1 業務を選択

| 莱陈逻択                                       | 859001                                                                                                    | 「資金移動」メニューを<br>続いて業務選択画面が | クリックしてください。<br>表示されますので、 <b>「給</b> |
|--------------------------------------------|----------------------------------------------------------------------------------------------------|---------------------------|------------------------------------|
| # 報込職録<br># 総合編込<br>## 総与 · 賞与振込<br># 口座振録 | 金敷が持っ口場から他の口線への資金特徴を行うことができます。     金敷が持って場合の方。取引用に描いた口線相称 日付、及び金融を指定し、推動の開込を一<br>金敷が持っ得意口場から、取引用に描いた口線相称 日付、及び金融を指定し、推動の開込を一<br>金敷が持っ得意口場から、取定した号社員の口場、日付、及び金融を指定し、開込を行うことがで<br>金敷が持っ得意口場から、取定した号社員の口場、日付、及び金融を指定し、開込を行うことができます。     体がた口感情報、日付、及び金融を指定し、推動の除水を一緒で行うことができます。 | <b>与・買与振込」</b> ボタンを       | ·クリックしてください。                       |
|                                            |                                                                                                    | 給与・賞与振込                   | ]                                  |

#### 手順2 作業内容を選択

| 給与·實与振込》作業內容選択<br>8.82(0.000)                           | t BEST                                                                      | ● 作業内容選択画面が表示されますので、給与振込<br>データの新規作成」または「賞与振込データの新<br>規作成」ボタンをクリックしてください。 |
|---------------------------------------------------------|-----------------------------------------------------------------------------|---------------------------------------------------------------------------|
| # 輸与振込データの新規作成                                          | - GOREONNIERN (22.7.                                                        |                                                                           |
| # 賞与振込データの新規作成                                          | RABEORISIDAE (22.7.                                                         |                                                                           |
| ## 作成中振込データの修正・削除                                       | (作成途中の取得やエラーとなった取引き用限)。 修正、制限できます。<br>また、ここから解金描記へが増えができます。                 |                                                                           |
| II 過去の振込データからの作成                                        | 適当の取引を再利用して、住今・青今勝上の取引を開始さきます。<br>また、ここから"好替得み"の取引を用利用できます。                 |                                                                           |
| 取引の開始(ファイル委付)                                           |                                                                             |                                                                           |
| ## 搬込ファイルによる新規作成                                        | 接込ファイルの推測により、結局・資格制込の取引活躍能できます。                                             | 給与振込データの新規作成                                                              |
| ## 作成中振込ファイルの再送・削除                                      | 作成途中やエラーとなった接近ファイルス高さ、制限できます。<br>また、ここから総合領之へ引替えてきます。                       | 賞与振込データの新規作成                                                              |
| ⑧ 取引状況の 単会                                              |                                                                             |                                                                           |
| ☆ 概込データの状況態会                                            | 通想に行った和羽辺は兄を留会で表ます。                                                         |                                                                           |
| <ul> <li>         ・ 厳込データの引戻し、水認取消         ・</li> </ul> |                                                                             | -                                                                         |
| ** 承認待ちデータの引戻し                                          | ご自身が依拠した戦略の可能しができます。<br>なお、引用しる行った戦時は、何至して再使争迎を接触できます。                      |                                                                           |
| 11 承認済みデータの承認取消                                         | ご自身が承認した数4000元初ができます。<br>なお、米2285歳951-55約6127度数3、286-0239、株正して再成単位55度幅できます。 |                                                                           |
| ③ 厳込先の管理                                                |                                                                             |                                                                           |
| 二 振込先の管理                                                | 毎込先口座の単規量時か、量終損込死の実更、新時ができます。<br>また、量前価込先の情報をファイルに出力できます。                   |                                                                           |
|                                                         |                                                                             |                                                                           |

- ※「過去の振込データからの作成」ボタンをクリックすると、過去の取引を再利用して、給与・賞与振込の取引を開始できます。 また、ここから"切替済み"の取引も再利用できます。(P110参照)
- ※「振込ファイルによる新規作成」ボタンをクリックすると、振込ファイルの指定により、給与・賞与振込の取引を開始できます。 (P113参照)
- ※「作成中振込ファイルの再送・削除」ボタンをクリックすると、作成途中やエラーとなった振込ファイルの再送、削除ができます。 また、ここから総合振込へ切替えできます。
- ※「振込データの状況照会」ボタンをクリックすると、過去に行った取引の状況を照会できます。(P116参照)
- ※「承認待ちデータの引戻し」ボタンをクリックすると、ご自身が依頼した取引の引戻しができます。
- なお、引戻しを行った取引は、修正して再度承認を依頼できます。(P121参照)
- ※「承認済みデータの承認取消」ボタンをクリックすると、ご自身が承認した取引の取消ができます。 なお、承認取消を行った取引は"差戻し"扱いとなり、修正して再度承認を依頼できます。 (P124参照)
- ※「振込先の管理」ボタンをクリックすると、振込先口座の新規登録や、登録振込先の変更、削除が可能です。また、登録振込先の 情報をファイルに出力できます。

# 手順3 振込元情報を入力

| ¥与·賞与振込)                                                                                                    | 振込元情報入力                                                                                                    |                               |                                                      | BESF102                                                                                                    | 振込元                   | 情報人フ               | 」画面        | か衣       | 조소 | れま      | 9 <sub>0</sub> 1 | 振込 |
|----------------------------------------------------------------------------------------------------|----------------------------------------------------------------------------------------------------|-------------------------------|------------------------------------------------------|----------------------------------------------------------------------------------------------------|-----------------------|--------------------|------------|----------|----|---------|------------------|----|
| MIN CHARACTER 1 44                                                                                                    |                                                                                                    |                               | - will ARE 1                                         | th un taiming                                                                                                    | ㅂ」□ᢃ                  | § 託 者 名            | J (1±      | 意で       | 「取 | 引名.     | )を               | 人力 |
| ロロンスは1998で、スクラー目<br>以下の項目を入力の上「次へ」ボイ<br>編込程定日として入力できる日並編<br>叫よど消入力項目です。                                                                                                    | タンを押してください。<br>自然したい場合は、「カレンダーを表示」」                                                                                                    | 8022011年18月1日<br>ポタンを押してください。 | N XIA HARC /// N PIEVES                              | Aud.                                                                                                    | 支払口<br>タンを            | 座一覧か<br>クリック       | いら支<br>フして | 払口<br>くだ | 座を | 選択<br>。 | 後、「              | 次へ |
| · 1051th W                                                                                                    |                                                                                                    |                               |                                                      |                                                                                                    |                       |                    |            |          |    |         |                  |    |
| 取引種別                                                                                                    | 相导播送                                                                                                    |                               |                                                      |                                                                                                    |                       |                    | _          |          |    |         |                  |    |
| 振込数定日=                                                                                                    | 2010/10/15                                                                                                    | (MMBD) 1009-10                |                                                      |                                                                                                    | 损                     | <b>运指定</b>         |            |          |    |         |                  |    |
| R818                                                                                                    | 10月16日支払い分                                                                                                    | (金角印文事制)                      | 内(本角可))                                              |                                                                                                    |                       |                    |            |          |    |         |                  |    |
| 10.00                                                                                                    | 4.00.0                                                                                                    |                               | COM A R                                              | 日代表口座を動上位に間留する                                                                                                    |                       |                    |            |          |    |         |                  |    |
|                                                                                                    |                                                                                                    |                               |                                                      | 日代表口座を着上位に回定する                                                                                                    |                       |                    |            |          |    |         |                  |    |
| 222                                                                                                    | 素器化                                                                                                    | 80                            | 口接着号                                                 | 一代表口保を除上位に間留する<br>口使メモ<br>わ用つす。                                                                                                    |                       |                    |            |          |    |         |                  |    |
| <ul> <li>         ま止支援(100         ・・・・・・・・・・・・・・・・・・・・・・・・・・・・</li></ul>                                                                                                    | <b>支店名</b>                                                                                                    | #0<br>58                      | 口接重号<br>1333567 波金明                                  | 日代表口座を集上は三面定する<br>ロ様メモ<br>約用口座                                                                                                    | <b>—</b> <del>-</del> | ᄫᄽᄆᅈ               | <u>_</u>   |          |    |         |                  |    |
| <ul> <li>運営</li> <li>● 新山支区(100)</li> <li>● ポンターネット支払(20)</li> <li>● 新政友(001)</li> </ul>                                                                                                    | <b>東西</b> 名<br>20                                                                                                    | ##0<br>5%<br>2%               | 口級曲符<br>1233557 安全初<br>118311 -<br>1009314 代通口       | ○代和口袋を最上位に開発する<br>口袋メモ<br>約明口袋                                                                                                    | 5                     | を払口座               | 一覧         |          |    |         |                  |    |
| <ul> <li>選択</li> <li>高山支払(100)</li> <li>インターネット支払(2)</li> <li>動気気(001)</li> <li>動気気気(001)</li> </ul>                                                                                                    | 256.                                                                                                    | 40<br>17-8<br>12-9<br>12-9    | 口統會符<br>1234567 派金初<br>1111111 -<br>1000314 代表口      | 定<br>(1)<br>(1)<br>(1)<br>(1)<br>(1)<br>(1)<br>(1)<br>(1)                                                                                                    | 5                     | 友払口座               | 一覧         |          |    |         |                  |    |
| <ul> <li>次表</li> <li>② 単山東点(150)</li> <li>① ク・ターチット支点(22)</li> <li>○ 数3(数(気(00)))</li> <li>● 数3(数(気(00)))</li> <li>● 数3(数(気(00)))</li> </ul>                                                                                                    | <b>東京を</b><br>10)<br>1224567891                                                                                                    | #40<br>5-8<br>2-8<br>2-8      | 口紙書符<br>1234567 第全日<br>1115131 -<br>2000314 代表口      |                                                                                                    | 3                     | 支払口座               | 一覧         |          |    |         |                  |    |
| 2010<br>② 参山東気(150)<br>③ ポーターオット支支(150)<br>③ ポーターオット支支(150)<br>③ 愛託素情報<br>参託考告報報<br>参託考古書                                                                                                    | 東京名<br>1224567891<br>1234567891                                                                                                    | HU<br>918<br>218<br>218       | 口用書称<br>124557 演奏初<br>111111 -<br>1000011 代表日        |                                                                                                    |                       | 5                  | 覧          |          |    |         |                  |    |
|                                                                                                    | 全成名<br>1234567891<br>1234567891<br>123456782<br>12977411<br>12977411                                                                                                    | HU<br>94<br>24<br>24          | 口段委務<br>123455 波士田<br>111111 -<br>1000114 代表口        |                                                                                                    |                       | <u>支払口座</u><br>託者名 | 一覧         |          |    |         |                  |    |
|                                                                                                    | 全式を<br>2017<br>1234557891<br>123457891<br>123457891<br>12345782<br>12345782<br>12345782<br>123457891<br>123457891<br>12345787891<br>1234578787<br>123457878<br>12345787891<br>123457878<br>123457878<br>123457878<br>123457878<br>123457878<br>123457878<br>123457878<br>123457878<br>1234578<br>123457 | HU<br>94<br>24<br>24          | 口段曲符<br>133455 波士田<br>110331 -<br>1000314 代表口<br>17年 | 世<br>(1480時5年上的に設定する<br>日<br>(1480時5年上的に設定する<br>日<br>(1480時5年上的に設定する<br>日<br>(1480時5年上的に設定する<br>日<br>(1480時5年上的に設定する<br>日<br>(1480時5年上的に設定する<br>日<br>(1480時5年上的に設定する<br>(1480時5年上的に設定する<br>(1480時5年上的に設定する<br>(1480時5年上的に設定する<br>(1480時5年上的に設定する<br>(1480時5年上的に設定する<br>(1480時5年上的に設定する<br>(1480時5年上的に設定する<br>(1480時5年上的に設定する<br>(1480時5年上的に設定する<br>(1480時5年上的に設定する<br>(1480時5年上的に設定する<br>(1480時5年上的)<br>(1480時5年上的)<br>(1480時5年上的)<br>(1480時5年上的)<br>(1480時5年上的)<br>(1480時5年上的)<br>(1480時5年)<br>(1480時5年)<br>(1480<br>(1480)<br>(1480) |                       | 5払口座<br>託者名        | 一覧         |          |    |         |                  |    |
| 運訳           ②         市山東気(150)           ③         インターネット支気(22)           ③         参加東気(100)           ●         参託者(160)           ●         委託者(160)           ●         委託者(160)           ●         委託者(160)           ●         委託者(160)           ●         委託者(160)           ●         委払口腔 | ★成名<br>1234567891<br>1234567891<br>1234567891<br>1234567892<br>1095年411<br>1095年412<br>1095年412                                                                                                    | 461<br>2-8<br>2-8<br>2-8      | 口成春秋<br>121455 (波音初<br>1111111) -<br>1000311 代表口     |                                                                                                    | 爻                     | 5払口座<br>託者名        | 一覧<br>]    |          |    |         |                  |    |

※取引名が未入力の場合、「〇月〇日作成分」が設定されます。(〇月〇日は振込データ作成日)

# 手順4 振込先口座指定方法を選択

| ▲每·賞与振込 》 振込先口座指定方法選択                                                                                                    | 振込先口座指定方法選択画面が表示されます。                    |
|----------------------------------------------------------------------------------------------------|------------------------------------------|
| 第込元は報告入力 = 第込先口使指定方法を選択 = 第込先口使を選択 = 支払金額を入力 = 内容確認 = 確定<br>単きた日毎の有意大法を確認ってひさい。                                                                                                    | ■ 「「「「「「「「」」」」」」」「「「」」」」」」」「「「」」」」」」」」」」 |
| ● 登録審込先口座から選択する                                                                                                    | はじめての振込先の場合は、「 <b>新規に振込先口座</b>           |
| 日本 給与・真子振込先口度一覧から選択  日本 加小畑にたており、  日本 ガループー覧から選択  ロン ガループー覧から選択  ロン ガループー覧から | <b>を入力」</b> ボタンをクリックし、手順5-2へお進み<br>ください。 |
| ※ 新規に醸造先の産を指定する                                                                                                    | 給与・賞与振込先口座一覧から選択                         |
| □ 并 新規に描込先口座を入力 ■ ■ ■ ■ ■ ■ ■ ■ ■ ■ ■ ■ ■ ■ ■ ■ ■ ■ ■                                                                                                    | 新規に振込先口座を入力                              |
| ※ 金額ファイルで振込先口座を指定する                                                                                                    |                                          |
| 北 給与・賞与福込金額ファイルの取込     おち専ち届込の金額ファイルにおり、指込先と金額を指定できます。                                                                                                    |                                          |
| 5 M 8                                                                                                    |                                          |

※「グループー覧から選択」ボタンをクリックすると、振込先グループー覧からグループを選択できます。 選択されたグループに所属する全口座を振込先として指定します。

| 給与                                                                                                    | ·賞与振込                                                                                                    | 》金録振込先口座選択                                                                                                    |                                                                                                    |                                                                                                    |                                                                                                    | BKSF004                                                                                                    | 登録振込先口座選択画面が表示されます。登録                                                              |
|----------------------------------------------------------------------------------------------------|----------------------------------------------------------------------------------------------------|----------------------------------------------------------------------------------------------------|----------------------------------------------------------------------------------------------------|----------------------------------------------------------------------------------------------------|----------------------------------------------------------------------------------------------------|----------------------------------------------------------------------------------------------------|------------------------------------------------------------------------------------|
| 初志                                                                                                    | 元情報を入力 »                                                                                                    | 振込先口座指定方法を選択 » 振込先口座                                                                                                    | を選択 » 支払金額                                                                                                    | 國を入力 ■ 内容確認                                                                                             | ■ 確定                                                                                                    | 0                                                                                                    | 振込先一覧から振込先をチェックし、「次へ」ポ                                                             |
| 御込先を選り                                                                                                    | Rの上「はへ」ボタ                                                                                                    | いき押してください。                                                                                                    |                                                                                                    |                                                                                                    |                                                                                                    | TUN T                                                                                                    | タンをクリックして、手順6へお進みください。                                                             |
| <ul> <li>新込久</li> </ul>                                                                                                    | ロ座の設り込み                                                                                                    | 2                                                                                                    |                                                                                                    |                                                                                                    |                                                                                                    |                                                                                                    |                                                                                    |
| 口缺方                                                                                                    | 这种条件在新                                                                                                    | ■ 較別込み条件を開いる                                                                                                    |                                                                                                    |                                                                                                    |                                                                                                    |                                                                                                    |                                                                                    |
| (10) 込み<br>条件を現                                                                                                    | 条件を入力の上、「」<br>欲入力した場合、す                                                                                                    | 設り込み」ボタンを押してください。<br>べての条件を満たす描述先を一覧表示します。                                                                                                    |                                                                                                    |                                                                                                    |                                                                                                    |                                                                                                    |                                                                                    |
| ****                                                                                                    | 图名:                                                                                                    |                                                                                                    |                                                                                                    |                                                                                                    |                                                                                                    |                                                                                                    |                                                                                    |
| 支援名                                                                                                    |                                                                                                    |                                                                                                    |                                                                                                    |                                                                                                    |                                                                                                    |                                                                                                    |                                                                                    |
| #80                                                                                                    | ·拒要罚:                                                                                                    | く半角秋平1和以内の                                                                                                    |                                                                                                    |                                                                                                    |                                                                                                    |                                                                                                    |                                                                                    |
| 受取人                                                                                                    | <b>8</b> :                                                                                                    |                                                                                                    | (半角)0文字)                                                                                                    | (cest)                                                                                                  |                                                                                                    |                                                                                                    |                                                                                    |
| 28-8                                                                                                    |                                                                                                    |                                                                                                    |                                                                                                    | (金角                                                                                                    | 动文学以内(平角可))                                                                                                    |                                                                                                    |                                                                                    |
| 社員委                                                                                                    | ¥:                                                                                                    | (半角数平均相以内)                                                                                                    |                                                                                                    |                                                                                                    |                                                                                                    |                                                                                                    |                                                                                    |
| 所用コ                                                                                                    | - 1:                                                                                                    | C#MB#IDEL2PD                                                                                                    |                                                                                                    |                                                                                                    |                                                                                                    |                                                                                                    |                                                                                    |
| 52-                                                                                                    | ナ名:                                                                                                    | ×.                                                                                                    |                                                                                                    |                                                                                                    |                                                                                                    |                                                                                                    |                                                                                    |
| PURE                                                                                                    | ð:                                                                                                    | 9                                                                                                    |                                                                                                    |                                                                                                    |                                                                                                    |                                                                                                    |                                                                                    |
|                                                                                                    | 70以み                                                                                                    |                                                                                                    |                                                                                                    |                                                                                                    |                                                                                                    |                                                                                                    |                                                                                    |
| *将来刊<br>*利用でお                                                                                                    | 特できなくなる撮込。<br>はなくなった 振込先生                                                                                                    | 元でRCF12に増加る。1990年には1990年では1990年でで3<br>ERCF12に増合は、「利用可否」間で「法部ない」を運用。                                                                                                    | 単粋してください。<br>てください。                                                                                                    |                                                                                                    |                                                                                                    |                                                                                                    |                                                                                    |
| ●将来刊<br>●利用で<br>の利用で                                                                                                    | Hできなくなる描述。<br>はなくなった描述先は<br>(込先一覧                                                                                                    | 大学校/2013年3月4、1999年1月3日(1999年1日)<br>1990日 - 1990日 - 1990日 - 1997日 - 19970 - 19970 - 19970 - 19970 - 19970 - 19970 - 19970 - 19970 - 19970 - 19970 - 19970 - 19970 - 19970 - 19970 - 19970 - 19970 - 19970 - 19970 - 19970 - 19970 - 19970 - 19970 - 19970 - 19970 - 19970 - 19970 - 19970 - 19970 - 19970 - 19970 - 19970 - 19970 - 19970 - 19970 - 19970 - 19970 - 199700 - 19970 - 19970                                                                                                    | 名的してくたさい。<br>てください。                                                                                                    | 曲び順: <mark>量</mark> 利<br>1ページ目                                                                          | 4名。 🤒 群雄<br>の表示は新た 10月4                                                                                                    | (3-880)                                                                                                    |                                                                                    |
| - 1995-9<br>- 1995-9<br>- 1995-9<br>- 1995-9                                                                                                    | Rできなくなる構改:<br>はなくなった構造先き<br>(込先一覧<br>前 回 約1-22                                                                                                    | χεικού δεύπομα, τη τητη μη ματικά κατηγοργγέα<br>Εκού δεύπομα, τη πητη χράτη τομαρίζη τα τομού<br>\$249 (1~41<br>5 6 7 π ⊉ 10                                                                                                    | #muTCたさい<br>てください。<br>件を表示中)<br>11 12 13 14                                                                                                    | 単ひ端: <mark>東</mark> 利<br>レベージ目                                                                          | 1名 ● 発想<br>の表示祥社: 10件<br>次ページ ●                                                                                                    | ·<br>·<br>·<br>·<br>·<br>·<br>·<br>·<br>·<br>·<br>·<br>·<br>·<br>·                                                                                                    |                                                                                    |
| <ul> <li>4日末刊</li> <li>4日用です</li> <li>1日本</li> <li>1日本<!--</td--><td>前できなくなる最近<br/>はなくなった福祉先生<br/>(込先一覧)<br/>前 回前ページ<br/>登録名<br/>文覧人名</td><td>たたいうちにからは、ドササリ山)はく、花山市中田・さま<br/>EROIOと小山山:「ドサリコ」使で「花山らし」を定い、<br/>全+村(1〜4)<br/>5 6 7 2 9 10<br/>全融現現名<br/>正名 6</td><td>##D.T Cたさい<br/>てください。<br/>特を表示中)<br/>: 11 12 13 14<br/>料目</td><td>当び時: <u>後</u>月<br/>に4-2月<br/>日秋香冬</td><td>な 、 ・ ・ ・ ・ ・ ・ ・ ・ ・ ・ ・ ・ ・ ・ ・ ・ ・ ・</td><td>*<br/> 王内在示 <br/>10ページ法 **<br/> 注作</td><th></th></li></ul>                                                                                                    | 前できなくなる最近<br>はなくなった福祉先生<br>(込先一覧)<br>前 回前ページ<br>登録名<br>文覧人名                                                                                                    | たたいうちにからは、ドササリ山)はく、花山市中田・さま<br>EROIOと小山山:「ドサリコ」使で「花山らし」を定い、<br>全+村(1〜4)<br>5 6 7 2 9 10<br>全融現現名<br>正名 6                                                                                                    | ##D.T Cたさい<br>てください。<br>特を表示中)<br>: 11 12 13 14<br>料目                                                                                                    | 当び時: <u>後</u> 月<br>に4-2月<br>日秋香冬                                                                        | な 、 ・ ・ ・ ・ ・ ・ ・ ・ ・ ・ ・ ・ ・ ・ ・ ・ ・ ・                                                                                                    | *<br> 王内在示 <br>10ページ法 **<br> 注作                                                                                                    |                                                                                    |
|                                                                                                    | Rできなくなる 販込<br>けなくなった 報込先け<br>(込先 一覧<br>)<br>)<br>)<br>)<br>)<br>)<br>)<br>)<br>)<br>)<br>)<br>)<br>)<br>)<br>)<br>)<br>)<br>)<br>)                                                                                                    | 大学校(10-050-1993)は、1999年1月1日 (10-050-1993)<br>1990日 - 1993日 - 1993日 - 1993日<br>全球府(10-04<br>- 5 6 7 8 9 日<br>- 2時間間の<br>- 支持(10-05<br>- 支持(10-05<br>- 支))<br>- 支(10-05<br>- 支))<br>- 支(10-05<br>- 支))<br>- 支(10-05<br>- 支))<br>- 支(10-05<br>- 支))<br>- 支(10-05<br>- 支))<br>- 支(10-05<br>- 支))<br>- (10-05<br>- 支))<br>- (10-05<br>- 支))<br>- (10-05<br>- 支))<br>- (10-05<br>- 支))<br>- (10-05<br>- 支))<br>- (10-05<br>- (10-05<br>- ))<br>- (10-05<br>- ))<br>- (1 | またしてくたさらい。<br>作を表示中)<br>11 12 15 14<br>単語<br>電道                                                                                                    | 82548; @#<br>14-928<br>D###\$<br>520001                                                                 | 1名 ● 再編<br>の決于時記<br>次ページ 回<br>社員委号<br>所編コード<br>二                                                                                                    | *<br>-<br>-<br>-<br>-<br>-<br>-<br>ジネ **<br>-<br>-<br>-<br>ジネ **<br>-<br>-<br>-<br>ジネ **<br>-<br>-<br>-<br>ジネ **                                                                                                    | 장 상권 년 기 사 臣仁                                                                      |
| 114500<br>15月11日<br>15月11日<br>15月111<br>15月11日<br>15月11日<br>15月11日<br>15月111日<br>15月111日<br>15月111日<br>15月111日<br>15月111日<br>15月1111<br>15月11111<br>15月11111<br>15月11111<br>15月111111<br>15月1111111<br>15月11111111                                                                                                    | Rtさなくなる振込<br>はなくなった福込先<br>は、なった福込先<br>に込売一覧                                                                                                    | 受用のうない場面は、11月11日1日)日、日本市場中・21日<br>11日)など、場面は、11月11日1日、日本・21日<br>全4月(1~4月<br>5671日日、11日<br>全4月1日日<br>大学町間(11日日)<br>丸がりに広気(21日)<br>入がりに広気(21日)<br>入がりに広気(21日)<br>入がりた気気(21日)<br>入がりた気(21日)<br>入がりた気(21日)                                                                                                    | 第2000 てくださくい。<br>和意義示争)<br>111 12 13 14<br>単語<br>登通<br>登通<br>登通                                                                                                    | 出び場:<br>14年ジョ<br>日前番号<br>3350001<br>7350001                                                             |                                                                                                    | * 日本在日<br>101ジ法 **<br>12竹<br>日本 *<br>日本 *                                                                                                    | 登録振込先一覧                                                                            |
| - 日本村山<br>- 市田市で<br>- 日本市で<br>- 日本市<br>- 日本市<br>- 日本市<br>- 日本市<br>- 日本市<br>- 日本市<br>- 日本市<br>- 日本市<br>- 日本市<br>- 日本市<br>- 日本市<br>- 日本市<br>- 日本市<br>- 日本市<br>- 日本市<br>- 日本市<br>- 日本市<br>- 日本市<br>- 日本市<br>- 日本市 | Rt2 なくなる 接込<br>はなくなった 単込泉は<br>込え一覧<br>うまる<br>てきな人名<br>アーライビの<br>デーラニの<br>デージョニの<br>デージョニの<br>デージョニの<br>デージョニの<br>デージョニの<br>デージョニの<br>デージョニの                                                                                                    | たたいろといわれた、「ドロドリ」は、単く、日本市場中、ビュ<br>ERO 10 とし、中山は、「ドロドリ」は、単く、日本市場中、ビュ<br>全球の<br>また<br>また<br>た<br>また<br>た<br>大学町間で(CO13)<br>丸での工具のでの名の<br>また<br>た<br>また<br>た<br>た<br>た<br>た<br>た<br>また<br>た<br>また<br>た<br>た<br>た<br>た<br>た<br>た<br>た<br>た<br>た<br>た<br>た<br>た<br>た                                                                                                    | ##L/CCR4.4<br>「住意表示中)<br>11 12 13 14<br>詳細<br>登場<br>単通<br>単通<br>単通                                                                                                    | ස්ථාණ මැත<br>194 - 93ක<br>වාහාග<br>200000<br>2000003                                                    |                                                                                                    | * 日本日日<br>・ 日本日日<br>101-ジル **<br>日日 *<br>日日 *<br>日日 *<br>日日 *<br>・<br>日日 *<br>・<br>日日 *<br>・<br>日日 *<br>・<br>・<br>日日 *<br>・<br>・<br>日日 *<br>・<br>・<br>日日 *<br>・<br>・<br>日日 *<br>・<br>・<br>日日 *<br>・<br>・<br>日日 *<br>・<br>・<br>日日 *<br>・<br>・<br>・<br>日日 *<br>・<br>・<br>・<br>日日 *<br>・<br>・<br>・<br>・<br>・<br>・<br>・<br>・<br>・<br>・<br>・<br>・<br>・ | 登録振込先一覧                                                                            |
|                                                                                                    | Rできなくなるほど、<br>なくなった 単込用<br>前 □ 前 1ジ<br><b>り</b><br>日 1ジ<br><b>り</b><br>日 1ジ<br><b>り</b><br><b>り</b><br>日 1ジ<br><b>り</b><br>日 1ジ<br><b>り</b><br><b>り</b><br>日 1ジ<br><b>り</b><br><b>り</b><br>日 1ジ<br><b>り</b><br><b>り</b><br>日 1ジ<br><b>り</b><br><b>り</b><br>日 1ジ<br><b>り</b><br><b>り</b><br>日 1ジ<br><b>り</b><br><b>り</b><br>日 5ジ<br>日 2ジ<br><b>り</b><br>日 5ジ<br>日 2ジ<br><b>り</b><br>日 5ジ<br>日 2ジ<br><b>り</b><br>日 5ジ<br>日 2ジ<br><b>り</b><br><b>り</b><br>日 5ジ<br>日 2ジ<br><b>り</b><br><b>り</b><br>日 5ジ<br><b>日</b><br>(ジ<br><b>り</b><br><b>り</b><br><b>り</b><br><b>日</b><br><b>1</b> ジ<br><b>り</b><br><b>り</b><br><b>1</b> ジ<br><b>り</b><br><b>1</b> ジ<br><b>1</b> ジ<br><b>1</b> | たたいことにあった。1999年1月1日(日本市内市・ビー<br>ECOLOCICのあった。1999年1月1日)<br>全球代(1~44<br>5 6 7 1 7 10 10<br>全球研究<br>文が可能なでの10<br>NTTマーク研究(NDD<br>NTTマーク研究(NDD<br>NTTマーク研究(NDD)<br>NTTマーク研究(NDD)<br>NTTマーク研究(NDD)<br>NTTマーク研究(NDD)<br>NTTマーク研究(NDD)<br>NTTマーク研究(NDD)<br>NTTマーク研究(NDD)<br>NTTマーク研究(NDD)<br>NTTマーク研究(NDD)<br>NTTマーク研究(NDD)<br>NTTマーク研究(NDD)<br>NTTマーク研究(NDD)<br>NTTマーク研究(NDD)                                                                                                    | ##LTCR265 9<br>FC22261-9<br>111121314<br>単語<br>登録<br>変通<br>変通<br>変通                                                                                                    | 金び細: 画道<br>1ページ目<br>2180001<br>2180001<br>2180001<br>2180005                                            |                                                                                                    | · 日本市の<br>10ページ法 **<br>日本・<br>日本・<br>日本・<br>日本・<br>日本・<br>日本・<br>日本・                                                                                                    | 登録振込先一覧<br>※振込先を追加する際、登録されている支払金額をコピー<br>て使用する場合は、「登録支払金額を使用する」を選択し                |
|                                                                                                    | 代さなくなる場込。     なくなった場込船     は     パンスに構成的     は     パンスに構成的     パンスに構成的     パンスに構成的     パンスに構成的     パンスに構成的     パンスに構成的     パンスに構成     パンスに構成     パンスに構成     パンスに構成     パンスに構成     パンス     パンス     パン     パン                                                                                                    | 会社のなどを知られ、FHHP1回3年ではMKUと生産に<br>を注例にして知られ、FHHP1回3年ではMKUと生産に<br>5 6 7 1 年 0 10<br>全緒開始<br>文学引展F(5013)<br>大学引展F(5013)<br>大がりた気(23)<br>NTTF-ク展F(5013)<br>大打デーク展F(5013)<br>大打デーク展F(5013)<br>大打デーク展F(5013)<br>大力クーナッチ支気(240)                                                                                                    | REALCORES<br>REALFY<br>II 12 13 14<br>REA<br>REAL<br>REAL | 出び時 (重用<br>14-55日<br>280001<br>2300001<br>2300002<br>2300005                                            |                                                                                                    | ·<br>・<br>・<br>・<br>・<br>・<br>・<br>・<br>・<br>・<br>・<br>・<br>・<br>・                                                                                                    | 登録振込先一覧<br>※振込先を追加する際、登録されている支払金額をコピー<br>て使用する場合は、「登録支払金額を使用する」を選択し<br>ください。       |
| <ul> <li>(時時時間)</li> <li>(日本市)</li> <li>(日本市)</li> <li>(日本)</li> <li>(日本)</li></ul>                                                                                                    | 代さなくなる接込<br>なくなった 備込用<br>は、一部、<br>は、一部、<br>なくなった 備込用<br>は、一部、<br>なくなった 備込用<br>は、<br>なくなった 備込用<br>なくなった 備込用<br>なくなった 備込用<br>なくなった 備込用<br>なくなった 備込用<br>なくなった 備込用<br>なくなった 備込用<br>なくなった 備込用<br>なくなった 備込用<br>なくなった 備込用<br>なくなった 備込用<br>なくなった 備込用<br>なくなった 備込用<br>なくなった 備込用<br>なくなった 備込用<br>なくなった 備込用<br>なくなった 備込用<br>なくなった 備込用<br>なくなった 備込用<br>なくなった 備込用<br>なくなった 備込用<br>ないた のかの<br>ないた のかの<br>ひかのの<br>ひかのの<br>ひかのの<br>ひかのの<br>ひかのの<br>ひかのの<br>ひかのの<br>ひかのの<br>ひかのの<br>ひかのの<br>ひかのの<br>ひかのの<br>ひかのの<br>ひかのの<br>ひかのの<br>ひかのの<br>ひかのの<br>ひかのの<br>ひかのの<br>ひかのの<br>ひかのの<br>ひかのの<br>ひかのの                                                                                                    | ためいしたものは、1144年1月1日、日本114年では、<br>なりまたしてものは、1144年1月1日、日本114年では、<br>なりまたしてものは、1144年1月1日、日本114年では、<br>なりまたしてものは、1144年1月1日、日本114年では、<br>なりまたしてものは、1144年1月1日、日本114年では、<br>なりまたしてものは、1144年1月1日、日本114年では、<br>なりまたしてものは、1144年1月1日、日本114年では、<br>なりまたしてものは、1144年1月1日、日本114年では、<br>なりまたしてものは、1144年1月1日、日本114年では、<br>なりまたしたものは、1144年1月1日、日本114年では、<br>なりまたしたものは、1144年1月1日、日本114年では、<br>なりまたしたものは、1144年1月1日、日本114年では、<br>なりまたしたものは、1144年1月1日、日本114年では、<br>なりまたしたものは、1144年1月1日、日本114年では、<br>なりまたしたものは、1144年1月1日、日本114年では、<br>なりまたしたものは、1144年1月1日、日本114年では、<br>なりまたしたものは、1144年1月1日、日本114年では、<br>なりまたしたものは、1144年1月1日、日本114年では、<br>なりまたしたものは、1144年1月1日、日本114年では、<br>なりまたしたものは、1144年1月1日、日本114年では、<br>なりまたしたものは、1144年1月1日、日本114年では、<br>なりまたしたものは、1144年1月1日、日本114年では、<br>なりまたしたものは、1144年1月1日、日本114年には、<br>なりまたしたものは、1144年1月1日、日本114年には、<br>なりまたしたものは、1144年1月1日、日本114年には、<br>なりまたしたものは、1144年1月1日、日本114年には、<br>なりまたしたものは、1144年1月1日、日本114年には、<br>なりまたしたものは、1144年1月1日、日本114年には、<br>なりまたしたものは、1144年1月1日、日本114年には、<br>なりまたしたものは、1144年1月1日、日本114年には、<br>なりまたしたものは、1144年1月1日、日本114年には、<br>なりまたしたものは、1144年1月1日、日本114年には、<br>なりまたしたものは、1144年1月1日、日本114年には、<br>なりまたしたものは、1144年1月1日、日本114年1月1日、日本114年1月1日                                                                                                    | REALCORES                                                                                                    | 25485 (2014)<br>(rc=5)2<br>(2000)<br>(2000)<br>(2000)<br>(2000)<br>(2000)<br>(2000)<br>(2000)<br>(2000) | 12. (2) 再通<br>(2) 表示件和: 10(株)<br>(2) 未一ジ(2)<br>(2) 本一ジ(2)<br>(2) 本(2) (2)<br>(2) 本(3) (2)<br>(2) 本(3) (2)<br>(2) 本(3) (2)<br>(2) 本(3) (2)<br>(2) 本(3) (2)<br>(2) 本(3) (2)<br>(2) 本(3) (2)<br>(2) 本(3) (2)<br>(2) 本(3) (2)<br>(2) 本(3) (2)<br>(2) 本(3) (2)<br>(2) 本(3) (2)<br>(2) (2) (2)<br>(2) (2) (2)<br>(2) (2) (2) (2)<br>(2) (2) (2) (2)<br>(2) (2) (2) (2)<br>(2) (2) (2) (2) (2)<br>(2) (2) (2) (2) (2)<br>(2) (2) (2) (2) (2)<br>(2) (2) (2) (2) (2) (2)<br>(2) (2) (2) (2) (2) (2) (2)<br>(2) (2) (2) (2) (2) (2) (2) (2) (2) (2) | а<br>радо<br>радо<br>ри<br>ри<br>ри<br>ри<br>ри<br>ри<br>ри<br>ри<br>ри<br>ри                                                                                                    | 登録振込先一覧<br>※振込先を追加する際、登録されている支払金額をコピー<br>て使用する場合は、「登録支払金額を使用する」を選択し<br>ください。<br>次へ |

## 手順5-1 振込先口座を選択(登録振込先口座選択)

#### 給与·賞与振込》新規振込先口座入力 8K\$703 新規振込先口座入力画面が表示されます。振込先 ■ 振込元情報を入力 = 振込先口座指定方法を選択 = 振込先口座を選択 = 支払金額を入力 = 内容確認 = 確定 9 情報・振込先登録(表参照)を入力し、「次へ」 接込先尽入力の上「次へ」手交」を称ってください。 全静を現在の二有力な全静を開発性能に与かった場合は、支払る後補き自動で表示されません。 ■1 必須入力項目です。 ボタンをクリックして、手順6へお進みください。 PALO. ■ 服込先情報 全融煤田名= 大手町銀行(0111) 225001610 北区名\* 丸の内支店(222) STRANGE SAME \*\*\* 100001 (半月日平1日に小り) 2100001 (半月日平1日に小り) 受职人名= F-9(F0? (半角约文于约内) 振込先情報 データー即 (全角辺交平以内[米角町]) 夏暮名 (半角数于10相比约) 1005 (半角林干印制以内) **州和コード** 支払金額 1000,000 円(本角計字10mは/P2) ■ 憲込先登録 ■この大力なお 上記で入れた価値先を登録する場合は、「価込地に登録する」が大力でください。 にかっパポジンを用えた時点で、価込用一覧に、で登録されます。 可支払金額には「登録支払金額として登録されます。 描述完变器 □ 筆込形に登録する ○ 11月初度化グループ ○ 11月末度化グループ ○ 11月末度化グループ ○ 11日支払 ○ 01日支払 ○ 01日支払 ○ 01日支払 ○ 01月支払 ○ 01月支払 ○ 11月支払 振込先登録 所属グループ (振込先登録のみ) 次へ 1.0.5 2.0.1

# 手順5-2 振込先口座を選択(新規振込先口座入力)

| 入力項目             |        | 入力内容                                             |  |  |  |  |  |  |
|------------------|--------|--------------------------------------------------|--|--|--|--|--|--|
|                  | 金融機関名  | ・「文字ボタンによる入力」ボタンをクリックすると、文字ボタンで金融機関を検索することができます。 |  |  |  |  |  |  |
|                  | 支店名    | ・「文字ボタンによる入力」ボタンをクリックすると、文字ボタンで支店を検索することができます。   |  |  |  |  |  |  |
|                  | 科目     | ・科目を選択してください。                                    |  |  |  |  |  |  |
|                  | 口座番号   | ・半角数字 7 桁以内で入力してください。                            |  |  |  |  |  |  |
| 振込先情報            | 受取人名   | ・半角 30 文字以内で入力してください。                            |  |  |  |  |  |  |
|                  | 登録名    | ・全角 30 文字以内[半角可]で入力してください。                       |  |  |  |  |  |  |
|                  | 社員番号   | ・半角数字 10 桁以内で入力してください。                           |  |  |  |  |  |  |
|                  | 所属コード  | ・半角数字 10 桁以内で入力してください。                           |  |  |  |  |  |  |
|                  | 支払金額   | ・半角数字 10 桁以内で入力してください。                           |  |  |  |  |  |  |
| <b>拒</b> :1 + 丞祖 | 振込先登録  | ・振込先を登録する場合は、「振込先に登録する」をチェックしてください。              |  |  |  |  |  |  |
| 派込元豆球            | 所属グループ | ・振込先を登録する場合は、所属グループをリストから選択してください。               |  |  |  |  |  |  |

# 手順6 支払金額を入力

| 給与・賞                                                                                            | 与振込 》支払金額入力                                                                                                    |                                         |                                                                        |                                                                                                    |                                                                                                    | BESF009                                                                                                    |
|-------------------------------------------------------------------------------------------------|----------------------------------------------------------------------------------------------------|-----------------------------------------|------------------------------------------------------------------------|----------------------------------------------------------------------------------------------------|----------------------------------------------------------------------------------------------------|----------------------------------------------------------------------------------------------------|
| 振达元情報                                                                                           | を入力 = 振込先口座指定方法8                                                                                                    | 6週报 = 撤达先口                              | 座を選択■支払金                                                               | 意識を入力。内容                                                                                           | 確認。確定                                                                                                    | D                                                                                                    |
| 2011年間を入力の1<br>7次へ1ポタンを決<br>8込先を追加する対<br>1212済入力項目1<br>11 個込先一覧                                 | に、「次へ」ボタンを押してください。<br>、た時点で、作成中の取名が保存されま<br>会は、「振送先の通知」ギタンを押してい<br>す。                                                                                              | 7.<br>231.                              |                                                                        | ±Сіщ:<br>1-я                                                                                       | ● 算師名 ● 算師<br>一ジ稿の表示体称: 10件 ●                                                                                  | E-RE-                                                                                                    |
|                                                                                                 |                                                                                                    |                                         | (由来集下中)                                                                |                                                                                                    |                                                                                                    |                                                                                                    |
| - 10m-5710                                                                                      | E) 10-1-12                                                                                                    | 50719                                   | 10 11 12 13 1-                                                         | 21                                                                                                 | 12rt-57 (*)                                                                                                    | 10-1-575t                                                                                                    |
| 1017-52前<br>登録名<br>受取人名                                                                         | 日 前子-13<br>全計復期名<br>支店名                                                                                                    | 5 0 7 1 0<br>NB                         | 10 11 12 13 14                                                         | 社員委号<br>問題3一下                                                                                      | 300-53 (m)<br>支払金額(円)=<br>(半内数字16街以内)                                                                          | 105% ••<br>1819                                                                                                    |
| 10m-29前<br>受募名<br>受取人名<br>デー3一章<br>ドー3行42                                                       | 5) 約ページ<br>全融戦闘名<br>支援名<br>支援名<br>大手町振行((0)1)<br>九の内支協(22)                                                                                                    | 8 6 7 1 0<br>NB<br>R.8                  | 10 11 12 13 14<br>口使者号                                                 | 1<br>社員委号<br>用版コーF<br>-                                                                            | :大小一ジ (*)<br>支払全部(円)=<br>(半内数平10桁以内)<br>1.000.000                                                              | 104-012 +-<br>1815<br>162 +                                                                                                    |
|                                                                                                 | <ul> <li>約+-0<sup>3</sup><br/>全計便用を<br/>支算名<br/>大平町提行(の)10<br/>九の戸安道4222<br/>NTTデーク通行(0020<br/>者)回支名(0)1)</li> </ul>                                               | 8 0 7 1 0<br>NB<br>24<br>24             | 10 11 12 13 1<br>10 11 12 13 1<br>10 10 10 10 10<br>3150007<br>3150007 | 1<br>社員委号<br>開始ユード<br>                                                                             | <ul> <li>シールた<br/>支払全額(円)=<br/>(半内数下10数以内)</li> <li>1 coo.coo</li> <li>1 coo.coo</li> <li>1 coo.coo</li> </ul> | 1002 - +01<br>+0+-02 - +01<br>                                                                                                    |
| ** 107-ジ前(<br><b>登録名</b><br>受散人名<br>データー章<br>アークに言<br>デークの部<br>データの部<br>データの部<br>データの部<br>データの部 | <ul> <li>約・ージ</li> <li>2点を用意<br/>支援を</li> <li>大手可提供(call)<br/>れの内容等な(22)</li> <li>パブデー・参加可(call)<br/>単一級なな(33)</li> <li>代理デイが333</li> <li>パンデーキ支集(call)</li> </ul> | 2 1 1 1 1 1 1 1 1 1 1 1 1 1 1 1 1 1 1 1 | 10 11 12 13 14<br>10 14 12 13 14<br>3350001<br>3350001<br>3300002      | 1<br>32 (1) (8) 75<br>(8) (2) - F<br>-<br>-<br>-<br>-<br>-<br>-<br>-<br>-<br>-<br>-<br>-<br>-<br>- | ホージ (m)<br>女社(金健(PD)=<br>(年月数下16番12PD)<br>1 000.000<br>1.000.000                                               | 1092 =<br>1092 =<br>1092 =<br>1092 =<br>1092 =<br>1092 =<br>1092 =<br>1092 =<br>1092 =<br>1092 =<br>1092 =<br>1092 =<br>1092 =<br>1092 =<br>1092 =<br>1092 =<br>1092 =<br>1092 =<br>1092 =<br>1092 =<br>10 |

※「振込先の追加」ボタンをクリックすると、手順4に戻り、振込先を追加することができます。

※「クリア」ボタンをクリックすると、入力項目を未入力状態に更新することができます。

※「**一時保存」**ボタンをクリックすると、作成しているデータを一時的に保存することができます。

#### 手順7 内容確認

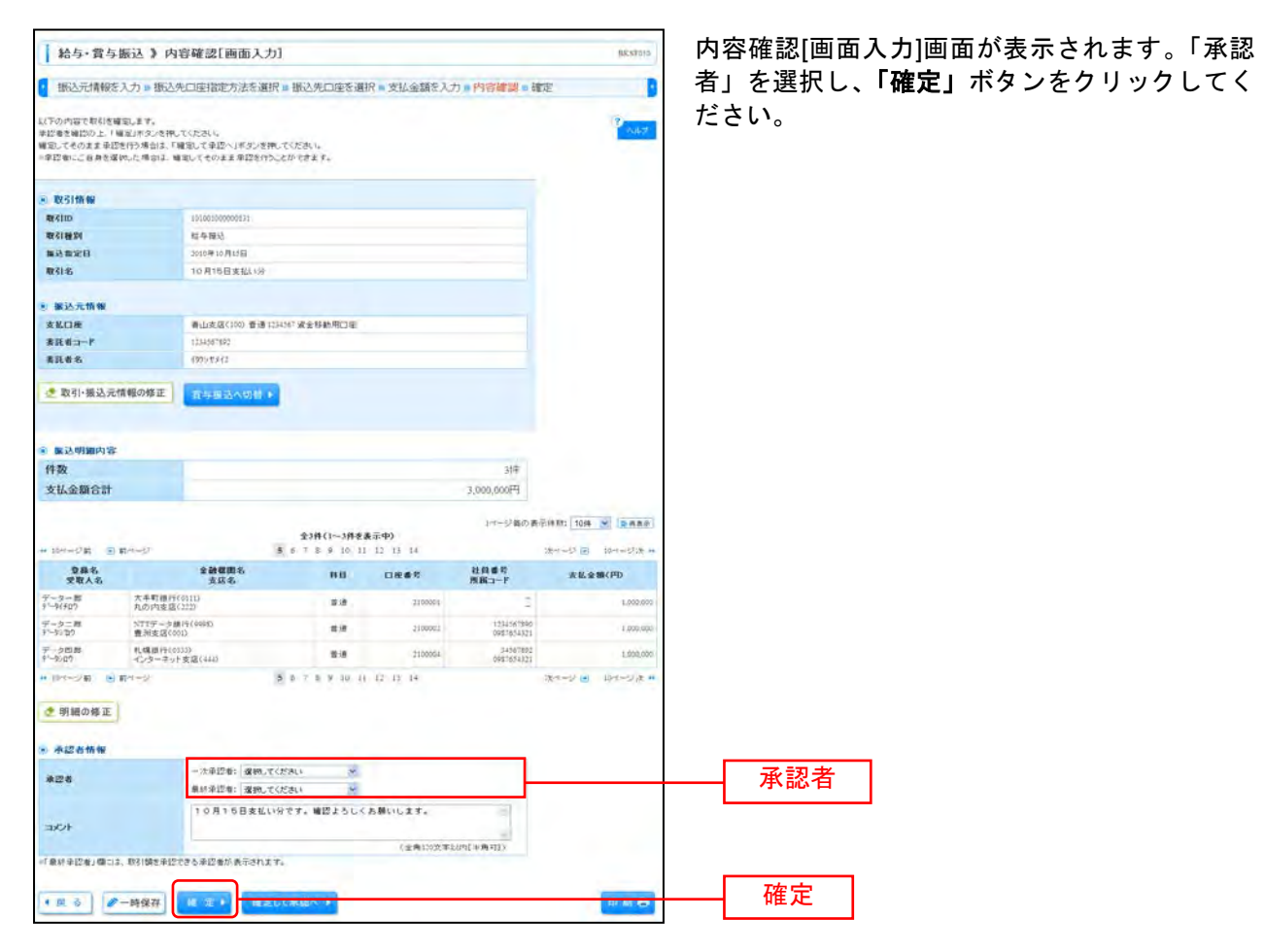

※「取引・振込元情報の修正」ボタンをクリックすると、振込元情報修正画面にて、取引・振込元情報を修正することができます。 ※「給与(賞与)振込へ切替」ボタンをクリックすると、振込元情報修正画面にて、給与・賞与の各振込に切替えることができます。 ※「明細の修正」ボタンをクリックすると、支払金額入力画面にて、明細を修正することができます。

※承認者へのメッセージとして、任意で「コメント」を入力することができます。

※「一時保存」ボタンをクリックすると、作成しているデータを一時的に保存することができます。

※「確定して承認へ」ボタンをクリックすると、承認権限のあるユーザが、自身を承認者として設定した場合に、続けて振込データの承認を行うことができます。

※「印刷」ボタンをクリックすると、印刷用 PDF ファイルが表示されます。

## 手順8 確定

| 給与·質与                                                                                                    | 振込》確定結果[画面入力]                                                                                                    |                                                                                    |                                                                                      |                                                                                   | BKSF011                                                                                                    | 定結果[画面入力]画面な |
|----------------------------------------------------------------------------------------------------|----------------------------------------------------------------------------------------------------|------------------------------------------------------------------------------------|--------------------------------------------------------------------------------------|-----------------------------------------------------------------------------------|----------------------------------------------------------------------------------------------------|--------------|
| • 振达元情報を                                                                                                    | 入力 - 振込先口座指定方法を選択 - 1                                                                                                    | 釈込先口座を選                                                                            | 択 = 支払金額を入:                                                                          | 力 » 内容確認 » 種                                                                      | 暄 🚺                                                                                                    | をご確認ください。    |
| 以下の取利性機関しま                                                                                                    | (L.T. +                                                                                                    |                                                                                    |                                                                                      |                                                                                   | 17 A.M.F                                                                                                    |              |
| 取引情報                                                                                                    |                                                                                                    |                                                                                    |                                                                                      |                                                                                   |                                                                                                    |              |
| RSID                                                                                                    | 101001000000111                                                                                                    |                                                                                    |                                                                                      |                                                                                   |                                                                                                    |              |
| 取引種別                                                                                                    | 结存描述                                                                                                    |                                                                                    |                                                                                      |                                                                                   |                                                                                                    |              |
| 描述指定日                                                                                                    | 2010年10月15日                                                                                                    |                                                                                    |                                                                                      |                                                                                   |                                                                                                    |              |
| 教引名                                                                                                    | 10月15日支払い分                                                                                                    |                                                                                    |                                                                                      |                                                                                   |                                                                                                    |              |
| ■ 服込元情報                                                                                                    |                                                                                                    |                                                                                    |                                                                                      |                                                                                   |                                                                                                    |              |
| 支払口權                                                                                                    | 春山武店(100) 普通1254567                                                                                                    | 诸会存款用口座                                                                            |                                                                                      |                                                                                   |                                                                                                    |              |
| 香田市コード                                                                                                    | 1254567892                                                                                                    |                                                                                    |                                                                                      |                                                                                   |                                                                                                    |              |
| 黄正者名                                                                                                    | 4929/14/2                                                                                                    |                                                                                    |                                                                                      |                                                                                   |                                                                                                    |              |
| ● 展达明細内容                                                                                                    |                                                                                                    |                                                                                    |                                                                                      |                                                                                   |                                                                                                    |              |
| 14 BX                                                                                                    |                                                                                                    |                                                                                    |                                                                                      | 18                                                                                |                                                                                                    |              |
| 支机会额合計                                                                                                    |                                                                                                    |                                                                                    |                                                                                      | 3,000,000円                                                                        |                                                                                                    | 確定結果         |
|                                                                                                    |                                                                                                    |                                                                                    |                                                                                      | 1ページ着の通                                                                           |                                                                                                    |              |
| ** 10-e-5710 🕒                                                                                                    | B                                                                                                    | 全3件C1~3件在<br>7 8 9 10 1                                                            | 表示中)<br>1 12 13 14                                                                   |                                                                                   | ·法···································                                                                              |              |
| + 15x-ジ覧 🕒<br>登録名<br>支配人名                                                                                                    | 約ページ 多 6<br>金融機関名<br>支払名                                                                                                    | 全3件C1~3件を<br>7 8 9 10 1<br>件目                                                      | 表示中)<br>1 12 13 14<br>口原書号                                                           | 社員番号<br>酒職口一門                                                                     | (次ページ ④ 10ページ)次 H<br>支払金額(円)                                                                                       |              |
| ++ 10ページ第<br>全静名<br>支数人名<br>データー部<br>がつがfa7                                                                                                    | 約+5 多 6<br>金融復興名<br>支政名<br>大手町銀行(6111)<br>丸の内変広(222)                                                                                                    | 2304C1~3042<br>7 8 9 10 1<br>800<br>800                                            | 表示中)<br>1 12 13 14<br>口廠書号<br>2100001                                                | 社員番号<br>西級コード                                                                     | .決ページ ④ 19ページ法 ++<br>支払金額(円)<br>Link.000                                                                           |              |
| + 10ページ前<br>全様名<br>受教人名<br>データー部<br>オージイロワ<br>データニ専<br>データンロア                                                                                                    | ロページ<br>ま辞信用名<br>大手町信件(6111)<br>丸が内定点(122)<br>NITF-J部行(6901)<br>意見交点(202)                                                                                     | 2314 CI~314 2<br>7 8 9 10 1<br>HB<br>8 8<br>8 8                                    | 表示中)<br>1 12 13 14<br>口廠書号<br>2100001<br>2100002                                     | 社員書号<br>情報二十十<br>1254/61500<br>091/554321                                         | (次ページ ④ 10ページ)() **<br>女社全部(PD<br>1.000.0<br>1.000.0                                                               |              |
| +* 10ページ第<br>全称名<br>文和人名<br>データー部<br>データに称<br>データに見<br>データの目<br>データの目<br>データの目<br>データの目                                                                                                    | ロページ<br>ま設有限も<br>支及名<br>大学教育代(411)<br>丸の中変な(222)<br>NTTマーク勝行(990)<br>要は変な(30)<br>代(時行(990)<br>単次な(30)<br>代(時行(990)                                            | 2314-C1~3942<br>7 8 9 10 1<br>80<br>80<br>80<br>80<br>80<br>80<br>80<br>80         | 表示中)<br>1 12 13 14<br>口除書符<br>2100001<br>2100002<br>2100002                          | 社員委号<br>清陽二十十<br>[154567800<br>0987654321<br>[4567892<br>0987654321               | (法ページ) ④ 19ページ() **<br>文化 金知(円)<br>1.00.0 0<br>1.00.0 0                                                            |              |
| ** 154-29日 (*<br>文称入名、<br>文称入名、<br>データー曲<br>デージ(10)<br>データ(10)<br>データ(10)<br>デ                                                                                                    | ロページ<br>ま分数数<br>次の方<br>次の方<br>のの方<br>のの方<br>のの方<br>のの方<br>のの方<br>のの方                                                                                          | 2317(21~3172)<br>7 8 9 10 1<br>888<br>888<br>888<br>7 8 9 10 1                     | 表示中)<br>1 12 13 14<br>口除書符<br>2100001<br>2100001<br>2100002<br>2100004<br>1 12 13 14 | 110 45<br>786-1-F                                                                 | 30m - ジ ② 10m - ジ3 m<br>女女会気(の)<br>1000 の<br>1000 の<br>1000 の<br>1000 の<br>1000 の<br>1000 の<br>1000 の              |              |
| <ul> <li>15ページ第 (E)</li> <li>2第2番</li> <li>2第2番</li> <li>2第2番</li> <li>2第3</li> <li>27-958年</li> <li>1-9507</li> <li>7-958年</li> <li>1-9507</li> <li>1-9507</li></ul>                                                                                                    | Ex+-ジ まは問題をしていたい。           ままは問題をしていたい。           大学町優年(4010)<br>丸の作用名(222)<br>別に打つう場件(5000)<br>思想名(2000)<br>税(男子の分支数(400)           税(オージ)           税(オージ) | 2397(2)~3972<br>7 8 9 10 1<br>880<br>818<br>818<br>818<br>818<br>818<br>7 8 9 10 1 | 秦宗中9<br>1 12 13 14<br>□梁書考<br>2100001<br>2100001<br>2100001<br>1 12 13 14            | <b>注戸巻ち</b><br><b>周載コード</b><br>(1245/650)<br>OW1594321<br>1455392<br>OWE 254321   | 30m - ジ ④ 19m - ジ3 m<br>女女会気(の)<br>1000 m<br>1000 m<br>1000 m<br>1000 m<br>1000 m<br>1000 m<br>1000 m              |              |
| <ul> <li>15ページ第 (E)</li> <li>2日の</li> <li>2日の</li> <li>2</li></ul>                                                                                                    | Eページ (1) (1) (1) (1) (1) (1) (1) (1) (1) (1)                                                                                                    | 2397(2~3952<br>7 8 9 10 1<br>880<br>888<br>888<br>7 8 9 10 1                       | 表示句:<br>1 12 13 14<br>日前日前日<br>2100001<br>2100001<br>2100005<br>1 12 13 14           | <b>注用巻号</b><br><b>周載コード</b><br>(1245/950)<br>(06175/4321<br>1455782<br>06175/4321 | 30 - 20 (194 - 273 )<br><b>8 U 2 10 (70)</b><br>1000 0<br>1000 0<br>1000 0<br>1000 0<br>1000 0<br>1000 0<br>1000 0 |              |
| ** 15ページ第 (E)<br><b>安排</b> る<br><b>安排</b> る<br>データー数<br>データの数<br>データの<br>データの数<br>データの数<br>データの<br>データの<br>データの<br>データの<br>データの<br>データの<br>データの<br>データの<br>データの<br>データの<br>データの<br>データの<br>データの<br>データの<br>データの<br>データの<br>データの<br>データの<br>データの<br>データの<br>データの<br>データの<br>データの<br>データの<br>データの<br>データの<br>データの<br>データの<br>データの<br>データの<br>データの<br>データの<br>データの<br>データの<br>データの<br>データの<br>データのの<br>データのの<br>データののの<br>データのの<br>データのの<br>データのの<br>データののの<br>データののの<br>データののの<br>データののの<br>データののの<br>データののの<br>データののの<br>データののの<br>データののの<br>データののの<br>データののの<br>データののののの<br>データののの<br>データののの<br>デー<br>データののの<br>デー<br>データののの<br>データののの<br>データののの<br>デー<br>データののの<br>デー<br>デー<br>デー<br>デー | ロットジ (1) (2) (2) (2) (2) (2) (2) (2) (2) (2) (2                                                                                                    | 239(2-392<br>7 8 9 10 1<br>940<br>848<br>848<br>848<br>848<br>7 8 9 10 1           | 表示句:<br>1 22 13 14<br>口樂書句<br>2100001<br>2100002<br>2100054<br>1 12 13 14            | 21987<br>78877<br>27445<br>00175450<br>00175450<br>00175450<br>00175450           | 30 - デジ (19 - ジス )<br>またまか(P)<br>1900 0<br>1000 0<br>1000 0<br>1000 0<br>1000 0<br>1000 0<br>1000 0<br>1000 0      |              |

※「印刷」ボタンをクリックすると、印刷用 PDF ファイルが表示されます。

定結果[画面入力]画面が表示されますので、内容 をご確認ください。 ロ座情報および、日付、金額を指定した取引先金融機関より代金を回収し、企業の保有する口座に入金を 行うことができます。

#### 手順1 業務を選択

| - And the And Soc |                                                           |
|-------------------|-----------------------------------------------------------|
| 1 張込張替            | 企業が持つ口座から他の口座への資金特許を行うことができます。                            |
| : 総合振込            | 企業が持つ場合回販から、取引期に増払先回除情報、日付、反び会評を指定1推動の開込を一<br>種で行いためで考えず。 |
| : 給与·實与振込         | 企業が特つ預金口屋から、指定した各社員の口屋、日付、及び金額を設定し、調込を行うことがで<br>まます。      |
| 口应集器              | HERITARIA DA MANIESSAT MANAGESSATIA-LARGES                |

「資金移動」メニューをクリックしてください。 続いて業務選択画面が表示されますので、「口座 振替」のいずれかのボタンをクリックしてください。

口座振替

#### 手順2 作業内容を選択

| 口座振替種類1 》作業内容選                     | 訳<br>R<br>BLZTO                                                  | 作業内容選択画面が表示されますので、「請求デ<br>ータの新規作成」ボタンをクリックしてください。 |
|------------------------------------|------------------------------------------------------------------|---------------------------------------------------|
| 取引の開始                              | -467                                                             |                                                   |
| コ 請求データの新規作成                       | 日産務督の取引法理論できます。                                                  |                                                   |
| ## 作成中請求デーFの修正・削除                  | (作成途中の取引)やエラーとなった取引性得正、影響できます。                                   | 請求データの新規作成                                        |
| # 過去の請求データからの作成                    | <b>途去の取引さ高い時</b> して、口屋接触の取引き間站できます。                              |                                                   |
| ⑧ 取引の開始(ファイル受付)                    |                                                                  |                                                   |
| # 請求ファイルによる新規作成                    | 語ポンテイルの音楽により、口道描述の取引き開始できます。                                     |                                                   |
| 22 作成中請求ファイルの再送・削除                 | 作成途中やエラーとなった様式ファイル考察法、新聞できます。                                    |                                                   |
| ◎ 取引状況の懸会                          |                                                                  |                                                   |
| ## 請求データの状況開会                      | 確認に行った取引の状況を協会できます。                                              |                                                   |
| <ul> <li>請求データの引戻し・承認取消</li> </ul> |                                                                  |                                                   |
| # 承認特ちデータの引戻し                      | ご 自身が 体験した 取引の引回しができます。<br>なめ、引回していった取引なに何回して再度 単語さ体特できます。       |                                                   |
| ロ 承認済みデータの承認取消                     | ご自身が承認した教活の知識ができます。<br>なお、単語和満在行った教育は主事業の「同じとなり」相正して再成単語を依頼できます。 |                                                   |
| ◎ 請求先の管理                           |                                                                  |                                                   |
| 11 請求先の管理                          | 様求先の新規量時や、量務請求先の支更. 利用的できます。<br>また、金額請求先の情報と ファイルに出力できます。        |                                                   |
| ⑧ 查替結果整会                           |                                                                  |                                                   |
| 共 接替粮果预会                           | 接触は単心肌分できます。<br>また、接触は単のファイル剤(特もできます。                            |                                                   |
| ⑧ 服器千数转照会                          |                                                                  |                                                   |
| 11 摄赫手数料照会                         | 施留手放利电路会元方主于。                                                    |                                                   |
|                                    |                                                                  |                                                   |

※「作成中請求データの修正・削除」ボタンをクリックすると、作成途中の取引やエラーとなった取引を修正、削除できます。 ※「過去の請求データからの作成」ボタンをクリックすると、過去の取引を再利用して、口座振替の取引を開始できます。(P110参

照)

※「請求ファイルによる新規作成」ボタンをクリックすると、請求ファイルの指定により、口座振替の取引を開始できます。(P113 参照)

※「作成中請求ファイルの再送・削除」ボタンをクリックすると、作成途中やエラーとなった請求ファイルを再送、削除できます

- ※「請求データの状況照会」ボタンをクリックすると、過去に行った取引の状況を照会できます。(P116参照)
- ※「承認待ちデータの引戻し」ボタンをクリックすると、ご自身が依頼した取引の引戻しができます。
- なお、引戻しを行った取引は、修正して再度承認を依頼できます。(P121参照)

- ※「承認済みデータの承認取消」ボタンをクリックすると、ご自身が承認した取引の取消ができます。 なお、承認取消を行った取引は"差戻し"扱いとなり、修正して再度承認を依頼できます。(P124参照)
- ※「請求先の管理」ボタンをクリックすると、請求先の新規登録や、登録請求先の変更、削除が可能です。 また、登録請求先の情報をファイルに出力できます。
- ※「振替結果照会」ボタンをクリックすると、振替結果を照会できます。また、振替結果のファイル取得もできます。

# 手順3 入金先情報を入力

|                                                  |                                                  |                  |                |                        | ] 入会失情報入力両面が表示されます                                |
|--------------------------------------------------|--------------------------------------------------|------------------|----------------|------------------------|---------------------------------------------------|
| 口座振替種類1                                          | 》入金先情報入力                                         |                  |                | BKZF002                |                                                   |
| 入金先情報を入力」                                        | ■ 講求先口座指定方法を通                                    | 訳 » 請求先口座を選択 •   | 引席金額を入力。内容補    | 59 = NECZ              | 「引洛指定日」「委託者名」(仕意で「取引名」<br>  を入力し、入金口座一覧から入金口座を選択後 |
| 以下の項目を入力の上、「次へ」<br>引降掛定日として入力できる日<br>■ま必須入力項目です。 | 」ボタン支持してください。<br>を確認したい場合は、「カレンダー?               | を表示」ボタンを押してください。 |                | A#3                    | <b>「次へ」</b> ボタンをクリックしてください。                       |
| ⑧ 取引情報                                           |                                                  |                  |                |                        |                                                   |
| <b>取引種別</b>                                      | 福梦推动1                                            |                  |                |                        |                                                   |
| 引落教室日本                                           | <ul> <li>○リストより運営する</li> <li>○日付を開業する</li> </ul> | 15B(2010/10/15)  | 00) 1005-1114  |                        |                                                   |
| 取引名                                              |                                                  | (金角均文平以)         | ([半角羽])        |                        |                                                   |
| ₫R                                               | 支压名                                              | 118              | 口座委号           | 日代月口座を最上向に固定する<br>口座メモ |                                                   |
| ④ 春山支区(100)                                      |                                                  | 登場               | 1234561 減金幣(   | の用いた                   |                                                   |
| 0 インターネット支京                                      | (202)                                            | 10.0             | 2222222 -10-9- | 251-神殿                 |                                                   |
| (10)) 赵玄乐雪 O                                     |                                                  | 8.8              | 1000314 PCAC   | t l                    |                                                   |
| ◎ 委託者情報                                          |                                                  |                  |                |                        |                                                   |
| 素託者コード                                           | 1234567895                                       |                  |                |                        |                                                   |
| 表記載名=                                            | (約)(年1(3<br>月40次年1,010                           |                  | 54             |                        | 委託者名                                              |
|                                                  |                                                  |                  |                |                        |                                                   |
| - H P                                            |                                                  |                  |                |                        |                                                   |
|                                                  |                                                  |                  |                |                        |                                                   |

※取引名が未入力の場合、「〇月〇日作成分」が設定されます。(〇月〇日は請求データ作成日)

## 手順4 請求先口座指定方法を選択

| 口座振替種類1 》請求先口座指定方法選択 55.2705                           | 請求先指定方法選択画面が表示されます。<br>請求先一覧登録済の請求先の場合は、「 <b>請求先口</b> |
|--------------------------------------------------------|-------------------------------------------------------|
| 入金先情報を入力»請求先口使指定方法を選択»請求先口底を選択。引防金額を入力。内容確認。確定         | <b>座一覧から選択」</b> ボタンをクリックし、手順5-1                       |
| 課委先日最の背景方法を運動していださい。                                   | へお進みください。                                             |
| ③ 食養請求先口産から選択する                                        | はじめての請求先の場合は、 <b>「新規に請求先口座</b>                        |
|                                                        | <b>を入力」</b> ボタンをクリックし、手順5-2へお進み<br>ください。              |
| 9 新規に請求先口任を指定する                                        | 請求先口座一覧から選択                                           |
| □ 新規に請求先口屋を入力 ► ##: ###& ############################# | 新規に請求先口座を入力                                           |
| ※ 金額ファイルで講家先口所を指定する                                    |                                                       |
| ご 金額ファイルの取込<br>ロ原稿類の含類ファイルにより、請求先と含類を指定すきます。           |                                                       |
| 1 現 6                                                  |                                                       |

※「**グループ一覧から選択」**ボタンをクリックすると、請求先グループ一覧からグループを選択できます。選択されたグループに所属させている全口座を請求先として指定します。

※「金額ファイルの取込」ボタンをクリックすると、口座振替の金額ファイルにより、請求先と金額を指定できます。

# 手順5-1 請求先口座を選択(登録請求先口座選択)

| 口座振                                        | · · · · · · · · · · · · · · · · · · · | 求先口座選択                                                                                                    |                     |              |                   | BK27004                        | 登録請求先口座選択画面が表示されます。登録請          |
|--------------------------------------------|---------------------------------------|----------------------------------------------------------------------------------------------------|---------------------|--------------|-------------------|--------------------------------|---------------------------------|
| • 入金先前                                     | 青報を入力 = 請求先口店                         | 指定方法を選択事請求先口座                                                                                                    | を調択 <b>=</b> 弓()    | 春金額を入力■内     | 溶確認 » 確定          |                                | 求先一覧から請求先をチェックし、「 <b>次へ」</b> ボタ |
| 講家先を選携の                                    | >上「次へ」ボタンを押してくださ                      | H. 16                                                                                                    |                     |              |                   | 2<br>NH2                       | ンをクリックし、手順6へお進みください。            |
| <ul> <li>請求先口</li> <li>回 105534</li> </ul> | 1座の載り込み<br>5番件を開く ■ 10月3月             | 単体を行いる                                                                                                    |                     |              |                   |                                |                                 |
| (0)这 <b>人</b> 查问                           | キを入力の上「何」込み」ボタン                       | を用してください。<br>またす18日のホージアネテレます。                                                                                                    |                     |              |                   |                                |                                 |
| 全融租用                                       | 8:                                    | and the second second |                     |              |                   |                                |                                 |
| 女感名:                                       |                                       |                                                                                                    |                     |              |                   |                                |                                 |
| -                                          | #91 ·····                             | (半角数率1份k359)                                                                                                    |                     |              |                   |                                |                                 |
| 用全有书:                                      | -                                     |                                                                                                    | (半月日                | 文平以内)        |                   |                                |                                 |
| 288:                                       |                                       |                                                                                                    |                     |              | 《全角印文字以内【半月       | 6473.)                         |                                 |
| ****                                       |                                       | (半角20文                                                                                                    | 平均四日                |              |                   |                                |                                 |
| ヴルーフキ                                      | B:                                    | *                                                                                                    |                     |              |                   |                                |                                 |
| 利用可容:                                      |                                       |                                                                                                    |                     |              |                   |                                |                                 |
| *** 827                                    | 込み                                    |                                                                                                    |                     |              |                   |                                |                                 |
| *将来利用で<br>#利用できな                           | きなくなる諸求先を続け込む場合<br>くなった諸求先を続け込む場合!    | 台は、「利用可否」様で"経過期間中"を<br>ま、「利用可否」様で"活動なし"を度切し                                                                                                    | 運搬してください。<br>でください。 |              |                   |                                |                                 |
|                                            |                                       |                                                                                                    |                     |              |                   |                                |                                 |
| 来能转盘 ⑧                                     | 先一覧                                   |                                                                                                    |                     |              |                   |                                |                                 |
|                                            |                                       |                                                                                                    |                     |              | び場: 金錦名 ···       | #38 × > ###                    |                                 |
|                                            |                                       | 全4件(1~-4                                                                                                    | 件を表示中)              |              |                   |                                |                                 |
| 第10-1-0-101<br>(10-1-0-101)                | © #*+₽<br>₽#6                         | き 4 7 3 9 10<br>全融機関名                                                                                                    | 11 (2 1)            | 14           | **-5              | <ul> <li>10-x-52法++</li> </ul> |                                 |
| 0.8                                        | 用全者名                                  | 麦成名<br>大手町銀行(0111)                                                                                                    | 2.0                 | 2100001 -    | 810 8 N           | 1 H H V                        |                                 |
|                                            | 日本版庫                                  | AU5P1東端(125<br>NTTデータ銀行(2000)                                                                                                    |                     | 7100001 111  |                   | ( Hard                         |                                 |
| 1 22                                       | 54501951/d                            | 費利度項(001)                                                                                                    |                     | 2100002 7412 | 3430(890123430.19 | ( AN C )                       |                                 |
| 8#50 D                                     | 日本商事<br>(二年2/537)(2)                  | NTT于一女器(行(8980)<br>聖詩加支店(011)                                                                                                    | 8.8                 | 3100007 A13  | 3436780           | ( (1 H) ¥ )                    | ※建立生た追加する際 登録されている引茨全頼をっピ       |
| 口 木:<br>25月 約<br>期間中                       | ッカイドウラドウサン(カ<br>/8日 ウンドウサン(カ          | 机爆催汗(3333))<br>インターネット支援(414)                                                                                                    | πa                  | 2100004 A12  | 34307090 (2343    | 47.40                          | 一して使用する場合は、「登録引落金額を使用する」        |
| # 10m-2#                                   | <ul> <li>● 約4.5万</li> </ul>           | 5678910                                                                                                    | 0 11 12 13          | 14           | 12-1-2            | 图 104-ジス **                    | を選択してください。                      |
| 国家先を通知す                                    | ちゃ 金修されていら引用金数                        | 地士ーして使用するか選択してください                                                                                                    | 6                   |              |                   |                                |                                 |
| · ****                                     | 自動された用したという                           |                                                                                                    |                     |              |                   |                                |                                 |
| 〇 皇時引降皇                                    | と朝き使用する                               |                                                                                                    |                     |              |                   |                                |                                 |
|                                            |                                       |                                                                                                    |                     |              |                   |                                | 次へ                              |
| 4 戻る                                       | × • •                                 |                                                                                                    |                     |              |                   |                                |                                 |
|                                            |                                       |                                                                                                    |                     |              |                   |                                |                                 |

# 手順5-2 請求先口座を選択(新規請求先口座入力)

| 口座振替種類1                                                       | 》新規請求先口座入力                                                                                                    |                          | BK/ZF001 | 新規請求先□ | ]座入力画面が<br>= ※母(書参照   | 表示されます。請求先                                |
|---------------------------------------------------------------|----------------------------------------------------------------------------------------------------|--------------------------|----------|--------|-----------------------|-------------------------------------------|
| 入金先情報を入力 🗈                                                    | 請求先口座指定方法を選択。請求先口煙を調整                                                                                                    | R - 弓际金额を入力 · PI容確認 · 確定 | e 👂      | 旧報・胡水フ | 「豆球(衣参照<br>「…」力」   手順 | ! そ八刀し、「 <b>八八」</b><br>iGへ 七准五ノ ださい       |
| ■本先後線な入力の上「はへ」<br>全破保護名に有効な全破保護名<br>■本必須入力項目です。               | ボタンを押してくださし。<br>客室しなかった場合は、支店名供補よ自動で表示されません                                                                                                    |                          | Pret     | ホメンをりい | アクラし、子順               |                                           |
| 請求先情報                                                         |                                                                                                    |                          |          |        |                       |                                           |
| 全融模图名=                                                        | 大手町銀行(0111)                                                                                                    | 2753970246A2             |          |        |                       |                                           |
| 支压名                                                           | 九の内支援(222)                                                                                                    | S11159/S1137             |          |        |                       |                                           |
| #0 D###=                                                      | <b>新唐 👾</b> (非角封子                                                                                                    | FT45520PD                |          |        | 請求先情報                 | 品                                         |
| #285.                                                         | 18728/39/0                                                                                                    | (半角約文字以内)                |          |        |                       | -1X                                       |
| 248                                                           | 東日本稿事<br>《至角30文字以内[半角刊]》                                                                                                    |                          |          |        |                       |                                           |
| 副古香号                                                          | (#)                                                                                                    | 的过去时间                    |          |        |                       |                                           |
| 81/8 ± 88                                                     | 用(本角数平印船北部                                                                                                    | ŵ.                       |          |        |                       |                                           |
| 請求先登録<br>上記で入力した請求先を登録す。<br>可次へ」ギタンを抱した時点で、<br>可引得金額」は「登録引得金額 | ち場合は、「様式先に登録する」をチェックしていたさい。<br>様式を一覧として登録されます。<br>」として登録されます。                                                                                               |                          |          |        |                       |                                           |
| 請求先登録                                                         | 図 諸木知に登録する                                                                                                    |                          |          |        |                       |                                           |
| 所属ヴループ<br>(請求先登録のみ)                                           | <ul> <li>○ 11月4日時分けルーゴ</li> <li>○ 2月4日時分けルーゴ</li> <li>○ 1月1日月時分</li> <li>○ 14月1日月時分</li> <li>○ 10日3日時分</li> <li>○ 1120日4日時分</li> <li>○ 1120日4日時分</li> </ul> | _                        |          |        | 請求先登錄                 | 禄<br>———————————————————————————————————— |
| 4 8 5 2 4 1                                                   | Ŋ <u></u>                                                                                                    |                          |          |        | 次へ                    |                                           |

|                 | 入力項目   | 入力内容                                                 |  |  |  |  |  |
|-----------------|--------|------------------------------------------------------|--|--|--|--|--|
|                 | 金融機関名  | ・「文字ボタンによる入力」ボタンをクリックすると、文字ボタンで金融機関を検索<br>することができます。 |  |  |  |  |  |
|                 | 支店名    | ・「文字ボタンによる入力」ボタンをクリックすると、文字ボタンで支店を検索す<br>ことができます。    |  |  |  |  |  |
| きお生体お           | 科目     | ・科目を選択してください。                                        |  |  |  |  |  |
| <b>請水元</b> 1月10 | 口座番号   | ・半角数字7桁以内で入力してください。                                  |  |  |  |  |  |
|                 | 預金者名   | ・半角 30 文字以内で入力してください。                                |  |  |  |  |  |
|                 | 登録名    | ・全角 30 文字以内[半角可]で入力してください。                           |  |  |  |  |  |
|                 | 顧客番号   | ・半角 20 文字以内で入力してください。                                |  |  |  |  |  |
|                 | 引落金額   | ・半角数字 10 桁以内で入力してください。                               |  |  |  |  |  |
| 請求先登録           | 請求先登録  | ・請求先を登録する場合は、「請求先に登録する」をチェックしてください。                  |  |  |  |  |  |
|                 | 所属グループ | ・請求先を登録する場合は、所属グループをリストから選択してください。                   |  |  |  |  |  |

#### 手順6 引落金額を入力

| □座振碁種類1<br>入金光情報を入力。<br>(「注金調を入力の主」「次へ」#<br>「「次へ」#交ど表れた時点で#<br>第二字を考慮する場合」「 | > 引落金額入力<br>請求先口室指定方法を選げ<br>少を用てください。<br>15年のおおびに保持されます。<br>15年のは約557×20月、てどれい | ₹■請求升            | 出産を運動              | ●引落金輝を入力                | a 内容確認 = 確定                              | BX27000        | 引落金額入力画i<br>を入力し、 <b>「次へ</b><br>い。 |
|-----------------------------------------------------------------------------|--------------------------------------------------------------------------------|------------------|--------------------|-------------------------|------------------------------------------|----------------|------------------------------------|
| ■122項入力項目です。 ● 請求先一覧 + 10ページ前 ● 前ページ                                        |                                                                                | \$23M<br>5 6 7 8 | (1~3月老表<br>9 10 11 | 章 <b>中)</b><br>12 13 14 | 日辺市:重要名 ※ 単原<br>1ページ第の表示件数:10月<br>次ページ ※ | 10-1-12/2 #    |                                    |
| 22株石<br>預全若名                                                                | 金融值因表<br>支以名                                                                   | **               | 口產業等               | 國家委司                    | 引加金額(PD=<br>(平内数字10数比约)                  | 1915           |                                    |
| 東日本商事<br>にかっこれの309/00                                                       | 大手町銀行(0111)<br>丸の内支援(322)                                                      | 9.8              | 2106001            |                         | 1.000.000                                | H138 +<br>相正 + |                                    |
| 西日本麻事<br>(518/9399/())                                                      | NTTデータ欄行(999)<br>豊計支援(001)                                                     |                  | 2106003            | A1214587098123456700    | 1.000.000                                | H M *          | 川冶並展                               |
| につかいたつつたつなン(の<br>にないたつつたつなン(の                                               | 札幌銀行(0333)<br>インターネット支信(444)                                                   | -                | 3100001            | ATTENSTINBIZED          | 1,000,000                                | H 18 *         |                                    |
| 1927-9月 日前2-9                                                               | 297                                                                            | 5 0 T 3          | 9 10 JI            | 12 19 14                | <i>\$</i> 24−2 B                         | 194-53X +      | 次へ ]                               |

引落金額入力画面が表示されます。「引落金額」 を入力し、「次へ」ボタンをクリックしてください。

※「請求先の追加」ボタンをクリックすると、手順4に戻り、請求先を追加することができます。

※「クリア」ボタンをクリックすると、入力項目を未入力状態に更新することができます。

※「一時保存」ボタンをクリックすると、作成しているデータを一時的に保存することができます。

#### 手順7 内容確認

| 口座振替種類1 》                                                                    | 内容確認[画面入力]                                                   |                                |                      |                                 | BKZF010                                        | 内容確認[画面入力]画面が表示されます。「承認 |
|------------------------------------------------------------------------------|--------------------------------------------------------------|--------------------------------|----------------------|---------------------------------|------------------------------------------------|-------------------------|
| 2 入金先情報を入力 = 請                                                               | 求先口座指定方法を選択。                                                 | 「水先口座を前                        | ₩ <u>₩</u> 90客金1     | 語入力・内容確認                        | 確定                                             | 者」を選択し、「確定」ボタンをクリックしてく  |
| 以下の内容で取引活動回します。<br>赤四番を確認の上「確定」ポタンを<br>確定してそのまま 中認を行う場合は<br>※希認者にご自身を保持した所計は | 押してください。<br>、「確定して来招へ」ボタンを押してくた<br>、確定してそのまま来招を行うことが1        | (81%<br>(81%                   |                      |                                 | 12 mar                                         | ださい。                    |
| 取引動報                                                                         |                                                              |                                |                      |                                 |                                                |                         |
| RESID                                                                        | 10100100000111                                               |                                |                      |                                 |                                                |                         |
| 取引種的                                                                         | 口语诗智慧细1                                                      |                                |                      |                                 |                                                |                         |
| 引張舞定日                                                                        | 3010年10月15日                                                  |                                |                      |                                 |                                                |                         |
| 取引名                                                                          | 10月15日引用し分                                                   |                                |                      |                                 |                                                |                         |
| ◎ 入金先情報                                                                      |                                                              |                                |                      |                                 |                                                |                         |
| 入会口度                                                                         | 春山(女伝(100) 香湯 123-138*)                                      | 21日本44年5月                      |                      |                                 |                                                |                         |
| 素託者コード                                                                       | 1234567893                                                   |                                |                      |                                 |                                                |                         |
| #R#&                                                                         | 39957343                                                     |                                |                      |                                 |                                                |                         |
| ・ 取引・入会先情報の修正                                                                | 1                                                            |                                |                      |                                 |                                                |                         |
| 請求明細內容                                                                       |                                                              |                                |                      |                                 |                                                |                         |
| 件数                                                                           |                                                              |                                |                      | 317                             |                                                |                         |
| 引落金額合計                                                                       |                                                              |                                |                      | 3.000.000[7]                    |                                                |                         |
| • 181-98 • 181-9                                                             | 5 6                                                          | <b>\$3#(1~3#</b> 4<br>7 8 9 10 | 8表示中)<br>11 12 13 14 | 1~+-12 Bio                      | · 유규바위법: 10월 ※ (월 88명)<br>· 유규-강 (종) 10호-양)운 * |                         |
| 型錄名<br>預金書名                                                                  | 金融建图名<br>支成名                                                 | 90                             | 0884                 | 國家委任                            | (1落全部(円)                                       |                         |
| 東日本納事<br>ビカンにおい39ン13                                                         | 大手町部行(0111)<br>丸の内支店(222)                                    | 018                            | 2100001              | ÷                               | 1.000,000                                      |                         |
| 海日本商事<br>ニジェネンショウン(3                                                         | NTTF-少額行(0995)<br>豐洲支店(001)                                  | 414                            | 2100002              | A123436159B123436788            | 1,000,000                                      |                         |
| ホッカイドウフドウサンバカ<br>秋/カハ・ウォトウサン(カ                                               | 1礼稿銀行(0333)<br>インターネット女信(440)                                | 10.00                          | 2196064              | A1234361998112345               | 1 had, dog                                     |                         |
| ······································                                       | 5 0                                                          | 01 9 8 7                       | 11 12 13 14          |                                 | 18-1-19 (m) 19-1-19-18 m                       |                         |
| ● 明編の修正                                                                      |                                                              |                                |                      |                                 |                                                |                         |
| 水認者情報                                                                        |                                                              |                                |                      |                                 |                                                |                         |
| *24                                                                          | <ul> <li>一次承認者: 虚拠してくだき、</li> <li>単純素認者: 虚拠してくだき、</li> </ul> |                                |                      |                                 |                                                | ——   承認者                |
| 1001                                                                         | 10月15日引藩し分で1                                                 | ・ 確認ようし                        | くお願いします              | •                               |                                                |                         |
| -(泉谷永辺市)間には、取引開き事                                                            | 1277年の単語者が表示されます。                                            |                                | 1200                 | end a state of the state of the |                                                |                         |
| 4 页 8 《一時保存                                                                  | 11 2 P                                                       | 101 F                          |                      |                                 | (mark)                                         | —— 確定                   |

※「取引・入金先情報の修正」ボタンをクリックすると、入金先情報修正画面にて、取引・入金先情報を修正することができます。 ※「明細の修正」ボタンをクリックすると、引落金額入力画面にて、明細を修正することができます。

※承認者へのメッセージとして、任意で「コメント」を入力することができます。

※「**一時保存」**ボタンをクリックすると、作成しているデータを一時的に保存することができます。

※「確定して承認へ」ボタンをクリックすると、承認権限のあるユーザが、自身を承認者として設定した場合に、続けて請求データの承認を行うことができます。

※「印刷」ボタンをクリックすると、印刷用 PDF ファイルが表示されます。

## 手順8 確定

| 口座服替種類1 》                                                                                                    | 確定結果[画面入力]                                                                                                    |                                                                                                    |                                                                |                                                                                                    | BXZF011                                                                                                    | 確定結果[画面入力]画面が表示されますので、 |
|----------------------------------------------------------------------------------------------------|----------------------------------------------------------------------------------------------------|----------------------------------------------------------------------------------------------------|----------------------------------------------------------------|----------------------------------------------------------------------------------------------------|----------------------------------------------------------------------------------------------------|------------------------|
| 入金先情報を入力事請                                                                                                    | 求先口座指定方法を選択 ■ 請:                                                                                                    | 求先口座を通                                                                                                    | I訳 ■ 引際金編                                                      | 值を入力 <b>=</b> 内容確認=                                                                                                    | 確定 5                                                                                                    | 定結果をご確認ください。           |
| 以下の教引き確定しました。                                                                                                    |                                                                                                    |                                                                                                    |                                                                |                                                                                                    | 10.07                                                                                                    |                        |
| 9 取引情報                                                                                                    |                                                                                                    |                                                                                                    |                                                                |                                                                                                    |                                                                                                    |                        |
| R GID                                                                                                    | L010010000001.51                                                                                                    |                                                                                                    |                                                                |                                                                                                    |                                                                                                    |                        |
| RE-114-121                                                                                                    | 口压指梦检测1                                                                                                    |                                                                                                    |                                                                |                                                                                                    |                                                                                                    |                        |
| RISTER                                                                                                    | 2010年10月15日                                                                                                    |                                                                                                    |                                                                |                                                                                                    |                                                                                                    |                        |
| 取引名                                                                                                    | 10月18日引用。分                                                                                                    |                                                                                                    |                                                                |                                                                                                    |                                                                                                    |                        |
| 人会交情報                                                                                                    |                                                                                                    |                                                                                                    |                                                                |                                                                                                    |                                                                                                    |                        |
| 入全口裡                                                                                                    | 春山支店(150) 香通1234567 資                                                                                                    | 全和約用口度                                                                                                    |                                                                |                                                                                                    | 1                                                                                                    |                        |
| 素託者コード                                                                                                    | 1234567893                                                                                                    |                                                                                                    |                                                                |                                                                                                    |                                                                                                    |                        |
| 素昆者名                                                                                                    | (92)(\$34)                                                                                                    |                                                                                                    |                                                                |                                                                                                    |                                                                                                    |                        |
|                                                                                                    |                                                                                                    |                                                                                                    |                                                                |                                                                                                    |                                                                                                    |                        |
|                                                                                                    |                                                                                                    |                                                                                                    |                                                                |                                                                                                    |                                                                                                    |                        |
| 新来明顯內容                                                                                                    |                                                                                                    |                                                                                                    |                                                                |                                                                                                    |                                                                                                    |                        |
| 9.請求明顯內容<br>件数                                                                                                    |                                                                                                    |                                                                                                    |                                                                | 3 <del>11</del>                                                                                                    |                                                                                                    |                        |
| - 請求明編內容<br>件錄<br>引落金額会計                                                                                                    |                                                                                                    |                                                                                                    |                                                                | 514<br>5,000,000/H                                                                                                    |                                                                                                    |                        |
| - 請求明細約客<br>件数<br>引落金額会計                                                                                                    |                                                                                                    |                                                                                                    |                                                                | #16<br>詳400,000,5<br>所に一つい                                                                                                    | 25条用件制1:10件 💌 医用面布                                                                                                    | 確定結果                   |
| 6 請求明顯內容<br>件数<br>引落金額会計                                                                                                    |                                                                                                    | 131141-344@                                                                                                    | 表示中〉                                                           | )위<br>3,000,000円<br>)서는 12 個4                                                                                                    | 2.赤品仲能: 10件 🛩 (3.天东东)                                                                                                    | 確定結果                   |
| <ul> <li>請求明期内容</li> <li>仲積</li> <li>利源金額合計</li> <li>・ 10ページE ※ 取ページ</li> </ul>                                                                                                    | <b>1</b> 0 1                                                                                                    | <b>831841∼349@</b><br>7 8 9 10 1                                                                                  | 表示中)<br>1 12 13 14                                             | 料<br>3.000.000円<br>バージ 編の                                                                                                    | の表示件数: 10件 🛩 (2月8年)<br>法ページ (3) 10ページ法 +                                                                                                    | 確定結果                   |
| () 請求明識内容<br>角数<br>引援金額会計<br>・19ページ版 三 約ページ<br>登録名<br>勝全者名                                                                                                    | 2<br>2<br>2<br>2<br>2<br>2<br>2<br>3<br>2<br>3<br>2<br>3<br>3<br>3<br>3<br>3<br>3<br>5<br>3<br>5                                                                                       | 8319€1~349€<br>7 8 9 10 1<br>1481                                                                                 | 表示中)<br>1 12 13 14<br>口座番号                                     | 2月<br>3300000円<br>ドベージ酸の<br>酸容素質                                                                                                    | 2) 赤石井社 1014 💉 (多米あキ<br>ネページ (5) 10ページオ +<br>名(路会館(PD)                                                                                       | 確定結果                   |
| <ul> <li>請求明調約容</li> <li>持算</li> <li>利請金額会計</li> <li>10ページ第 ※ 約ページ</li> <li>受募名</li> <li>受募名</li> <li>労会者名</li> <li>10ページの(の)</li> </ul>                                                                                                    | 2<br>また<br>支援名<br>次年年11(1011)<br>丸の作業(22)                                                                                                    | 83月8(1~3月)使<br>7 8 9 10 1<br>11日<br>音调                                                                            | 表示中)<br>1 12 13 14<br>口夜番号<br>2100001                          | 44<br>円400,0002<br>りページ時<br>(                                                                                                    | 2) 赤田神社: 1014 ※ 原来年年<br>(大小ージ) 回 1014-ジンス +<br>名(高全部(PD)<br>1.000,00                                                                         | 確定結果                   |
| ( 請求明知内容<br>内積<br>(清楽重量会計<br>) 19ページ目 ② 約ページ<br>登録名<br>前シニシンジングの<br>(19ページ)<br>(19ページ)<br>(19ペー)<br>(19ペー)<br>(19)(19)(19)(19)(19)(19)(19)(19)(19)(19) | 2<br>また<br>支援名<br>大手可能(CO11)<br>丸の可定な(222)<br>NTデーン部(CO20)<br>NTデーン部(CO20)                                                                                                    | 8318(1~34)使<br>7 8 9 10 1<br>11日<br>音通<br>音通                                                                      | 表示中)<br>1 12 13 14<br>口座書句<br>2100001<br>3100002               | 3件<br>3300.000円<br>(マージ前の<br>(東京書名)<br>-<br>-<br>-<br>-                                                                                                    | 5)赤田中部: 100年 ~ (多米高市<br>3.1×+-5) ① 10×+-5)法 ~<br>名1高全部(PD)<br>1.000,00                                                                       | 確定結果                   |
| ★ 請求明知内容<br>内規<br>名描を重合計<br>★ 19ページ目 ② 約ページ<br>登録名<br>第015年のうけの(<br>第015年の)<br>※19ページョン(<br>第015年の)<br>※19ページョン(<br>第015年の)<br>※19ページョン(<br>第016年の)<br>※19ページョン(<br>第016年の)<br>※19ページョン(<br>※19ページョン(<br>第016年の)<br>※19ページョン(<br>※19ページョン(<br>※19ページョン(<br>※19ページョン(<br>※19ページ)<br>※19ページ(<br>※19ページ)<br>※19ページ(<br>※19ペー)<br>※19ページ(<br>※19ペー)<br>※19ページ(<br>※19ペー)<br>※19ページ(<br>※19ペー)<br>※19ページ(<br>※19ペー)<br>※19ページ(<br>※19ペー)<br>※19ペー)<br>※19ページ(<br>※19ペー)<br>※19ページ(<br>※19ペー)<br>※19ペー)<br>※19ペー                                                                                                    | 2<br>また。<br>またので、<br>大学す目的(CO11)<br>れの行きな(222)<br>NTデーン部行(CP30)<br>利丁デーン部行(CP30)<br>利丁デーン部行(CP30)<br>利丁デーン部行(CP30)<br>利丁デーン部行(CP30)<br>利丁デーン部行(CP30)<br>利丁デーン部行(CP30)<br>利丁デーン部行(CP30) | 23件(1~-3件を<br>7 8 9 10 1<br>単切<br>音道<br>電道<br>電道                                                                  | 表示中)<br>1 12 13 14<br>口味會等<br>2100001<br>2100002<br>2100002    | 3件<br>3,000,000円<br>レージ線の<br>観古書句<br>-<br>-<br>-<br>-<br>-<br>-<br>-<br>-<br>-<br>-<br>-<br>-<br>-<br>-<br>-<br>-<br>-<br>-<br>-                                                                                                    | 0.余俗中部: 100年 ※ ほそれの<br>(大ヤージ) © 10×ージは →<br>名(内全部(PD)<br>1,000,00<br>1,000,00<br>1,000,00                                                    | 確定結果                   |
| <ul> <li>請求明識的容</li> <li>申請求明識的容</li> <li>申請求明識的容</li> <li>申請求明識的容</li> <li>申請求明違法</li> <li>● 日本のジ</li> <li>● 日本の</li> <li>● 日本の</li> </ul>                                                                                                    | 2<br>また。<br>2<br>2<br>2<br>2<br>2<br>2<br>2<br>2<br>2<br>2<br>2<br>2<br>2                                                                                                    | 2311 (1~34)<br>7 8 9 10 1<br>1<br>1<br>1<br>1<br>1<br>1<br>1<br>1<br>1<br>1<br>1<br>1<br>1<br>1<br>1<br>1<br>1    | 表示中)<br>1 12 13 14<br>口硬書句<br>2100004<br>2100004<br>1 12 13 14 | ۲۹<br>۵۵۵۵۵۳۹<br>۹۳۲۹۹۹<br>۸۵۵۵۵۳۹۹<br>۹۳۶۹۹<br>۹۳۶۹<br>۹۳۶۹۹<br>۹۳۶۹۹<br>۹۳۶۹۹<br>۹۳۶۹۹<br>۹۳۶۹۹<br>۹۳۶۹<br>۹۳۶۹<br>۹۳۶۹۹<br>۹۳۶۹<br>۹۳۶۹<br>۹۳۶۹<br>۹۳۶۹<br>۹۳۶۹<br>۹۳۶۹<br>۹۳۶۹<br>۹۳۶۹<br>۹۳۶۹<br>۹۳۶۹<br>۹۳۶۹<br>۹۳۶۹<br>۹۳۶۹<br>۹۳۶۹<br>۹۳۶۹<br>۹۳۶۹<br>۹۳۶۹<br>۹۳۶۹<br>۹۳۶۹<br>۹۳۶۹<br>۹۳۶۹<br>۹۳۶۹<br>۹۳۶۹<br>۹۳۶۹<br>۹۳۶۹<br>۹۳۶۹<br>۹۳۶۹<br>۹۳۶۹<br>۹۳۶۹<br>۹۳۶۹<br>۹۳۶۹<br>۹۳۶۹<br>۹۳۶۹<br>۹۳۶۹<br>۹۳۶۹<br>۹۳۶۹<br>۹۳۶۹<br>۹۹۹<br>۹۹                                                                                                    | 0.本語時載: 100 ~ (日本語)<br>(大マージ ① 10×マージは ~<br>名(高全部(PP)<br>1000,00<br>1000,00<br>1000,00<br>1000,00<br>1000,00<br>1000,00                      | 確定結果                   |
| <ul> <li>() 請求可加的な</li> <li>() 時不一ジ目</li> <li>() 日本一ジ目</li> <li>() 日本一ジ目</li> <li>() 日本一ジ</li> <li>() 日本の</li> <li>() 日本の</li> <li></li></ul>                                                                                                    | 2<br>2<br>2<br>2<br>2<br>2<br>2<br>2<br>2<br>2<br>2<br>2<br>2<br>2<br>2<br>2<br>2<br>2<br>2                                                                                            | 83時(13時卷<br>7 8 9 10 1<br>単初<br>音通<br>音通<br>音通<br>音通<br>音通<br>音通                                                  | 表示中)<br>1 12 13 14<br>口使感觉<br>2100004<br>3100004<br>1 12 13 14 | 34<br>3.000.000<br>ул. – Уфо<br>-<br>А.1234-9748012149<br>-<br>-<br>А.1234-9748012149<br>-<br>-                                                                                                    | 0.本市中部: 1004 ~ (日本市中<br>:大マージ 日 19マージ注 ー<br>5.05全部(PD)<br>1.000.00<br>1.000.00<br>1.000.00<br>1.000.00<br>1.000.00                           | 確定結果                   |
| <ul> <li>( 請求明知的な)</li> <li>( 請求明知的な)</li> <li>( 前求明知的な)</li> <li>( 前求明知的な)</li> <li>( 前求明知的な)</li> <li>( 前求明知的な)</li> <li>( 前求明知的な)</li> <li>( 前求明知的な)</li> <li>( 前求明知的な)</li> <li>( 前求明知的な)</li> <li>( 前求明知的な)</li> <li>( 前求明知)</li> <li>( 前求明知)</li> <li>( 前前報)</li> <li>( 前前報)</li> <li>( 前前報)</li> <li>( 前前報)</li> <li>( 前前報)</li> <li>( 前前報)</li> <li>( 前前報)</li> <li>( 前前報)</li> <li>( 前前報)</li> <li>( 前前報)</li> <li>( 前前報)</li> <li>( 前前報)</li> <li>( 前前報)</li> <li>( 前前報</li></ul>                                                                                                    | 2<br>まの<br>2<br>2<br>2<br>2<br>2<br>2<br>2<br>2<br>2<br>2<br>2<br>2<br>2                                                                                                    | 83件(1~3件)<br>7 8 9 10 1<br>単相<br>音通<br>音通<br>7 8 9 10 1                                                           | 表示中)<br>1 12 13 14<br>口使感觉<br>2100001<br>2100001<br>1 12 13 14 | 34<br>کی 2000<br>میں 2015<br>میں 2015 | 0.本示料数: 1004 ~ (日本本本<br>:大マージ 日 19マージは ~<br>5.15金重新(PD)<br>1.000.00<br>1.000.00<br>1.000.00<br>1.000.00<br>1.000.00<br>1.000.00              | 確定結果                   |
| <ul> <li>請求明調的容</li> <li>再求明調的容</li> <li>外段</li> <li>利用金融合計</li> <li>10ページ目 注前ページ</li> <li>安島名</li> <li>第2585</li> <li>第3545</li> <li>第458</li> <li>第5586(92)(第</li> <li>5598(92)(第</li> <li>5598(92)(10)(10)(10)(10)(10)(10)(10)(10)(10)(10</li></ul>                                                                                                    | 2013年2月1日<br>日本語の<br>1015年1日<br>1015年2月1日<br>1015年2月1日<br>1015年2月1日<br>1015年2月1日<br>1015年2月1日<br>1015年3月1日<br>1015年3月1日<br>1015年3月1日<br>1015年3月1日<br>1015年3月1日<br>1015年3月1日            | 2319 (1~3)4 (2<br>7 8 9 10 1<br>1<br>1<br>1<br>1<br>1<br>1<br>1<br>1<br>1<br>1<br>1<br>1<br>1<br>1<br>1<br>1<br>1 | 表示中)<br>1 12 13 14<br>口夜音号<br>2100001<br>1 12 13 14            | 94<br>100000<br>10000<br>1000000                                                                                                    | 20年前時間: 10年 金 (2 年前年<br>3.8ページ (3 10ページ): -<br>名(高金額(PD)<br>1.000,00<br>1.000,00<br>1.000,00<br>1.000,00<br>1.000,00<br>1.000,00<br>1.000,00 | 確定結果                   |

※「印刷」ボタンをクリックすると、印刷用 PDF ファイルが表示されます。

過去の取引データからの作成

過去の取引を再利用して取引を開始できます。また、"切替済み"の取引も再利用できます。

#### 手順1 業務を選択

| # 摄込摄替     | 注意が持つ口座から他の口座への資金特別を行んとかできます。                               |
|------------|-------------------------------------------------------------|
| # 総合振込     | 企業が終う増全の塗から、取引用に押込先の座情報、日付、及び企業を設定し、権助の捕込を一<br>種で行うことができます。 |
| II 結与·賞与振込 | 企業が持つ預金口屋から、指定した各社員の口里、日付、及び金額を設定し、補込を行うことがで<br>支ます。        |
| こ 口座接破     | 議業先口座情報、日休、及び金額を指定し、機数の講家を一括で行うことができます。                     |

「資金移動」メニューをクリックしてください。 続いて業務選択画面が表示されますので、「総合 振込」~「口座振替」のいずれかのボタンをクリ ックしてください。

| 総合振込~ |  |
|-------|--|
| 口座振替  |  |
|       |  |

#### 手順2 作業内容を選択

| 総合振込 》作業内容選択                                                 | 作業内容選択画面が表示されますので、「過去の                    |
|--------------------------------------------------------------|-------------------------------------------|
| 取らの 開始                                                       | └── 振込 (請求) データからの作成」 ボタンをクリッ<br>クしてください。 |
|                                                              | 17.<br>                                   |
| 教引の 開始(ファイル 受付)                                              |                                           |
| 田                                                            | 2T.<br>2A7.                               |
| 取引状況の懸会                                                      |                                           |
| は 振込データの状況回会 通知に行った取引的状況を指会できます。                             |                                           |
| <b>第</b> 込データの引戻し、承認取消                                       |                                           |
|                                                              | 192357)<br>SMIC2247)                      |
| <b>斯</b> 込先の管理                                               |                                           |
| 11 接込先の管理 超込むの対策変換や、変体超込たの大変、利用が<br>また、変体短いたの体制をつくパイに迫力できます。 | 227.                                      |
|                                                              |                                           |

## 手順3 過去取引を選択

| 開け        | 過去取引を遂使の上、「東<br>取引のうち、重商入力によ | 第11用」ボタンを押し、<br>19日本成された取引は | CC記書い。<br>「表示されます。            |         |                |         | 3.<br>NH7   |
|-----------|------------------------------|-----------------------------|-------------------------------|---------|----------------|---------|-------------|
| 過去        | 取引一覧                         |                             | (金3)                          | 4       |                |         |             |
| <b>RR</b> | 推送指定日                        | 取引状態                        | 服引印<br>電引名                    | 64.15 K | 津辺省            | 合計件数    | 合計全部<br>(円) |
| 0         | 2010年10月15日                  | 机整滴み                        | 101001000000330<br>10月15日支払1分 | データルテ   | データ次部<br>データ様子 | 神       | 7,000,000   |
| 0         | 2010年10月14日                  | 承認済み                        | 101001000000119<br>10月14日支払小分 | データルテ   | データ大島<br>データ孝子 | 3件      | 3,000,00    |
| 0.        | 1011年01月01日                  | 重認済み                        | 10091000000115                | データー目   | データ水館          | 1,00019 | 25,000,000  |

過去取引選択画面が表示されます。過去取引一 覧から再利用する過去取引を選択し、**「再利用」** ボタンをクリックしてください。

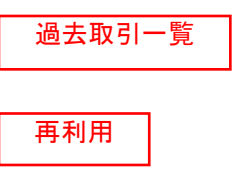

#### 手順4 内容確認

| 総合振込 》 内容                                                                | 释確認[画面入力]                                         |                      |                 |                         |           |                |                                         | B\$GF014    |                                                     |
|--------------------------------------------------------------------------|---------------------------------------------------|----------------------|-----------------|-------------------------|-----------|----------------|-----------------------------------------|-------------|-----------------------------------------------------|
| • 振込元情報を入力 =>                                                            | 振込先口座指定方法                                         | を選択。                 | 播込先口》           | ≝を選択 ■ 支払金              | 語を入力      | 門容確認。確         | DE                                      | B           | 内谷唯祗[回山八刀]回山の衣示されまり。「承認<br>  者」を選択し、「確定」ボタンをクリックしてく |
| 以下の内容で取引速縮金します。<br>承認者を確認の上、「確定」本文<br>確定してそのまま承認を行う場合<br>※承認者にご自身を優知した場合 | 。<br>ンを押してくだろい。<br>約ま、「確定して承認へ」ま<br>約ま、確定してそのまま承知 | ジを押して<br>空を行うこと      | くだきい。<br>かてまます。 |                         |           |                |                                         | 2-442       |                                                     |
| . 105116.00                                                              |                                                   |                      |                 |                         |           |                |                                         |             |                                                     |
| REGID                                                                    | (5)00100000012                                    | 1                    |                 |                         |           |                |                                         |             |                                                     |
| 取引種類                                                                     | 经合额总                                              |                      |                 |                         |           |                |                                         |             |                                                     |
| 接达推定日                                                                    | 1008年12月11日                                       |                      |                 |                         |           |                |                                         |             |                                                     |
| 取引名                                                                      | 10月15日支払                                          | 198                  |                 |                         |           |                |                                         |             |                                                     |
| ■ 展达元情報                                                                  |                                                   |                      |                 |                         |           |                |                                         |             |                                                     |
| 支払口用                                                                     | 青山主店(100)                                         | W-14 12345           | 计读出标构用          | RD/B                    |           |                |                                         |             |                                                     |
| 美証書コード                                                                   | 1234567891                                        |                      |                 |                         |           |                |                                         |             |                                                     |
| <b>表註书</b> 名                                                             | 3992/43331                                        |                      |                 |                         |           |                |                                         |             |                                                     |
| 型 取引・振込元情報の相                                                             | FJE                                               |                      |                 |                         |           |                |                                         |             |                                                     |
| 家 業込明細内容                                                                 |                                                   |                      |                 |                         |           |                |                                         |             |                                                     |
| 件数                                                                       |                                                   |                      |                 |                         |           | 3/年            |                                         |             |                                                     |
| 支払金額合計                                                                   |                                                   |                      |                 |                         |           | FR000.000      |                                         |             |                                                     |
| 先方負担手数料合計                                                                |                                                   |                      |                 |                         |           | 945円           |                                         |             |                                                     |
| 振込金額合計                                                                   |                                                   |                      |                 |                         |           | 000 055FF      |                                         |             | ※「 <b>取引・振込元/入金先の修正」</b> ボタンをクリックする                 |
| 振込手数料合計                                                                  |                                                   |                      |                 |                         |           | 840円           |                                         |             | と、振込元/入金先/納付元情報修正画面にて、取引・                           |
|                                                                          |                                                   |                      |                 |                         |           | i transferi    | The second                              | -           | 振い元/入金先/納付元情報を修正することができま                            |
|                                                                          |                                                   |                      | 23/841-         | ~3件在表示中》                |           | 14(-0) 截(0) 表( | 1014                                    | M DAAR      |                                                     |
| ·····································                                    | 424 <b>0</b> 0.0                                  | 5                    | 578.9           | 10 11 12 13 14          | *1. * 10  | 学方教师手动和        | (1) (1) (1) (1) (1) (1) (1) (1) (1) (1) | 10          | / ^。<br>※「 <b>旧細の修正</b> 」ボタンをクリックすると 支払 /引落 /       |
| 受教人名                                                                     | 支援名                                               | 80                   | Distan          | IN HIGH F               | (FD       | CPD            | (PD)                                    | (FD)        |                                                     |
| 100-100<br>100-100-100-100                                               | 大学年(前行10110)<br>判功的型型(222)                        | **                   | 2100001         | -                       | 1,000,000 |                | E 1,000,000                             |             |                                                     |
| 292年293年9月1日<br>292年293791日                                              | N119-3億(1(9981)<br>豊田支信(001)                      | 香港                   | 2100003         | A123436789012345        | 1,000,000 | 345            | * P99.683                               | .210        | 「「「「「「「」」、「「」」、「」、「」、「」、「」、「」、「」、「」、「」、「            |
| キッカイドウフドウサン(カ<br>キッカイドウンドウザン(カ                                           | た構想許(0333)<br>インターネット支援(444)                      | 618                  | 2100004         | 録客12 1234567890<br>録客2: | 3,000,000 | \$30           | 999,310                                 | dH dH       | 刀することかでさます。                                         |
| <ul> <li>・・・・・・・・・・・・・・・・・・・・・・・・・・・・・・・・・・・・</li></ul>                  | 手動料が具なら特に表示                                       | 5<br>3023.           | 6789            | 10 11 12 13 14          | 2         |                | 1874-15 E                               | 10-1-57% ** |                                                     |
| 🥭 明細の修正                                                                  |                                                   |                      |                 |                         |           |                |                                         |             |                                                     |
| ◎ 永認者情報                                                                  |                                                   |                      |                 |                         |           |                |                                         |             |                                                     |
| *24                                                                      | - 決華認着: 3<br>単終発認者: 3                             | RIPLICKS<br>RIPLICKS | 80)<br>80)      | 14<br>14                |           |                |                                         |             | ▲ ● ● ● ● ● ● ● ● ● ● ● ● ● ● ● ● ● ● ●             |
| - HOLE                                                                   | 10月15日                                            | 支払い分                 | CT. 8823        | とろしくお願いらま               | 7.        |                |                                         |             | 確定                                                  |
| -f MH-912910018, Mile                                                    | Boltskii Bokiis                                   | th anish             | 27.             | (2)                     | 913次平均内   | 年 <b>尚</b> 可)) |                                         |             |                                                     |
| ▲限 ◎ ● - 時保                                                              | #                                                 | HELT                 | -<br>第12-1-1    |                         |           |                |                                         | 0 P B       |                                                     |
|                                                                          |                                                   |                      |                 | -                       |           |                | -                                       | -           | 1                                                   |

- ※「**一時保存」**ボタンをクリックすると、作成しているデータを一時的に保存することができます
- ※「確定して承認へ」ボタンをクリックすると、承認権限のあるユーザが、自身を承認者として設定した場合に、続けて取引データの承認を行うことができます。
- ※「印刷」ボタンをクリックすると、印刷用PDFファイルが表示されます。

| 総合振込 》 6                       | 產定結果[画面                                  | 入力]       |                 |          |                                |             |                |             | BSOP015       | 確空結用(両面】力)両面がまそされますので、1                  |
|--------------------------------|------------------------------------------|-----------|-----------------|----------|--------------------------------|-------------|----------------|-------------|---------------|------------------------------------------|
| 振込元情報を入力                       | 7 ■ 振込先口座指                               | 定方法を      | 選択              | 振込先      | 口虚を選択。支払金額                     | 額を入力。       | 内容確認。 確定       |             |               | 唯足和未[回山八刀]回山が衣小されまりので、1<br>  ウ結甲太ご確認/ださい |
| パアの取引性確定しました。                  |                                          |           |                 |          |                                |             |                |             | 3 ALUT        | と加木とこ唯認へたらい。                             |
| 取引情報                           |                                          |           |                 |          |                                |             |                |             |               |                                          |
| RESID                          | 1010010                                  | 00000121  |                 |          |                                |             |                |             |               |                                          |
| 取不1種20                         | 18:218                                   | 8         |                 |          |                                |             |                |             |               |                                          |
| BEBREB                         | 201241                                   | 0月15日     |                 |          |                                |             |                |             |               |                                          |
| 取引名                            | 10月11                                    | 5日支払い     | ŧ.              |          |                                |             |                |             |               |                                          |
| 影达元情報                          |                                          |           |                 |          |                                |             |                |             |               |                                          |
| 支払口座                           | 春山東                                      | ま(100) 留日 | 8 123 K         | ST # # B | 動用口座                           |             |                |             |               |                                          |
| ************                   | 1234567                                  | 891       |                 |          |                                |             |                |             |               |                                          |
| 委託着名                           | (97/7)                                   | śi        |                 |          |                                |             |                |             |               |                                          |
| - 振达明細内容                       |                                          |           |                 |          |                                |             |                |             |               |                                          |
| 19.02                          |                                          |           |                 |          |                                |             | 118            |             |               |                                          |
| 末私会議会計                         |                                          |           |                 |          |                                |             | 3,000,000171   |             |               |                                          |
| 先方真担手数料合計                      |                                          |           |                 |          |                                |             | 945174         |             |               |                                          |
| 施达全额合計                         |                                          |           |                 |          |                                |             | 2,999,055円     |             |               |                                          |
| 182千秋村白谷                       |                                          |           |                 |          |                                |             | 540[*]         |             |               |                                          |
|                                |                                          |           |                 |          | and a second                   |             | 1キージ盤の表示的      | FET: 10/4   | -             |                                          |
| · 10x-28 . · #***              | -9                                       |           | 5               | \$3M     | (1~3件を表示中)<br>9 10 11 12 13 14 |             | 12             |             | 10-1-5712 -   |                                          |
| 夏穆岩<br>愛敬人名                    | 全計復期<br>主法名                              | 6         | #8              | 0885     | 101588/883-F                   | 支払金額<br>(円) | 先方真担于数料<br>(円) | 建設金額<br>(PD | 施达千胜利<br>(PD) |                                          |
| 東日本原華<br>と5つこ本202721月          | 大手町銀行(0111)<br>丸の内支店(222)                |           | <b>1</b> 18     | 215000   | 1 EDG:                         | 1,000,000   | 0              | 1,000,000   | 315           |                                          |
| 西日本局事<br>1928/9379/0           | NTTデータ線行(9<br>費用支援(001)                  | C266      | <b>8</b> .8     | 310005   | EDE:<br>A123438788012343       | 1,000,000   | 335-           | 999,633     | 215           |                                          |
| ホンカイドウフドウサンバカ<br>キャカイドウフドウチン(カ | 1.機種行(2)33)<br>インターキット支店                 | (444)     | 8.8             | 210000   | 4 顧客1:123456*890<br>顧客3:       | 1,000,000   | 630*           | 899,310     | 315           |                                          |
| - 10                           | -17                                      |           | 5               | 678      | 9 10 11 12 13 14               |             | 法              | m-53 🗩      | がオージス・        |                                          |
| PREAS OF A REPORT              | 1010 11 11 11 10 10 10 10 10 10 10 10 10 | er innen  | 2 **            |          |                                |             |                |             |               |                                          |
| 9 水認者情報                        | 14.00                                    | Revel o   |                 |          |                                |             |                |             |               |                                          |
| *四卷                            | 一次來。                                     | 28:7-9    | \$ <del>4</del> |          |                                |             |                |             |               |                                          |
| 希望期解日                          | 306041                                   | 0月14日     |                 |          |                                |             | -              |             |               |                                          |
| asOF.                          | 10月1                                     | 印度化学的     | 827.            | 確認よろし    | くお願します。                        |             |                |             |               | 1                                        |

※「印刷」ボタンをクリックすると、印刷用PDFファイルが表示されます。

ファイルによる新規作成

振込(請求)ファイルの指定により、各取引を開始できます。

### 手順1 業務を選択

| 業務選択                               | BOSKOT                                  | 「資金移動」メニューをクリ<br>い。                                          | ックしてくださ                                  |
|------------------------------------|-----------------------------------------|--------------------------------------------------------------|------------------------------------------|
| 11 接込摄替<br>11 能合振込<br>11 称今· (其与振込 | 企業が持つ口屋から他の口屋への資産特徴を行ことができます。           | 。<br>続いて業務選択画面が表示さ<br>合振込」~「口座振替」のいす<br>クリックしてください。<br>総合振込~ | れますので、 <b>「総</b><br><sup>*</sup> れかのボタンを |
| ** 口应报替                            | 國大先口居相關。日代,及び全國各版公司,相關的國家在一部で行為ことがで考定す。 | ─   □座振替<br>                                                 |                                          |

# 手順2 作業内容を選択

| 総合振込 》 作業内容選択                                    |                                                                                              | RSGF00) | 作業内容選択画面が表示されますので、 <b>「振込</b> |
|--------------------------------------------------|----------------------------------------------------------------------------------------------|---------|-------------------------------|
|                                                  |                                                                                              | 13      | (請求)ファイルによる新規作成」ボタンをク         |
| <ul> <li>取引の開始</li> </ul>                        |                                                                                              |         | リックしてください。                    |
| # 接込データの新規作成  # 住成中級込データの修正・削除  # 通去の振込データの修正・削除 | 総合物込み取引に思想してきます。<br>作式(油やの取引にエラーとなった取引き用意正、制御できます。<br>また、ここかないた事件)<br>満在の取引を再引用して、総合物込みできます。 |         |                               |
| <ul> <li>取当の問題(ファイル受付)</li> </ul>                | IR.COMO ON AN OUNDATING IT.                                                                  |         |                               |
| ⇒ 振込ファイルによる新規作成                                  | and some some groups of the and some some some some some some some some                      |         | - 振込(請求)ファイルによる新規作成           |
| ## 作成中振込ファイルの再送・削除                               | 作成途中やエラーとなった接近ファイルを再述、制設できます。<br>また、ここから振込指揮への切望ができます。                                       |         |                               |
| ⑧ 取引状況の 整会                                       |                                                                                              |         |                               |
| ** 振込データの状況照会                                    | 通知に行った取引の状況を時度でまます。                                                                          |         |                               |
| ※ 筆込データの引戻し・承認取消                                 |                                                                                              |         |                               |
| ** 承認待ちデータの引展し                                   | ご良身が保険した取りの引戻しができます。<br>なお、引戻しさ行った取引は、相正して両関係が空気時できます。                                       |         |                               |
| ## 承認済みデータの承認取消                                  | ご自用が承認した取引の取消ができます。<br>なれ、承認取消費行った取引は、確正して再度承認性性特できます。                                       |         |                               |
| <ul> <li>         憲込先の管理     </li> </ul>         |                                                                                              |         |                               |
| # 振込先の管理                                         | 様込先の新規登録や、登録描込先の変更、影響ができます。<br>また、登録描込先の領導性コーイルに出力できます。                                      |         |                               |
|                                                  |                                                                                              |         |                               |

## 手順3 振込ファイルを選択

| 総合振込 》新                                                                | 規ファイル受付                                         | 新規ファイル受付画面が表示されます。「ファ                                                     |
|------------------------------------------------------------------------|-------------------------------------------------|---------------------------------------------------------------------------|
| ● 振込ファイルを調算                                                            | R目内容確認呈確定                                       | イル名」(任意で「取引名」)を入力し、ファイ                                                    |
| 振込ファイルを損定の上、「フ<br>= 描込ファイルの明細件動か・<br>■する須入力項目です。<br>② ■込ファイル           | ーイル受付すが少さ用いてください。<br>あい場合、ファイル受付に時間がかかることがあります。 | ル形式を選択後、「 <b>ノアイル受付」</b> ホタンをク<br>「 「 」 」 「 」 」 、 、 、 、 、 、 、 、 、 、 、 、 、 |
| 7×11+2=                                                                | 01                                              | コーニー ファイル名                                                                |
| ファイル形式                                                                 | <ul> <li>② 全備協構定形式</li> <li>○ CS1形式</li> </ul>  |                                                                           |
| 18 IS                                                                  | 10月16日支払分 (生用以文字以内(半角可))                        |                                                                           |
| * 良. ひかんの<br>つかんの<br>つかんの<br>のかんの<br>のかんの<br>のかんの<br>のかんの<br>のかんの<br>の | ekt >                                           | ファイル受付                                                                    |

### 手順4 内容確認

| 振込ファイルを選択 = 内容<br>(Fの第込ファイルの内容で導致ま<br>総合等通知の上、何定すが少た時<br>になってのまま発き行うたいよ。(<br>参加にご自由を選択した考示は、)<br>- 受付ファイル<br>ファイル形式 | 容確認 単確定<br>す。<br>してください。<br>「確認して幸怒へ」ホタンを押してく<br>確定してそのまま単認を行うことか | POR L            |                      |                          |                                      | 3                   |                                                       |
|----------------------------------------------------------------------------------------------------|-------------------------------------------------------------------|------------------|----------------------|--------------------------|--------------------------------------|---------------------|-------------------------------------------------------|
| (Fの振込ントロルの内容で確認)ま<br>地型を確認の上、「確認は水の支援<br>「ないままな認知(力強なよ」)<br>承認者にご自身を違い。た後のは、)<br>一受付ファイル<br>ファイル系、<br>ファイル形式        | す。<br>してくだみい。<br>「確定して承認へ」ボランを押してく<br>確定してそのまま単記を行うことか            | 70 M L           |                      |                          |                                      |                     |                                                       |
| ・受打ファイル<br>ファイルえ<br>ファイルだく                                                                                          |                                                                   | C814.            |                      |                          |                                      | 2 Aukz              | アイル内谷をご確認のリス、「承認者」<br>択し、「確定」ボタンをクリックして手順5-<br>進みください |
| ファイルモ<br>ファイル形式                                                                                                    |                                                                   |                  |                      |                          |                                      |                     |                                                       |
| ファイル形式                                                                                                    | C Documents and Settings r                                        | undersi F.J. St. |                      | é.                       |                                      |                     |                                                       |
|                                                                                                    | 全國協規軍形式                                                           |                  |                      |                          |                                      |                     |                                                       |
| RESITE W                                                                                                    |                                                                   |                  |                      |                          |                                      |                     |                                                       |
| REGID                                                                                                    | 10100200000121                                                    |                  |                      |                          |                                      | II                  |                                                       |
| 取引種別                                                                                                    | 能合推进                                                              |                  |                      |                          |                                      | II                  |                                                       |
| 11年4月1日                                                                                                    | 3010年10月13日                                                       |                  |                      |                          |                                      | II                  |                                                       |
| 取引名                                                                                                    | 10月16日支払い分                                                        |                  |                      |                          |                                      |                     |                                                       |
| 医己元情報                                                                                                    |                                                                   |                  |                      |                          |                                      |                     |                                                       |
| 支払口權                                                                                                    | 春山支塔(100) 香通 121456                                               | · 波士印約用口         | 10E                  |                          |                                      | II                  |                                                       |
| 果EE-#11-F                                                                                                    | 1254561891                                                        |                  |                      |                          |                                      | II                  |                                                       |
| 表記者名                                                                                                    | 135545461                                                         |                  |                      |                          |                                      | L                   | ファイル内容                                                |
| 家内眼间反常                                                                                                    |                                                                   |                  |                      |                          |                                      |                     |                                                       |
| 件数                                                                                                    |                                                                   |                  |                      | *HE                      |                                      | II                  |                                                       |
| 支払金額合計                                                                                                    |                                                                   |                  |                      | ±.000.000P3              |                                      |                     |                                                       |
| 振込手数料合計                                                                                                    |                                                                   |                  |                      | 846円                     |                                      |                     |                                                       |
| 10x-28 () \$1+-2                                                                                                    |                                                                   | 23#(1~3          | 件を表示中)<br>10 7 2 9 3 | 奏点<br>1ページ数の<br>10       | 朝編: (すべて<br>)表示件数:   10f<br> 次ページ [2 | • • • • • • • • • • |                                                       |
| Na. 受取人名                                                                                                    | 金融框图名<br>支店名                                                      | 88               | 0689                 | IDHM 幅/ 副客曰-F            | 支払金額<br>(PD                          | 新达手数料<br>(PD)       |                                                       |
| 1 201/08/20192/00                                                                                                   | ##9754500(0111)<br>76-09550(222)                                  | 11               | 3100001              | EDG                      | 8,000/500                            | 315                 |                                                       |
| 2 202800390108                                                                                                    | 139 69 69 -947/29 (9998)<br>132 72 (001)                          | ¥18              | 2100002              | EDI:<br>A123455739012345 | 1,000,000                            | 210                 |                                                       |
| 1 8286192194248                                                                                                    | サッキ10キンロか(0333)<br>(2キーマンドング(442)                                 |                  | 2190004              | 請書1:1214567590<br>請書2:-  | 1,000,000                            | 215                 |                                                       |
| 10ページ前 ④ 約ページ                                                                                                    | 3                                                                 | 2345             | 07891                | 10                       | 38-4-19 L                            | 10-10-10-15法 **     |                                                       |
| ) 承認者情報                                                                                                    |                                                                   |                  |                      |                          |                                      |                     |                                                       |
| 14 10 at                                                                                                    | 一次承認者: 運動してくださ                                                    | ų, s             | *                    |                          |                                      |                     | 承認去                                                   |
|                                                                                                    | 最終筆記者: 遺物してくださ                                                    | R.Y              | 2                    |                          |                                      |                     | 为于C 即位。日                                              |
| a data                                                                                                    | 10月16日東北い分で                                                       | す。確認よう           | SUCE MUL             | .ET.                     |                                      |                     |                                                       |
|                                                                                                    |                                                                   |                  |                      |                          |                                      |                     |                                                       |
| 「最終來記者」開口は、現已全部合計                                                                                                   | けを承認できる承認者が表示され                                                   | tt.              | -                    | A TRANSFORMENT PRODUCT   |                                      |                     |                                                       |

※承認者へのメッセージとして、任意で「コメント」を入力することができます。

※「確定して承認へ」ボタンをクリックすると、承認権限のあるユーザが、自身を承認者として設定した場合に、続けて取引データの承認を行うことができます。

※「印刷」ボタンをクリックすると、印刷用PDFファイルが表示されます。

## 手順5 確定

| [総合振込》確定                                                                                                    | 2結果[ファイル受付]                                                                                                    |              |                   |                   |                        | BSGF1     | 確定結果[ファイル受付]画面が表示されます |
|----------------------------------------------------------------------------------------------------|----------------------------------------------------------------------------------------------------|--------------|-------------------|-------------------|------------------------|-----------|-----------------------|
| 1 振込ファイルを選択。                                                                                                    | 内容確認。實定                                                                                                    |              |                   |                   |                        |           | で、ファイル内容をご確認ください。     |
| 以下の構成の行為の行為で離る                                                                                                    | 取しました。                                                                                                    |              |                   |                   |                        | Part      |                       |
| ◎ 受付ファイル                                                                                                    |                                                                                                    |              |                   |                   |                        |           |                       |
| ファイル名                                                                                                    | C: Documents and Settings a                                                                                                    | ntdata 72.59 | -1/27 senddata tr | 0                 |                        |           |                       |
| ファイル形式                                                                                                    | 全部偏规定形式                                                                                                    |              |                   |                   |                        |           |                       |
| ● 取引情報                                                                                                    |                                                                                                    |              |                   |                   |                        |           |                       |
| RIGIED .                                                                                                    | 101001500000121                                                                                                    |              |                   |                   |                        |           |                       |
| 間連載名印                                                                                                    | 101001000000120                                                                                                    |              |                   |                   |                        |           |                       |
| 8418927                                                                                                    | 新安徽公                                                                                                    |              |                   |                   |                        |           |                       |
| 描述和定日                                                                                                    | 2010年10月13日                                                                                                    |              |                   |                   |                        |           |                       |
| 1851 B                                                                                                    | 日月10日末位1分                                                                                                    |              |                   |                   |                        |           |                       |
|                                                                                                    |                                                                                                    |              |                   |                   |                        |           |                       |
| ****                                                                                                    | 斎山女店(100) 貫通113436                                                                                                    | · 波士日本(用)    |                   |                   |                        |           |                       |
| #11.6 F                                                                                                    | 1224037391                                                                                                    |              |                   |                   |                        |           |                       |
| 美国省化                                                                                                    | 19754412                                                                                                    |              |                   |                   |                        |           |                       |
| and a setting of setting                                                                                                    |                                                                                                    |              |                   |                   |                        |           |                       |
| AD AD                                                                                                    |                                                                                                    |              |                   | 100               |                        |           |                       |
|                                                                                                    |                                                                                                    |              |                   | 110               |                        |           | ファイル内容                |
| RUIRROW                                                                                                    |                                                                                                    |              |                   | tim               |                        |           |                       |
| Canada and Andrews                                                                                                    |                                                                                                    |              |                   |                   |                        |           |                       |
|                                                                                                    |                                                                                                    | £3#(1~       | 3件を表示中)           | 1~-ジョ             | 表示明細: すべ<br>の表示特数: 10分 | T M BAR   | 0                     |
| No. 2844                                                                                                    | 1 1000                                                                                                    |              | 11865             | 101日報/前本コード       | *****                  | MATRI     |                       |
| L REPORTED TO                                                                                                    | 447 (F47)27(0110)                                                                                                    |              | 2100001           | atol:             | 1,000,000              | (PD       |                       |
| 1 29280639910                                                                                                    | 1,37-(7-(7-54-)27-(9998)                                                                                                    |              | 2100002           | EDI:              | 1,000,000              | 1         |                       |
| 3 825(1921997/8                                                                                                    | #9#147/29(0332)                                                                                                    | 2.0          | 2100004           | 10 11 123-1567850 | 1,000,000              | 3         | s                     |
| + 10-1-ジ約 回 約-1-ジ                                                                                                    | 429-121012(414)                                                                                                    | 2 3 4 5      | 6789              | 44 8:21 -         | 2+-26                  | 15-1-5238 |                       |
|                                                                                                    |                                                                                                    |              |                   |                   |                        |           |                       |
| and the second second se |                                                                                                    |              |                   |                   |                        |           |                       |
| ● 永認者情報                                                                                                    | the second second s |              |                   |                   |                        |           |                       |
| <ul> <li>永認有情報</li> <li>永認有</li> </ul>                                                                                                    | ー次保護者:データ大規<br>最終保護者:データ専子                                                                                                    |              |                   |                   |                        |           |                       |
| ● 水記名情報<br>水記者<br>承記職業日                                                                                                    | <ul> <li>一次承担新1データ大規<br/>数結単位数1データ換子</li> <li>2010年10月14日</li> </ul>                                                                                                    |              |                   |                   |                        |           |                       |

※「印刷」ボタンをクリックすると、印刷用PDFファイルが表示されます。

取引情報の照会

過去に行った取引の状況を照会できます。

## ●取引状況照会

伝送系取引の詳細情報、取引履歴を照会できます。

#### 手順1 業務を選択

| : 振込振替    | 企業が持つ口座から抱め口座への収益移動な行うことができます。                              |
|-----------|-------------------------------------------------------------|
| # 総合振込    | 全要并进入现在已成办之。取引期上期汕头口定得期、目付、及び会排系投变)。指数04据汕头一<br>建设行为之达约定要素。 |
| : 給与·賞与振込 | 企業が持つ預金回販から、設定した各社員の回応、日付、及び金額を指定し、推送を行うことがで<br>支ます。        |
| ;口座振替     | 論求先口道情報、日代、及び全隷を指定し、物類の論末を一般で行うことができます。                     |

「資金移動」メニューをクリックしてください。 続いて業務選択画面が表示されますので、「総合 振込」~「口座振替」のいずれかのボタンをクリ ックしてください。

| 総合振込~ |  |
|-------|--|
| 口座振替  |  |
|       |  |

#### 手順2 作業内容を選択

| 総合振込 》 作業内容選択                                                          |                                                                                                    | 8507001 | 作業内容選択画面が表示されますので、「振び            |
|------------------------------------------------------------------------|----------------------------------------------------------------------------------------------------|---------|----------------------------------|
| <ul> <li>取引の開始</li> </ul>                                              |                                                                                                    | 1.67    | (請求)データの状況照会」ボタンをクリック<br>してください。 |
| # 振込データの新規作成     # 振込データの新規作成     # 作成中振込データの修正・削除     # 過去の振込データからの作成 | 総合格込の取る活動能できます。<br>作成途中の取る付加工ラーとなった取る作用で、利用できます。<br>また、ここから指述品種「・切解力ができます。<br>通点の取る付用に何して、総合指述の取引に関始できます。<br>また、ここから、切解決かっの取りに満たができます。 |         |                                  |
| <ul> <li>取引の開始(ファイル受付)</li> </ul>                                      |                                                                                                    |         |                                  |
| # 振込ファイルによる新規作成                                                        | 様立ファイルの機能により、総合施設の取引活動地できます。                                                                                                    |         |                                  |
| ## 作成中振込ファイルの再送・削除                                                     | 作成は中やエラーとなった耳込ファイルを再活、和時できます。<br>また、ここから描述指導への切解ができます。                                                                                 |         |                                  |
| ◎ 取引状況の 照会                                                             |                                                                                                    |         |                                  |
| :: 振込データの状況原会                                                          |                                                                                                    |         | 振込(請求)データの状況照会                   |
| 8 集込データの引戻し・承認取消                                                       |                                                                                                    |         |                                  |
| ** 承認特ちデータの引戻し                                                         | ご自身が体験。た取引の引援しができます。<br>なお、引用しを行った取引は、保正して再度承認さ体験できます。                                                                                 |         |                                  |
| # 承認済みデータの承認取消                                                         | ご自動が承認した取引の知識ができます。<br>なお、承認知識を行った取引は、確正して再成後辺を経緯できます。                                                                                 |         |                                  |
| ■ ■込先の管理                                                               |                                                                                                    |         |                                  |
| # 振込先の管理                                                               | 国込先の新規金換か、金額価込先の変更、利益ができます。<br>また、金額価込先の場解をフィイルに出力できます。                                                                                |         |                                  |
|                                                                        |                                                                                                    |         |                                  |

## 手順3 取引状況照会方法を選択

| 総合振込》取引状況照会方法 | 遼択                           | BT/5017  | 取引状況照会方法選択画面 | 面が表示されます。   |
|---------------|------------------------------|----------|--------------|-------------|
| 8方法を選択して(たさい。 |                              | 8<br>AUT | 「取引状況照会」ボタンを | クリックしてください。 |
| 更会方法          |                              |          |              |             |
| # 取引状況館会      | 広志不利所の口口時頃間、利引機歴を除会できます。     |          |              |             |
| 日期受付状況照会      | 日単位にまとめた取引の合計件称、合計金額を展会できます。 |          | 取引状況照会       |             |
| # 月别受付状況照会    | 月単位にまどのた取引の合計件数、合計全額を開会できます。 |          |              |             |

#### 手順4 取引を選択

| LO. PEART                                                                                                    | WIN . BRACK             | 1.W.                                                        |                                |                                               |           |                |              |           |
|----------------------------------------------------------------------------------------------------|-------------------------|-------------------------------------------------------------|--------------------------------|-----------------------------------------------|-----------|----------------|--------------|-----------|
| LO. DEARTH                                                                                                    | CARLIN IN DISLAY        | u/m                                                         |                                |                                               |           |                |              | _         |
| 川間間を照                                                                                                    | 4種を開会する場合<br>【会する場合は、対  | は、対象の取引を選手<br>象の取引を選択の上、                                    | 8の上、「県会」ボタンを引<br>「眉登県会」ボタンを用   | Pしてください。<br>してください。                           |           |                |              | P N/07    |
| 101/20                                                                                                    | <i>b</i>                |                                                             |                                |                                               |           |                |              |           |
| 武力     武力      武力     武力     武力     武力     武力     武力     武力     武力     武力     武力     武力     武力     武力     武力     武力     武力     武力     武力     武力     武力     武力     武力     武力     武力     武力     武力     武力     武力     二     二     二 | 动晶体态所的                  | 210月3月4月1日                                                  | 0-0W                           |                                               |           |                |              |           |
| (Q) 込み奏<br>条件老親前                                                                                                    | 4件を入力の上、「1<br>4入力した場合、す | RI 込み」ボタンを押し<br>べての条件を満たする                                  | てください。<br>何把一覧で表示します。          |                                               |           |                |              |           |
| ALC STOLES                                                                                                    |                         | ] 総正時号( □ (単存<br>] 承認時号( □ 一次<br>] 承認课み<br>] 切替课み<br>] 切替课み | 中 [] 引展演み [] 憲<br>東田時ち [] 最終東田 | 義済み □ エラー □ 単応<br>(45)                        | D.A.S.A.) |                |              |           |
| #n8:                                                                                                    |                         | a merculo                                                   | (1)1113600)                    | -                                             | cm        | יות (ממאמארור) |              |           |
| *****                                                                                                    | 28:                     |                                                             | (377738.000) 62                | -                                             | (1)       | (113.0.000) ET | STATES.      |           |
| REGIED:                                                                                                    |                         |                                                             | (中国版中以前                        | j.                                            |           |                |              |           |
| トトト 校<br>取引一1<br>数部                                                                                                    | 的这办<br>L                | ****                                                        | 83.897 H                       | 取る(ID<br>取え)の                                 | 6468      | *77.8          | <b>\$116</b> | -         |
|                                                                                                    |                         |                                                             |                                | (切替元取引ID)                                     |           |                |              | CP4D      |
|                                                                                                    | 季四:34                   | 2010年10月01日                                                 | 2010年10月13日                    | 10月15日支払/分<br>(10月15日支払/分<br>(10100100000133) | データ花子     | データ大部<br>データ車子 | 144          | 3,000,000 |
| ~                                                                                                    | 重建和消毒为                  | 7010年10月01日                                                 | 2010年10月17日                    | 10月1001000000111<br>10月15日支払1分                | データモチ     | データ太郎<br>データゆ子 | 318          | 3,000,000 |
| 0                                                                                                    |                         |                                                             | and the set of the set of      | 100901000000727                               | A 14.14   | and the second |              |           |

取引一覧(伝送系)画面が表示されます。 取引一覧から照会する取引を選択し、「**照会」** ボタンをクリックしてください。

- ※「**履歴照会」**ボタンをクリックすると、取引履歴の照会ができます。
- ※絞り込み条件入力欄でいずれかの条件を入力後、「絞り 込み」ボタンをクリックすると、条件を満たした取引を 表示することができます。

照会

| 総合振込》1                       | 取引状況照会結果                       |                                           |                                     |                |                    |                       | D77802       |                                            |
|------------------------------|--------------------------------|-------------------------------------------|-------------------------------------|----------------|--------------------|-----------------------|--------------|--------------------------------------------|
| 取引活通訊 ■ 無                    | 会結果                            |                                           |                                     |                |                    |                       |              | □ 取り状況照会結果回面が表示されます<br>▲ 付用 たごすまれ (以) いっとう |
| 御史の取引の福金結果1<br>アイル支数得する場合は、  | tす。<br>ファイル形式を選択の上「ファ          | 172-数词1-                                  | ポタンを押してください。                        |                |                    |                       | Philo        | 会結果をご確認ください。<br>                           |
| 取引情報                         |                                |                                           |                                     |                |                    |                       |              |                                            |
| 取引状態                         | 重技演み                           |                                           |                                     |                |                    |                       |              |                                            |
| 181719                       | 2010年10月01日                    | 1                                         |                                     |                |                    |                       |              |                                            |
| me cim                       | tottiotopopoliti               | 11                                        |                                     |                |                    |                       |              |                                            |
| 取引種別                         | 相合振込                           |                                           |                                     |                |                    |                       |              |                                            |
| Jacob Altractor<br>We 21-44  | 10 #16 # W1                    | 11.0                                      |                                     |                |                    |                       |              |                                            |
| 16 M 10                      | データル子                          |                                           |                                     |                |                    |                       |              |                                            |
| 初發元情報                        |                                |                                           |                                     |                |                    |                       |              |                                            |
| 時替元取引印                       | 10100000001                    | F1.                                       |                                     |                |                    |                       |              |                                            |
| 時替元取引種別<br>6取引は、上記の切替元       | 地を推送<br>取引から切り替えられました。         |                                           |                                     |                |                    |                       |              |                                            |
|                              |                                |                                           |                                     |                |                    |                       |              |                                            |
| 业达7678 W                     | - 番山(安高(100)                   | mil 1234                                  | ser, var ver filt en Hiller) rate   |                |                    |                       |              |                                            |
| #12#3-F                      | 1254207841                     |                                           |                                     |                |                    |                       |              |                                            |
| BH#A                         | (10547341                      |                                           |                                     |                |                    |                       |              |                                            |
| 服达明細内容                       |                                |                                           |                                     |                |                    |                       |              |                                            |
| 19 BA                        |                                |                                           |                                     |                | 314                |                       |              | 四人姓田                                       |
| 火机全额合計                       |                                |                                           |                                     |                | 3,000,000[4]       |                       |              |                                            |
| 北方月世子城自古計                    |                                |                                           |                                     |                | 940PM              |                       |              |                                            |
| 服送手数料合計                      |                                |                                           |                                     |                | 1408 <sup>43</sup> |                       |              |                                            |
|                              |                                |                                           |                                     |                | (ページ番の表示)          | ***** 10**            | -            |                                            |
| 10-1-2-2-12-11 () 前代         | -9                             | 5                                         | 全3件(13件を表示中)<br>6 7 8 9 10 11 12 13 | 14             |                    | 4-1-52 E              | 10-1-17-12   |                                            |
| 皇錄名<br>受取人名                  | 全計模而名<br>文広名                   | <b>NB</b>                                 | 口座香号 101倍幅/截安3                      | -P 交記金額<br>(PD | 先方真把手数料<br>《PD     | 御送宝師<br>(PD           | 服总手段#<br>(PD |                                            |
| #日本納事<br>(15):本()915(13)     | 大手町銀行(0111)<br>丸の内支店(222)      | 016                                       | 210000) EDI:                        | 1,000,000      | 5                  | 1,000,000             | r a          |                                            |
| 18日本商事<br>コンニネンショラン(3        | NTTデータ線(行(2023)<br>敷測変属(201)   | 8.8                                       | 2100002 EDit<br>A123456189012345    | 1,000,000      | 512                | 999,635               | 2            |                                            |
| あっかんどうついつせつくか<br>かかんりつとうすう(か | 11時日17(0333)<br>インターネット実営(110) | ù.e                                       | 2100002 観客111254507290<br>観客22      | 1,900,900      | 150                | 999,570               | i k          |                                            |
| 10x-91 @ #*                  | -9                             | 5                                         | 6 7 8 9 10 11 12 18                 | 14             | 0                  | \$~~=5 <sup>2</sup> € | 10%-9法       |                                            |
| NIAL ROOM STREET             |                                | STATE AT                                  |                                     |                |                    |                       |              |                                            |
| 承認者情報                        | 一次承辺#19                        | -93.80                                    | (17:a)                              |                |                    |                       |              | し、印刷用画面(PDF)が表示されますの(                      |
| 承認者(状態)                      | <b>教科杂题者</b> : 5               | -9871                                     | #12:30                              |                |                    |                       |              | の「印刷」ホタンをクリックしてこ印刷く7                       |
| W 12 MINE EI                 | 2010年10月14日                    | 1 1/88/00/20                              |                                     |                |                    |                       |              |                                            |
| axor                         | 10月16日支1                       | LISTT                                     | 確認よろしくお願いします。                       |                |                    |                       |              |                                            |
|                              |                                |                                           |                                     |                |                    |                       |              |                                            |
|                              |                                |                                           |                                     |                |                    |                       |              |                                            |
| ファイル形式                       |                                | ③ 重要得得意思な(の) 改行なしう<br>() 実得得意思な(の) 改合(ない) |                                     |                |                    |                       |              | 1                                          |

# ●受付状況照会

日または月単位にまとめた取引の合計件数、合計金額を照会できます。

#### 手順1 業務を選択

| <b>∷</b> 振込振制 | 企業が持つ口座から他の口座への資金特勢的打ちことができます。                               |
|---------------|--------------------------------------------------------------|
| # 総合振込        | 企業が同つ現金口屋から、取引向に開込先口屋(開紀 日片、及び金綿を指定し、得効の振込を一<br>接で行うことができます。 |
| ## 給与·賞与振込    | 企業が特つ理会ロ底から、電気した各社員の口底 日代、及び会評経営に、商品を行うことがで<br>営ます。          |
| 甘 口座提替        | 請求先口座領領、日付、及び金額を指定し、情報の請求を一括で行うことができます。                      |

「資金移動」メニューをクリックしてください。 続いて業務選択画面が表示されますので、「総合 振込」~「口座振替」のいずれかのボタンをク リックしてください。

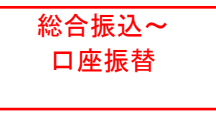

#### 手順2 作業内容を選択

| ↓ 総合振込 》 作業内容選択                                                                   | 893                                                                                                    | 作業内容選択画面が表示されます。「振込(請                  |
|-----------------------------------------------------------------------------------|----------------------------------------------------------------------------------------------------|----------------------------------------|
| 取引の開始                                                                             | 2                                                                                                    | <b>求)データの状況照会」</b> ボタンをクリックして<br>ください。 |
| # 振込データの新規作成  # 作成中描込データの様正・削除  # 過去の振込データからの作成  # 取らの開始(ファイル受付)  # 振込ファイルによる新規作成 | 母金編込の取引性期始できます。<br>作成時中の取引やエラーとなった取引使用正、利用できます。<br>また、ここから加込物種への放大ができます。<br>違かが取引を用す明確、て、社会報込の取引使期始できます。<br>また、ここから「明望満み」の取引化再利用できます。<br>類心シッイルの指知により、社会報込の取引を問題できます。 |                                        |
| # 作成中振込ファイルの再送・削除                                                                 | 19所始中やエラーとなった様応ファイルを再述、利益できます。<br>また、ここから様と様質へので格ができます。                                                                                                    |                                        |
| <ul> <li>取引状況の照会</li> </ul>                                                       |                                                                                                    |                                        |
| # 優込データの状況開会                                                                      | · 通知に175(和5802年1月1日まで)                                                                                                    | 振込(請求)データの状況照会                         |
| 審込データの引説」:承認取消                                                                    |                                                                                                    |                                        |
| <ul> <li># 承認持ちデータの引員し</li> <li># 承認済みデータの承認取消</li> </ul>                         | ご自身が後継にとないの小説になっきます。<br>なお、社園に支付った取らは、根語して再度争びきな時できます。<br>ご自身が身体した取らいで見ます。<br>なお、身近取得を行った取らいできます。                                                                     |                                        |
| ⑧ 裏込先の管理                                                                          |                                                                                                    |                                        |
| # 振込先の管理                                                                          | 構造先の新規量時や、量計構造先の変更、利用的できます。 また、量計構造先の情報をディイルに出力できます。                                                                                                    |                                        |
|                                                                                   |                                                                                                    |                                        |

# 手順3 取引状況照会方法を選択

| 総合振込》取引状況照会7    | 与法選択                          | BT/801* 取 | 引状況照会方法選択画面が表示されます。                                                 |
|-----------------|-------------------------------|-----------|---------------------------------------------------------------------|
| 警会方法を増把してください。  |                               |           | 日別受付 <del>て</del> 沈照会」または「月別受付 <del>て沈</del> 」<br>:」ボタンをクリックしてください。 |
| ⑧ 熙会方法          |                               |           |                                                                     |
| <b>:</b> 取引状况照会 | 正述条取引的詳論條限,取引成批定與当てきます。       |           |                                                                     |
| # 日别受付状况照会      | 日期回にまとのた期方向の音評特別、音評金額を留金できます。 |           | 日別受付状況照会                                                            |
| ## 月別受付状況開会     | 月単位にまとめた明弓的合計件料、合計金額を照金できます。  | [         | 月別受付状況照会                                                            |
|                 |                               |           |                                                                     |
| • R. 5          |                               |           |                                                                     |

#### 手順4 照会結果

| 総合振込》日第                           | 刘受付状况照会結果                      | 日(月)別受付状況照会結果画面が表示されま |
|-----------------------------------|--------------------------------|-----------------------|
| 日華信にまとめた取引の協会結                    | 2果です。                          | すので、照会結果をご確認ください。     |
| 1) 枝油条件                           |                                |                       |
| 株成する時代日を確定の上。<br>時代日: 2010年10月01日 | 「後来」ボタンを用いてください。<br>※  ▶▶▶ 後 変 |                       |
| • 日期受付清秋況販会                       |                                |                       |
| 100B                              | 2010年10月61日                    |                       |
| 一次承認依赖件数                          | 100#                           |                       |
| 承担保税件数                            | 100#                           |                       |
| 引戻し作数                             | 100#                           |                       |
| 査察し件数                             | 100#                           |                       |
| 前称件数                              | 1004                           |                       |
| 用展切れ件数                            | 100#                           |                       |
| <b>承担活み</b>                       |                                |                       |
| 10 1151                           | 12099                          |                       |
| 明維件数                              | 1009                           |                       |
| 231                               | 100,000,000#9                  |                       |
| <b>御込手数料</b>                      | 2,000円                         |                       |
| 承辺取消                              |                                |                       |
| 取引件数                              | 1004                           |                       |
| onia it it                        | 1004                           |                       |
| 210                               | 196,000,009(円)                 |                       |
| 施达手数料                             | 2,000円                         |                       |
| 切替流み                              |                                |                       |
| B12145 B8                         | 20049                          |                       |

※照会する受付状況を変更する場合は、操作日(月)を選択して、「検索」ボタンをクリックしてください。
承認待ちデータの引戻し

承認待ちの取引を引戻しすることができます。

#### 手順1 業務を選択

| # 摄込摄桥    | 企業が持つ口能から他の口能への資金特殊を行うことができます。                             |
|-----------|------------------------------------------------------------|
| # 総合振込    | 企業が持つ預会口方から、取引用に捕込火口を情報、日付、及び会議を収至し、構設の用込を一<br>格で行ったかで考えす。 |
| ■ 結与·賞与振込 | 企業が持つ預金口座から、指定した各社員の口座、日付、及び金額を指定し、損益を打ちたとがで<br>変えす。       |
| :: 口定振發   | 施安寺口房補稿 日代 及び全部を指定し、機能の施安を一級からないとかできます。                    |

「資金移動」メニューをクリックしてください。 続いて業務選択画面が表示されますので、「振 込振替」~「口座振替」のいずれかのボタンを クリックしてください。

総合振込~ 口座振替

### 手順2 作業内容を選択

| 振込振替》作業内容選択       |                                                         | 作業内容選択画面が表示されますので、「<br><b>待ちデータの引戻し」</b> ボタンをクリックして |
|-------------------|---------------------------------------------------------|-----------------------------------------------------|
| ◎ 取引の開始           |                                                         | ださい。                                                |
| ## 新規取引           | 藤込振器の取引(東辺体験ない)を開始できます。                                 |                                                     |
| # 振込データの新規作成      | 描述語聲の取引(単語依頼の小を開始できます。                                  |                                                     |
| ## 作成中振込データの修正・削除 | 作成途中の取引やエラーとなった取引さ返王、制御できます。                            |                                                     |
| ・取引状況の重会          |                                                         |                                                     |
| # 振込データの状況開会・取消   | 通知に行った取引の状況報会や、予約中取引の取消が可能です。                           |                                                     |
| 1 第25データの引援し      |                                                         |                                                     |
| # 承認得ちデータの引戻し     |                                                         | 承認待ちデータの引戻し                                         |
| (版込先の管理           |                                                         |                                                     |
| # 振込先の管理          | 様込先の新興登録や、登録描込先の変更、制制が可能です。<br>また、登録様込先の情報合ファイルに出力できます。 |                                                     |
|                   |                                                         |                                                     |

## 手順3 取引を選択

| $\mathbf{I} \qquad \qquad \qquad \qquad \qquad \qquad \qquad \qquad \qquad \qquad \qquad \qquad \qquad \qquad \qquad \qquad \qquad \qquad \qquad$ |
|----------------------------------------------------------------------------------------------------|
|                                                                                                    |
|                                                                                                    |
| 88)<br>X +                                                                                                    |
|                                                                                                    |
|                                                                                                    |
| └┼──────────────────────                                                                                                    |
|                                                                                                    |
|                                                                                                    |
|                                                                                                    |

# 手順4 引戻し内容を確認

| 振込振替》引                                                                                                    | 戻し 內容確認                                                    |                                |
|----------------------------------------------------------------------------------------------------|------------------------------------------------------------|--------------------------------|
| 1取引を選択 - 引戻し                                                                                                  | い内容を確認。完了                                                  | 容をご確認のうえ、「 <b>実行」</b> ボタンをクリック |
| 以下の数別の確定を取り消しま<br>内容を確認の上、「実行」ポタン                                                                             | TT.<br>TEM.TCERLL                                          | 2007 してください。                   |
| · 取引情報                                                                                                    |                                                            |                                |
| <b>取引状態</b>                                                                                                   | 最终走回将东                                                     |                                |
| RESID                                                                                                    | 10100100000131                                             |                                |
| 推动推定日                                                                                                    | 2010年10月15日                                                |                                |
| 取引名                                                                                                    | 10月15日支払分                                                  |                                |
| 編込メッセージ                                                                                                    | -                                                          |                                |
| ◉ 切替元情報                                                                                                    |                                                            |                                |
| 切替元取Gitto                                                                                                    | 10100100000123                                             |                                |
| 机曾元取引被同                                                                                                    | 建金铺边                                                       |                                |
| (当款引は、上記の切替元取引<br>)<br>)<br>)<br>)<br>)<br>)<br>)<br>)<br>)<br>)<br>)<br>)<br>)<br>)<br>)<br>)<br>)<br>)<br>) | 印から切り替えられました。                                              |                                |
| 支払口庫                                                                                                    | 春山送信(100) 曹操1254367 废金移動用口座                                | コ戸し内容                          |
|                                                                                                    |                                                            | 引戻し内谷                          |
| ● 振込先口座                                                                                                    |                                                            |                                |
| 服总先会政律图                                                                                                    | ##97##\$\29(0011)                                          |                                |
| 推进先口座                                                                                                    | 78,09999(322) 香油 210000                                    |                                |
| 受取人名                                                                                                    | 28953859399910                                             |                                |
| 284                                                                                                    | 東日本商事                                                      |                                |
| 8 服込金額                                                                                                    |                                                            |                                |
| £1.20                                                                                                    | 1.000.000円                                                 |                                |
| 先方真担手撤利                                                                                                    | Pk.                                                        |                                |
| 振込金額                                                                                                    | 1,000,000,1                                                |                                |
| · 依赖者情報                                                                                                    |                                                            |                                |
| 14 HB 48                                                                                                    | 7-347                                                      |                                |
| 续维日                                                                                                    | 30104010 A01B                                              |                                |
| ● 承認者情報                                                                                                    |                                                            |                                |
| 朱證者(以樂)                                                                                                    | <ul> <li>→次単位者:デーラス酸(単控(剤)<br/>最終単位者:デーラ専干(未単症)</li> </ul> |                                |
| 未認無限日                                                                                                    | 2010年10月15日                                                |                                |
|                                                                                                    |                                                            |                                |

| 振込振替》引起                                  | 記結果                                                         | B775014 | 引戻し結果画面が表示されます。引戻 |
|------------------------------------------|-------------------------------------------------------------|---------|-------------------|
| 取引を選択=引戻し                                | 内容を確認 完丁                                                    |         | ご確認ください。          |
| 「確認の取引の確定を取り」律。                          | \$L.7                                                       | 3 58.7  |                   |
|                                          |                                                             |         |                   |
| <b>取引状態</b>                              | 引展港外                                                        |         |                   |
| WSID                                     | 10100100000111                                              |         |                   |
| 推达肯定日                                    | 2010年10月15日                                                 |         |                   |
| RC126                                    | 10月16日支払分                                                   |         |                   |
| 描述メッセージ                                  | -                                                           |         |                   |
| 切替元情報                                    |                                                             |         |                   |
| WW元取引ID                                  | 101001000000121                                             |         |                   |
| 切替元取引種別                                  | 総合接込                                                        |         |                   |
| 首取引は、上記の切替元取引                            | からの」替えられました。                                                |         |                   |
| 张达元情報                                    |                                                             |         |                   |
| 支払口権                                     | 春山支瓜(100) 普通12(2)57 波全移動用口柜                                 |         | ―― 「」戻し結果         |
|                                          |                                                             |         |                   |
| <b>张</b> 还先口庄                            | 11111111111111111111111111111111111111                      |         |                   |
| 10.0.1 0 0 0 0 0 0 0 0 0 0 0 0 0 0 0 0 0 | 147777 44754107                                             |         |                   |
| STA A                                    | 192222234448 ###+00001                                      |         |                   |
| 082                                      | 107-07-07 W                                                 |         |                   |
|                                          |                                                             |         |                   |
| 振込全額                                     |                                                             |         |                   |
| 支払金額                                     | F7000,000.1                                                 |         |                   |
| 先方真担手数利                                  | 014                                                         |         |                   |
| 推达全部                                     | 1.000,000月                                                  |         |                   |
| 低赖者情報                                    |                                                             |         |                   |
| 体物业                                      | データ花子                                                       |         |                   |
| 体频目                                      | 2010年10月01日                                                 |         |                   |
| 永認者情報                                    |                                                             |         |                   |
| 承認者(収留)                                  | <ul> <li>- 次承認者:データス部(承認(承)<br/>自然承認者)データ等子(未承認)</li> </ul> |         |                   |
|                                          | 2010年10月13日                                                 |         |                   |
| 永辺開展日                                    |                                                             |         |                   |

承認済みデータの承認取消

ご自身が承認した取引を取消できます。

なお、承認取消を行った取引は、修正して再度承認を依頼できます。

## 手順1 業務を選択

| # 振込振替    | 企業が持つ口座から他の口座への資金移動相行たとができます。                              |
|-----------|------------------------------------------------------------|
| # 総合振込    | 企業が将っ預金口座から、取引期に推送先口座储額、日付、及び金額を設定し、推動の併送を一<br>物で行うとかで考えす。 |
| # 給与·實与振込 | 企業が特つ預会口能から、指定した各社員の口道、日付、及び金額を指定し、面込を行くことがで<br>きます。       |
| 18 口座振磬   | 国家先口座傳統、日代、及び金融石協変し、推動の国家を一括で行うことができます。                    |

「資金移動」メニューをクリックしてください。 続いて業務選択画面が表示されますので、「総合 振込」~「口座振替」のいずれかのボタンをクリ ックしてください。

総合振込~ 口座振替

#### 手順2 業務を選択

| 総合振込》作業内容選択                          |                                                                                       | B\$GF001 | 作業内容選択画面が表示されますので、 <b>「承認済</b> |
|--------------------------------------|---------------------------------------------------------------------------------------|----------|--------------------------------|
| ■ 取引の開始                              |                                                                                       | ARA      | みデータの承認取消」ボタンをクリックしてくた<br>さい。  |
|                                      | 総合部込の取引性問題できます。                                                                       |          |                                |
| ⑧ 取引の開始(ファイル受付)                      |                                                                                       |          |                                |
| # 振込ファイルによる新規作成<br># 作成中振込ファイルの再送・削除 | 接込つぐんの有限により、総合接込の取引活躍地できます。<br>作成途中やエラーとなった接近フィルを再成した時時できます。<br>また、ここから接込施整への対撃ができます。 |          |                                |
| ◎ 数引状況の整会                            |                                                                                       |          |                                |
| # 描込データの状況亜会                         | 通知に行った取引的状況を開会できます。                                                                   |          |                                |
| ● 編込データの引戻し・承認取消                     |                                                                                       |          |                                |
| ** 承認待ちデータの引便し                       | ご自身が保護した取引の引用しができます。<br>なお、引用しき行った取引は、修正して再業単語を体験できます。                                |          |                                |
| # 承認済みデータの承認取消                       | ご自身が承認った数400数4ができます。<br>なか、単語数4を行った数431、株正して再成単語をは特できます。                              |          | 承認済みデータの承認取消                   |
| <ul> <li>憲 振込先の管理</li> </ul>         |                                                                                       |          |                                |
| # 振込先の管理                             | 毎込先の料理量用や、量適価込先の変更 利用ができます。<br>また、量価価込先の価額をフィイルに出力できます。                               |          |                                |
|                                      |                                                                                       |          |                                |

## 手順3 取引を選択

| 取引      | 修道訳》承認取得     | 内容を確認■完了                |                                                   |        |         |             |
|---------|--------------|-------------------------|---------------------------------------------------|--------|---------|-------------|
| er ar J | 清す取引き選択の上、「赤 | 国際演員ボタンを押してくださし。        |                                                   |        |         | 3 147       |
| 承認      | 取消可能取引一覧     |                         |                                                   |        |         |             |
| ar.     | #n8          | 臺达泰定日                   | 取引印<br>取引名<br>(加琴号取200)                           | 供物者    | 合計件数    | 合計全額<br>(円) |
| ۲       | 2010年10月01日  | 2010年10月15日             | 101001000000121<br>10月15日支払い況<br>(10100100000151) | 7-3767 | 3/4     | 7,000,00    |
| 0       | 2010年10月01日  | 2010年10月15日             | 10100100000131<br>10月15日支払い分                      | 7-977  | 744     | 2,000,00    |
| 0       | 2010年05月10日  | 2010年01月01日<br>(デストデータ) | 10090100000222<br>9月10日支払い分                       | 7-3-E  | 2.00049 | 10,000,00   |

承認取消可能取引一覧画面が表示されます。 承認取消可能取引一覧から対象の取引を選択 し、「承認取消」ボタンをクリックしてください。

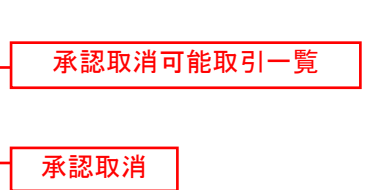

## 手順4 承認取消内容を確認

| 総合振込 》 承                                                                          | 認取消內容確認                                    |                  |                          |                              |             |                | 承認取消内容確認画面が表示されます。取消内 |              |                                      |
|-----------------------------------------------------------------------------------|--------------------------------------------|------------------|--------------------------|------------------------------|-------------|----------------|-----------------------|--------------|--------------------------------------|
| ▶ 取引を選択 » 承認                                                                      | 2取消内容を確認 » 完                               | 7                |                          |                              |             |                |                       | -            | 容をご確認のうえ、「確認用パスワード」を入                |
| 以下の取引の承認を取り消しま<br>内容を確認し、確認用パスワート<br>操作のライミングにより、承認取<br><mark>英</mark> 住必須入力項目です。 | 'す。<br>ドを入力の上、「実行」ポタンを?<br>(簡がてきない場合がありますの | 押してくださ<br>ってご注意。 | <sup>5</sup> い。<br>(他さい。 |                              |             |                |                       |              | カし、 <b>「実行」</b> ボタンをクリックしてください。      |
| ◉ 取引情報                                                                            |                                            |                  |                          |                              |             |                |                       |              |                                      |
| 取引状態                                                                              | 原語済み                                       |                  |                          |                              |             |                |                       |              |                                      |
| <b>操作</b> 日                                                                       | 2010年10月01                                 | 8                |                          |                              |             |                |                       |              |                                      |
| 取引加                                                                               | 10100100000                                | 121              |                          |                              |             |                |                       |              |                                      |
| 取引機別                                                                              | 総合領込                                       |                  |                          |                              |             |                |                       |              |                                      |
| 振込指定日                                                                             | 2010年10月15                                 | 8                |                          |                              |             |                |                       |              |                                      |
| 取引名                                                                               | 10月15日支払                                   | い分               |                          |                              |             |                |                       |              | ┟─────────────────────────────────── |
| 依頼者                                                                               | データー創                                      |                  |                          |                              |             |                |                       |              |                                      |
| ● 振込元情報                                                                           |                                            |                  |                          |                              |             |                |                       |              |                                      |
| 支払口座                                                                              | 青山支店(100)                                  | 普通 123           | 4567 資金移動                | 用口座                          |             |                |                       |              |                                      |
| 委託者コード                                                                            | 1234557891                                 |                  |                          |                              |             |                |                       |              |                                      |
| 委託者名                                                                              | <del>{\$955757</del> 1                     |                  |                          |                              |             |                |                       |              |                                      |
| ◎ 振込明錮内容                                                                          |                                            |                  |                          |                              |             |                |                       |              |                                      |
| 件数                                                                                |                                            |                  |                          |                              |             | 5件             |                       |              |                                      |
| 支払金額合計                                                                            |                                            |                  |                          |                              | Ę           | i,000,000円     |                       |              |                                      |
| 先方負担手数料合計                                                                         | +                                          |                  |                          |                              |             | 2,205円         |                       |              |                                      |
| 振込金額合計                                                                            |                                            |                  |                          |                              |             | 997 795円       |                       |              |                                      |
| 据认重新剩合计                                                                           |                                            |                  |                          |                              |             | 1.680円         |                       |              |                                      |
| ** 10ページ前 🖻 前ページ                                                                  | >                                          |                  | 全10件(1<br>1 2 3 4        | 1~10件を表示中)<br>- 5 6 7 8 9 10 |             | 12-54084       | 2<-3 €                | 10ページ次 い     |                                      |
| 望荣着<br><b>発取人名</b>                                                                | 亚颜微铜名<br>天店名                               | 科目               | 口座番号                     | EDI積観/顧客コード                  | 末浜並額<br>(円) | 先万货但于效料<br>(円) | 報送愛額<br>(円)           | 做达于效料<br>(円) |                                      |
| 東日本商事<br>Edi%=#29/379/(d                                                          | 大手町銀行(0111)<br>丸の内支店(222)                  | 普通               | 2100001                  | ED1:<br>                     | 1,000,000   | 315            | 5 999,885             | 315          |                                      |
| 西日本商事<br>ニシニホンジョウジ(1)                                                             | NTTデータ銀行(9995)<br>豊助支店(001)                | 普通               | 2100002                  | ED1:<br>A123458769012345     | 1,000,000   | 315*           | 999,885               | 210          |                                      |
| 海空運輸<br>ウミブラウシュ(1                                                                 | NTTデータ銀行(9995)<br>三田支店(014)                | 普通               | 2100005                  | ED1:<br>B123458769012345     | 1,000,000   | 315*           | 999,585               | 210          |                                      |
| ホジカイドウフドウサン(カ<br>末251小ウフドウサン(カ                                                    | 札幌銀行(0333)<br>インターネット支店(444)               | 普通               | 2100004                  | 顧答1:1234567690<br>顧答2:一      | 1,000,000   | 630×           | 999,370               | 315          |                                      |
| やマカワ建設<br>するかりたまでは                                                                | 札幌銀行(0333)<br>神戸支店(111)                    | 普通               | 2100005                  | -                            | 1,000,000   | 830            | 999,370               | 630          |                                      |
| <ul> <li>&lt;<ul> <li>&lt;<ul> <li>&lt;<ul></ul></li></ul></li></ul></li></ul>    | )<br>[込手数料が異なる時に表示され                       | します。             | 1234                     | 5 6 7 8 9 10                 |             |                | 次ページ 😐                | 10ページ次 👐     |                                      |
| ● 承認者情報                                                                           |                                            |                  |                          |                              |             |                |                       |              |                                      |
| 永認者(状態)                                                                           | データ太郎(承)                                   | 8)済)             |                          |                              |             |                |                       |              |                                      |
| - 小成用度日<br>                                                                       | 2010 (0 / 10 / 13                          | n ostare         |                          |                              |             |                |                       |              |                                      |
| Skiller et sul                                                                    |                                            | Li compoo        | ~                        |                              |             |                |                       |              |                                      |
| לעקב                                                                              |                                            |                  |                          | (全)                          | 商120文手以内[   | <br>(半角可])     |                       |              |                                      |
| ◉ 認証情報                                                                            |                                            |                  |                          |                              |             |                |                       |              | └──── 確認用パスワード │                     |
| 機器用パスワード <mark>※</mark>                                                           |                                            | ••               | ע                        | フトウェアキーボードを開く                |             |                |                       |              |                                      |
| ◆ 戻 る 実 行                                                                         |                                            |                  |                          |                              |             |                |                       | ни ил 🙃      |                                      |
|                                                                                   |                                            |                  |                          |                              |             |                |                       |              |                                      |

| 総合振込》矛                                                                                                    | 認取消結果                             |                |                |                                    |             |                |           | 972         | 8031        |
|----------------------------------------------------------------------------------------------------|-----------------------------------|----------------|----------------|------------------------------------|-------------|----------------|-----------|-------------|-------------|
| 1 取引法選択 # 章慧                                                                                                    | 取得許容差確認"常"                        | 0              |                |                                    |             |                |           |             |             |
| ご推定の取引の承認を取りま                                                                                                    | Lair.                             |                |                |                                    |             |                |           | 2           | 167         |
| > 取引情報                                                                                                    |                                   |                |                |                                    |             |                |           | -           | -           |
| REG13518                                                                                                    | 単語取消湯み                            |                |                |                                    |             |                |           |             |             |
| Man B                                                                                                    | 2010年10月01日                       | #22年演派A        |                |                                    |             |                |           |             |             |
| R SHD                                                                                                    | 10100100000013                    | 1              |                |                                    |             |                |           |             |             |
| 取引援30                                                                                                    | 成多種名                              |                |                |                                    |             |                |           |             |             |
| 推进推定目                                                                                                    | 2009年10月13日                       |                |                |                                    |             |                |           |             |             |
| 取引名                                                                                                    | り角15日支払                           | 199            |                |                                    |             |                |           |             |             |
| 56.90-45                                                                                                    | <i>表36花子</i>                      |                |                |                                    |             |                |           |             | U           |
| ◎ 初替元情報                                                                                                    |                                   |                |                |                                    |             |                |           |             |             |
| 销替元取引ID                                                                                                    | 1010010000001                     | 1              |                |                                    |             |                |           |             |             |
| 切發元取引種詞                                                                                                    | 枯み抽込                              |                |                |                                    |             |                |           |             |             |
| 当取引は、上記の切替元期                                                                                                    | 保持のら切り替えられました。                    |                |                |                                    |             |                |           |             |             |
| 1 編込元情報                                                                                                    |                                   |                |                |                                    |             |                |           |             |             |
| 支払口權                                                                                                    | 春山支信(100)                         | 囊通 1214        | 147 W 2 194    | の用口畑                               |             |                |           |             |             |
| 美記名コード                                                                                                    | 1234567891                        |                |                |                                    |             |                |           |             |             |
| #1641-85                                                                                                    | 19757.811                         |                |                |                                    |             |                |           |             |             |
| in the second second                                                                                                    |                                   |                |                |                                    |             |                |           |             |             |
| · 张汉创拥印是                                                                                                    | -                                 |                |                |                                    |             | 144            |           |             |             |
| <b>支払金額会計</b>                                                                                                    |                                   |                |                |                                    |             | -PTC           |           |             |             |
| 法力自然于教育会社                                                                                                    |                                   |                |                |                                    |             | Picke          |           |             |             |
| 服送金额合計                                                                                                    |                                   |                |                |                                    |             | 2.999.055P3    |           |             |             |
| 服送手放料合計                                                                                                    |                                   |                |                |                                    |             | 840#¥          |           |             |             |
|                                                                                                    | V                                 | 5              | 23#4<br>6 7 8  | 1~3件を表示中)<br>9 10 11 12 13 14      |             | 1キージ島の表示       | H Et: 10H | 8 10-1-2    | (唐京<br>)注 + |
| 登録名<br>受数人名                                                                                                    | 全計模則名<br>支压名                      | #8             | 口皮養守           | EDISH极/颇有コード                       | ませる<br>(PD) | 无方頁證手數料<br>(円) | (円)       | 推送手)<br>(P0 | 2           |
| 第日本商事<br>とかったの370107                                                                                                    | 大手町銀行(0)10<br>礼の内支店(222)          | 10.0           | 2100001        | ED:                                | 1,000,000   |                | 1,800,000 | 1           | 585         |
| 西日本病事                                                                                                    | NTTデータ線(1)(9995)                  | 11:0           | 1100002        | EDE:                               | 1.000,000   | 315            | 999,585   |             | 210         |
| キシのイドウンドウサンパの                                                                                                    | 作「修繕」(13333)<br>新いて読み話(19333)     |                | THOMAS         | 新た13436(19911243)<br>顧客は1214561890 | 1 000 040   | 100            | 000 274   |             | -           |
| #2861や71やサン(急                                                                                                    | インターネット支店(444)                    | 1.0.0          |                | 積客2:-                              | 1,000,000   | ERO            | een,313   | -           |             |
| ** 10**2*約 回約**<br>**約2. 先方負担手約822-1                                                                                                    | ジ<br>最近手数料が異なる時に来る                | aner-          | 678            | 9 10 11 12 13 14                   |             | 2              | 19-17 E   | 10-4-55     | 39. 10      |
|                                                                                                    | C. J. C. CHIA. MICH. Scott. Scott | vite fe        |                |                                    |             |                |           |             |             |
| ⑧ 承認者情報                                                                                                    |                                   |                |                |                                    |             |                |           |             |             |
| 承認者(状態)                                                                                                    | 一次承認者17<br>最終承認者19                | -3大部(<br>-3章子( | 承認(用)<br>承認(用) |                                    |             |                |           |             |             |
| XA 22 MIN EI                                                                                                    | 2010年10月14日                       |                |                |                                    |             |                |           |             |             |
| 承認目時                                                                                                    | 2080年10月14日                       | 10490059       |                |                                    |             |                |           |             |             |
| and the second second se |                                   |                |                |                                    |             |                |           |             |             |

※「印刷」ボタンをクリックすると、印刷用PDFファイルが表示されます。

承認

承認権限を持つ利用者様が、各業務で確定された取引の依頼内容を確認し、取引の承認・差し戻し・削除 を行うことができます。

●承認(振込振替)

#### 手順1 取引一覧

|                                                                      | 》取引一                                                                           | 覧                                                                                                    |                                                                            |                                                                                                    |                               |                                  |                                    |                          | ESHN001                                                                                                    |
|----------------------------------------------------------------------|--------------------------------------------------------------------------------|----------------------------------------------------------------------------------------------------|----------------------------------------------------------------------------|----------------------------------------------------------------------------------------------------|-------------------------------|----------------------------------|------------------------------------|--------------------------|----------------------------------------------------------------------------------------------------|
| 4 共通工                                                                | ラーメッセー                                                                         | 9                                                                                                    |                                                                            |                                                                                                    |                               |                                  |                                    |                          |                                                                                                    |
| 承認する取引<br>視鏡の取引き                                                     | lを選択の上、「身<br>と選択することで、                                                         | 線別ボタン、「差戻し」<br>連載して承認を行う、                                                                                                 | ポタン、または「削除」<br>とができます。                                                     | ポタンを押して・                                                                                                    | Kēðu,                         |                                  |                                    |                          |                                                                                                    |
| <ul> <li>承認待ち</li> <li>詳細エラー水</li> </ul>                             | ち取引一覧(お<br>ッセージ                                                                | 辰込振替(最終承                                                                                                    | <b>書待ち))</b>                                                               | *3#                                                                                                    |                               |                                  |                                    |                          |                                                                                                    |
| 選択                                                                   | ステータス                                                                          | 承認期限                                                                                                    | 指定日                                                                        | 取引種別                                                                                                    | 版引加<br>取引加                    | 铁频者                              | 合計件颈                               | 合計金額<br>(四)              | 徽作                                                                                                    |
| Ê                                                                    | 最終承認待ち                                                                         | 2010年10月13日<br>17時00分                                                                                                    | 2010年10月15日                                                                | 振込振誓<br>(都度指定)                                                                                                    | 101001000000111<br>10月15日支払い分 | データ花子                            | 1/4                                | 1,000,000                | 17 HE +                                                                                                    |
| (C                                                                   | 最終承認待ち                                                                         | 2010年10月01日<br>17時00分                                                                                                    | 2010年10月04日                                                                | 振込振替<br>(都度指定)                                                                                                    | 101001000000112<br>10月01日支払い分 | データ花子                            | 1/4                                | 1,000,000                | 計組 *                                                                                                    |
| 97                                                                   |                                                                                |                                                                                                    |                                                                            |                                                                                                    |                               |                                  |                                    |                          | Contraction of the local distance of the local distance of the loc |
| -<br>                                                                |                                                                                | ■限切h<br>2010年10月01日<br>17時00分                                                                                             | 2010年10月04日                                                                | 根込振誓<br>(學前奎姆)                                                                                                    | 10091000000999<br>6月10日支払い分   | 9'-9-M                           | 1.06                               | 1,000,000                | 詳編 * ]<br>* 前示<br>- 1                                                                                                    |
| <ul> <li>● 承 書待:</li> <li>詳細エラール:</li> </ul>                         | <ul> <li></li></ul>                                                            | 周夏切片<br>2010年10月01日<br>17時00分<br>総合振込、給与*1                                                                                | 2010年10月04日<br>算与振込、口座振行                                                   | (単前重報)<br>(単前重報)<br>5)<br>全4月                                                                                                    | 10091000000999<br>9月10日東払い分   | データー加                            | (1 <b>9</b> )                      | 1,000,000                | 詳編 + )<br>(1)<br>(1)<br>(1)<br>(1)<br>(1)<br>(1)<br>(1)<br>(1)<br>(1)<br>(1                                                                                                    |
| <ul> <li>承書待:</li> <li>承書待:</li> <li>課題エラール:</li> <li>選択、</li> </ul> | <ul> <li></li></ul>                                                            | 総形<br>2010年10月01日<br>11時00分<br>総合振込、給与・1<br>承認期後                                                                          | 2010年10月04日<br>25振込、口産振行<br>指定日                                            | 根以振發<br>(季前登級)<br>(季前登級)<br>(季前登級)<br>金4年<br>取引級別                                                                                                    | 1009100000099<br>日月10日支払い分    | 9-9-01<br>依藏者                    | 1件<br>合計件颈                         | 1,000,000<br>合計金額<br>(円) | 詳 編 =<br>                                                                                                    |
| ■ 承担待:<br>詳細1う~か:<br>選択<br>「「」」                                      | <ul> <li>              ・             ・</li></ul>                               | #2010年10月01日<br>1月時00分<br>は合振込、拾与・1<br>来認用数<br>2010年10月01日<br>15時00分                                                      | 2010年10月04日                                                                | <ul> <li>(単前量報)</li> <li>(単前量報)</li> <li>(単前量報)</li> <li>(本44)</li> <li>(本44)</li> <li>(-(</li></ul> | 10051000000995<br>9月10日末払い分   | デーラー加<br>依頼者<br>データモ子            | 4件<br>合計件致<br>3件                   | 1,000,000                | 詳初 *<br>1<br>日本示 (2)<br>原作<br>詳初 *                                                                                                    |
| 「<br>● 承認時<br>課題エラー水:<br>歴代<br>「                                     | <ul> <li>●読茶菜読件も</li> <li>●読茶菜読件も</li> <li>●読花菜読件も</li> <li>●読茶菜読件も</li> </ul> | 単型印<br>2013年10月01日<br>11時00分<br>11時00分<br>(11時00分<br>(11時00分<br>(11時00分<br>15時00分<br>11時00分<br>11時00分<br>11時00分<br>11時00分 | 2010年10月04日<br><b>在今春记、口奈东</b><br><b>陈定日</b><br>2010年10月04日<br>2010年10月04日 | <ul> <li>根以振着<br/>(単前登場)</li> <li>(単前登場)</li> <li>(単前登場)</li> <li>(単前登場)</li> <li>(単う場辺)</li> <li>総合振込</li> <li>給与振込</li> </ul>                                                                                                    | 100910000000990<br>9月10日支払い分  | 9-5-40<br>依頼者<br>データモ子<br>データー40 | -1件<br><b>给别件级</b><br>3件<br>1,000件 | 1,000,000                | 詳初 *<br>1<br>1<br>1<br>1<br>1<br>1<br>1<br>1<br>1<br>1<br>1<br>1<br>1<br>1<br>1<br>1<br>1<br>1<br>1                                                                                                    |

※「詳細」ボタンをクリックすると、取引の詳細を表示することができます。

- ※「差戻し」ボタンをクリックすると、依頼者によりデータを編集することができます。 ※「削除」ボタンをクリックすると、取引を削除し、データを破棄することができます。削除されたデータの照会は可能です。
- ※「限度額表示」ボタンをクリックすると、取引限度額を表示することができます。

| 手順2 取                                   | 引内容を確認                       |         |                                        |
|-----------------------------------------|------------------------------|---------|----------------------------------------|
| ▲ 承認 》 振込振替暗                            | 8証書号入力                       | BSHN002 |                                        |
| 🗖 as 21 de 70 de airro y 20 mai         | 77                           |         | 内容確認[振込振替]画面が表示されますので                  |
| 403111111111111111111111111111111111111 | אדר ו                        |         | 取引内容をご確認のうえ、「振込振替暗証                    |
| □下の内容を確認の上、「次~」ボタンを早<br>屋住む損入力損息です。     | 界にてください。                     |         | 号」を入力して、「 <b>次へ」</b> ボタンをクリック<br>エノギャハ |
| ● 机导情报                                  |                              |         |                                        |
| 82.31 m                                 | 10100100000111               |         |                                        |
| <b>松利維別</b>                             |                              |         |                                        |
| 飛込方式                                    | 事業登後方式                       |         |                                        |
| ● ● ● ● ● ● ● ● ● ● ● ● ● ● ● ● ● ● ●   | 2010年10月15日                  |         |                                        |
| <b>数</b> 引名                             | 10月15日支払い分                   |         |                                        |
| 最近メッセージ                                 | EC (200201 200001 C EP       |         |                                        |
| 通送元情報                                   |                              |         |                                        |
| 文払口盡                                    | 黄山支守(100) 参通 1224587 黄金谷町用口座 |         |                                        |
| ◎ 提込先口座                                 |                              |         |                                        |
| 受数人委号                                   | 122                          |         |                                        |
| 受数人名                                    | Hilo240097076                |         |                                        |
| <ul> <li>Ana Adm</li> </ul>             |                              |         |                                        |
| 文法全領                                    | 1.000,000                    |         |                                        |
| 先方供把乎放料                                 |                              |         |                                        |
| 兼込金額                                    | PR000,000,                   |         |                                        |
|                                         |                              |         |                                        |
| ◎ 決熱者情報                                 |                              |         |                                        |
| 位領書                                     | データ地干                        |         |                                        |
| ● 承認者情報                                 |                              |         |                                        |
| 後以來                                     | <b>7−22</b> #                |         |                                        |
| 承認期限                                    | 2010年10月12日 17時00分           |         |                                        |
| 408.0                                   | 10月15日支払い分です。よちしくお社がいします。    |         |                                        |
| ◎ 胡麦精報                                  |                              |         | ᄹᄭᄹᆥᄨᄀᆇᄆ                               |
| 頩込栗 <b>끟幸友曑</b> 牙 <mark>发</mark>        | <u> </u><br>↓ 21-0274S-128K  |         | 版込恢 <b>省</b> 馆訨番亏                      |
|                                         |                              |         |                                        |
| (中断して一覧へ) 次へ                            |                              |         |                                        |
|                                         |                              |         |                                        |

## チョットアントレート

| 承認 3 内容磁                                                         | 認[振込振替]                                                                                                    | 019449303      |                                       |
|------------------------------------------------------------------|----------------------------------------------------------------------------------------------------|----------------|---------------------------------------|
| • 取引内容差殖思。                                                       | 承認死了                                                                                                    | 3              | 内容確認[振込振替]画面が表示されますので、耳               |
|                                                                  |                                                                                                    |                | 引内容をご確認のうえ、「承認暗証番号」「確認                |
| Q下の内容を発展の上、「承認式<br>解読先の目前内容が実売」<br>新込法集は登算常年長いです。<br>答は必須入力項目です。 | K行はな少と見して決さい。<br>広なっています。                                                                                                    |                | 証番号」を入力して、 <b>「承認実行」</b> ボタンをクリ       |
| · · · · · · · · · · · · · · · · · · ·                            |                                                                                                    |                | ックしてくたさい。                             |
| <b>教育状態</b>                                                      | <b>电线来器件</b> 6                                                                                                    |                |                                       |
| 0.00                                                             | 10100100000111                                                                                                    |                |                                       |
| 装装器板                                                             | 0209001                                                                                                    |                |                                       |
| AV SLIK NI                                                       | 樂込業會                                                                                                    |                |                                       |
| <b>新公司</b> 堂市                                                    | 第28 10月15日                                                                                                    |                |                                       |
| 694 G                                                            | 10月19日支払い分                                                                                                    |                |                                       |
| 御込メッセーク                                                          | E012002012000010EP                                                                                                    |                |                                       |
| ■ 泰达元等艘                                                          |                                                                                                    |                |                                       |
| ****                                                             | 青山ズ(孫(105) 巻張:1234597 梁会終動用口處                                                                                                    |                |                                       |
| - 新达先口度                                                          |                                                                                                    |                | ───────────────────────────────────── |
| 展取人發考                                                            | 122                                                                                                    |                |                                       |
| 服队先生做编辑                                                          | ##99#\$302(0111)                                                                                                    |                |                                       |
| -                                                                | 78./98/#2(222) 泰建 2100001                                                                                                    |                |                                       |
| 3814S                                                            | esticacceștile                                                                                                    |                |                                       |
| - 振込金額                                                           |                                                                                                    |                |                                       |
| XK-RM                                                            | 1,000,000 H                                                                                                    |                |                                       |
| 先方黄田手数料                                                          | P0+                                                                                                    |                |                                       |
| 入会支額ライトル                                                         | 1,000,000 P                                                                                                    |                |                                       |
| M.d.                                                             | 100 <b>0</b>                                                                                                    |                |                                       |
| RA.                                                              | 100P                                                                                                    |                |                                       |
| 184                                                              | 100円                                                                                                    |                |                                       |
| 》先方意道手统将遭c=************************************                  | 示されている場合は、手数群との間に基礎が生じています。                                                                                                    |                |                                       |
| - 铁鞘岩仿板                                                          |                                                                                                    |                |                                       |
| 依備名                                                              | ゲーク表子                                                                                                    |                |                                       |
| (R.16) II                                                        | 2010/01/01/01                                                                                                    |                |                                       |
| *****                                                            |                                                                                                    |                |                                       |
| 838                                                              | 2~2AM                                                                                                    |                |                                       |
| *288                                                             | 2010 #10 H 15 B 1780059                                                                                                    |                |                                       |
|                                                                  | 2                                                                                                    |                |                                       |
|                                                                  |                                                                                                    |                |                                       |
| 3751                                                             | (金角120次李以内[半角可])                                                                                                    |                |                                       |
|                                                                  |                                                                                                    |                |                                       |
| 二甲酸活物体                                                           |                                                                                                    |                |                                       |
|                                                                  |                                                                                                    |                |                                       |
| ■ お引き組織する                                                        |                                                                                                    |                |                                       |
|                                                                  |                                                                                                    |                |                                       |
| - 15日前相                                                          |                                                                                                    |                | 承認暗証番号                                |
| *****                                                            |                                                                                                    |                |                                       |
| 18.25mb 22 10 49 26                                              |                                                                                                    |                | ——                                    |
| _                                                                |                                                                                                    |                |                                       |
| (DELT-RA)                                                        | WERE A                                                                                                    | and the second | 运动中仁                                  |
| A HEARDY - MUS                                                   | A DEPOSIT OF THE OWNER OF THE OWNER OF |                |                                       |

## チ順2 取引内のた確認

## 手順4 承認完了

| 承認 》 承認結                     | 梁[振込振替]                                         | 水認結果[振込振替]画面が表示されますので、             |
|------------------------------|-------------------------------------------------|------------------------------------|
| • 取引的寄去的思 • 1                | 教課完了                                            | ] 本認結果をこ確認くたさい。                    |
| のが表示されている項目<br>以下の取引送承認しました。 | 目は、聶終承認による承認操作時に内容が確定します。                       | 2                                  |
| 取引情報                         |                                                 |                                    |
| 取引状態                         | 最終重認得有                                          |                                    |
| W SIID                       | 181001000000112                                 |                                    |
| 受付董号                         | -                                               |                                    |
| 取引後20                        | 1812-181 M                                      |                                    |
| 新达数定日 💶                      | 10月16日                                          |                                    |
| 取引名                          | 10月18日度位()分                                     |                                    |
| 憲法メッセージ 📒                    | E0200201200001DEP                               |                                    |
| ⑧ 握込元情報                      |                                                 |                                    |
| 支払口座                         | 春山支岳(100) 巻連 1234567 頒业存動用訂座                    |                                    |
| ● 輸送先口座                      |                                                 |                                    |
| 描述先全動模問                      | 大牛町銀行(0111)                                     |                                    |
| 新品先口境                        | 丸の内支店(222) 普通 2100001                           |                                    |
| 党联人名                         | E29/38/29/09/10                                 |                                    |
| 288                          | 東日本府事                                           |                                    |
| ◎ 搬送金额                       |                                                 | A DAMAGA AN                        |
| 新达全部 😗                       | P(605,000,6                                     |                                    |
| ④ 体髓影情報                      |                                                 | │<br>※「印刷」 ギタンたクリックオるト 印刷田DDEファイルオ |
| 465                          | 7-977                                           |                                    |
| 除期日                          | 2010-#10-Hot E                                  | 表示されます。                            |
| ● 永認者情報                      |                                                 |                                    |
| *21                          | <ul> <li>一次单腔者:データ太郎<br/>最終身設者:データ海子</li> </ul> |                                    |
| *2255                        | 2016年16月14日 17時00分                              |                                    |
| 未設日時                         | 2010年10月01日 10時00分                              |                                    |
|                              | 10月16日※10.198余田、東京、                             |                                    |

## ●データ伝送承認(総合振込、給与・賞与振込、口座振替)

#### 手順1 取引一覧

| 承認 》 収                                                                                                    | 一覧                                                                                   |                                                                                 |                                                                                                    |                                                                                                    |                                              |                                 |                                                                                                    | BSHN001                                                                                                    |
|----------------------------------------------------------------------------------------------------|--------------------------------------------------------------------------------------|---------------------------------------------------------------------------------|----------------------------------------------------------------------------------------------------|----------------------------------------------------------------------------------------------------|----------------------------------------------|---------------------------------|----------------------------------------------------------------------------------------------------|----------------------------------------------------------------------------------------------------|
| する取引を選択の上<br>の取引を選択するこ<br>永調待ち取引ー                                                                                                    | 「承認」ボタン、「業民し」ボ<br>マ、運動して承認を行うこと。<br>覧(振込振巻(最終す                                       | 9ン、または「削除」ボタン<br>ができます。<br>を認待ち))                                               | √を押してください                                                                                                    |                                                                                                    |                                              |                                 |                                                                                                    |                                                                                                    |
| BR 7 mart                                                                                                    |                                                                                      | 25 th 11                                                                        | 全3件<br>152118-91                                                                                                    | ili ili ili ili ili ili ili ili ili ili                                                                |                                              | 038.8                           | 合計查額                                                                                                    | 18-41                                                                                                    |
| - ^3-3                                                                                                    | 2010年10月13日                                                                          | THRE O                                                                          | an 13 an 14                                                                                                    | 取引名                                                                                                    | DURCH                                        | DBITTA                          | (明)                                                                                                    | ok ir                                                                                                    |
| □ ●読水説信                                                                                                    | 5 17940057                                                                           | 2010年10月15日                                                                     | (都度指定)                                                                                                    | 10月15日支払い分                                                                                             | データ花子                                        | 1/1                             | 1,000,000                                                                                                    | 57.45.                                                                                                    |
|                                                                                                    | 1.00100110.00401                                                                     |                                                                                 | - 御込御留                                                                                                    | 101001000000112                                                                                        | ·····································        | 105                             | 1 000 000                                                                                                    | 29 68 *                                                                                                    |
| □ ● ● ● ● ● ● ● ● ● ● ● ● ● ● ● ● ● ● ●                                                                                                    | 5 17時00分                                                                             | 2010年10月04日                                                                     | (都度指定)                                                                                                    | 10月01日支払い分                                                                                             | 3 - 346 1                                    |                                 | 1,000,000                                                                                                    |                                                                                                    |
| - Bitaini                                                                                                    | 5 2010 E10 / 01 B<br>5 2010 E10 / 01 B<br>178600 / 110 / 01 B<br>178600 / 110 / 01 B | 2010年10月04日<br>2010年10月04日                                                      | (御所指定)<br>朝込教督<br>(御前聖婦)                                                                                                    | 10月01日支払い分<br>100910000000999<br>日月10日支払い分                                                             | 9~9~D]                                       | 184                             | 1,000,000                                                                                                    | 部 単 平<br>(1)<br>(1)<br>(1)<br>(1)<br>(1)<br>(1)<br>(1)<br>(1)<br>(1)<br>(1)                                      |
| <ul> <li>■ 数核未設約</li> <li>■ 数核未設約</li> <li>■ 数核未設約</li> <li>■ 数核未設約</li> <li>■ 数核未設約</li> <li>■ 数核未設約</li> </ul>                                                                                                    | 11日の分<br>11日の分<br>11日の分<br>2010年10月0日<br>17時00分<br>1月日の<br>1月日の<br>月<br>数(総合振込、総与・   | 2010年10月04日<br>2010年10月04日<br><b>貸与振込、口座振</b>                                   | (御田裕定)<br>新八宗谷<br>(御前左帝)<br>答)<br>全4時                                                                                                    | 10月01日支払い分<br>100910000000899<br>9月10日支払い分                                                             | 9~9~6                                        | 184                             | 1,000,000                                                                                                    | <b>政被 →</b><br>(1)                                                                                               |
| <ul> <li>■ 長秋来設施</li> <li>■ 長秋来設施</li> <li>■ 長秋秋 長秋来設施</li> <li>■ 長秋秋 長秋</li> <li>■ 長秋 長秋</li> <li>■ 長秋 長秋</li> <li>■ 長秋 長秋</li> <li>■ 長秋 長秋</li> <li>■ 長秋 長秋</li> <li>■ 長秋</li> <li>■ 長秋</li> <li>■ 長秋</li> <li>■ 長秋</li> <li>■ 長秋</li> <li>■ 長秋</li> <li>■ 長秋</li> <li>■ 長秋</li> <li>■ 長秋</li> <li>■ 長秋</li> <li>■ 長秋</li> <li>■</li></ul> |                                                                                      | 2010年10月04 B<br>2010年10月04 B<br>貸与版込、口座振<br>指走8                                 | (御庶指法)<br>新以釈解<br>(事前全報)<br>若)<br>全4病<br>取引編別                                                                                                    | 10月01日支払い分<br>100810000000880<br>日月10日支払い分<br>除3150<br>限3150<br>限3150                                  | 5-5-61<br>5-5-01<br>依拠者                      | 1件<br>6副件数                      | 1,0000000<br>(1,0000000<br>(1,0000000<br>(1,0000000<br>(1,0000000<br>(1,0000000<br>(1,0000000<br>(1,0000000<br>(1,0000000<br>(1,0000000<br>(1,0000000<br>(1,0000000<br>(1,0000000<br>(1,0000000<br>(1,0000000<br>(1,0000000<br>(1,0000000<br>(1,0000000<br>(1,0000000<br>(1,000000<br>(1,000000<br>(1,000000<br>(1,000000<br>(1,000000<br>(1,000000<br>(1,00000<br>(1,00000<br>(1,00000<br>(1,00000<br>(1,0000)<br>(1,00000<br>(1,00000<br>(1,0000)<br>(1,00000<br>(1,00000)<br>(1,00000<br>(1,0000)<br>(1,00000)<br>(1,0000)<br>(1,00000)<br>(1,00000)<br>(1,0000)<br>(1,00000)<br>(1,0000)<br>( | 政治 <b>*</b> (1)<br>(株式)<br>(株件)                                                                                  |
| <ul> <li>■純米設約</li> <li>■純米設約</li> <li>■純米設約</li> <li>■</li> <li>■</li> <li>■</li> <li>●</li> <li>●</li></ul>                                                                                                    |                                                                                      | 2010年10月04 B<br>2010年10月04 B<br>貸与振込、口座振<br>馬之日<br>2010年10月04 B                 | (御庶指法)<br>新 <u>八</u> 東朝<br>(季前堂報)                                                                                                    | 10月01日支払い分<br>1005100000088<br>日月10日支払い分<br>際引加<br>際引加<br>原引加<br>取引金<br>10100100000112<br>10月01日支払い分   | 5-5-1<br>3 <sup>-</sup> -5-1<br>依拠者<br>テー5元子 | 1件<br>6副件校<br>3件                | 1.000.000<br>(1.053<br>(1.053)<br>会计全称<br>(円)<br>3.000,000                                                                                                    | 政治 * (<br>)<br>政権<br>(<br>)<br>(<br>)<br>(<br>)<br>(<br>)<br>(<br>)<br>(<br>)<br>(<br>)<br>(<br>)<br>(<br>)<br>( |
| <ul> <li>■ 税務未認約</li> <li>■ 税務未認約</li> <li>■ 税務</li> <li>■ 税務</li> <li>■ 税務</li> <li>■ 税務</li> <li>■ 税務</li> <li>■ 税務</li> <li>■ 税務</li> <li>■ 税務</li> <li>■ 税務</li> <li>■ 税務</li> <li>■ 税務</li> <li>■ 税務</li> <li>■ 税務</li> <li>■ 税務</li> <li>■ 税務</li> <li>■ 税務</li> <li>■ 税務</li> <li>■ 税務</li> <li>■ 税務</li> <li>■ 税務</li> </ul>                                                                                                    |                                                                                      | 2010年10月04 B<br>2010年10月04 E<br>費与振込、口度振<br>職業者<br>2010年10月04 B<br>2010年10月04 B | (副政策策)<br>(副政策策)<br>(副政策報)<br>(副政策報)<br>(副政策報)<br>(副政策報)<br>(副政策報)<br>(副政策報)<br>(副政策策)<br>(副政策策)<br>(国政策)<br>(国政策)<br>(国策)<br>(国政策)<br>(国政策)<br>( | 10月01日支払い分<br>10351000000088<br>5月10日支払い分<br>数引な<br>10月01日支払い分<br>10月01日支払い分<br>10月1日支払い分<br>10月1日支払い分 | 3 - 90-9<br>9~9-9<br>使機者<br>データル子<br>データー創   | 194<br>6374-82<br>374<br>1,0004 | 1,000,000<br>(19,51)<br>\$31\$\$\$<br>(7)<br>3,000,000<br>10,000,000                                                                                                    | 部道 =<br>:表示 [1]<br>液体<br>-  -  -  -  -  -  -  -  -  -  -  -  -                                                   |

※複数の取引を選択すると、連続して承認をすることができます。

※「詳細」ボタンをクリックすると、取引の詳細を表示することができます。

※「差戻し」ボタンをクリックすると、依頼者によりデータを編集することができます。 ※「削除」ボタンをクリックすると、取引を削除し、データを破棄することができます。削除されたデータの照会は可能です。

※「限度額表示」ボタンをクリックすると、取引限度額を表示することができます。

## 手順2 取引内容を確認

| 承認 》 内容研                                    | 確認[総合振込]                     |          |               |                          |             |                |             | ESHN006      | -<br>− 内容確認画面が表示されますので、取引内容を   |
|---------------------------------------------|------------------------------|----------|---------------|--------------------------|-------------|----------------|-------------|--------------|--------------------------------|
| , 取引内容表確認                                   | 通初完了                         |          |               |                          |             |                |             |              | ご確認のうえ 「確認用パスワード」を入力」          |
|                                             |                              |          |               |                          |             |                |             |              |                                |
| 以下の内容を確認の上、「承認<br><mark>※</mark> は必須入力項目です。 | 捻実行」ボタンを押してください。             |          |               |                          |             |                |             |              | こ、「承認美行」 ホタンをクリックしこくたさ<br>  い。 |
| <u>⊕ 19:15 #6</u>                           |                              |          |               |                          |             |                |             |              |                                |
| 取引状調 最兆采活件5                                 |                              |          |               |                          |             |                |             |              |                                |
| 102 5110<br>102 31140 501                   | 101001000000                 | 1121     |               |                          |             |                |             |              |                                |
| 振込指定日                                       | 2010年10月15                   | 8        |               |                          |             |                |             |              |                                |
| 取引名                                         | 10月15日支援                     | ልኮታ      |               |                          |             |                |             |              |                                |
| 依頼者                                         | データ花子                        |          |               |                          |             |                |             |              |                                |
| ● 振込元情報                                     |                              |          |               |                          |             |                |             |              |                                |
| 支払口座                                        | 青山支店(100                     | ) 普通 123 | 4567 資金移      | 助用口座                     |             |                |             |              |                                |
| 委託者コード                                      | 1234567691                   |          |               |                          |             |                |             |              | 「取りの命                          |
| 委託者名                                        | <b>-{9</b> 95/9241           |          |               |                          |             |                |             |              | ──── 取511月谷                    |
|                                             |                              |          |               |                          |             |                |             |              |                                |
| ● 贩达明细内容<br>44 新                            |                              |          |               |                          |             | E/4            |             |              |                                |
| 计数                                          |                              |          |               |                          |             | 000 000        |             |              |                                |
| 文仏 並 額 古 訂<br>失 方 負 相 手 動 約 合               | 54                           |          |               |                          |             | 2 205円         |             |              |                                |
| 指认全插合计                                      | 81                           |          |               |                          |             | 1 997 795      |             |              |                                |
| 振込手数料合計                                     |                              |          |               |                          |             | 1.680円         |             |              |                                |
|                                             |                              |          |               |                          |             |                |             |              |                                |
|                                             |                              |          | 全10件          | (1~10件を表示中)              |             | 1ページ第の表示       | 市件数: 10件    | ■ ■ 再表示      |                                |
| 🕶 10ページ前 🔳 前ページ                             | 9                            |          | 1 2 3         | 4 5 6 7 8 9 10           |             |                | 次ページ 🔳      | 10ページ次       |                                |
| 登级名<br>予职人名                                 | 金融機調名<br>支店名                 | 科目       | 口座番号          | EDI積銀ノ瓶をコード              | 支払金額<br>(円) | 先方負担手張料<br>(円) | 振込金額<br>(円) | 振込手资料<br>(円) |                                |
| 東日本商事<br>5157511053757(1)                   | 大手町銀行(0111)<br>丸の内支店(222)    | 普通       | 2100001       | ED1:                     | 1,000,000   | 315            | 5 999,685   | 31:          |                                |
| 西日本商事<br>ニジニキンジヨウジ(h)                       | NTTデータ銀行(9998)<br>星期支店(001)  | 普通       | 2100002       | ED):<br>A123455789012345 | 1,000,000   | 315            | 999,565     | 210          |                                |
| 海空運輸<br>ウミブラウシュ()                           | NTTデータ銀行(9995)<br>三田支店(014)  | 普通       | 2100005       | ED1:<br>E123458769012345 | 1,000,000   | 315-           | 999,585     | 211          |                                |
| ホッカイドウフドウサン(カ<br>をついらつがつせい)                 | 札幌銀行(0333)<br>インターネット支店(444) | 普通       | 2100004       | 顧客1:1234567890<br>商本2:   | 1,000,000   | 630*           | 999,370     | 31:          |                                |
| ヤマカワ建設                                      | 札幌銀行(0333)                   | 普通       | 2100005       | -                        | 1,000,000   | 830            | 999,370     | 830          |                                |
| 100-20前 日前の=1                               | 0                            |          | 1 2 3         | 45678910                 |             |                | 2           | 10.0 - 227   |                                |
| ※*印は、先方負担手数料と根                              | ~<br>最込手競邦が異なる時に表示さ          | nst.     |               |                          |             |                |             |              |                                |
|                                             |                              |          |               |                          |             |                |             |              |                                |
| ● 本記者皆教                                     |                              |          |               |                          |             |                |             |              |                                |
| 承認期限                                        | 2010年10月13                   | 日 17時00  | <del>?)</del> |                          |             |                |             |              |                                |
|                                             |                              |          |               |                          |             | *              |             |              |                                |
| ACKE                                        |                              |          |               |                          |             | -              |             |              |                                |
|                                             |                              |          |               | (全)                      | 局120文字以内    | [半角可])         |             |              |                                |
|                                             |                              |          |               |                          |             |                |             |              |                                |
| ◉ 二重振込誓告                                    |                              |          |               |                          |             |                |             |              |                                |
| ▶ 取引を継続する                                   |                              |          |               |                          |             |                |             |              |                                |
| ◎ 認証情報                                      |                              |          |               |                          |             |                |             |              |                                |
|                                             |                              | ••       |               | ソフトウェアキーボードを開く           |             |                |             |              | 唯認用ハスワート                       |
| 確認用パスワード※                                   | □ 次の取引                       | から確認用    | パスワードの入       | 力を省略する。                  |             |                |             |              |                                |
| _                                           |                              |          |               |                          |             |                |             |              |                                |
| ◆ 中断して一覧へ                                   | 承認実行▶                        |          |               |                          |             |                |             | 60 BI 🔿      |                                |
|                                             |                              |          |               |                          |             |                |             |              |                                |

## 手順3 承認完了

| 承認 》 承認統                                                           | 結果[総合振込]                          |                      |              |                          |             | 承認結果[総合振込 (給与・賞与振込/口座振替 |             |              |                       |
|--------------------------------------------------------------------|-----------------------------------|----------------------|--------------|--------------------------|-------------|-------------------------|-------------|--------------|-----------------------|
| 取引内容を確認。                                                           | 承認完了                              |                      |              |                          |             |                         |             |              | 画面が表示されますので、承認結果をご確認く |
| 1.下の取引を承認しました。<br>たの取引の承認を行う場合は                                    | 、「次の取引へ」ボタンを押してく                  | ださい。                 |              |                          |             |                         |             |              | さい。                   |
| ● 取引情報                                                             |                                   |                      |              |                          |             |                         |             |              |                       |
| 取引状態                                                               | 承認済み                              |                      |              |                          |             |                         |             |              |                       |
| 取 引加0                                                              | 10100100000                       | 101001000000121      |              |                          |             |                         |             |              |                       |
| 取引攝別                                                               | 総合振込                              | 彩台摄达                 |              |                          |             |                         |             |              |                       |
| 振込指定日                                                              | 2010年10月15                        | 2010年10月15日          |              |                          |             |                         |             |              |                       |
| 取引名                                                                | 10月15日支払                          | <b>い分</b>            |              |                          |             |                         |             |              |                       |
| 依頼者                                                                | データ花子                             |                      |              |                          |             |                         |             |              |                       |
| 医振込元情報                                                             |                                   |                      |              |                          |             |                         |             |              |                       |
| 支払口座                                                               | 青山末店(100)                         | 普通 123               | 4557 資金移り    | 助用口座                     |             |                         |             |              |                       |
| 考 二 二 客 話 委                                                        | 1234567891                        |                      |              |                          |             |                         |             |              |                       |
| 委託者名                                                               | -(995/85/41                       |                      |              |                          |             |                         |             |              |                       |
| ■ 振込明細内容                                                           |                                   |                      |              |                          |             |                         |             |              |                       |
| 件扱                                                                 |                                   |                      |              |                          |             | 5 <b>/</b> ]            |             |              | → 承認結果                |
| 支払金額合計                                                             |                                   |                      |              |                          |             | 5,000,000円              |             |              |                       |
| 先方其担于资料合計                                                          |                                   |                      |              |                          |             | 2,205円                  |             |              |                       |
| 根达达我的 af                                                           |                                   |                      |              |                          |             | 4,997,79314             |             |              |                       |
| WALL I WATEL BI                                                    |                                   |                      |              |                          |             | 1,00011                 |             |              |                       |
|                                                                    |                                   |                      | 全10件(        | (1~10件を表示中)              |             | 1ページ毎の表示                | 6件数: 10件    | ▶ ■ 再表示      |                       |
| 🕶 10ページ前 💽 前ペー:                                                    | 9                                 |                      | 1 2 3 -      | 45678910                 |             |                         | 次ページ 💿      | 10ページ次 🕨     |                       |
| 登録名<br>受职人名                                                        | 金颜摄嗣名<br>支店名                      | 科目                   | 口底番号         | ED)積観/顕春コード              | 支払金額<br>(円) | 先方負担手張料<br>(円)          | 振込金額<br>(円) | 振达手颈料<br>(円) |                       |
| 東日本商事<br>Et 3/_t2/355/(b                                           | 大手町銀行(0111)<br>丸の内支店(222)         | 普通                   | 2100001      | ED1:<br>-                | 1,000,000   | 315                     | 5 999,865   | 315          |                       |
| 西日本商事<br>ニジニポンジロウジ(オ                                               | NTTデータ銀行(9998)<br>豊助支店(001)       | 普通                   | 2100002      | EDI:<br>A123455789012345 | 1,000,000   | 315+                    | 999,865     | 210          |                       |
| 海空運輸<br>ウミプラウンユ(カ                                                  | NTTデータ銀行(9998)<br>三田支店(014)       | 普通                   | 2100008      | ED]:<br>B123455789012345 | 1,000,000   | 315+                    | 999,865     | 210          |                       |
| ホジカイドウフドウサン(カ<br>#254代ウフドウサン(オ                                     | 札幌銀行(0333)<br>インターネット支店(444)      | 普通                   | 2100004      | 顧春1:1234557890<br>顧春2:一  | 1,000,000   | 830+                    | 999,370     | 315          |                       |
| やマカワ建設<br>や700%ンセン(1                                               | 札幌銀行(0333)<br>神戸支店(111)           | 普通                   | 2100005      | -                        | 1,000,000   | 630                     | 999,370     | 630          |                       |
| 🕶 10ページ前 🕟 前ペー:                                                    | 9                                 | Ċ                    | 1 2 3        | 4 5 6 7 8 9 10           |             |                         | 次ページ 💌      | 10ページ次 и     |                       |
|                                                                    | 長込手数料が異なる時に表示され                   | します。                 |              |                          |             |                         |             |              |                       |
| ※*印は、先方負担手数料と#                                                     |                                   |                      |              |                          |             |                         |             |              |                       |
| ※*印は、先方負担手数料と#                                                     |                                   |                      |              |                          |             |                         |             |              |                       |
| ※*印は、先方負担手数料と制<br><ul> <li>承認者情報              新課者      </li> </ul> |                                   |                      |              |                          |             |                         |             |              |                       |
| ※*印は、先方負担手数料と8                                                     | データ太郎<br>2010年10月13               | B 178#00             | <del></del>  |                          |             |                         |             |              |                       |
| ※4印は、先方負担手数料と書 ● 承認者情報 承認者<br>承認者 承認相關 承認用時                        | データ太創<br>2010年10月13<br>2010年10月01 | B 178#00<br>B 098#00 | <del>ስ</del> |                          |             |                         |             |              |                       |